### UNITRENDS

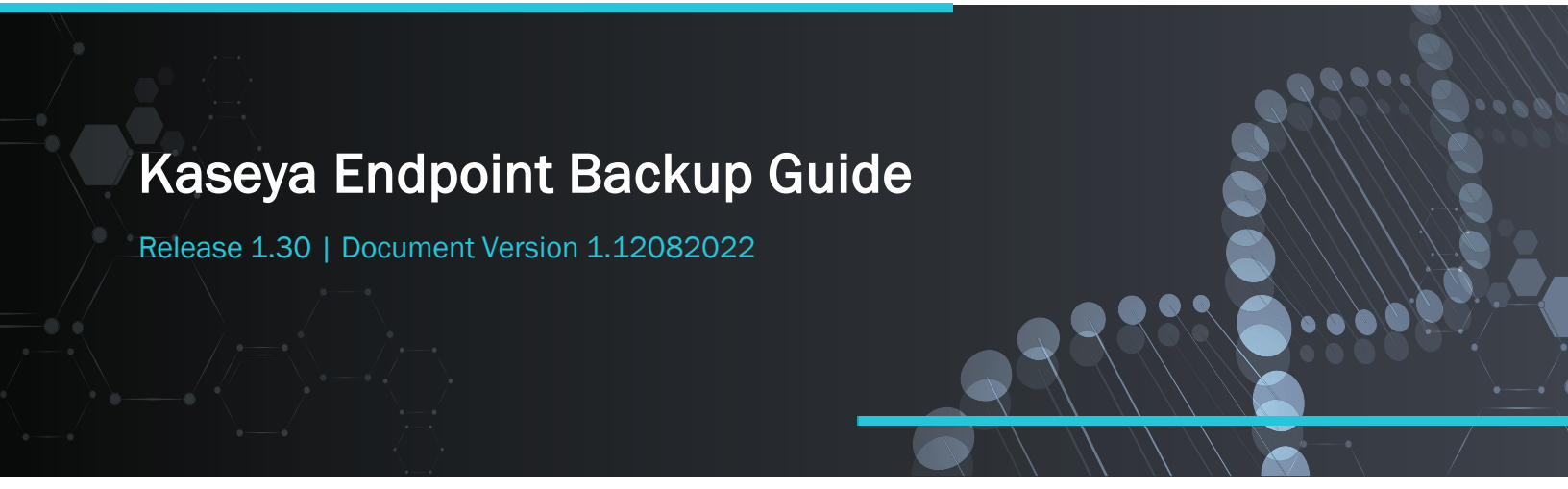

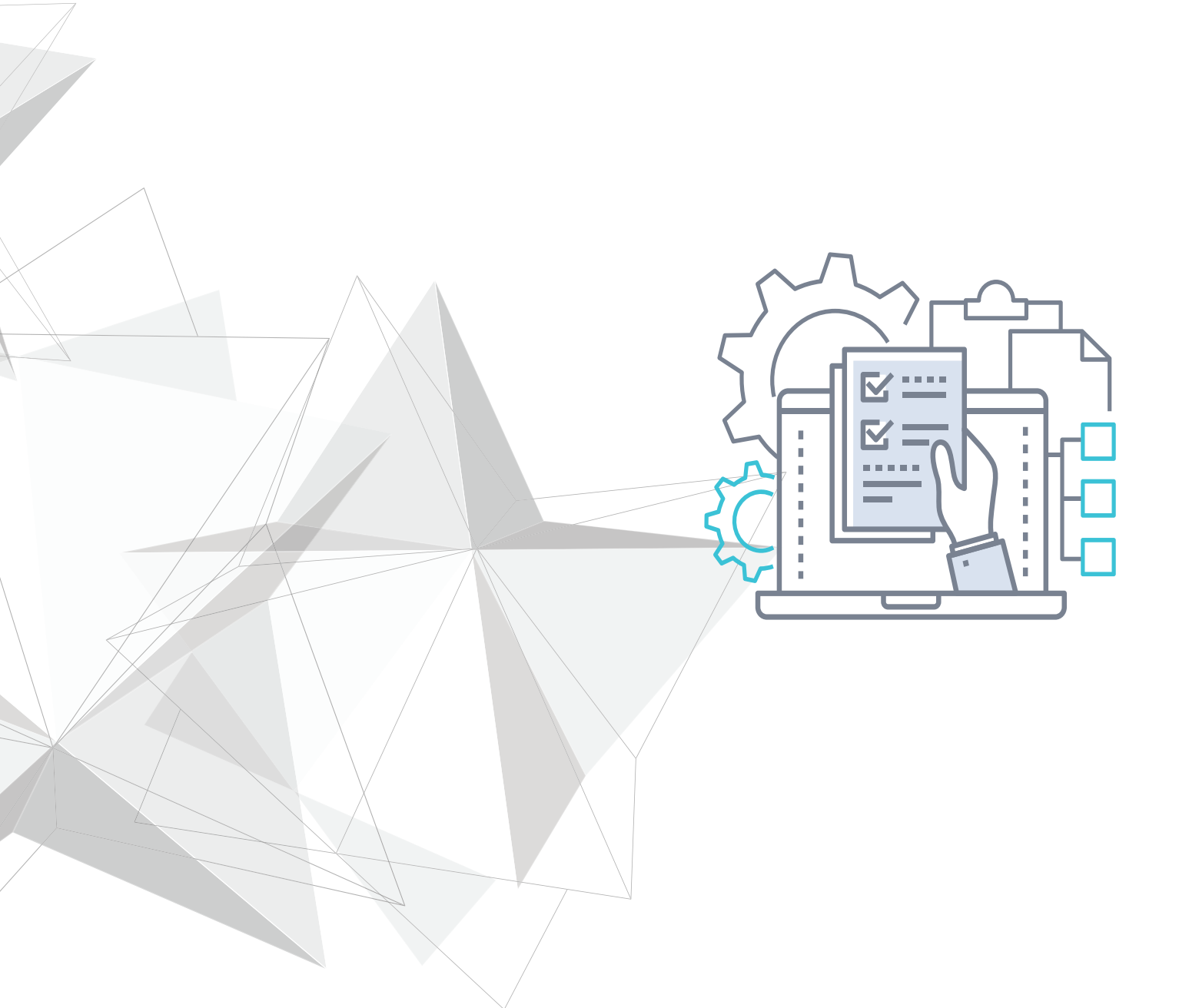

Release 1.30 | December 2022

## **Copyright Agreement**

The purchase and use of all Software and Services is subject to the Agreement as defined in Kaseya's "Click-Accept" EULATOS as updated from time to time by Kaseya at <a href="http://www.kaseya.com/legal.aspx">http://www.kaseya.com/legal.aspx</a>. If Customer does not agree with the Agreement, please do not install, use or purchase any Software and Services from Kaseya as continued use of the Software or Services indicates Customer's acceptance of the Agreement.

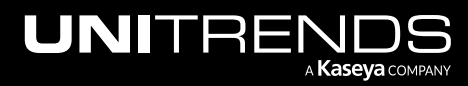

## Contents

| Chapter 1: Getting Started with Kaseya Endpoint Backup      | . 5  |
|-------------------------------------------------------------|------|
| Step 1: Make sure all requirements have been met            | . 5  |
| VSA requirements                                            | . 5  |
| Network requirements                                        | . 5  |
| Windows asset requirements                                  | . 6  |
| Port requirements                                           | . 7  |
| Step 2: Install the Kaseya Endpoint Backup TAP module       | 7    |
| Step 3: Log in to Kaseya Endpoint Backup                    | .12  |
| Step 4: (Optional) Add a customer                           | . 14 |
| Step 5: Install the Kaseya Endpoint Backup agent            | .16  |
| Step 6: Run backups                                         | .21  |
| Step 7: Recover files                                       | .24  |
| Installing the VSA agent                                    | 29   |
| Troubleshooting Kaseya Endpoint Backup agent installs       | .30  |
| Chapter 2: Accessing Kaseya Endpoint Backup                 | 35   |
| Chapter 3: Protecting Assets with Kaseya Endpoint Backup    | .43  |
| Backup considerations                                       | 43   |
| Working with backup profiles                                | . 44 |
| Working with backup jobs                                    | .52  |
| Chapter 4: Recovering Files                                 | .65  |
| Recovery considerations                                     | 65   |
| Recovering files and folders from a backup                  | 65   |
| Chapter 5: Bare Metal Recovery                              | .71  |
| Chapter 6: Monitoring Agents, Assets, Backups, and Restores | 89   |
| Working with the Dashboard                                  | . 89 |
| Viewing backup status                                       | .91  |
| Viewing backup history                                      | 95   |

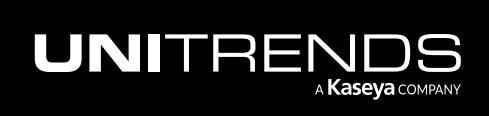

| BackuplQ alerts                                         |     |
|---------------------------------------------------------|-----|
| Viewing restore status                                  |     |
| Chapter 7: Working with Customers, Assets, and Users    |     |
| Working with customers                                  |     |
| Working with users                                      |     |
| Working with assets                                     |     |
| Working with your user account settings                 |     |
| Chapter 8: Working with Kaseya Endpoint Backup Settings |     |
| Viewing Kaseya Endpoint Backup settings                 |     |
| Working with your IT Complete integration               |     |
| Working with your BackupIQ integration                  |     |
| Working with asset log storage                          | 147 |
| Chapter 9: Cooper Insights in KaseyaOne                 |     |

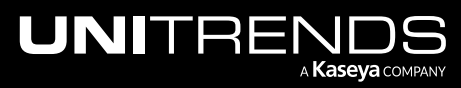

# Chapter 1: Getting Started with Kaseya Endpoint Backup

Kaseya Endpoint Backup (formerly known as *Kaseya Direct to Cloud Backup*) protects geographically distributed Windows PCs and laptops, all without the hassle of setting up an appliance or local storage at every office location, keeping the act of data protection as simple as possible.

The PCs and laptops protected by Kaseya Endpoint Backup are called *assets*. To start protecting an asset, simply install a light-weight agent and add the asset to a backup job. Kaseya Endpoint Backup comes equipped with preconfigured backup profiles so you can start protecting your assets immediately. Follow the steps in the remainder of this chapter to start running backups using the out-of-the box profiles. See the remaining chapters in this guide to explore additional features and customize Kaseya Endpoint Backup for your environment.

- "Step 1: Make sure all requirements have been met"
- "Step 2: Install the Kaseya Endpoint Backup TAP module "
- "Step 3: Log in to Kaseya Endpoint Backup"
- "Step 4: (Optional) Add a customer"
- "Step 5: Install the Kaseya Endpoint Backup agent "
- "Step 6: Run backups"
- "Step 7: Recover files"

### Step 1: Make sure all requirements have been met

Ensure that the "VSA requirements", "Network requirements", "Windows asset requirements ", and "Port requirements" have been met.

### **VSA requirements**

Kaseya Endpoint Backup is supported on VSA instances running release 9.5 or higher. Kaseya recommends upgrading to the latest VSA release to benefit from new features and performance enhancements. If needed, upgrade your VSA instance.

### **Network requirements**

Adhere to these best practices:

- It is highly recommended that devices are on a wired network connection for their first FULL backup.
- It is highly recommended that devices are on a wired network connection for any MANUAL FULL backups.

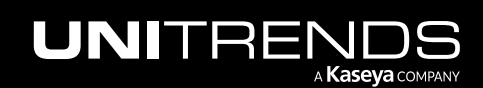

- Backup performance is primarily impacted by network performance. During a backup operation it is recommended to maintain at least:
  - <=70ms latency</p>
  - <=0.3% packet loss</p>
  - >=Download speed 34 Mbps
  - >=Upload speed 11 Mbps

These limitations apply:

- Backups are likely to begin failing under these conditions:
  - >= 150ms latency
  - >= 7.0% packet loss
  - <= Download speed 20 Mbps</p>
  - <= Upload speed 11 Mbps</p>
- In general, Kaseya Endpoint Backup requires an asset to be able to upload at least one 10MB block in a span of 15 minutes to be successful.
  - This does not guarantee a successful backup.
  - If a backup task fails, the task will attempt to back up the remaining blocks on subsequent backup tasks.
  - It is possible to obtain a full back up after a series of failed tasks as long as the connection is successfully
    open and data is committed to the Unitrends Cloud.

### Windows asset requirements

Kaseya Endpoint Backup can be used to protect Windows PCs, laptops, and servers that meet the requirements below.

Note: Additional requirements apply for the bare metal recovery feature. See "Bare Metal Recovery" for details.

- Supported operating systems The Windows asset must be running one of these OSs:
  - Windows 8, 64-bit
  - Windows 10, 64-bit
  - Windows 11, 64-bit
  - Windows 2008 R2, 64-bit\*
  - Windows 2012, 64-bit
  - Windows 2012 R2, 64-bit
  - Windows 2016, 64-bit

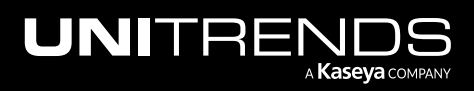

- Windows 2019, 64-bit
- Windows 2022, 64-bit

| IMPORTANT! | Kaseya Endpoint Backup is a backup solution that is ideal for workstations and laptops running |
|------------|------------------------------------------------------------------------------------------------|
|            | Windows client operating systems. Server operating systems are supported as well, but ensure   |
|            | you consider the recovery requirements of the server and its applications. Kaseya Unified      |
|            | Backup is typically a better fit for protecting and recovering servers and is REQUIRED when    |
|            | protecting hosted applications, like Active Directory, SQL Server, Exchange, SharePoint, and   |
|            | Oracle.                                                                                        |

- PowerShell 3.0 PowerShell 3.0 or higher must be installed on the Windows asset. If needed, install PowerShell.
- VSA agent The Windows asset must be running VSA agent version 9.5.0.14 or higher. If needed, install or upgrade the VSA agent as described in "To install the VSA agent".
- Unitrends agent and PCBP folder If the asset has a Unitrends agent installed, you must uninstall the agent and delete the C:\PCBP folder. This folder will be recreated upon installing the Kaseya Endpoint Backup agent.
- \*Windows 2008 R2 The Windows asset must be running this update: Windows6.1-KB3004394-v2-x64.msu (see <a href="https://www.microsoft.com/en-us/download/confirmation.aspx?id=45633">https://www.microsoft.com/en-us/download/confirmation.aspx?id=45633</a>).

### Port requirements

Port 443 (TCP) must be open outbound from each protected Windows asset to the following:

- https://direct.backup.net
- https://ingest.backup.net
- https://storage.backup.net

# Step 2: Install the Kaseya Endpoint Backup TAP module

Use this procedure to install the TAP module. The instructions are slightly different depending on whether you have a SaaS or on-premise VSA instance:

- If you are using VSA on-premise, run all steps in the procedure.
- If you are using VSA SaaS, step 3 is not needed. Skip this step in the procedure.

#### To install the Kaseya Endpoint Backup TAP module

- 1 Go to <a href="https://direct.backup.net/download/kaseya\_endpoint\_backup.vsaz">https://direct.backup.net/download/kaseya\_endpoint\_backup.vsaz</a> and download kaseya\_endpoint\_ backup.vsaz to your workstation.
- 2 Log into the VSA instance.

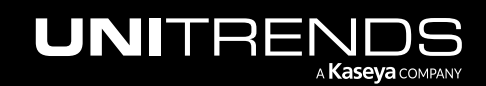

Note: Do not use a VSA URL that includes -cdn. Use the URL that goes directly to your VSA server instance.

3 On-premise instance only – Select System > Server Management > Configure and make sure you have checked this box: Enable Third Party App Installation Globally.

| VSA                                                                                                    | 🔍 🖹 🖞 🖵 17 📮 25 🥇 ၇ 🔂 dburrettiguentivends.com 🔀                                                                                                    |
|----------------------------------------------------------------------------------------------------|----------------------------------------------------------------------------------------------------|
| C Search Navigation                                                                                    | <u>í</u>                                                                                                    |
| <ul> <li>System 1</li> <li>User Settings</li> <li>System Preferences</li> <li>User Security</li> </ul> | Version Number: 9.5.0.2<br>Installed Patch Level: 9.5.0.23<br>Available Patch Level: 9.5.0.23 Last Checked On: Wed Oct 2 18:28:11 EDT 2019 Check Latest Patch Level<br>Patch Release Notes and Installation Instructions                                                                                                    |
| Orgs/Groups/Depts/Staff   Server Management Configure                                                  | Warn if the server can not get data from http://vsaupdate.kaseya.net. Warn when the license reaches the maximum number of seats. Reapply Schema Defrag Database                                                                                                    |
| Default Settings<br>License Manager<br>Import Center                                                   | <ul> <li>Reload sample scripts with every update and database maintenance cycle.</li> <li>Reload sample event sets with every update and database maintenance cycle.</li> <li>Reload sample monitor sets with every update and database maintenance cycle.</li> </ul>                                                                                                    |
| System Log<br>Logon Policy<br>Outbound Email<br>OAuth Clients Check box                                | <ul> <li>Automatically redirect to HTTPS at logon page.</li> <li>Enable VSA API Web Service.</li> <li>Enable Third Party App Installation Globally.</li> <li>Enable Invalid Patch Location Notifications.</li> <li>Allow non-authenticated users to download attachments from ticket notifications.</li> </ul>                                                                                                    |
| Customize<br>BMS Integration<br>Agent<br>Agent Procedures                                              | Run database backup / maintenance every:       7       Days @ 2:00 am ▼       Set Period         Backup folder on KWEB1       C:\Kaseya\UserProfiles\@dbBackup       Change       Default         Enter 0 to disable recurring backups.       Change DB       Backup Now       Restore                                                                                                    |
| न्तुः Anti-Maiware ►<br>िंग्ने Antivirus ►<br>ि Audit ►                                                | Archive and purge logs every day @ 4:00 am •       Set Period         Log file archive path:       C:\Kaseya\UserProfiles\@archive         Change       Default                                                                                                    |
| Backup     Cloud Backup     Data Backup                                                                | KServer Log       Live Connect KServer       Stop KServer       Restart MsgSys         Image: Start And Contract Contract Contrect Contrect Contract Contract Contrect Contract Cont |

- 4 Select System > Server Management > License Manager > Third Party > Install.
- 5 Click Install. Browse to the path where you downloaded the TAP module in step 1. Select kaseya\_endpoint\_ backup.vsaz. Click Open.

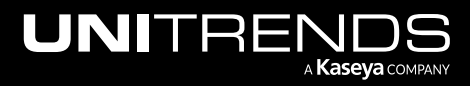

| V          | A                       |   |                           |                |                             | Q                  | 8 %         | 2        | ] 17       | <b>Q</b> 25  | Ģ           | @ e        | dt |          | is.com <mark>1(</mark> |
|------------|-------------------------|---|---------------------------|----------------|-----------------------------|--------------------|-------------|----------|------------|--------------|-------------|------------|----|----------|------------------------|
| <          | Q Search Navigation     |   | Third Party               | Licenses       | License By Group            | Role Types         |             |          |            |              |             |            |    |          |                        |
| <u>م</u> ک | System —                | • | Install 🛞 Ren             | nove           |                             |                    | Install App | lication |            |              |             |            |    |          | ? 🗆 🛛                  |
| ~~         | User Settings           | • | Tenant Name<br>X00010359  | 3 Ar<br>Ba     | oplication Name<br>asic Tap | Compa<br>Kaseya    | Instru      | tions –  |            |              |             |            |    |          |                        |
|            | System Preferences      | • |                           |                |                             |                    | Please      | select a | .vsaz file | to start the | registratio | n process. |    |          |                        |
|            | User Security           | ► |                           |                |                             |                    | Manifact    | filo nom | 0.         |              |             |            | 4  |          |                        |
|            | Orgs/Groups/Depts/Staff | ۲ |                           |                |                             |                    | Wannest     | nie name | с.         |              |             |            |    | <b>B</b> | rowse File             |
|            | Server Management       | * | 💿 Open                    |                |                             |                    |             |          |            |              |             | ×          | C  | ancel    | Next                   |
|            | Default Settings        |   | $\leftarrow  \rightarrow$ | < 个 🚺 > This P | C > Downloads               |                    |             | νŬ       | Searc      | h Download   | s           | م          |    |          |                        |
|            | License Manager         | 2 | Organiz                   | e 🔹 New folder |                             |                    |             |          |            | 8E           | •           | • •        |    |          |                        |
|            | Import Center           |   | 🗎 D                       | ocuments       | ^ Name                      | 1                  | Date modif  | ed       | Туре       |              | Size        |            |    |          |                        |
|            | System Log              |   | 🗼 D                       | ownloads       | kaseya_endp                 | oint_backup.vsaz 9 | /23/2021 1  | 1:28 AN  | 1 VSAZ     | File         |             | 5 KB       |    |          |                        |
|            | Logon Policy            |   | i Bi V                    | deos           | ~ <                         |                    |             |          |            |              |             | >          |    |          |                        |
|            | Outbound Email          |   |                           | File name:     | kaseya_endpoint_backu       | p.vsaz             |             | ×        | All Fi     | les (*.*)    |             | ~          |    |          |                        |
|            | OAuth Clients           |   |                           |                |                             |                    | 5           |          | -          | Open         | Car         | ncel       |    |          |                        |
|            | Customize               | - |                           |                |                             |                    |             |          |            |              |             |            | _  |          |                        |
|            | Site Customization      |   | 4                         |                |                             |                    |             |          |            |              |             |            |    |          | Þ                      |

6 Click **Next** to work your way through the install wizard.

| Install Application        |                                      | ? 🗆 🗙       |
|----------------------------|--------------------------------------|-------------|
| Please select a .vsaz file | e to start the registration process. |             |
| Manifest file name:        | kaseya_endpoint_backup_staging.vsaz  | Browse File |
|                            |                                      | Cancel Next |

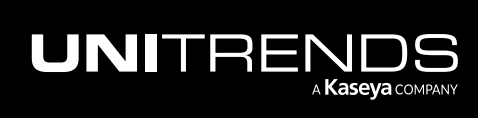

Release 1.30 | December 2022

| Install Application |                                  |          |      | ? 🗆 🗙   |
|---------------------|----------------------------------|----------|------|---------|
| $\bigcirc$          | <b>Kaseya Endpoint</b><br>Kaseya | t Backup |      | Â       |
| An endpoint backup  | solution                         |          |      | •       |
|                     |                                  | Cancel   | Back | Next Jh |

| nstall Application            |                   | ? 🗆 🗙  |
|-------------------------------|-------------------|--------|
| Instructions                  |                   |        |
| Please enter the value for yo | ur custom fields. |        |
| Custom Field                  | Custom Value      |        |
| No records found.             |                   |        |
|                               | Cancel Back       | Next 🖑 |

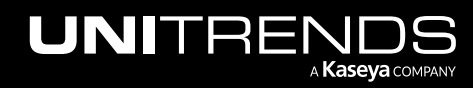

| Install Application                                           |         |      | ? 🗆 🗙    |
|---------------------------------------------------------------|---------|------|----------|
| Agent Procedures to be installed Deploy Endpoint Backup Agent |         |      | <b>^</b> |
|                                                               |         |      | - 1      |
| - ServiceDesk Definitions to be installed                     |         |      |          |
| There are no Service Desk Definition to be in                 | stalled |      |          |
|                                                               | Cancel  | Back | Next Jm  |

7 Click **Finish**. The module is installed.

| Install Application        |                                                       | ? 🗆 🗙    |
|----------------------------|-------------------------------------------------------|----------|
| $\bigcirc$                 | Kaseya Endpoint Backup<br>Kaseya                      |          |
| Your module is ready to    | be activated!                                         |          |
| Click Finish to register y | our module with the provider and activate it for use. |          |
|                            | Cancel Back                                           | Finish 🔚 |

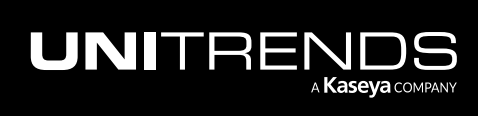

| VS | A                       |   |                    |                  |                | Q          | Ē            | ø      | <b>1</b> 7 | <b>1</b> 25     | Ç         | ?            | 8       | dbarrett@unit | rends.com | 1( |
|----|-------------------------|---|--------------------|------------------|----------------|------------|--------------|--------|------------|-----------------|-----------|--------------|---------|---------------|-----------|----|
| <  | Q Search Navigation     |   | Third Party        | Licenses         | License        | e By Group | Role         | Types  |            |                 |           |              |         |               |           |    |
| ~  |                         |   | 📝 Install 🚫 Remove |                  |                |            |              |        |            |                 |           |              |         |               |           |    |
| 3  | System                  | * | Tenant Name        | Application Name |                |            | Company Name |        |            | A               | pplicatio | on Desc      | ription | Appl          | icatio    |    |
|    | User Settings           | • | X00010359          |                  | Basic Tap      |            |              | Kaseya |            |                 | A         | sample       | TAP ap  | plication     | 1.0       |    |
|    | System Preferences      |   | X00010359          |                  | Kaseya Endpoi  | int Backup |              | Kaseya |            |                 | A         | An endpo     | int bac | kup solution  | 1.24      | .0 |
|    |                         |   | X00010359          |                  | Office 365 Bac | kup        |              | 1      | - 111      | dule now displa |           | hing         | Office  | 365 Backup    | 1.1       |    |
|    | User Security           | • | X00010359          |                  | Unitrends Back | kup        |              | Insta  | alled mod  |                 |           | now displays |         | p             | v3.0      |    |
|    | Orgs/Groups/Depts/Staff | • | 4                  |                  |                |            |              |        |            |                 |           |              |         |               |           | ×  |
|    | Server Management       | • |                    |                  |                |            |              |        |            |                 |           |              |         |               |           |    |
|    | Default Settings        |   |                    |                  |                |            |              |        |            |                 |           |              |         |               |           |    |
|    | License Manager         |   |                    |                  |                |            |              |        |            |                 |           |              |         |               |           |    |

### Step 3: Log in to Kaseya Endpoint Backup

- 1 Log in to the VSA.
- 2 Select Kaseya Endpoint Backup.
- 3 Enter the username and password of your Kaseya Endpoint Backup account.
- 4 (Optional) Check the Link with VSA box to link your Kaseya Endpoint Backup and VSA accounts.

Upon logging in, your VSA account is linked and you no longer need to supply separate credentials to access the Kaseya Endpoint Backup module.

5 Click Log In.

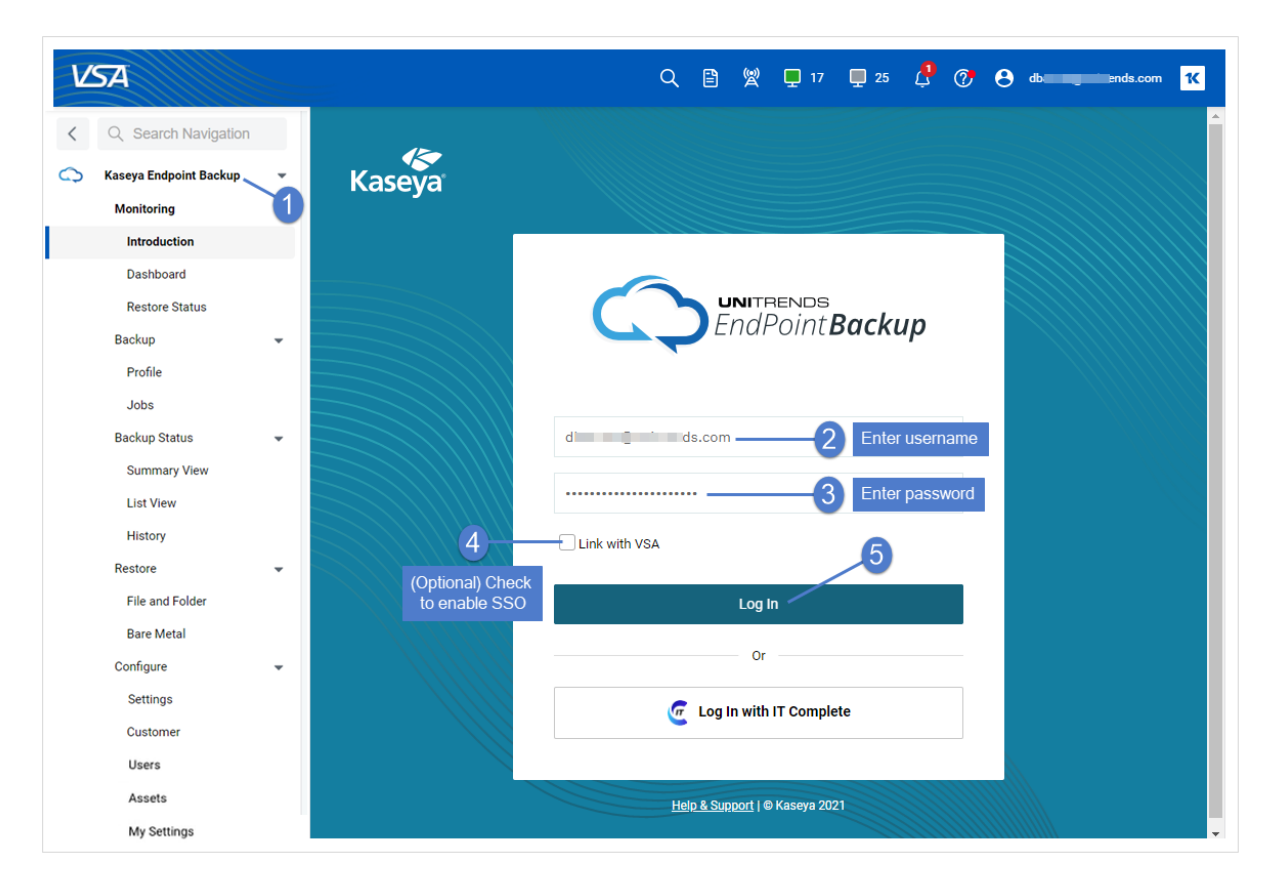

6 The Introduction page displays.

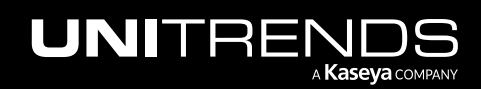

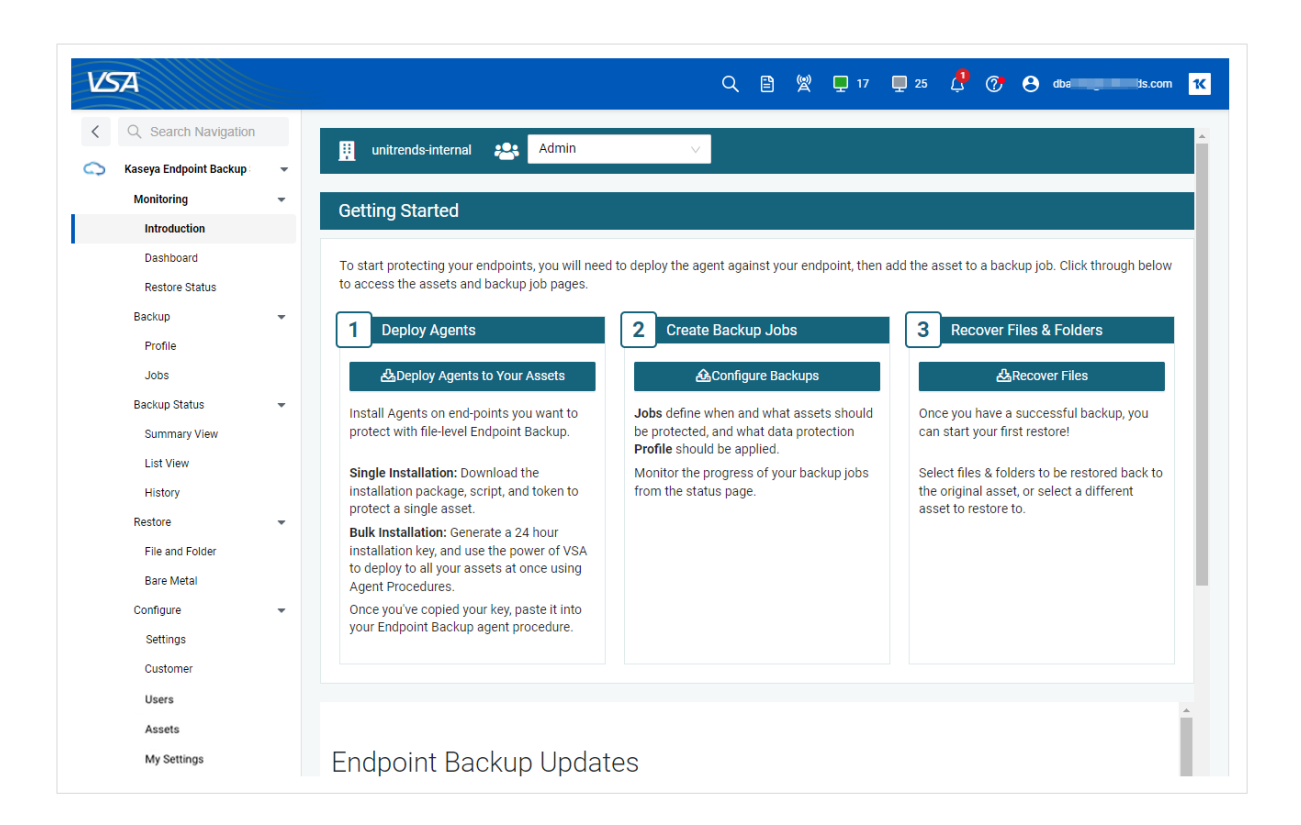

### Step 4: (Optional) Add a customer

Add the customer whose assets you will back up or skip this step to use the Default customer.

#### Notes:

- Kaseya Endpoint Backup comes pre-configured with a *Default* customer. You can opt to use the *Default* customer or add your own customer. If you are an MSP, you will need to add each customer that is using this Kaseya Endpoint Backup instance. If you are an SMB, you will simply create one customer for yourself or use the *Default* customer.
- The agent installer is customer-specific. The script is generated for the *Default* customer (if no other customer has been selected ) or for the active customer. Be sure to add a customer if you will not be using the *Default*.
- 1 Select Configure > Customer.
- 2 Click New Customer.
- 3 Enter the customer name.
- 4 Click Save.

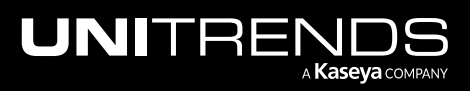

| VSA                        |                     |                  | Q E                   | ) 🖞 🖵 8 🖵 74 ( | 🕽 🧭 😁 msi 🚬 ds.com 🔀 |
|----------------------------|---------------------|------------------|-----------------------|----------------|----------------------|
| < Q Search Navigation      | III uniteende int   |                  |                       |                |                      |
| 🔿 Kaseya Endpoint Backup 🔹 |                     |                  | 515 V                 |                |                      |
| Monitoring -               | New Customer        | 2                |                       |                |                      |
| Introduction               |                     | •                |                       |                | A                    |
| Dashboard                  | Filter columns or S | earch keywords   |                       |                | 38 of 38 Results     |
| Restore Status             | Customer Name       | Health           | Assets                | Offline        | Enabled              |
| Backup                     | Admin-re N          | ew Customer      |                       | ×              | On                   |
| Profile                    |                     | ew oustonier     |                       |                |                      |
| Jobs                       | Arte horr           |                  |                       |                | On                   |
| Backup Status              | Auto                | Apex Corporation | 5 Enter customer name |                | 4 🔍 On               |
| Summary View               | Bakers              |                  |                       |                | On                   |
| List View                  | Coffee Shop         |                  |                       | Cancel Save    |                      |
| History                    |                     | _                |                       |                |                      |
| Restore -                  | d                   | 71%              | 201                   | 190            | On                   |
| File and Folder            | Donut Shop          | 0%               | 0                     | 0              | Off                  |
| Bare Metal                 | Finance             | 0%               | 0                     | 0              | On                   |
| Configure 👻                |                     |                  |                       |                |                      |
| Settings                   | 11 Solutions        | 0%               | U                     | U              | On On                |
| Customer                   |                     | 0%               | 0                     | 0              | Off Off              |
| Users                      | Marketing           | 08               | n                     | n              |                      |

5 The customer is added.

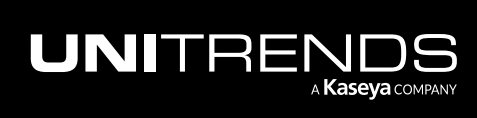

| VSA                                            |               |                 |                  |        | Q 🖹 🎾 | ¢ 📮 8   | <b>T</b> 74 | ¢ (? | e ms     | ds.        | com 1  |
|------------------------------------------------|---------------|-----------------|------------------|--------|-------|---------|-------------|------|----------|------------|--------|
| C Search Navigation     Kaseva Endpoint Backup |               | nds-internal    | All Customers    | ~      |       |         |             |      |          |            |        |
| Monitoring                                     | Custo         | mer Updated Suc | cessfully        |        |       |         |             |      |          |            |        |
| Dashboard                                      | New Custon    | er              |                  |        |       |         |             |      |          |            |        |
| Restore Status<br>Backup                       | Filter column | s or Search ke  | ywords           |        |       |         |             |      |          | 39 of 39 R | esults |
| Profile                                        | Customer Na   | me              | Health           | Assets |       | Offline |             |      | Enabled  |            |        |
| Jobs<br>Backup Status                          | Admin-re      | ed              | 45%              | 39     |       | 38      |             |      | 0        | in         |        |
| Summary View                                   | Aft           | tion            | 0%               | 0      |       | 0       |             |      |          | in         |        |
| List View<br>History                           | Auto          | st Cu           | istomer is added | 0      |       | 0       |             |      |          | in .       |        |
| Restore                                        | Bakers        |                 | 0%               | 0      |       | 0       |             |      | <b>(</b> | in         |        |
| File and Folder<br>Bare Metal                  | Coffee Shop   |                 | 0%               | 0      |       | 0       |             |      | <b>O</b> | 'n         |        |
| Configure<br>Settings                          | -             |                 |                  |        |       |         |             |      |          |            |        |
| Customer                                       |               |                 |                  |        |       |         |             |      |          |            |        |

### Step 5: Install the Kaseya Endpoint Backup agent

Use one of these procedures to install or upgrade the agent:

- "To install the Kaseya Endpoint Backup agent by using a VSA agent procedure"
- "To install the agent manually on a single asset"

#### To install the Kaseya Endpoint Backup agent by using a VSA agent procedure

This procedure installs the Kaseya Endpoint Backup agent to one or more machines by using a VSA agent procedure.

- 1 Select Configure > Assets.
- 2 Select the customer whose assets you will protect.

**Note:** The agent installer is specific to the selected customer. Be sure the customer whose asset you will protect displays in the customer context banner before downloading the agent.

3 Click **Bulk Installation** to generate a unique access key.

Note: You must run the install procedure within 30 days of generating the access key.

4 Copy the access key.

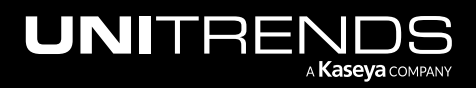

| VSA                                          |                  |                         |                              | Q 🖹 🖞                                 | 🖵 17 🛛 🖵 :                        | 25 🖞 🥐 🤅                  | et at a second second sec | ends.com 14      |
|----------------------------------------------|------------------|-------------------------|------------------------------|---------------------------------------|-----------------------------------|---------------------------|----------------------------------------------------------------------------------------------------|------------------|
| < Q Search Navigation                        | unitrends-inte   | ernal 🙁 Admir           | 1 V                          |                                       |                                   |                           |                                                                                                    |                  |
| Monitoring                                   | 🔗 Access key cr  | eated successfully. Pas | te this key into your Endpoi | nt Backup deployment                  | procedure: 29                     | RBZxU6T17UU8Mq            |                                                                                                    | ×                |
| Dashboard<br>Restore Status                  |                  |                         | Сор                          | 3<br>y the access key                 | 2-                                | Bulk Installation         | &Singl                                                                                                    | e Installation   |
| Backup 👻<br>Profile<br>Jobs                  | Machine<br>ID ्  | Machine<br>Group ्रे    | Organization 💠 🔍             | Asset<br>Name <sup>‡</sup> ⊂          | Success<br>Of Last<br>10<br>Tasks | Last<br>Seen <sup>‡</sup> | Enabled 🌲                                                                                                    | Agent<br>Version |
| Backup Status 👻<br>Summary View<br>List View | v-1-22-stagʻi j- | base                    | myorg                        | v-1-22-<br>staning 'n Icb-<br>199-250 | 0%                                | 04/19/2022<br>10:50       | ON ON                                                                                                    | 1.25.0           |
| Restore  File and Folder Bare Metal          | v-1-22-staging-  | base                    | myorg                        | v-1-22-<br>staging hicb-<br>199-250   | 0%                                | 12/07/2021<br>17:28       |                                                                                                    | 1.25.0           |
| Configure -                                  | ws-ka-10168      | root                    | propellerhead                | WS-KA-10168                           | 80%                               | 05/20/2022<br>12:57       | ON                                                                                                    | 1.24.0           |
| Customer<br>Users                            |                  |                         |                              | ucb-windows-<br>10-                   | 100%                              | 10/01/2021<br>15:24       |                                                                                                    |                  |
| Assets                                       |                  |                         |                              |                                       |                                   |                           |                                                                                                    |                  |

- 5 Select Agent Procedures > Manage Procedures > Schedule/Create.
- 6 Under Shared procedures > Thirdparty App: Kaseya Endpoint Backup, select Deploy Endpoint Backup Agent.
- 7 On the Schedule tab, select one or more machine IDs. Click **Run Now**.

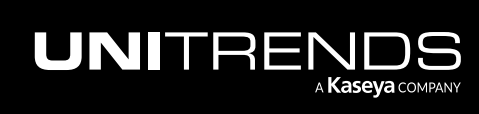

Release 1.30 | December 2022

| V          | A                     | Q 🖹 👷 🖵 17 📮 25 👶 🕐 😁 disanstigantisands.com 🔨                                                                                                    |
|------------|-----------------------|----------------------------------------------------------------------------------------------------|
| <          | Q Search Navigation   | 🕒 New Procedure 📝 Edit Procedure 🗶 Rename Procedure 🚷 Delete Procedure 🕞 Manage Files [X] Manage Variables 🖻 Export Procedure 🥥 Approve using                                                                                                    |
| ÷          | Agent Procedures      | Machine Id:         Machine Group:         < All Groups >         View:         < No View >          >         >         >         >         >         >         >         >         >         >         >         >         >         >         >         >         >         >         >         >         >         >         >         >         >         >         >         >         >         >         >         >         >         >         >         >         >         >         >         >         >         >         >         >         >         >         >         >         >         >         >         >         >         >         >         >         >         >         >         >         >         >         >         >         >         >         >         >         >         >         >         >         >         >         >         >         >         >         >         >         >         >         >         >         >         >         >         >         >         >         >         >         >         >         >            < |
|            | Manage Procedures     | Private     Modified By:                                                                                                    |
|            | Schedule / Create     | myProcedures - dbarrett@unitrends.com     Date Modified:     Date Modified:                                                                                                    |
|            | Distribution          | Sample Procedures     Approved:                                                                                                    |
|            | Agent Procedure Statu | Approved By: System           B         Third-party App : Kaseya Direct to Cloud B         Approved By:         System           B         Third-party App : Kaseya Direct to Cloud B         6:32:17 am 03/29/2022                                                                                                    |
|            | Overview              | Third-party App : Kaseya Endpoint Backup     Third-party App : Kaseya Endpoint Backup     Procedure Description                                                                                                    |
|            | Pending Approvals     | Time party App. Reasey a Lindoonin Backup Agent         Deploy Endpoint Backup Agent           Deploy Endpoint Backup Agent         Deploy Endpoint Backup Agent                                                                                                    |
|            | Installer Wizards     | Third-party App_Unitrends Backup     Unitrends     Unitrends                                                                                                    |
|            | Patch Deploy          | B System                                                                                                    |
|            | Application Deploy    | Select procedure to run Schedule View Procedure Used By Approval History                                                                                                    |
|            | File Transfer         | 🖬 Schedule Agent Procedure 🕑 Run Nov 😵 Cancel C Refresh                                                                                                    |
|            | Get File              | [4 4 1 of 1 ▶ ]4   100 ¥ 5                                                                                                    |
|            | Administration        | Machine Id     Last Time Exec     Last Exec Status     Next Exec Time                                                                                                    |
|            | Application Logging   |                                                                                                    |
| $\Box$     | Agent                 | T1-helix-da     St     St     St                                                                                                    |
| ÷          | Anti-Malware          | > S5-helix.ruutuuiteut                                                                                                    |
| 53         | Antivirus             | , 35-mock-demo non-initiati                                                                                                    |
| 5          | Auda                  | Select machine IDs                                                                                                    |
| 오          | Auun                  | 🗇 🕐 S-helix-moduraatioeidast                                                                                                    |
| *          | AuthAnvil             |                                                                                                    |
| <b>√</b> D | Backup                | Selected: 2   Viewing: 1-42 of 42                                                                                                    |
| ~          |                       | < >                                                                                                    |

8 Enter the Access Key and click **Submit**.

|                                 | ?             |
|---------------------------------|---------------|
| Script Prompts                  |               |
| Schedule Age                    | ant Procedure |
| - Script Prompts<br>Access Key: | 1y1y          |
|                                 | 2 Submit Canc |

9 The install procedure is added and will run upon the next agent check-in. Look at the Next Exec Time column to see a machine's next agent check-in time:

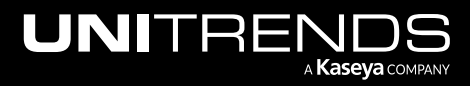

18

| Schedule          | View Procedure      | Used By            | Approval History |                       |                        |
|-------------------|---------------------|--------------------|------------------|-----------------------|------------------------|
| Schedule Agent    | Procedure 🕑 Run Now | 🛞 Cancel 🛛 C Refre | sh               |                       |                        |
| 4 1 of 1          | ▶ ▶ I 100 ▼         |                    |                  |                       |                        |
| Machin            | e ID                | Last Time Exec     | Last Exec Status | Next Exec Time        | Current Logged In User |
| 🗌 🕐roc            | est                 |                    |                  |                       |                        |
| 🔳 🕐 11-heli       | k-demo.roi ∋st      |                    |                  |                       |                        |
| 🔳 🕐 3-muul        | helix.roc t         |                    |                  |                       | -                      |
| 🗸 🕐 35-helix      | c.ro est            |                    |                  | 10:40:14 am 24-Sep-21 |                        |
| 🗸 🕐 35-mc.        | emo.roest           |                    |                  | 10:40:14 am 24-Sep-21 |                        |
| □ 🕐 5-de          | enversa lest        |                    |                  |                       | -                      |
| Selected: 2   Vie | wing: 1-41 of 41    |                    |                  |                       |                        |

Once the agent has been deployed, the asset displays on the **Kaseya Endpoint Backup > Configure > Assets** page. The asset name changes from *Unregistered* to the machine's host name once the agent checks in.

Note: If you do not see the asset on the **Configure > Assets** page, see "Troubleshooting Kaseya Endpoint Backup agent installs" for next steps.

#### To install the agent manually on a single asset

This procedure installs the Kaseya Endpoint Backup agent to one machine by using PowerShell.

#### Notes:

- You can opt to install to a single asset by using a VSA agent procedure (as described in "To install the Kaseya Endpoint Backup agent by using a VSA agent procedure"). Use this procedure if you prefer to install by using the PowerShell installer, deploy\_cloud\_backup\_agent.ps1.
- You must run *deploy\_cloud\_backup\_agent.ps1* within 30 days of downloading the file.
- 1 Select Configure > Assets.
- 2 Select the customer whose assets you will protect.

**Note:** The agent installer is specific to the selected customer. Be sure the customer whose asset you will protect displays in the customer context banner before downloading the agent.

- 3 Click Single Installation.
- 4 Download *deploy\_cloud\_backup\_agent.ps1* to the Windows asset.

**Note:** You must run the install procedure within 30 days of downloading *deploy\_cloud\_backup\_agent.ps1*.

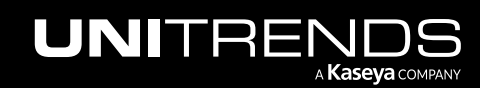

| LSA                                          | Ξ                         |                          |                             | Q 🖹 🖞                                | 📮 17 📮 2                          | 5 🗘 🥐 (             | 9 dt              | inds.com <mark>1</mark> 6 |
|----------------------------------------------|---------------------------|--------------------------|-----------------------------|--------------------------------------|-----------------------------------|---------------------|-------------------|---------------------------|
| Q Search Navigation                          | unitrends-inte            | rnal 😤 Admir             | n v                         | 2 Sele                               | ect a customer                    |                     |                   |                           |
| Monitoring                                   | Download this to 30 days. | script to execute a bull | k installation through your | favorite endpoint man                | agement system                    | An access key is em | bedded. It is goo | d for up                  |
| Dashboard<br>Restore Status                  |                           |                          |                             |                                      |                                   | Bulk Installation   | n 🖧 Sing          | le Installation           |
| Backup 💌<br>Profile<br>Jobs                  | Machine 🍦 🔍<br>ID         | Machine<br>Group         | Organization 🌲 🕬            | Asset 🧅 🔍<br>Name                    | Success<br>Of Last<br>10<br>Tasks | Last<br>Seen 🗘      | 3<br>Enabled \$   | Agent<br>Version 🗘        |
| Backup Status 👻<br>Summary View<br>List View | v-1-22-stagi              | base                     | myorg                       | v-1-22-<br>stario, 'dcb-<br>199-250  | 0%                                | 04/19/2022<br>10:50 | ON ON             | 1.25.0                    |
| Restore -                                    | v-1-22-staging-           | base                     | myorg                       | v-1-22-<br>staging heicb-<br>199-250 | 0%                                | 12/07/2021<br>17:28 |                   | 1.25.0                    |
| Configure 👻<br>Settings                      | ws-ka-10168               | root                     | propellerhead               | WS-KA-10168                          | 80%                               | 05/20/2022<br>12:57 |                   | 1.24.0                    |
| Customer<br>Users                            | This type of file can l   | harm your computer. De   | o you Keep Di-              | b-windows-                           | 100%                              | 10/01/2021<br>15:24 |                   |                           |

5 Log in to the Windows asset and launch PowerShell as administrator.

6 Issue this command to run the agent install script, where <FullPath> is the full path of the location where you saved deploy\_cloud\_backup\_agent.ps1: PowerShell.exe -executionpolicy bypass -File <FullPath>\deploy\_cloud\_backup\_agent.ps1. Enter Y to confirm. Example command text is given here:

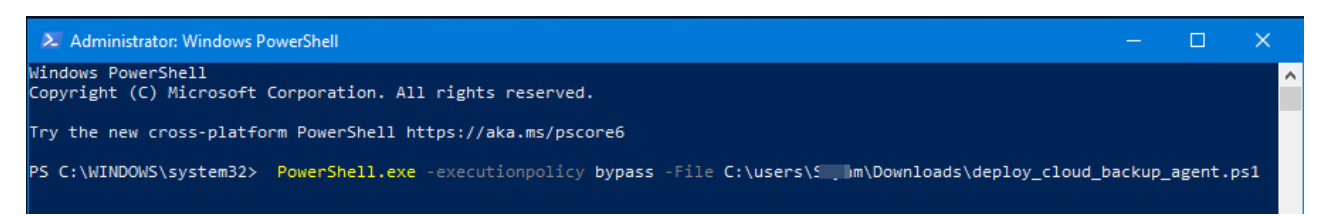

- 7 When you see the security warning about running downloaded scripts, press R and Enter to continue.
- 8 The agent is downloaded and deployed. When deployment is complete, you see a *cleaning up* message.

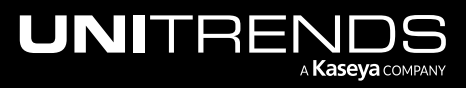

#### Release 1.30 | December 2022

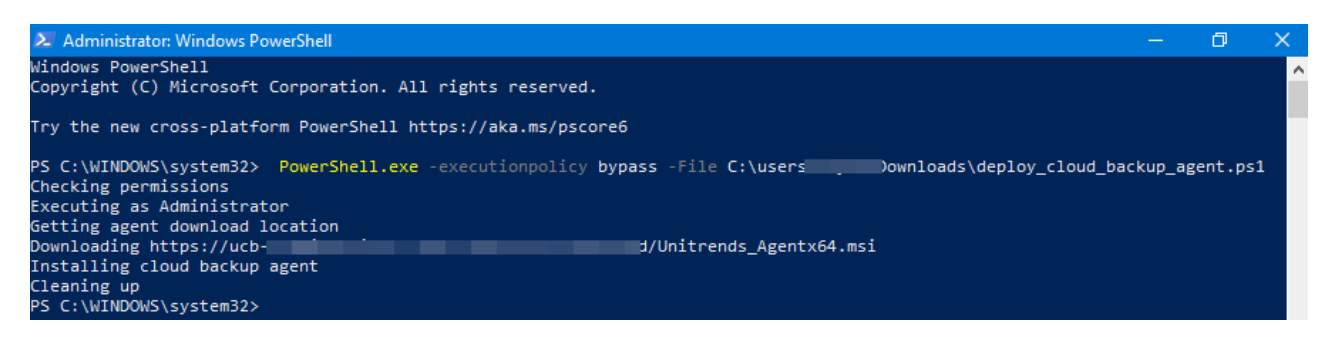

9 Once the agent is deployed, the asset displays on the **Configure > Assets** page.

|                                                 |                             |                                   |                     |           |                  | Bulk Installation              |
|-------------------------------------------------|-----------------------------|-----------------------------------|---------------------|-----------|------------------|--------------------------------|
| Machine Machine ု Organization င္ ရ<br>ID Group | Asset<br>Name 🗘 🔍           | Success<br>Of Last<br>10<br>Tasks | Last<br>Seen        | Enabled 👙 | Agent<br>Version | Actions                        |
| Asset is added                                  | ws-dpinheiro-<br>01         | 0%                                | 05/20/2022<br>13:28 |           | 1.25.0           | 🗸 Run Full 👌 Run Once 📋 Delete |
|                                                 | v15-staging-<br>ucb-199-83  | 100%                              | 07/07/2020<br>11:32 |           | 1.25.0           | ✓ Run Full ✓ Run Once Delete   |
|                                                 | v15-staging-<br>kdcb-199-85 | 100%                              | 09/28/2020<br>19:37 |           | 1.25.0           | 🛱 Run Full 🗸 Run Once 🗎 Delete |

### Step 6: Run backups

Use the "To create a backup job" procedure to start running backups.

#### To create a backup job

- 1 Select Kaseya Endpoint Backup > Backup > Jobs. Click New Job.
- 2 Select the customer whose assets you will protect.

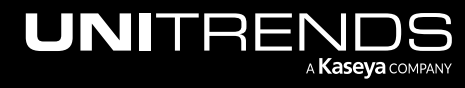

| VS | A                      |   |          |              |            |             |   |                     | Q     | Ē    | 8    | <b>—</b> 17 | <b>D</b> 25 | \$      | 7       | 8 | db | ds.com    | 10 |
|----|------------------------|---|----------|--------------|------------|-------------|---|---------------------|-------|------|------|-------------|-------------|---------|---------|---|----|-----------|----|
| <  | Q Search Navigation    |   |          |              |            |             | _ |                     |       |      |      |             |             |         |         |   |    |           |    |
| 0  | Kaseya Endpoint Backup | - | 👖 unitre | nds-internal | 🐣 Do       | nut Shop    | ~ |                     |       |      |      |             |             |         |         |   |    |           |    |
|    | Monitoring             | * |          |              |            |             |   | 2 Select            | a cus | tome |      |             |             |         |         |   |    |           |    |
|    | Introduction           |   |          |              |            |             |   |                     |       |      |      |             |             |         |         |   |    |           |    |
|    | Dashboard              |   | New Job  |              |            |             |   |                     |       |      |      |             |             |         |         |   |    |           |    |
|    | Restore Status         |   |          |              |            |             |   |                     |       |      |      |             |             |         |         |   |    |           |    |
|    | Backup                 | 1 | Name 🚊   |              | Interval 🚊 | Profile 🗅   |   | Assets              |       |      | Note | s ≜         |             | Pendina | Fulls   |   |    | Actions   |    |
|    | Profile                | • |          |              |            |             |   |                     |       |      |      |             |             | 5       |         |   |    |           |    |
|    | Jobs                   |   | Giorgio  |              | Every Day  | 🖿 Work File | s | ucb-windows-10-temp | plate |      |      |             |             | 1/1 🗸   | Run All |   | Ø  | <u>10</u> | נ  |
|    |                        |   |          |              |            |             |   |                     |       |      |      |             |             |         |         |   |    |           |    |

3 Enter a name for the job and select a profile in the list. Click Next:

#### Notes:

- To recover an entire asset, you must run backups with a system state profile (a profile whose Data Type is System State). Both system state and file and folder profiles support file-level recovery.
- You can opt to create your own custom profile by clicking New on the Backup > Profile page.
- For details, see "Working with backup profiles".

| lame                         | Select Profile        |
|------------------------------|-----------------------|
| Win2019 — 1 Enter a job name | Filter Profiles       |
| Description                  | Service drive         |
|                              | User Folder Profile   |
|                              | ○ d2c                 |
| 2                            | O Downloads           |
| Select a p                   | o C Drive Profile     |
|                              | O Work Files          |
|                              | Raymond's PC          |
|                              | V-1-19 Backup Profile |
|                              | Reports               |
|                              |                       |

4 Select one or more Assets and click > or >> to add them to the job. Review the Selected Assets. Click Next:

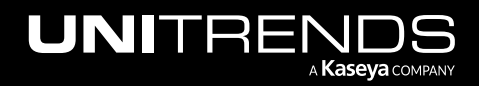

#### Notes:

- The Assets list contains all registered assets for the active customer.
- Newly added assets display in the list as *Unregistered*. The asset name changes from *Unregistered* to the machine's host name once the asset checks in for the first time.
- Assets that are disabled cannot be added to the job. To add the asset to a job, you must first enable the asset (see "To enable or disable an asset").
- Assets that have already been assigned to a job cannot be added to the job. To add the asset to a different job, you must first remove it from the other job (see "Getting Started with Kaseya Endpoint Backup").

| Assets                           |             | Selected Assets     |
|----------------------------------|-------------|---------------------|
| Filter                           |             | ws-dpinheiro-01     |
| Bryan-workstation IN ANOTHER JOB |             | DESKTOP-VNQV3IV     |
| CAE-R9-0FUYBX IN ANOTHER JOB     |             | 3                   |
| callen-laptop IN ANOTHER JOB     |             | Review added assets |
| content-nas                      |             |                     |
| d-29 IN ANOTHER JOB              |             |                     |
| -39 IN ANOTHER JOB               | >>          | 6                   |
|                                  | >           |                     |
| Called a sets to protect         |             |                     |
| L windows IN ANOTHER JOB         |             |                     |
| L windows - IN ANOTHER JOB       | 2           |                     |
| U +windows · IN ANOTHER JOB      | Clcik to ad | d assets            |

5 Define the backup frequency by selecting one of the following: Every 4 Hours, Every 8 Hours, Every 12 Hours, Every Day, Every 2 Days, or Every 3 Days. Click **Finish**:

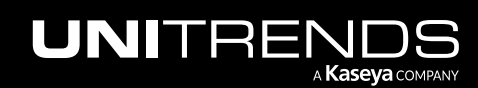

| Profile                   |                             | 2 Assets |        | 3 Schedu        |
|---------------------------|-----------------------------|----------|--------|-----------------|
| Hourly                    |                             |          |        |                 |
| Every 4 Hours             |                             |          |        |                 |
| Every 8 Hours             |                             |          |        |                 |
| Every 12 Hours            |                             |          |        |                 |
| Daily                     |                             |          |        |                 |
| Every Day<br>Every 2 Days | Select the backup frequency |          |        |                 |
| Every 3 Days              |                             |          |        |                 |
|                           |                             |          |        | 2               |
|                           |                             |          | Cancel | Previous Finish |
|                           |                             |          |        |                 |
|                           |                             |          |        |                 |

- 6 The job is added.
  - Jobs are added to the queue (one job for each asset). Select Kaseya Endpoint Backup > Monitoring > Backup Status to view the pending and running jobs. For details, see "Viewing backup status".
  - If a job cannot run because an asset is offline, the job runs upon the next agent check-in.
  - Subsequent backups will run for each asset at the specified frequency.

|                        |                                                                                                    | C                                                                                                    | λ 🖺                                                                                                    | 🛱 🗖 17                                                                                                    | 25 🖉 7 😧 dt see in is.com 🔨                                                                                                    |
|------------------------|----------------------------------------------------------------------------------------------------|----------------------------------------------------------------------------------------------------|----------------------------------------------------------------------------------------------------|----------------------------------------------------------------------------------------------------|----------------------------------------------------------------------------------------------------|
|                        |                                                                                                    |                                                                                                    |                                                                                                    |                                                                                                    | ✓ Job created successfully ×                                                                                                    |
| 👖 unitrends-internal 😤 | Donut Shop                                                                                                    | ~                                                                                                    |                                                                                                    |                                                                                                    |                                                                                                    |
|                        |                                                                                                    |                                                                                                    |                                                                                                    |                                                                                                    |                                                                                                    |
|                        |                                                                                                    |                                                                                                    |                                                                                                    |                                                                                                    |                                                                                                    |
| New Job                |                                                                                                    |                                                                                                    |                                                                                                    |                                                                                                    |                                                                                                    |
|                        |                                                                                                    |                                                                                                    |                                                                                                    |                                                                                                    |                                                                                                    |
| Neme à Johnnal à       | Drefile A                                                                                                    | Annata                                                                                                    |                                                                                                    |                                                                                                    | Dending Sells                                                                                                    |
| interval 🤤             | Profile 👙                                                                                                    | Assets                                                                                                    |                                                                                                    | Notes 🤤                                                                                                    | Pending Fulls Actions                                                                                                    |
|                        |                                                                                                    | DEGITED MICHONIN WE                                                                                                    |                                                                                                    |                                                                                                    |                                                                                                    |
| Win2019 Every Day      | C Drive Profile                                                                                                    | dpinheiro-01                                                                                                    |                                                                                                    |                                                                                                    | 2/2 ✔ Run All 🔗 🔟 🗍                                                                                                    |
|                        | Image: marked state state | Image: Second second second | Image: Second system       Image: Second system       Image: Second system <th< th=""><th>New Job       Name \$       Interval \$       Profile \$       Assets       Win2019       Every Day       C Drive Profile       DESKTOP-VNQV3IV, WS-<br/>dpinheiro-01</th><th>New Job         Name \$       Interval \$       Profile \$       Assets       Notes \$         Win2019       Every Day       C Drive Profile       DESKTOP-VNQV3IV, Ws-dpinheiro-01</th></th<> | New Job       Name \$       Interval \$       Profile \$       Assets       Win2019       Every Day       C Drive Profile       DESKTOP-VNQV3IV, WS-<br>dpinheiro-01 | New Job         Name \$       Interval \$       Profile \$       Assets       Notes \$         Win2019       Every Day       C Drive Profile       DESKTOP-VNQV3IV, Ws-dpinheiro-01 |

### Step 7: Recover files

Use the "To recover files and folders" procedure to recover files. For additional considerations, see "Recovery considerations".

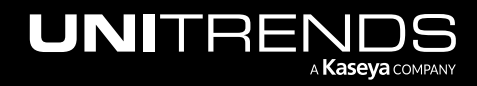

Note: To recover a failed asset from a system state backup, see "Bare Metal Recovery".

#### To recover files and folders

- 1 Select **Restore > File and Folder**.
- 2 Select an asset and the backup to recover:

#### Notes:

- You can filter the asset list by entering text in the Select Asset field. Only assets containing the string you entered display in the list.
- If the asset has been decommissioned, **DELETED AGENT** displays next to the asset name. You can recover backups of this asset by selecting it in the list, but you must recover the backup to another asset (one that has not been decommissioned).

| VS74                       |                                                             | Q 🖹 👷 🖵 8 🖵 74 🏳                                    | ⑦ ❸ ms <u>, 0 <sup>m</sup> </u> i.com <mark>1K</mark> |
|----------------------------|-------------------------------------------------------------|-----------------------------------------------------|-------------------------------------------------------|
| Q Search Navigation        |                                                             |                                                     |                                                       |
| 🔿 Kaseya Endpoint Backup 👻 | 👖 unitrends-internal 🐣 de 🗸 🗸                               |                                                     |                                                       |
| Monitoring -               | Select Backup Select Files                                  |                                                     | _                                                     |
| Dashboard                  | v-1-19-sta * * * ;b-190 27 🗸 🛆                              | <ul> <li>Configure</li> <li>MSP Settings</li> </ul> | Search files Search                                   |
| Restore Status             | Fri, Sep 24, 2021 3:52 PM     A     Select asset     Name ◆ | Customer<br>Size 💠                                  | Modified \$                                           |
| Profile                    | • Fri, Sep 24, 2021 1:01 PM                                 |                                                     | ▲                                                     |
| Jobs                       | • Fri, Sep 24, 2021 9:00 AM                                 | DIR                                                 | -                                                     |
| Backup Status              | Fri, Sep 24, 2021 5:00 AM     Select backup                 |                                                     | < 1 >                                                 |
| File and Folder —          | • Fri, Sep 24, 2021 12:59 AM                                |                                                     |                                                       |
| Bare Metal                 | • Thu, Sep 23, 2021 8:59 PM                                 |                                                     |                                                       |
| Settings                   | < 1 / 1 >                                                   |                                                     |                                                       |
| Customer                   |                                                             |                                                     | Restore Selection                                     |

- 3 Select one or more items to recover, then click **Restore Selections**:
  - You can recover all files by selecting the root directory's checkbox.

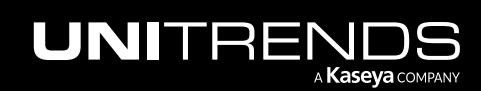

25

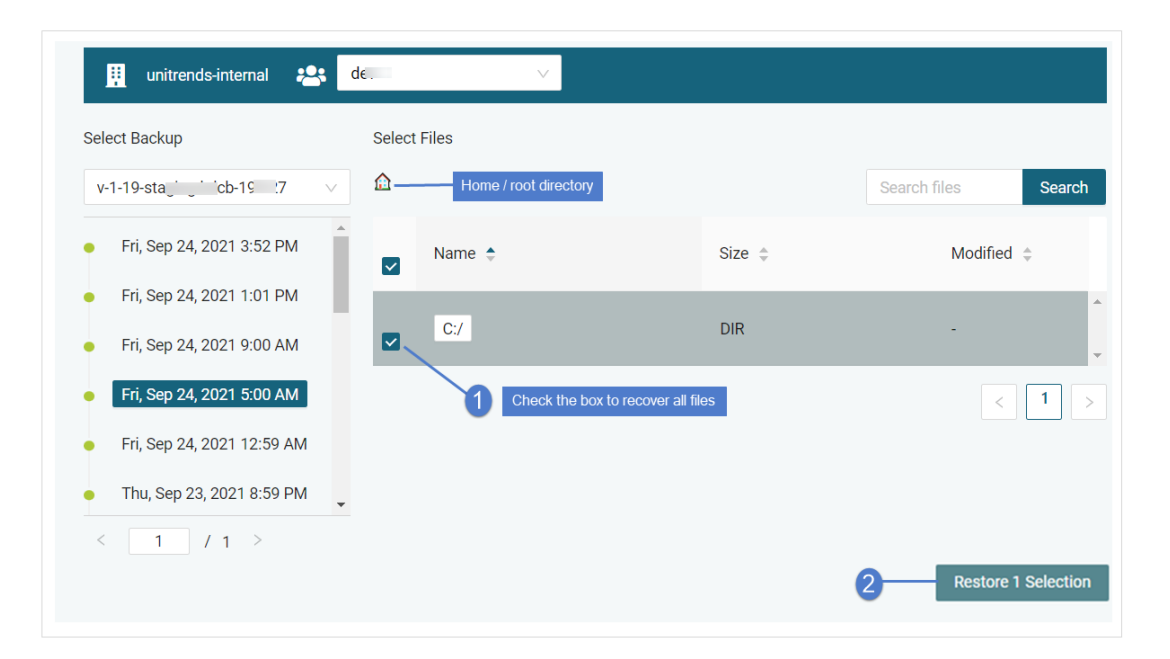

• You can recover the contents of an entire drive or folder by selecting its checkbox.

| 👖 unitrends-internal 😤                         | du, V                    |                                         |                           |              |                 |
|------------------------------------------------|--------------------------|-----------------------------------------|---------------------------|--------------|-----------------|
| Select Backup                                  | Select Files             |                                         |                           |              |                 |
| v-1-19-st' dcb-1 { 27 ∨                        | 🏠 / c: / users / A       | dministrator<br>Click folde             | ers to                    | Search files | Search          |
| • Fri, Sep 24, 2021 3:52 PM                    | Name 🗢                   | drill down to th<br>Size ¢              | e directory<br>Modified 🖨 |              |                 |
| • Fri, Sep 24, 2021 1:01 PM                    | Deskten/                 | DIP                                     | Tuo Sop 21 202            | 1 2-20 DM    | *               |
| • Fri, Sep 24, 2021 9:00 AM                    |                          | DIR                                     | Tue, Sep 21, 202          | 1 3.39 PW    | -               |
| • Fri, Sep 24, 2021 5:00 AM                    | 2 Check the the director | e box to recover<br>ry and its contents |                           |              | < 1 >           |
| <ul> <li>Fri, Sep 24, 2021 12:59 AM</li> </ul> |                          |                                         |                           |              |                 |
| • Thu, Sep 23, 2021 8:59 PM                    |                          |                                         |                           |              |                 |
|                                                |                          |                                         |                           | 3 Resto      | ore 1 Selection |

• You can search for and recover individual files/folders. Enter a text string in the Search Files field, then click **Search**. Files and directory names containing the string you entered display in a list. Check boxes to select items to recover.

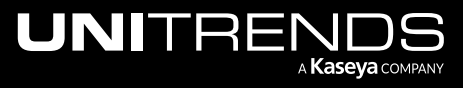

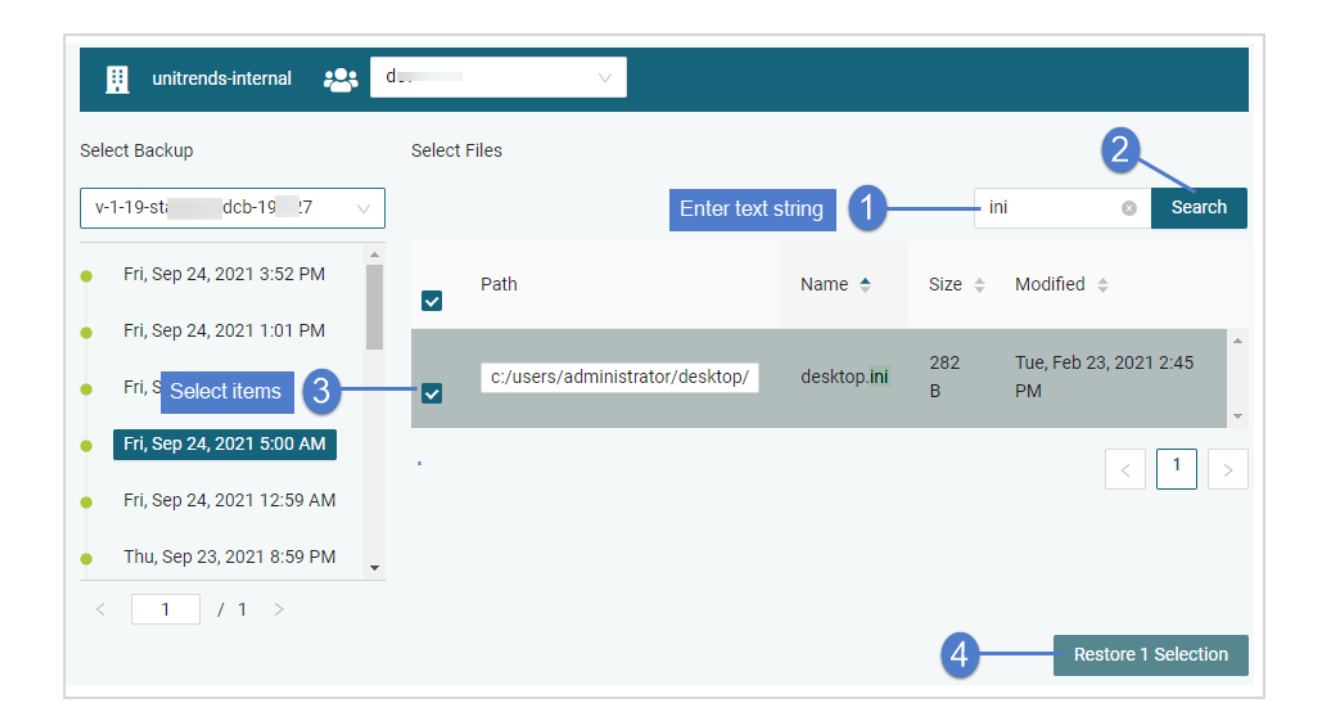

• You can recover individual files by browsing the backup contents and selecting one or more files.

| 👖 unitrends-internal 🙁                        | d v          |                   |                                                            |     |
|-----------------------------------------------|--------------|-------------------|------------------------------------------------------------|-----|
| Select Backup                                 | Select Files |                   |                                                            |     |
| v-1-19-stil.g kd.'. 109-27 🗸 🗸 🗸              |              | inistrator / Desk | top 1 Click folders to<br>drill down to the directory Sear | ch  |
| • Fri, Sep 24, 2021 7:53 PM                   | Name 🔶       | Size 🌲            | Modified 🔶                                                 |     |
| <ul> <li>Fri, Sep 24, 2021 3:52 PM</li> </ul> | -            |                   |                                                            |     |
| • Fri, Sep 24, 2021 1:01 PM                   | desktop.ini  | 282 B             | Tue, Feb 23, 2021 2:45 PM                                  |     |
| • Fri, Sep 24, 2021 9:00 AM                   | KcsSetup.exe | 33.86 MiB         | Tue, Sep 21, 2021 3:39 PM                                  |     |
| • Fri, Sep 24, 2021 5:00 AM                   | <b>M</b>     |                   |                                                            | -   |
| • Fri, Sep 24, 2021 12:59 AM                  |              |                   | < 1                                                        | >   |
| < 1 / 1 >                                     |              |                   |                                                            |     |
|                                               |              |                   | 3 Restore 2 Selectio                                       | ons |

- 4 Select these Advanced Options for the recovery:
  - Target Asset Select the asset where files will be recovered.

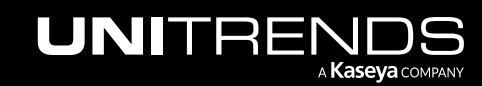

Note: Assets that have been deleted or decommissioned are disabled in the list and cannot be used as destination assets.

- Alternate Path Enter the recovery path on the target asset. Use the default location, *C:/recover*, or enter an alternate path.
- Conflict Resolution Choose how to handle existing files of the same name in the target directory: select
   Overwrite to replace the file with the one you are recovering or Preserve Newer to keep the existing file only if it is newer than the one selected for recovery (otherwise overwrite the existing file).
  - **Note:** The Preserve Newer option is not used for files where the fully qualified file path is greater than 251 characters. In this case, the existing file is overwritten. This is a known issue that will be addressed in an upcoming release.
- Folder Structure Choose **Preserve** to recover the existing folder structure under the target directory or **Flatten** to recover only the files to the target directory.

#### 5 Click Confirm Restore.

| Selected Files and Folders $\qquad \qquad \qquad \qquad \qquad \qquad \qquad \qquad \qquad \qquad \qquad \qquad \qquad \qquad \qquad \qquad \qquad \qquad \qquad$ |
|----------------------------------------------------------------------------------------------------|
| c:/users/administrator/desktop/desktop.ini                                                                                                    |
| c:/users/administrator/desktop/kcssetup.exe                                                                                                    |
| Advanced Options                                                                                                    |
| Target Asset: 1-7-signal cb-b 115-87                                                                                                    |
| * Restore Path: C:/recover                                                                                                    |
| Conflict Resolution: Preserve Newer                                                                                                    |
| Folder Structure : Preserve V                                                                                                    |
| 2                                                                                                    |
| Cancel Confirm Restore                                                                                                    |

- 6 The job is added to the queue and displays on the Restore Status page. Files are recovered to the destination asset.
  - If the recovery path directory does not exist, the job creates it during the recovery.
  - If the destination asset is not online, the job runs upon the next agent check-in.

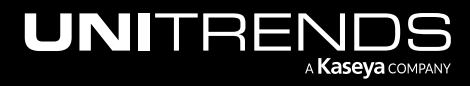

| VSA                                                      |           |                                         |                  | Q 🖹 🎽                       | v 🖵 8 🖵 74                      | ¢ 🕐         | \rm e msu , | ds.com 1 |
|----------------------------------------------------------|-----------|-----------------------------------------|------------------|-----------------------------|---------------------------------|-------------|-------------|----------|
| <     Q. Search Navigation        Kaseya Endpoint Backup | unitrends | -internal 🙁 dev                         | ×                | /                           |                                 |             |             |          |
| Monitoring -<br>Introduction<br>Dashboard                | Task ID   | Job \$                                  | Type<br>Job is a | Target<br>added to queue    | Start<br>Time <sup>‡</sup>      | End<br>Time | *           | Status 🌩 |
| Restore Status<br>Backup •                               | 76000536  | 4e1:00:00 07eb-<br>44d4:ba82-<br>ee47cl | File & Folder    | 1-7 ing-<br>kduk-<br>217 37 | Tue, Oct 27,<br>2020 1:56<br>PM |             |             | ٠        |

### Installing the VSA agent

Use this procedure to install or upgrade the VSA agent.

#### To install the VSA agent

- **1** Log in to the Windows asset as administrator.
- 2 Open a browser and log in to the VSA.
- 3 Select Agent > Manage Agents.
- 4 Click **Deploy Agent**, then **Save File**.

| VS | A                             | Q 🖹 👷 🖵 17 🖵 25 🤔 🥐 et angla dis.com 1                                                                                                    | K   |
|----|-------------------------------|----------------------------------------------------------------------------------------------------|-----|
| <  | Q Search Navigation           | Machine Id: Machine Group: All Groups View: No View No View No View Statt T <sub>x</sub> Reset                                                                                                    |     |
| Ŧ  | Agents                        | Manage           P Credentials          Q Column Sets           Q Fresh          Q          Anage          P         Credentials          Q          Column Sets            Q                                                                                                    | o - |
|    | Manage Agents<br>Agent Logs   | Image: Constraint of the system         Image: Constraint of the system         Agent Version         Agent Info           Image: Constraint of the system         Image: Constraint of the system         Image: Constraint of the system         Image: Constraint of the system         Agent Version         Agent Info           Image: Constraint of the system         Image: Constraint of the system         Image: Constraint of the system         Image: Constraint of the system         Agent Version         Agent Info | -   |
|    | Log History                   | Select Agent > Agents > Manage Agents         Opening KcsSetup.exe         X                                                                                                    | -   |
|    | Event Log Settings            | You have chosen to open:                                                                                                    |     |
|    | Screen Recordings<br>Packages | C      A      S-moul-demander and invest     which is: Binary File (33.8 MB)     O      A      S-demander from: https://preview6.kaseya.net                                                                                                    | ł   |
|    | Manage Packages               | O     A     P     5-helix-mode/root.ool+test       Would you like to save this file?                                                                                                    | 1   |
|    | Templates                     | O         A         P         8-demochetiz.rem         Save File         Cancel           O         A         P         Devs-Heltz.Toutroutunamed         11:24:59 am 26+66:20         7:24:06 am 24-Mar-20         9:5:0.14                                                                                                    |     |

- 5 In Windows Explorer, browse to the download location and double-click the agent installer, KcsSetup.exe. The VSA agent is installed.
- 6 Click **OK** to close the Kaseya Agent Setup message.

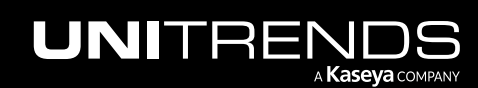

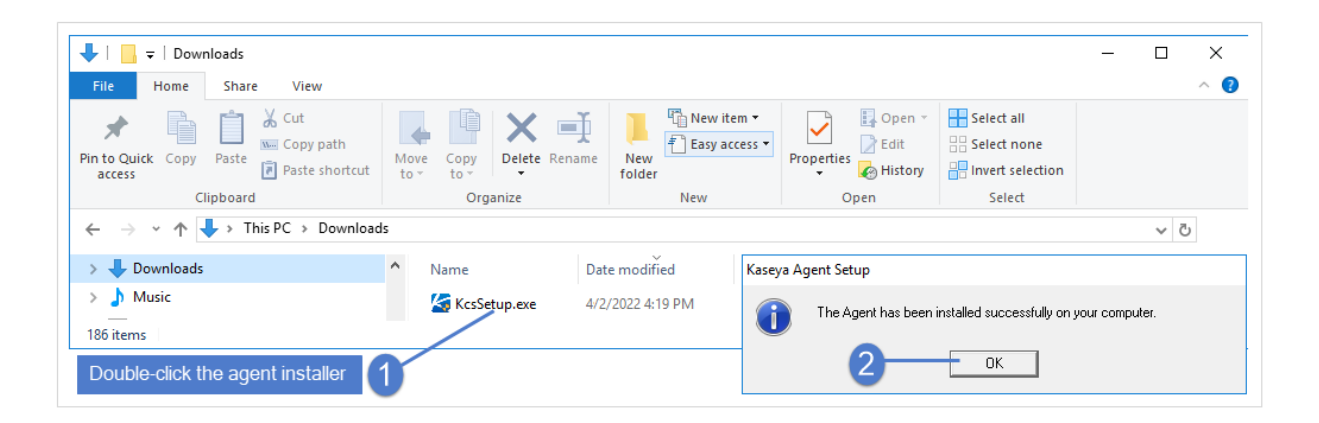

| VS | A                   |   |      |          |            |           |                                |                    |                      | Q                 | B %     | 🖞 📮 17       | <b>L</b> 25 |
|----|---------------------|---|------|----------|------------|-----------|--------------------------------|--------------------|----------------------|-------------------|---------|--------------|-------------|
| <  | Q Search Navigation |   |      | Machine  | ld:        |           | ٩                              | Machine Group:     | < All Groups >       | ~                 | View:   | < No V       | 'iew >      |
|    | · .                 |   | Lat  | est ager | t versio   | n availal | ble: 9.5.0.32                  |                    |                      |                   |         |              |             |
| Ţ  | Agent               | • | ø    | Manage   | - 🔎        | Credent   | ials 🗸 🧔 Column Sets 🗸 🛃 Deplo | y Agent C Refres   | h                    |                   |         |              |             |
|    | Agents              | - |      |          | of 1       |           | L 100 - Releated: 0 L Vi       | owing: 1.40 of 4   | 2                    |                   |         |              |             |
|    | Manage Agents       |   | - 14 |          | UT         |           | Selected. 0   VI               | ewing. 1-42 01 4.  | 2                    |                   |         |              |             |
|    |                     |   |      |          |            |           | Machine Id                     | Current User       | Last Reboot Time     | Last Checkin Time | e Aç    | gent Version | Agent Info  |
|    | Agent Logs          |   |      | 0        | <b>A</b>   | P         | new-install-29.base.myOrg      | Administrator      | 2:12:51 pm 19-Nov-19 | 9:36:19 am 03-Ja  | in-20 9 | .5.0.14      |             |
|    | Log History         |   |      | 0        | <b>A</b> 7 | P         | p1-update-25.base.myOrg        | Administrator      | 3:54:10 pm 18-Nov-19 | 9:36:19 am 03-Ja  | in-20 9 | .5.0.14      |             |
|    | Event Log Settings  |   |      | 0        | <b>A</b> 7 | P         | p2-update-27.base.myOrg        | Administrator      | 3:57:01 pm 18-Nov-19 | 9:36:19 am 03-Ja  | in-20 9 | .5.0.14      |             |
|    | Screen Recordings   |   |      | 0        | <b>A</b> 7 | P         | p3-update-28.base.myOrg        | Administrator      | 4:05:02 pm 18-Nov-19 | 9:36:19 am 03-Ja  | in-20 9 | .5.0.14      |             |
|    | Packages            | _ |      | 0        | <b>A</b> 7 | P         | w2260.base.myOrg               | DBarrett           | 5:14:01 pm 02-Jan-20 | 9:36:19 am 03-Ja  | in-20 9 | .5.0.14      |             |
|    | T dokuges           | * |      | 0        | <b>A</b>   | P         | win-2016-38.base.myOrg         | e new machine is a | added 9 am 20-Nov-19 | 9:36:19 am 03-Ja  | in-20 9 | .5.0.14      |             |
|    | Manage Packages     |   |      | 0        | <b>A</b> 7 | P         | win-2016-39.base.myOrg         | Administrator      | 8:40:26 am 20-Nov-19 | 9:36:19 am 03-Ja  | in-20 9 | .5.0.14      |             |
|    | Templates           | • |      | 0        | - 14       | P         | win-rlo3gqogvkk-1.base.myOrg   | Administrator      | 1:56:35 pm 21-Nov-19 | 9:36:19 am 03-Ja  | in-20 9 | .5.0.14      |             |
|    | Create              |   |      | 0        | <b>A</b> 7 | P         | win-rlo3gqogvkk.base.myOrg     | Administrator      | 9:26:51 am 21-Nov-19 | 9:36:19 am 03-Ja  | in-20 9 | .5.0.14      |             |

# Troubleshooting Kaseya Endpoint Backup agent installs

If you have installed the Kaseya Endpoint Backup agent but the machine does not display on the **Kaseya Endpoint Backup > Configure > Assets** page, check the agent procedure log messages and address any error conditions.

#### To view the agent procedure log

- 1 Select Agent Procedures > Manage Procedures > Schedule/Create.
- 2 Under Shared procedures > Thirdparty App: Kaseya Endpoint Backup, select Deploy Endpoint Backup Agent.

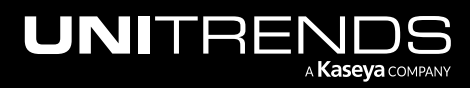

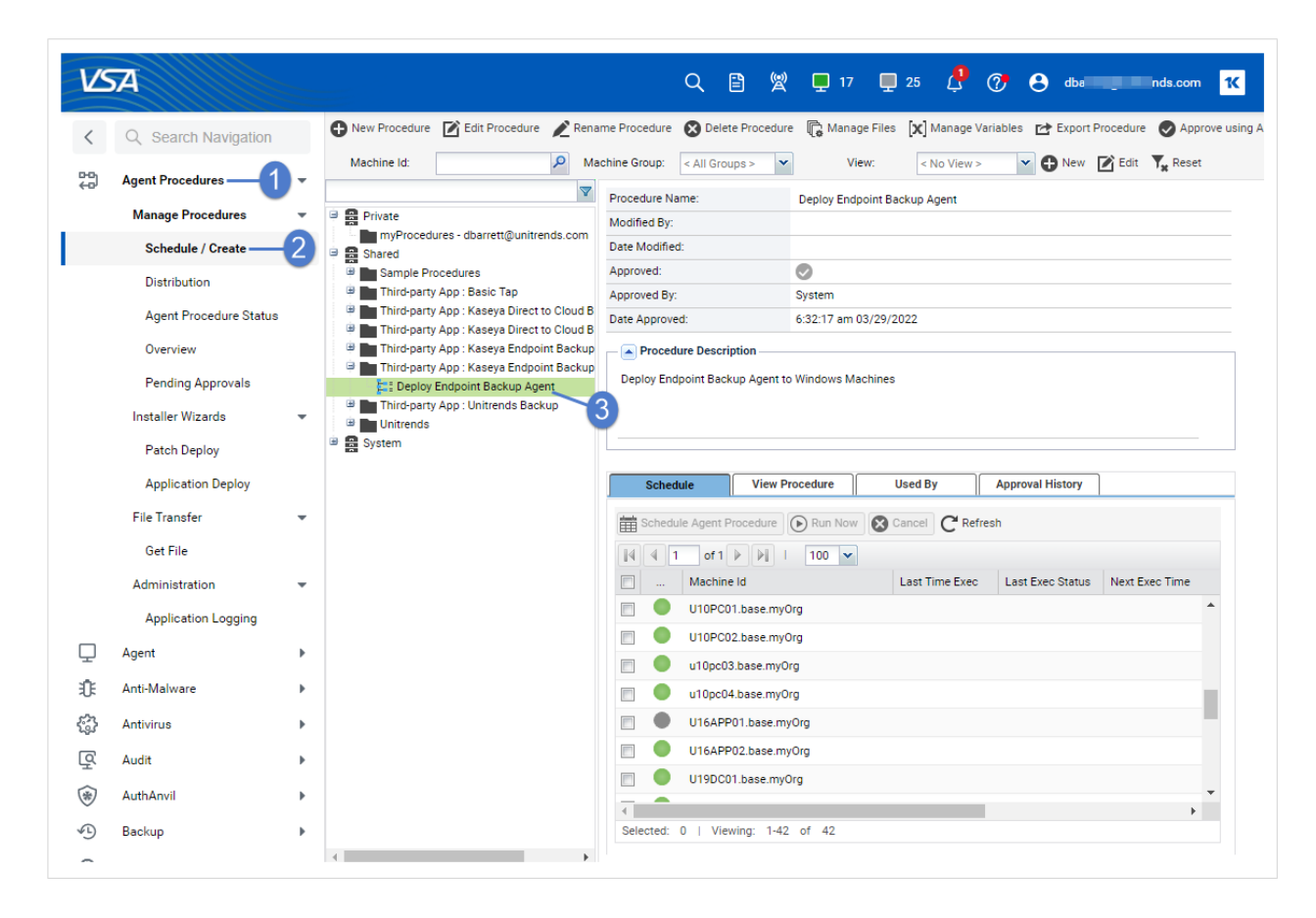

- 3 On the Schedule tab, hover over the machine's agent check-in icon to launch the agent Quick View window.
- 4 Click Procedure Log.

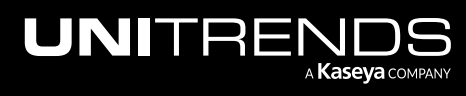

Release 1.30 | December 2022

|   | Sche      | dule                | View Procedure            | Used By                      | Approval History   |                                    |                        |                     |  |
|---|-----------|---------------------|---------------------------|------------------------------|--------------------|------------------------------------|------------------------|---------------------|--|
| Ê | Sched     | ule Agent P         | Procedure Run Nov         | Cancel C Ref                 | fresh              |                                    |                        |                     |  |
|   |           | 1 of 1              | ▶ ▶ I 100 ▼               |                              |                    |                                    |                        |                     |  |
|   |           | Machine             | e Id                      | Last Time Exec               | Last Exec Status   | Next Exec Time                     | Current Logged In User | Last Logged In User |  |
|   |           | _U10PC0             | 11 base mvOro             |                              |                    |                                    |                        | taher.adamali       |  |
| 1 | <b>R</b>  | U10PC               | CO2.base.myOrg - Agent    | is online                    |                    |                                    |                        | taher.adamali       |  |
|   |           | ø Ren               | note Control  Private     | Session 🗸 🧭 Live Con         | nect ၇ Ticketing 👩 | Screen Shot 🕞 File Man             | ager »                 | taher.adamali       |  |
|   |           | Current<br>Last Log | User<br>gged In User      | tah ali                      |                    | Run Procedure Now<br>k Workstation | <b>2</b>               | taher.adamali       |  |
|   |           | Operatin<br>OS Vers | ng System<br>ion          | 10<br>Enterprise x64 Edition | n Build 📰 Ser      | nd Message if Logged On            | X                      | taher.adamali       |  |
|   |           | Time Zo             | one<br>er Name            | UTC -7                       | Flu                | sh DNS<br>poot                     | , č                    | taher.adamali       |  |
|   |           | Domain/             | /Workgroup<br>mputer Name | UMSP (d)                     | Shu                | ıtdown                             | ×                      | taher.adamali       |  |
| [ |           | Country             |                           | UNITED STATES                |                    | k before executing                 |                        | taher.adamali       |  |
|   |           | E Pen               | ding Procedures           | 📄 Alarm Log                  |                    | isk Volumes                        |                        | taher.adamali       |  |
|   |           | → Proc              | cedure History            | Monitor Acti                 | on Log             | Disk Partitions                    |                        | taher.adamali       |  |
|   |           | Note                | es                        | LE User Accour               | its                | PCI and Disk Hardwar               | e                      | taher.adamali       |  |
|   |           | Tick                | ket History               | Groups                       |                    | Printers                           |                        | taher.adamali       |  |
|   |           | Age                 | nt Log                    | All Members                  |                    | Software Licenses                  |                        | taher.adamali       |  |
|   |           | Con                 | figuration Changes        | Documents                    |                    | Add/Remove                         |                        | taher.adamali       |  |
|   |           | Rem                 | acy Remote Control Log    | Get File                     |                    | Startup Applications               |                        | taher.adamali       |  |
| 5 | Selected: | -                   |                           |                              |                    |                                    |                        |                     |  |

- 5 Check the log for Deploy Endpoint Backup Agent messages.
  - Example agent install success message:

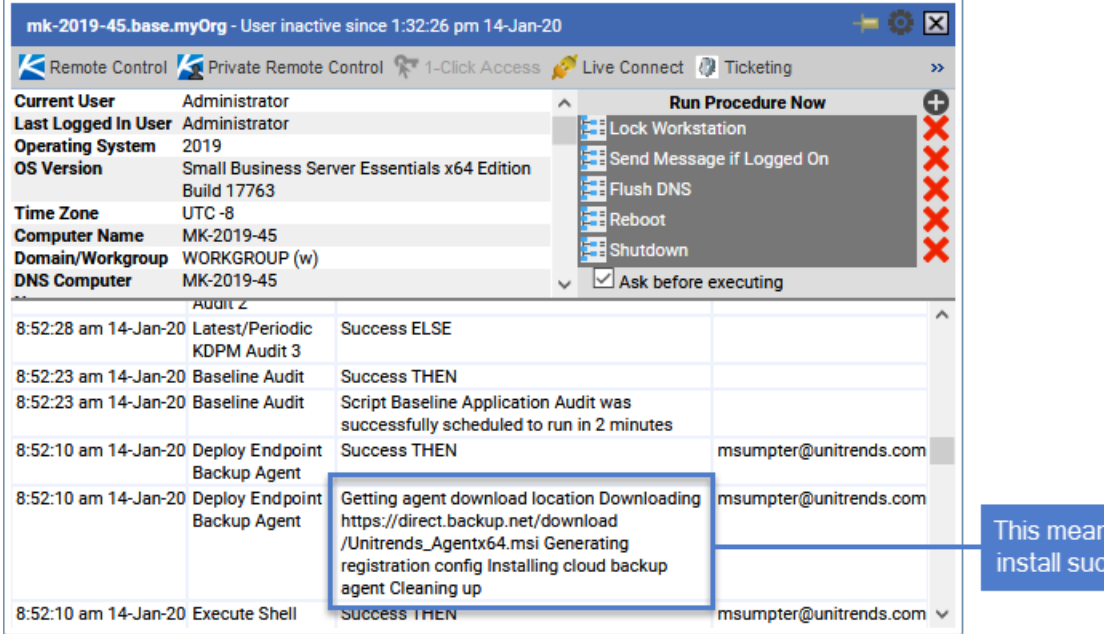

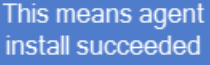

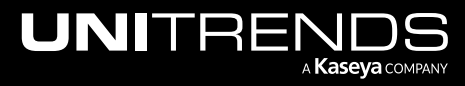

• Example agent install failure message:

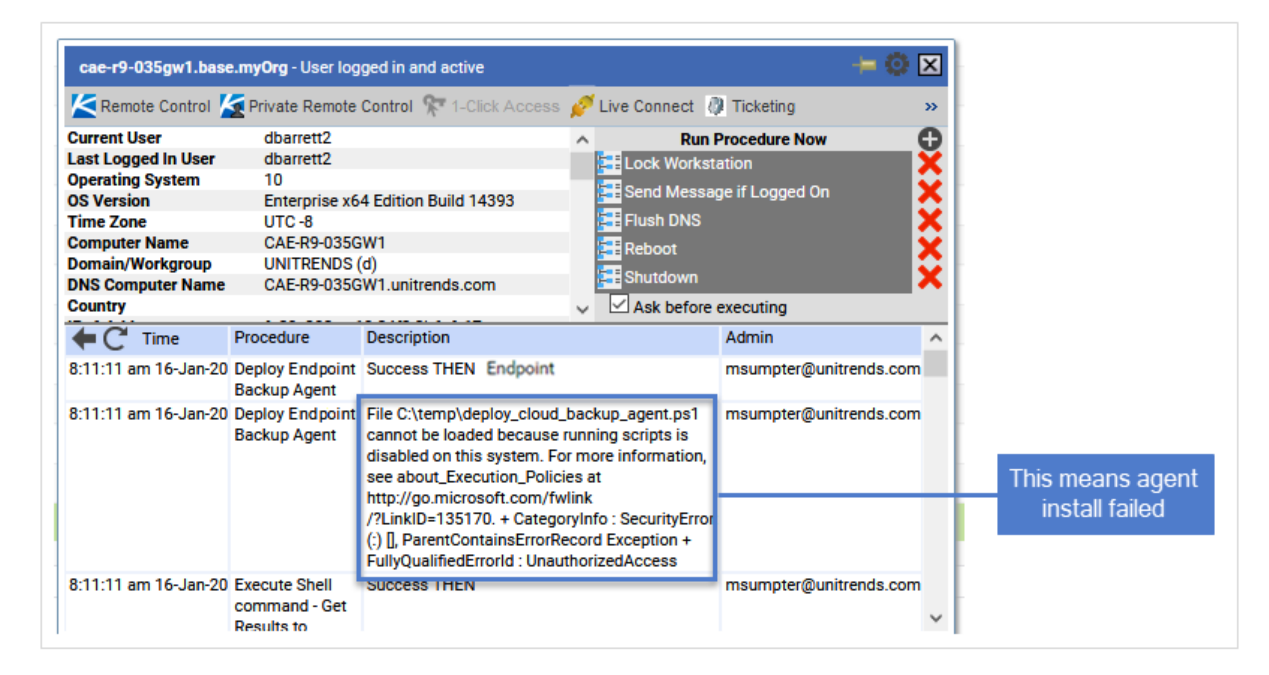

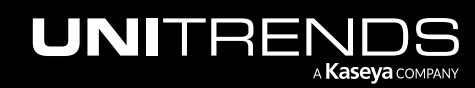

Chapter 1: Getting Started with Kaseya Endpoint Backup

Release 1.30 | December 2022

This page is intentionally left blank.

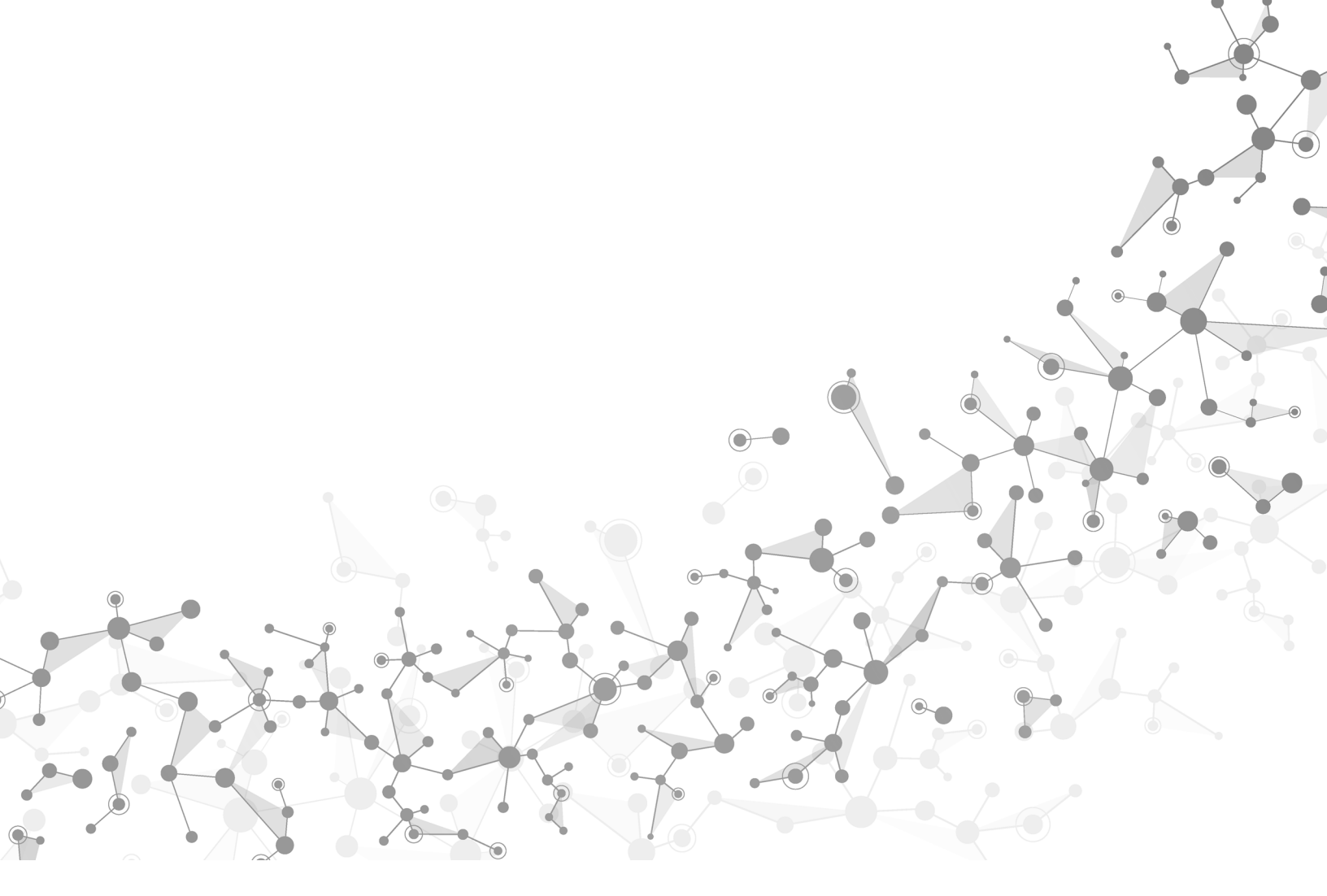

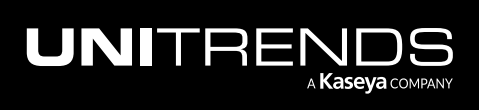

Chapter 1: Getting Started with Kaseya Endpoint Backup

# Chapter 2: Accessing Kaseya Endpoint Backup

You can log in to Kaseya Endpoint Backup by using your Kaseya Endpoint Backup credentials or by using IT Complete. IT Complete links your Kaseya Endpoint Backup and KaseyaOne accounts to enable single sign-on.

Use these procedures to access Kaseya Endpoint Backup:

- "To log in using Kaseya Endpoint Backup credentials"
- "To enable login with IT Complete"

#### To log in using Kaseya Endpoint Backup credentials

- 1 Log in to the VSA.
- 2 Select Kaseya Endpoint Backup.
- 3 Enter the username and password of your Kaseya Endpoint Backup account.
- 4 (Optional) Check the Link with VSA box to link your Kaseya Endpoint Backup and VSA accounts.

Upon logging in, your VSA account is linked and you no longer need to supply separate credentials to access the Kaseya Endpoint Backup module.

5 Click Log In.

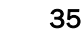

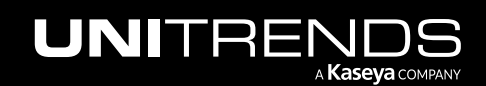

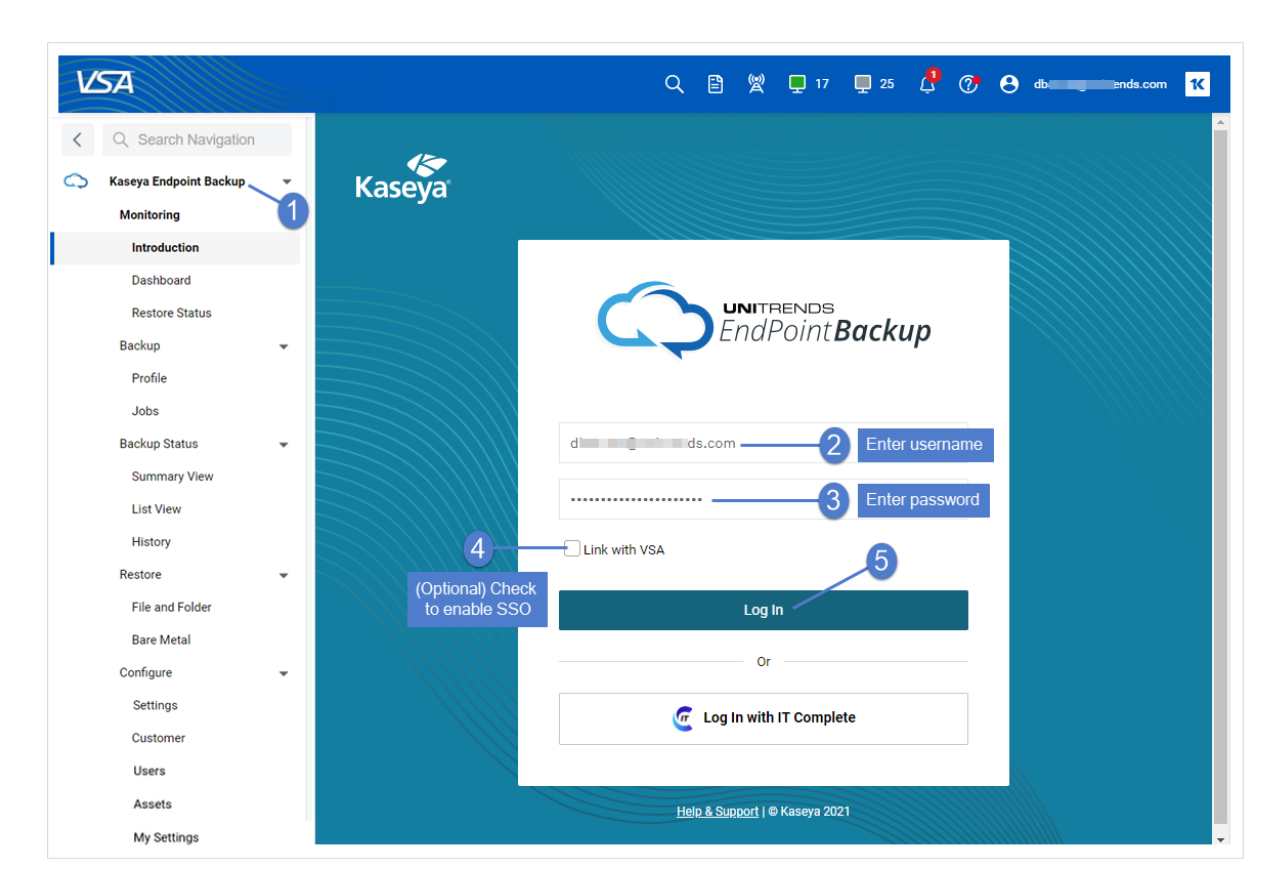

6 The Introduction page displays.

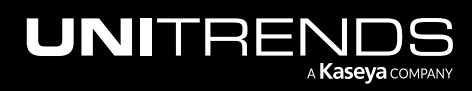
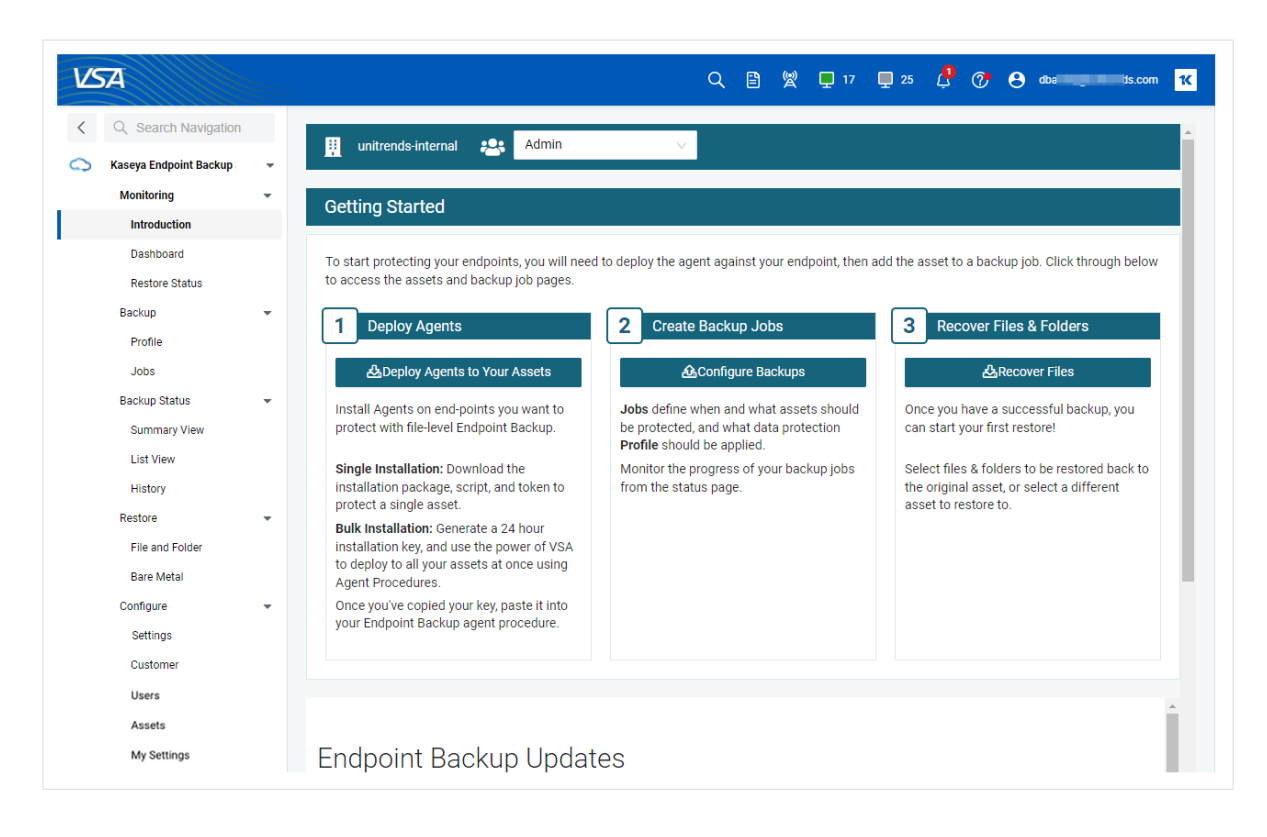

To stay up to date on the latest releases and changes, scroll down to view Endpoint Backup Updates:

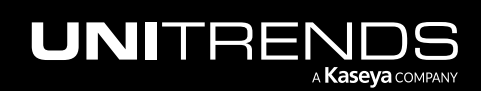

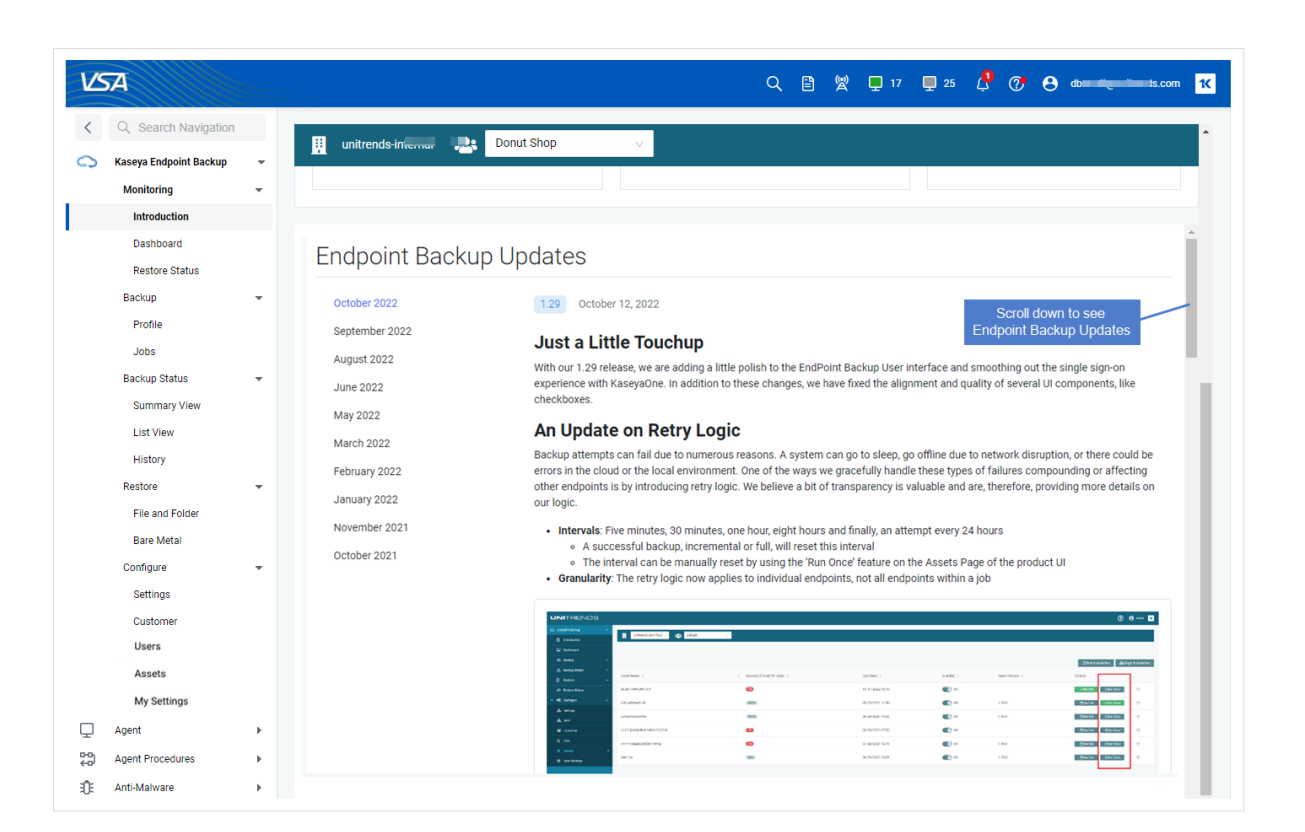

#### To enable login with IT Complete

<u>IT Complete</u> is Kaseya's integrated platform of IT and security management solutions. Use this procedure to enable single sign-on by linking your Kaseya Endpoint Backup and KaseyaOne account credentials.

- 1 Log in to the VSA.
- 2 Select Kaseya Endpoint Backup.
- 3 Click Log in with IT Complete.
  - Note: If you do not see the *Log in with IT Complete* button, your organization has not been registered with IT Complete. Register your organization as described in "Working with Kaseya Endpoint Backup Settings" on page 127.

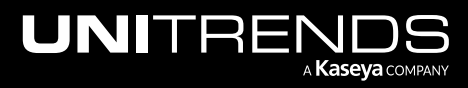

| V  | 5A                      |   |        | Q 🖹 👷 🖵 17 📮 25 🔑 🚱 🚓            |
|----|-------------------------|---|--------|----------------------------------|
| <  | Q Search Navigation     |   |        |                                  |
| 0  | Kaseya Endpoint Backup* | Ť | Kaseya |                                  |
|    | Monitoring              | * |        |                                  |
|    | Introduction            |   |        |                                  |
|    | Dashboard               |   |        |                                  |
|    | Restore Status          |   |        |                                  |
|    | Backup                  | * |        |                                  |
|    | Profile                 |   |        | EndPoint <b>Backup</b>           |
|    | Jobs                    |   |        |                                  |
|    | Backup Status           | * |        |                                  |
|    | Summary View            |   |        | Username                         |
|    | List View               |   |        |                                  |
|    | History                 |   |        | Password                         |
|    | Restore                 | * |        |                                  |
|    | File and Folder         |   |        |                                  |
|    | Bare Metal              |   |        | Log In                           |
|    | Contigure               | * |        | Log in                           |
|    | Settings                |   |        | Or                               |
|    | Customer                |   |        |                                  |
|    | Users                   |   |        | Complete                         |
|    | Assets                  |   |        |                                  |
| _  | My Settings             |   |        | Liala & Sjupport I @ Kaesun 2021 |
| ₽  | Agent                   | • |        | The to Support for Kaseya 2021   |
| ÷9 | Agent Procedures        | • |        |                                  |
| ÷  | Anti-Malware            | • |        |                                  |

4 If prompted, enter your KaseyaOne username, password, and company name. Click Log in.

**Note:** If you are currently logged in to KaseyaOne, you are not prompted to enter your KaseyaOne account credentials.

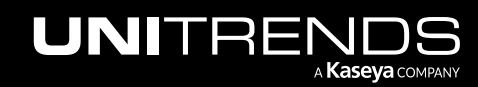

| 8              |              |   |
|----------------|--------------|---|
|                |              |   |
| earch Navigati | on           |   |
| Endpoint Back  | up           | * |
| orin           | g            | * |
| 0              | duction      |   |
| sh             | iboard       |   |
| s              | store Status |   |
| icku           | up           | * |
| Pro            | ofile        |   |
| b              | DS           |   |
| ku             | up Status    | * |
| In             | mmary View   |   |
| List           | t View       |   |
| His            | itory        |   |
| sto            | ore          | * |
| File           | e and Folder |   |
| Bar            | re Metal     |   |
| vnfiç          | gure         | * |
| Set            | ttings       |   |
| Cus            | stomer       |   |
| Use            | ers          |   |
| Ast            | sets         |   |
| Му             | Settings     |   |
| nt             |              | • |
| P              | Procedures   | • |
|                |              |   |

5 If prompted, enter your Kaseya Endpoint Backup username and password. Click Link.

Note: This is required only if you have not yet linked your Kaseya Endpoint Backup and KaseyaOne account credentials.

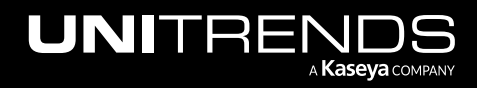

| Kaseya |                                                                                                    |  |
|--------|----------------------------------------------------------------------------------------------------|--|
|        |                                                                                                    |  |
|        | Welcome         You have successfully logged in with IT Complete. Please sign in with your local Endpoint Backup account to complete the linking process and enable Single Sign On with IT Complete.         c       ends.com         inds.com       Inter Endpoint Backup username & password |  |
|        | Cancel Link 2                                                                                                    |  |
|        |                                                                                                    |  |

6 You are logged in to Kaseya Endpoint Backup and the Introduction page displays.

| VSA                         |                                                                                                    | Q 🖹 🕱 🕻                                                                                                    | 17 📮 25 🤔 🥐 😝 db 🚛 ds.com 🔣                                                                                       |
|-----------------------------|----------------------------------------------------------------------------------------------------|----------------------------------------------------------------------------------------------------|----------------------------------------------------------------------------------------------------|
| < Q Search Navigation       | unitrends-internal                                                                                          | v                                                                                                    | Account successfully linked with ×                                                                                |
| 🔿 Kaseya Endpoint Backup 👻  | -                                                                                                    |                                                                                                    |                                                                                                    |
| Monitoring -                | Getting Started                                                                                             |                                                                                                    |                                                                                                    |
| Introduction                |                                                                                                    |                                                                                                    |                                                                                                    |
| Dashboard<br>Restore Status | To start protecting your endpoints, you will need to deploy<br>backup job pages.                            | y the agent against your endpoint, then add the asset to a t                                                           | backup job. Click through below to access the assets and                                                          |
| Backup -                    | 1 Deploy Agents                                                                                             | 2 Create Backup Jobs                                                                                                   | 3 Recover Files & Folders                                                                                         |
| Jobs                        | 盎Deploy Agents to Your Assets                                                                               | ACOnfigure Backups                                                                                                    | <b>盗</b> Recover Files                                                                                            |
| Backup Status 👻             | Install Agents on end-points you want to protect<br>with file-level Endpoint Backup.                        | Jobs define when and what assets should be<br>protected, and what data protection <b>Profile</b> should<br>be applied. | Once you have a successful backup, you can start<br>your first restore!                                           |
| List View<br>History        | <b>Single Installation:</b> Download the installation package, script, and token to protect a single asset. | Monitor the progress of your backup jobs from the status page.                                                         | Select files & folders to be restored back to the<br>original asset, or select a different asset to restore<br>to |
| Restore 🗸 🗸                 | Bulk Installation: Generate a 24 hour installation key, and use the power of VSA to deploy to all your      |                                                                                                    |                                                                                                    |
| Bare Metal                  | Once you've copied your key, paste it into your<br>Endpoint Backup agent procedure.                         |                                                                                                    |                                                                                                    |
| Settings                    |                                                                                                    |                                                                                                    |                                                                                                    |
| Customer<br>Users           |                                                                                                    |                                                                                                    |                                                                                                    |
| Assets                      |                                                                                                    |                                                                                                    |                                                                                                    |

7 The next time you log in, simply click **Login with IT Complete** without entering any Kaseya Endpoint Backup credentials:

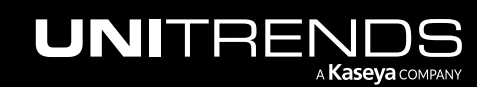

| Kaseya |                                           |  |
|--------|-------------------------------------------|--|
|        | EndPoint <b>Backup</b>                    |  |
|        |                                           |  |
|        | Log In                                    |  |
|        | Click here Cor Log In with IT Complete    |  |
|        | <u>Heip &amp; Support</u>   ⊕ Kaseya 2021 |  |

# Chapter 3: Protecting Assets with Kaseya Endpoint Backup

Kaseya Endpoint Backup provides protection of Windows assets. All data protection strategies begin with backups, which are duplicates of your data. Kaseya Direct to Cloud Backup utilizes the *incremental forever* protection strategy, where the first backup of an asset is a full backup that includes all specified file system data. After the first full backup completes, subsequent backups are incrementals that capture a subset of data that has changed since the last backup. Each backup functions as a recovery point for the protected asset. After you've backed up your assets, you can recover individual files or entire file systems in minutes. Or recover an entire failed asset back to the same hardware, dissimilar or virtualized.

Customize your backup strategy to meet the recovery point objectives (RPOs) required for your business continuity plan. RPOs refer to the maximum amount of data loss that you can tolerate. For example, if you can tolerate losing a day's worth of data, your RPO is one day. To meet your RPOs, use profiles and job schedules to run backups at the desired frequency.

This chapter provides instructions for creating and managing backup profiles and jobs. A *backup profile* defines the data to include in the backup. Once you have created the desired profile, you apply it to a backup job. See the following topics for details:

- "Backup considerations"
- "Working with backup profiles"
- "Working with backup jobs"

# **Backup considerations**

Consider the following before you implement your protection strategy:

- Kaseya Endpoint Backup is ideal for workstations and laptops running Windows client operating systems. Server
  operating systems are supported as well, but ensure you consider the recovery requirements of the server and its
  applications. Kaseya Unified Backup is typically a better fit for protecting and recovering servers and is REQUIRED
  when protecting hosted applications, like SQL Server, Exchange, SharePoint, and Oracle.
- Kaseya Endpoint Backup protects Windows filesystems with *file and folder* backups or the entire Windows asset with *system state* backups. You can quickly recover files and folders from all backups. System state backups add the ability to recover the entire asset by using the "Bare Metal Recovery" feature.
- Unlike a file and folder backup, a system state backup includes the system state and must contain all critical volumes. System state backups are typically larger in average than targeted data backups.
- Kaseya recommends running incremental backups each day.
- The first backup of a given asset is always a full backup. Be aware that a full backup can take quite some time to complete, depending on the backup size and available bandwidth in your environment.

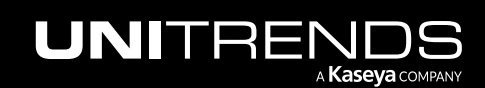

• Kaseya Endpoint Backup provides offsite backup storage in the Kaseya Cloud. Kaseya offers these backup retention options: 90 days, 1 year, and Infinite. Check your service level agreement to see how long your backups are retained in the Cloud.

# Working with backup profiles

While creating a backup job, you apply a profile that defines the data to include in the backup. The profile's Data Type indicates the type of backup to run: *Files and Folders* or *System State*. A given profile can be applied to multiple jobs within your Kaseya Endpoint Backup environment. You can choose one of the default profiles or create a custom profile. These profiles are available by default:

- Home Use to back up the contents of the Windows home directory, C:\Users, with file and folder backups.
- C Drive Use to back up the contents of the C drive, C:, with file and folder backups.
- All Drives Use to back up the contents of all drives with file and folder backups. (Removable media and synchronized drives, such as OneDrive, Google Drive, and Dropbox, are not included in the backup. These drives are automatically excluded from the job.)
- System State Use to back up the system state and all critical volumes essential to OS functions. A system state backup can be used for both file/folder-level and bare metal recovery.

| VS     | A                                                         |   | Q 🖺 👷 🖵 17 🖵 25 🦨 🥐 😝 dol 🛒 lds.com 1K                                      |
|--------|-----------------------------------------------------------|---|-----------------------------------------------------------------------------|
| <<br>0 | Q Search Navigation<br>Kaseya Endpoint Backup             | • | 👖 unitrends-internal 😩 Donut Shop 🗸                                         |
|        | Monitoring<br>Introduction<br>Dashboard<br>Restore Status | • | Search Name: Name:                                                          |
|        | Backup<br>Profile                                         | • | Data Type                                                                   |
|        | Jobs<br>Backup Status                                     | • | Default profiles     Included File Paths       Home     Included File Paths |
|        | List View                                                 |   | System State Add                                                            |

You can add, modify, and remove backup profiles. See these procedures for details:

- "To add a backup profile for file and folder backups"
- "To add a backup profile for system state backups"
- "To view or edit a backup profile"
- "To delete a backup profile"

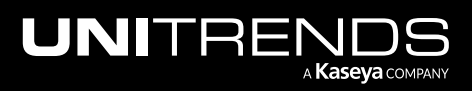

#### To add a backup profile for file and folder backups

- **Note:** A file and folder backup cannot be used for bare metal recovery (BMR) of a failed asset. For BMR, run system state backups instead.
- 1 Select Backup > Profile.
- 2 Select a customer.
- 3 Click New.
- 4 Enter a name for the profile.
- 5 Select **Files and Folders** from the Data Type list.
- 6 (Optional) In the Included File Paths field, enter a volume or folder to include in the backup:
  - Data that does not meet the criteria you specify here is NOT included in the backup.
  - Type in the volume or full folder path (e.g., *E*: or *E*: \*Finance*) to specify data to include. (Wildcards are not supported.)
  - Click Add to specify multiple file paths. (Click S to remove a file path.)
  - See "Considerations for including and excluding files" for additional information.
- 7 (Optional) In the Excluded File Paths field, enter a volume or folder to exclude from the backup:
  - Data that does not meet the criteria you specify here IS included in the backup.
  - Type in the volume or full folder path (e.g., C: or C:\Finance\Customer) to specify data to exclude. Wildcards are supported.
  - Click Add to specify multiple file paths. (Click to remove a file path.)
  - See "Considerations for including and excluding files" for additional information.

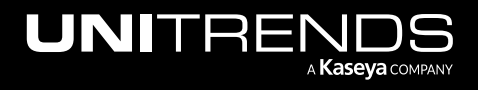

| Consideration                                         | Description                                                                                                    |  |  |
|-------------------------------------------------------|----------------------------------------------------------------------------------------------------|--|--|
| General                                               | Review the following before specifying files to include or exclude:                                                                                                    |  |  |
| considerations<br>for including or<br>excluding files | • If you specify both files to include and files to exclude, the inclusion is applied first. Any exclusions are then applied to the subset of included files.                                                                                                    |  |  |
| from an asset's<br>backups                            | <ul> <li>If you do not specify any files to include or exclude, the job includes all drives (other<br/>than removable media and synchronized drives, such as OneDrive, Google Drive, and<br/>Dropbox).</li> </ul>                                                                                                    |  |  |
|                                                       | • A new full backup is required upon adding, removing, or modifying included or excluded file paths. This is also required if you create and apply a new profile to an existing backup job and the included or excluded file paths are different from the job's original profile. If included or excluded files have changed for an incremental job schedule, the system automatically promotes the next backup of each asset to a full backup. |  |  |
| Wildcard *<br>usage in                                | An example of how to exclude all files with zero or more characters that match exclusion pattern:                                                                                                    |  |  |
| Excluded File                                         | *.txt                                                                                                    |  |  |
|                                                       | An example of how to exclude directories with zero or more characters and their contents within a specified path that match the exclusion pattern:                                                                                                    |  |  |
|                                                       | C:/windows/sys*                                                                                                    |  |  |
|                                                       | Limitations:                                                                                                    |  |  |
|                                                       | <ul> <li>*folder_abc cannot be used to exclude all folders that match folder_abc on the<br/>protected asset. The full path must be provided.</li> </ul>                                                                                                    |  |  |
|                                                       | • If an entire directory is excluded, the directory name will still appear in the backup; however, its contents will be empty.                                                                                                    |  |  |
|                                                       | • Multiple wildcard matches like the following are not supported:                                                                                                    |  |  |
|                                                       | C:\*\*\abc.txt                                                                                                    |  |  |
| Wildcard ?<br>usage in                                | An example of how to exclude all files within specified path that matches a single character within exclusion pattern:                                                                                                    |  |  |
| Excluded File<br>Paths                                | C:/PCBP/Lists.dir/pro_client?.spr                                                                                                    |  |  |
|                                                       | An example of how to exclude all directories and their contents within specified path that matches a single character within exclusion pattern:                                                                                                    |  |  |
|                                                       | C:/Programfiles/Case?/                                                                                                    |  |  |
|                                                       | Limitation: If an entire directory is excluded, the directory name itself will still appear in the backup; however its contents will be empty.                                                                                                    |  |  |

### Considerations for including and excluding files

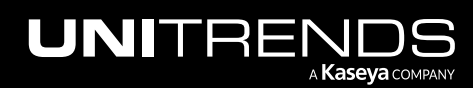

| Consideration                             | Description                                                                                                    |
|-------------------------------------------|----------------------------------------------------------------------------------------------------|
| Multiple<br>wildcards in<br>Excluded File | An example that uses multiple "?" wildcards and only one * wildcard:<br>C:/?Log?/*.logs                                                        |
| Paths                                     | Limitation: If an entire directory is excluded, the directory name itself will still appear in the backup; however its contents will be empty. |

| VSA                        |                                 | Q 🖹 🖞 🖵 17 📮 25 👶 🕜 😝 downengentieures.com |
|----------------------------|---------------------------------|--------------------------------------------|
| Q Search Navigation        |                                 |                                            |
| 🔿 Kaseya Endpoint Backup 👻 | unitrends-internal 😫 Donut Shop |                                            |
| Monitoring -               |                                 | •                                          |
| Introduction               | Search                          | Name: Reports                              |
| Dashboard                  | Search                          |                                            |
| Restore Status             | ■ Service drive                 | Data Type<br>Files and Folders             |
| Backup                     | User Folder Profile             | Included File Paths                        |
| Profile                    | _ <b>■</b> d2c                  |                                            |
| Backup Status 👻            | Finance drive                   |                                            |
| Summary View               | Downloads                       | E:\Reports Define                          |
| List View                  | New Profile                     | O Add profile                              |
| History                    | C Drive Profile                 | Excluded File Paths                        |
| File and Folder            | O Home                          | E:\Reports\archive                         |
| Bare Metal                 | Work Files                      | Add                                        |
| Configure 👻                | Baymond's PC                    |                                            |
| Settings                   |                                 | U U U                                      |
| Customer                   | < 1 2 3 4 5 6 7 > 10/page v     | Delete New Save                            |
| Users                      |                                 | •                                          |

The profile is added:

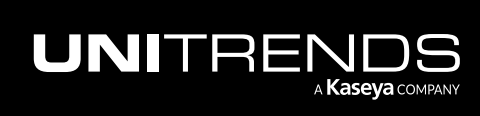

| VSA                                                |                                       | Q 🖹 👷 🖵 17 🖵 25  🔗 🔂 disanangan tikanak com K     |
|----------------------------------------------------|---------------------------------------|---------------------------------------------------|
| Q. Search Navigation        Kaseya Endpoint Backup | 🗸 🔛 unitrends-internal 🤮 Donut Shop 🗸 |                                                   |
| Monitoring<br>Introduction<br>Dashboard            | Profile saved successfully            |                                                   |
| Restore Status<br>Backup                           | Search Search                         | Name:                                             |
| Profile<br>Jobs<br>Backup Status                   | Service drive User Folder Profile     | Data Type Files and Folders V Individed File Data |
| Summary View<br>List View                          | d2c     Finance drive                 | [object Object]                                   |
| History<br>Restore<br>File and Folder              | Downloads     Drive Profile           | Excluded File Paths                               |
| Bare Metal<br>Configure                            | Home     Profile is added             | ▲ Add                                             |
| Settings<br>Customer<br>Users                      | < 1 2 3 4 5 6 7 > 10/page >           | Delete New Save                                   |

#### To add a backup profile for system state backups

**Note:** A file and folder backup cannot be used for bare metal recovery (BMR) of a failed asset. For BMR, run system state backups instead.

- 1 Select Backup > Profile.
- 2 Select a customer.
- 3 Click New.
- 4 Enter a name for the profile.
- 5 Select **System State** from the Data Type list.
- 6 (Optional) In the Excluded File Paths field, enter a volume or folder to exclude from the backup:

**IMPORTANT!** Be sure not to exclude a system critical volume. The system state and all critical volumes essential to OS functions must be included to perform a bare metal recovery.

- Data that does not meet the criteria you specify here IS included in the backup.
- Type in the volume or full folder path (e.g., C: or C: \Finance \Customer) to specify data to exclude. Wildcards are supported.
- Click Add to specify multiple file paths. (Click 
   ot remove a file path.)
- See "Considerations for including and excluding files" for additional information.

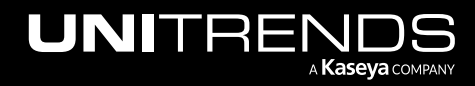

| VSA                        |                              | Q 🖹 👷 🖵 17 📮 25 🦊 🕜 😝 abarrangunitarias.com 🔨 |
|----------------------------|------------------------------|-----------------------------------------------|
| < Q Search Navigation      | unitsends internal           |                                               |
| 🔿 Kaseya Endpoint Backup 👻 |                              |                                               |
| Monitoring 👻               |                              |                                               |
| Introduction               | Search                       | Name: Win workstation                         |
| Dashboard                  |                              | Data Turne                                    |
| Restore Status             | Service drive                | System State                                  |
| Backup 👻                   | User Folder Profile          | Included File Paths                           |
| Profile                    |                              | [object Object] Define                        |
| Jobs                       |                              | profile                                       |
| Backup Status 👻            | Finance drive                | Excluded File Paths                           |
| Summary View               | Downloads                    | Е: 🧹 🕒                                        |
| List View                  | New Profile                  | Add                                           |
| History                    |                              |                                               |
| Restore 👻                  |                              |                                               |
| File and Folder            | Home                         |                                               |
| Bare Metal                 | Work Files                   |                                               |
| Configure 👻                | Raymond's PC                 |                                               |
| Settings                   |                              |                                               |
| Customer                   | < 1 2 3 4 5 6 7 > 10/page <> | Delete New Save                               |
| Users                      |                              | •                                             |

The profile is added:

| VSA                      |                                                                                  | Q 🖹 🖞 🖵 17 📮 25 🔑 🥜 😝 downence-international com |
|--------------------------|----------------------------------------------------------------------------------|--------------------------------------------------|
|                          | 🔢 unitrends-internal 👥 Donut Shop 🗸                                              |                                                  |
| 🕥 Kaseya Endpoint Backup |                                                                                  |                                                  |
| Monitoring               | ·                                                                                |                                                  |
| Introduction             | Profile saved successfully                                                       |                                                  |
| Dashboard                |                                                                                  |                                                  |
| Restore Status           | 2 mil                                                                            |                                                  |
| Backup                   | search                                                                           | Name: Win workstation                            |
| Profile                  |                                                                                  | Data Type                                        |
| Jobs                     | 🔿 🖿 Tejas T                                                                      | System State                                     |
| Backup Status            | <ul> <li>E Full Desktop Backup</li> <li>System state profile is added</li> </ul> | Included File Paths                              |
| Summary View             | Win workstation                                                                  | [object Object]                                  |
| List View                |                                                                                  |                                                  |
| History                  | < 1 2 3 4 5 6 7 $>$ 10/page $\vee$                                               | Excluded File Paths                              |
| Restore                  | • I                                                                              | E: 🗨                                             |
| File and Folder          |                                                                                  | O Add                                            |
| Bare Metal               |                                                                                  |                                                  |
| Configure                | •                                                                                |                                                  |
| Settings                 |                                                                                  | Delete New Save                                  |

### To view or edit a backup profile

- 1 Select Backup > Profile.
- 2 Select a customer.

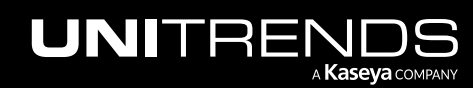

3 Select a profile in the Search list.

To filter the list of profiles, enter text in the Search field.

- 4 (Optional) Modify any of the following, then click **Save**:
  - Name Name of the profile.
  - Data Type Choose File and Folders to run file and folder backups or System State to run system state backups that enable bare metal recovery of a failed asset.
  - Included File Paths (supported for file and folder profiles only) Enter a volume or folder to include in the backup:
    - Data that does not meet the criteria you specify here is NOT included in the backup.
    - Type in the volume or full folder path (e.g., E: or E:\Finance) to specify data to include. (Wildcards are not supported.)
    - Click Add to specify multiple file paths. (Click to remove a file path.)
    - See "Considerations for including and excluding files" for additional information.
  - Excluded File Paths Enter a volume or folder to exclude from the backup:

**IMPORTANT!** System State profiles – Be sure not to exclude a system critical volume. The system state and all critical volumes essential to OS functions must be included to perform a bare metal recovery.

- Data that does not meet the criteria you specify here IS included in the backup.
- Type in the volume or full folder path (e.g., C: or C:\Finance\Customer) to specify data to exclude.
   Wildcards are supported.
- Click Add to specify multiple file paths. (Click to remove a file path.)
- See "Considerations for including and excluding files" for additional information.

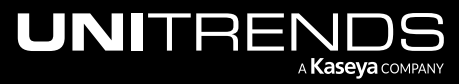

| VSA                      |                                                 | Q 🖹 👷 🖵 17 📮 25 🔑 🍞 😝 disa 🜉 Indiscom 🔨 |
|--------------------------|-------------------------------------------------|-----------------------------------------|
| C Search Navigation      |                                                 |                                         |
| Kaseya Endpoint Backup - | 👖 unitrends-internal 😤 de 🗸                     |                                         |
| Monitoring 👻             |                                                 |                                         |
| Introduction             | Search                                          | Name: Finance drive                     |
| Dashboard                | drive 2 (Optional) Enter text<br>to filter list |                                         |
| Restore Status           | 3 Service drive                                 | Data Type                               |
| Profile                  | Einance drive                                   | Included File Paths                     |
| Jobs                     |                                                 |                                         |
| Backup Status            |                                                 | E:\Finance                              |
| Summary View             | All Drives                                      |                                         |
| List View                |                                                 | _                                       |
| History                  |                                                 |                                         |
| Restore 👻                |                                                 |                                         |
| File and Folder          |                                                 | Excluded File Paths                     |
| Bare Metal               |                                                 | O Add                                   |
| Settings                 |                                                 |                                         |
| Customer                 |                                                 | 5                                       |
| Users                    |                                                 | Delete New Save                         |
| Assets                   |                                                 |                                         |

#### To delete a backup profile

**Note:** You cannot remove a profile that is being used by a running or scheduled job.

- 1 Select Backup > Profile.
- 2 Select a customer.
- **3** Select a profile in the Search list.

To filter the list of profiles, enter text in the Search field.

4 Click **Delete**, then **Delete** again to confirm.

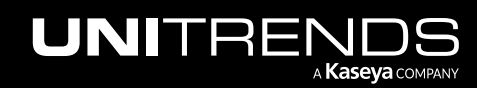

| VSA Q Search for           | r machines | What's New                 | 🖺 🕅 🔍 🛯 17 🌑 24 🛛 🏟 🦊 🖗 🥹 db 🛛 unds.com 👻 🔣 |
|----------------------------|------------|----------------------------|---------------------------------------------|
| < Q Search Navigation      |            |                            |                                             |
| 🔿 Kaseya Endpoint Backup 👻 |            |                            |                                             |
| Monitoring -               |            |                            |                                             |
| Introduction               | Search     |                            | Name: Reports                               |
| Dashboard                  | report     | _                          | Data Type                                   |
| Restore Status             | Reports    |                            | Files and Folders V                         |
| Backup -                   |            |                            | Included File Paths                         |
| Profile                    |            |                            | C:\                                         |
| Jobs                       |            |                            | E:\Reports                                  |
| Backup Status              |            |                            | Add                                         |
| Summary View               |            |                            |                                             |
| List View                  |            |                            |                                             |
| History                    |            |                            |                                             |
| Restore 👻                  |            | () Confirm P               | Profile Removal                             |
| File and Folder            |            | Are you sur<br>This action | e that you wish to delete "Reports"?        |
| Bare Metal                 |            | delete a pro               | ofile if it's active in an existing job.    |
| Configure 👻                |            |                            | Cancel Delete 4                             |
| Settings                   |            |                            | •                                           |
| Customer                   |            |                            |                                             |
| Users                      |            |                            | 3 Delete New Save                           |

## Working with backup jobs

You can add, modify, and remove backup jobs. See these procedures for details:

- "To create a backup job"
- "To view a backup job"
- "To edit a backup job"
- "To view a job's backup history"
- "To delete a backup job"
- "To run an on-demand full backup of all assets in the job"

**Note:** To run a job by asset, see these procedures: "To run an on-demand backup of the asset" and "To promote an asset's next backup to a full".

#### To create a backup job

You can create a job to back up one or more assets . The job you create will run at regular intervals according to the daily or hourly option you choose. After you've created the job, you can run the job on-demand as needed (see "To run an on-demand full backup of all assets in the job").

**Note:** An asset can be assigned to only one backup job schedule. To add an asset to a different schedule, remove it from the first schedule as described in "To edit a backup job".

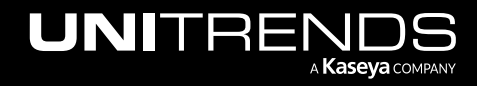

- **1** Select Kaseya Endpoint Backup > Backup > Jobs. Click New Job.
- 2 Select the customer whose assets you will protect.

| VSA                        |                   |                      | Q 🛾                     | ) 👷 📮 17 | 🖵 25 🦨 🥐 😝 dba  | ds.com <mark>1</mark> |
|----------------------------|-------------------|----------------------|-------------------------|----------|-----------------|-----------------------|
| < Q Search Navigation      |                   |                      |                         |          |                 |                       |
| 🔿 Kaseya Endpoint Backup 👻 | unitrends-interna | Donut Shop           |                         |          |                 |                       |
| Monitoring -               |                   |                      | 2 Select a custor       | ner      |                 |                       |
| Introduction               |                   |                      |                         |          |                 |                       |
| Dashboard                  | New Job           |                      |                         |          |                 |                       |
| Restore Status             |                   |                      |                         |          |                 |                       |
| Profile                    | Name 🌲            | Interval 💠 Profile ≑ | Assets                  | Notes ≑  | Pending Fulls   | Actions               |
| Jobs                       |                   | n n n h w l m        |                         |          |                 |                       |
|                            | Giorgio           | Every Day Work Files | ucb-windows-10-template |          | 1 / 1 ✓ Run All |                       |

3 Enter a name for the job and select a profile in the list. Click Next:

#### Notes:

- To recover an entire asset, you must run backups with a system state profile (a profile whose Data Type is *System State*). Both system state and file and folder profiles support file-level recovery.
- You can opt to create your own custom profile by clicking **New** on the **Backup > Profile** page.
- For details, see "Working with backup profiles".

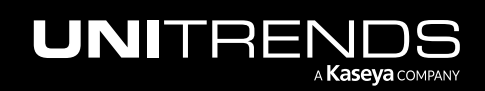

| lame                         | Select Profile                    |
|------------------------------|-----------------------------------|
| Win2019 — 1 Enter a job name | Filter Profiles                   |
| Description                  | <ul> <li>Service drive</li> </ul> |
|                              | User Folder Profile               |
|                              | ○ d2c                             |
| 2                            | O Downloads                       |
| Select a profile             | e C Drive Profile                 |
|                              | Work Files                        |
|                              | Raymond's PC                      |
|                              | v-1-19 Backup Profile             |
|                              | Reports                           |

4 Select one or more Assets and click > or >> to add them to the job. Review the Selected Assets. Click Next:

Notes:

- The Assets list contains all registered assets for the active customer.
- Newly added assets display in the list as *Unregistered*. The asset name changes from *Unregistered* to the machine's host name once the asset checks in for the first time.
- Assets that are disabled cannot be added to the job. To add the asset to a job, you must first enable the asset (see "To enable or disable an asset").
- Assets that have already been assigned to a job cannot be added to the job. To add the asset to a different job, you must first remove it from the other job (see "Protecting Assets with Kaseya Endpoint Backup").

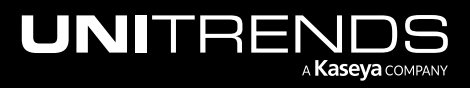

| Assets                                              |              | Selected Assets     |
|-----------------------------------------------------|--------------|---------------------|
| Filter                                              |              | ws-dpinheiro-01     |
| Bryan-workstation IN ANOTHER JOB                    | *            | DESKTOP-VNQV3IV     |
| CAE-R9-0FUYBX IN ANOTHER JOB                        |              | 3                   |
| callen-laptop IN ANOTHER JOB                        |              | Review added assets |
| content-nas                                         |              |                     |
| d -29 IN ANOTHER JOB                                |              |                     |
| d                                                   | >>           | 1                   |
| DESKTOP-R7GKCJ2 IN ANOTHER JOB                      |              |                     |
| GREAT BEACH AND A CONTRACT Select assets to protect |              |                     |
| L I-windows - IN ANOTHER JOB                        | ~ ~ ~        |                     |
| L I-windows - IN ANOTHER JOB                        |              |                     |
| U I-windows • IN ANOTHER JOB                        | Clcik to add | d assets            |
| -windows IN ANOTHER JOB                             | Clcik to add | d assets            |

5 Define the backup frequency by selecting one of the following: Every 4 Hours, Every 8 Hours, Every 12 Hours, Every Day, Every 2 Days, or Every 3 Days. Click **Finish**:

| Profile        |                  | 2 Assets |          | 3 Schedu       |
|----------------|------------------|----------|----------|----------------|
| Hourly         |                  |          |          |                |
| Every 4 Hours  |                  |          |          |                |
| Every 8 Hours  |                  |          |          |                |
| Every 12 Hours |                  |          |          |                |
| Daily          |                  |          |          |                |
| Every Day      | Coloct the       |          |          |                |
| Every 2 Days   | backup frequency |          |          |                |
| Every 3 Days   |                  |          |          |                |
|                |                  |          |          | 2              |
|                |                  |          | Cancel P | revious Finish |
|                |                  |          |          |                |
|                |                  |          |          |                |

6 The job is added.

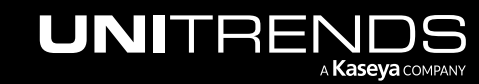

- Jobs are added to the queue (one job for each asset). Select Kaseya Endpoint Backup > Monitoring > Backup Status to view the pending and running jobs. For details, see "Viewing backup status".
- If a job cannot run because an asset is offline, the job runs upon the next agent check-in.
- Subsequent backups will run for each asset at the specified frequency.

| VSA                    |                                                | Q 🖹 👷 📮 17 | 🖵 25 🔏 🕜 😝 dt 💶 ts.com Ҡ     |
|------------------------|------------------------------------------------|------------|------------------------------|
| Search Navigation      |                                                |            | ✓ Job created successfully × |
| Kaseya Endpoint Backup | 👖 unitrends-internal 🐣 Donut Shop 🗸            |            |                              |
| Monitoring             |                                                |            |                              |
| Introduction           |                                                |            |                              |
| Dashboard              | New Job                                        |            |                              |
| Restore Status         |                                                |            |                              |
| Backup                 | Name   Interval   Drofile   Accete             | Notos A    | Donding Fulle Actions        |
| Profile                |                                                | Notes 🚽    | Fending runs Actions         |
| Jobs                   | DESKTODJNOV2N/ WS-                             |            |                              |
| Backup Status          | Win2019 Every Day C Drive Profile dpinheiro-01 |            | 2/2 ✓ Run All                |
| Summary View           | The job is added                               |            |                              |

#### To view a backup job

- **1** Select **Backup > Jobs**.
- 2 Select the customer whose job you will view.

| VS | A                           |               |                        |                      | Q 🖹 🖞 [  | 🖵 17 📮 25 🧘 🧭   | 🕭 db 📕 ds.com <mark>1(</mark> |
|----|-----------------------------|---------------|------------------------|----------------------|----------|-----------------|-------------------------------|
| <  | Q Search Navigation         | unitrends-int | ernal 2 Donut Shop     | ×.                   |          |                 |                               |
| \$ | Kaseya Endpoint Backup      |               |                        | 2 Select a           | customer |                 |                               |
|    | Dashboard<br>Restore Status | New Job       |                        |                      |          |                 |                               |
|    | Backup<br>Profile           | Name 💠        | Interval 💠 Profile ≑   | Assets               | Notes    | Pending Fulls   | Actions                       |
|    | Jobs                        | Giorgio       | Every Day 📄 Work Files | ucb-windows-10-templ | ate      | 1 / 1 🗸 Run Ali | Ø Lai 🖞                       |

3 Locate the job in the list. If needed, filter or sort the display.

If needed, click on a column to sort alphabetically (a to z). Click the column again to reverse the order (z to a).

- 4 The following details display for the backup job:
  - Name Name of the job.
  - Interval Frequency of the job: Every 4 Hours, Every 8 Hours, Every 12 Hours, Every Day, Every 2 Days, or Every 3 Days.

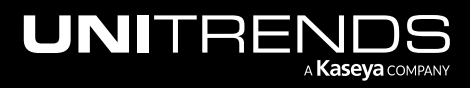

- Profile Profile assigned to the job. (To view profile details, select Backup > Profile. For details, see "To view or edit a backup profile".)
- Assets List of assets protected by the job.
- Notes Description of the job.
- Pending Fulls The button shows the number of pending fulls that have been queued for assets in this job. Click to run fulls of each asset. For details, see "To run an on-demand full backup of all assets in the job".

| <u> unitrends-internal</u> | Donut Sh         | op v                  |                                      |                                                                    |                 |         |       |   |
|----------------------------|------------------|-----------------------|--------------------------------------|--------------------------------------------------------------------|-----------------|---------|-------|---|
| New Job                    |                  |                       |                                      |                                                                    |                 |         |       |   |
| Name 🌲                     | Interval 🌲       | Profile 🌲             | Assets                               | Notes 🌲                                                            | Pending Fulls   | Actions |       |   |
| Work Backup                | Every Day        | 🖵 Full Desktop Backup |                                      | Granular<br>backup of<br>business<br>critical<br>company<br>files. | 0 / 0 🗸 Run All | Ø       | Lat   | Û |
| Win2019                    | Every Day        | C Drive Profile       | DESKTOP-VNQV3IV, WS-<br>dpinheiro-01 |                                                                    | 2 / 2 🗸 Run All | Ø       | [ait  | Û |
| V: ert N                   | Every 4<br>Hours | 🖵 Home                | ucoqu∠i5-39, u ⊴15-6,<br>uc 15-8     |                                                                    | 3 / 3 🗸 Run All | 6P      | [.ht] | Û |

### To edit a backup job

- 1 Select Backup > Jobs.
- 2 Select the customer whose job you will edit.

| VSA                        |                    |            |            |                    | Q       | Ê     | Ø    | <b>1</b> 7 | <b>Q</b> 25 | <b>?</b> | 9 e     | db | ds.com  | к |
|----------------------------|--------------------|------------|------------|--------------------|---------|-------|------|------------|-------------|----------|---------|----|---------|---|
| C Search Navigation        |                    |            |            |                    |         |       |      |            |             |          |         |    |         |   |
| 🥎 Kaseya Endpoint Backup 👻 | unitrends-internal | Donu       | ıt Shop 🗸  |                    |         |       |      |            |             |          |         |    |         |   |
| Monitoring -               |                    |            |            | 2 Selec            | t a cus | tomer |      |            |             |          |         |    |         |   |
| Introduction               |                    |            |            |                    |         |       |      |            |             |          |         |    |         |   |
| Dashboard                  | New Job            |            |            |                    |         |       |      |            |             |          |         |    |         |   |
| Restore Status             |                    |            |            |                    |         |       |      |            |             |          |         |    |         |   |
| Profile                    | Name 🌲             | Interval 🌲 | Profile ≑  | Assets             |         |       | Note | S ≑        |             | Pending  | Fulls   |    | Actions |   |
| Jobs                       | Giorgio            | Every Day  | Work Files | ucb-windows-10-ten | nplate  |       |      |            |             | 1/1 🗸    | Run All | Ø  | taa (   | כ |

**3** Locate the job in the list.

If needed, click on a column to sort alphabetically (a to z). Click the column again to reverse the order (z to a).

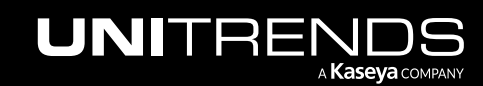

4 Click the job's *𝔅* icon:

| unitrends-internal | Ponut S    | hop 🗸     |                         |         |                 |         |
|--------------------|------------|-----------|-------------------------|---------|-----------------|---------|
|                    |            |           |                         |         |                 |         |
| New Job            |            |           |                         |         |                 |         |
| Name 🖕             | Interval 🍦 | Profile 🌲 | Assets                  | Notes 🔶 | Pending Fulls   | Actions |
| Win2019            | Every Day  | 🖵 Home    | v18-staging-ucb-215-210 |         | 1 / 1 ✔ Run All | 1       |

- 5 (Optional) On the Profile page, modify any of the following, then click Next:
  - Name Name of the backup job.
  - Description Description of the backup job.
  - Select Profile Profile assigned to the backup job.

**Note:** If you want the option to recover the entire asset from this backup, be sure to select a system state profile (a profile whose Data Type is *System State*).

| Name        |                                                            | Selec | ect Profile                              |
|-------------|------------------------------------------------------------|-------|------------------------------------------|
| Win2019     |                                                            | Filte | er Profiles                              |
| Description | 0                                                          |       | Service drive                            |
|             | (Optional) Modify job name,<br>description, and/or profile |       | User Folder Profile                      |
|             |                                                            |       | d2c                                      |
|             |                                                            |       | Downloads                                |
|             |                                                            | ۰     | C Drive Profile                          |
|             | li li                                                      |       | Work Files                               |
|             |                                                            |       | Raymond's PC                             |
|             |                                                            |       | v-1-19 Backup Profile                    |
|             |                                                            |       | Reports                                  |
|             |                                                            |       | < 1 2 3 4 5 $\cdots$ 12 > 10/page $\vee$ |

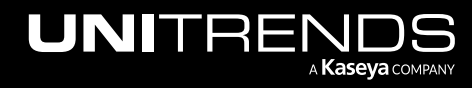

6 (Optional) On the Assets page, add and/or remove assets, then click **Next**:

| Assets                           |             | Selected Assets                     |
|----------------------------------|-------------|-------------------------------------|
| Filter                           |             | ucb-windows-10-                     |
| Bryan-workstation IN ANOTHER JOB | -           | ws-dpinheiro-01                     |
| CAE-R9-0FUYBX IN ANOTHER JOB     |             | (Optional) Add and/or remove assets |
| callen-laptop IN ANOTHER JOB     | <b>&gt;</b> |                                     |
| content-nas                      | >           |                                     |
| d -29 IN ANOTHER JOB             | <           |                                     |
| da3-39 IN ANOTHER JOB            | «           |                                     |
| DESKTOP-R7GKCJ2 IN ANOTHER JOB   |             |                                     |
| DESKTOP-VNQV3IV                  |             |                                     |
| e 24 IN ANOTHER JOB              |             |                                     |
| U.S                              | -           |                                     |

7 (Optional) On the Schedule page, modify the job frequency, then click **Finish**:

| 1 Profile      |   |                                 | 2 Assets | <br>              | - 3 Schedule |
|----------------|---|---------------------------------|----------|-------------------|--------------|
| Hourly         |   |                                 |          |                   |              |
| Every 4 Hours  |   |                                 |          |                   |              |
| Every 8 Hours  |   |                                 |          |                   |              |
| Every 12 Hours | 1 | (Optional) Modify job frequency |          |                   |              |
| Daily          | - |                                 | •        |                   |              |
| Every Day      |   |                                 |          |                   |              |
| Every 2 Days   |   |                                 |          |                   |              |
| Every 3 Days   |   |                                 |          |                   | -            |
|                |   |                                 |          |                   | 2            |
|                |   |                                 |          | <br>Cancel Previo | us Finish    |
|                |   |                                 |          |                   |              |

### To view a job's backup history

- 1 Select Backup > Jobs.
- 2 Select the customer whose job history you will view.

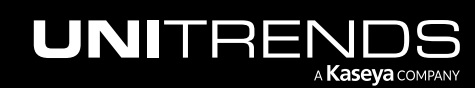

| VSA                        |                      |             |            | Q                       | Ē     | 👷 🖵 17  | <b>Q</b> 25 | 🤌 🕐 e         | db | ds.com       | 1( |
|----------------------------|----------------------|-------------|------------|-------------------------|-------|---------|-------------|---------------|----|--------------|----|
| Q Search Navigation        |                      |             |            |                         |       |         |             |               |    |              |    |
| 🔿 Kaseya Endpoint Backup 👻 | 👖 unitrends-internal | Ponut Donut | t Shop     |                         |       |         |             |               |    |              |    |
| Monitoring -               |                      |             |            | 2 Select a cus          | tomer |         |             |               |    |              |    |
| Introduction               |                      |             |            | <b>U</b>                |       |         |             |               |    |              |    |
| Dashboard                  | New Job              |             |            |                         |       |         |             |               |    |              |    |
| Restore Status             |                      |             |            |                         |       |         |             |               |    |              |    |
| Backup                     | Name 🌲               | Interval 👙  | Profile 🌲  | Assets                  |       | Notes 👙 |             | Pending Fulls |    | Actions      |    |
| Profile                    |                      |             |            |                         |       |         |             |               |    |              |    |
| 5003                       | Giorgio              | Every Day   | Work Files | ucb-windows-10-template |       |         |             | 1/1 ✔ Run All | Ø  | <u>tai</u> ( | נ  |

**3** Locate the job in the list.

If needed, click on a column to sort alphabetically (a to z). Click the column again to reverse the order (z to a).

4 Click the job's 📖 icon.

| VSA                                                                                     |   |                        |                                 |                                                            | Q 🖺                                       | ) 🛛 | 🖵 16   | <b>Q</b> 25  | <b>\$</b> @           | <b>e</b> da <u>m</u> | il <b>g nit n</b> ds.co | m <b>1K</b> |
|-----------------------------------------------------------------------------------------|---|------------------------|---------------------------------|------------------------------------------------------------|-------------------------------------------|-----|--------|--------------|-----------------------|----------------------|-------------------------|-------------|
| <ul> <li>Q. Search Navigation</li> <li>Kaseya Endpoint Backup<br/>Monitoring</li> </ul> | • | 👖 unitrends-internal 🛔 | Donut Sho                       | y v                                                        |                                           |     |        |              |                       |                      |                         | Î           |
| Introduction<br>Dashboard<br>Restore Status<br><b>Backup</b>                            | • | Name \$                | Interval \$<br>Every 4<br>Hours | Profile 💠                                                  | Assets<br>v-1-17- 99-53                   | No  | ites ≑ | Pendi<br>1/1 | ng Fulls<br>🗸 Run All | Actions              | Lu ť                    | Ċ           |
| Profile<br>Jobs<br>Backup Status                                                        | • | 1.3 kc Upgrade         | Every 4<br>Hours                | User Folder Profile                                        | sta199-30-E,<br>staning luide 100-31-Sile |     |        | 2/2          | 🗸 Run All             | Ø                    | Let C                   | ל           |
| Summary View<br>List View<br>History                                                    |   | v.1.23 Backup          | Every 4<br>Hours                | <ul> <li>v-1-23 Backup</li> <li>Profile Testing</li> </ul> | v-1-23-s g-epb, v-1-23-<br>s kdcb         |     |        | 0/2          | 🛱 Run All             | Ø                    |                         | ick here    |

Backup history for the assets in the job displays on the History page:

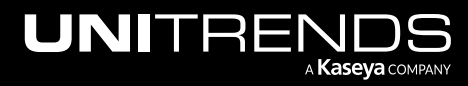

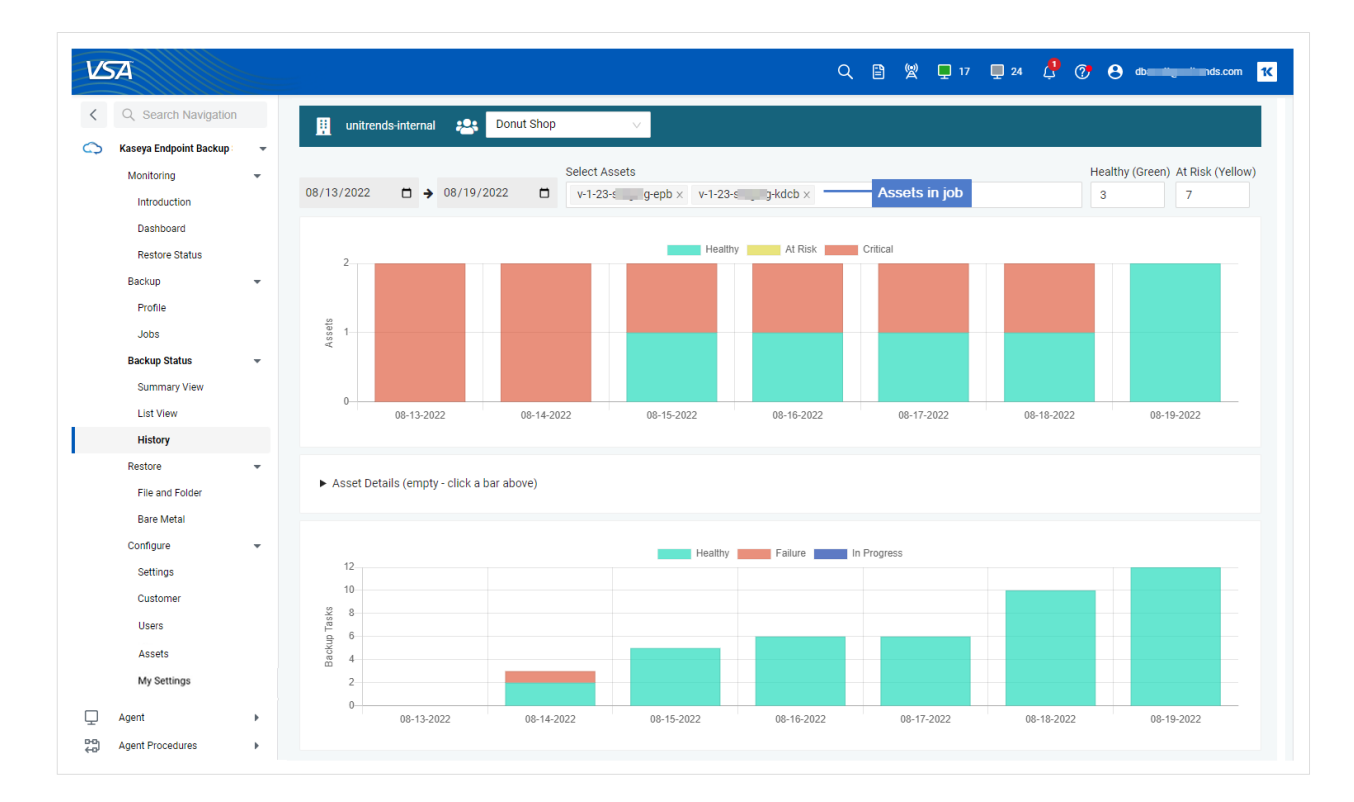

### To delete a backup job

- 1 Select Backup > Jobs.
- 2 Select the customer whose job you will delete.

| VSA                        |                 |            |            |                    | ۹ (       | 9 8 | 📮 17 | <b>Q</b> 25 | <i>Ç</i> ( | 2 <b>° e</b> | db | ds.com     | 1( |
|----------------------------|-----------------|------------|------------|--------------------|-----------|-----|------|-------------|------------|--------------|----|------------|----|
| Search Navigation          |                 |            |            |                    |           |     |      |             |            |              |    |            |    |
| 🔿 Kaseya Endpoint Backup 👻 | unitrends-inter | nal 😤 Donu | it Shop    | ×                  |           |     |      |             |            |              |    |            |    |
| Monitoring -               |                 |            |            | 2 Selec            | t a custo | mer |      |             |            |              |    |            |    |
| Introduction               |                 |            |            |                    |           |     |      |             |            |              |    |            |    |
| Dashboard                  | New Job         |            |            |                    |           |     |      |             |            |              |    |            |    |
| Restore Status             |                 |            |            |                    |           |     |      |             |            |              |    |            |    |
| Backup                     | Name 💠          | Interval 💠 | Profile 👙  | Assets             |           | No  | es 🌲 |             | Pending    | Fulls        |    | Actions    |    |
| Profile                    |                 |            |            |                    |           |     |      |             |            |              |    |            |    |
| Jobs 🥌                     | Giorgio         | Every Day  | Work Files | ucb-windows-10-ter | nplate    |     |      |             | 1/1 🗸      | Run All      | Ø  | <u>101</u> | נ  |
|                            |                 |            |            |                    |           |     |      |             |            |              |    |            |    |

**3** Locate the job in the list.

If needed, click on a column to sort alphabetically (a to z). Click the column again to reverse the order (z to a).

4 Click the job's  $\square$  icon, then **Remove** to confirm. The job is deleted.

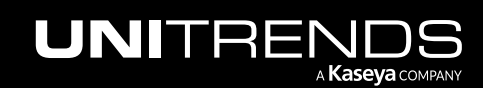

| iii unitrends-internal | Donut Shop                                                  |                       |               |         |     |   |
|------------------------|-------------------------------------------------------------|-----------------------|---------------|---------|-----|---|
| New Job                |                                                             |                       |               |         |     |   |
| Name 🍦                 | Confirm Job Removal                                         | ×                     | Pending Fulls | Actions |     |   |
|                        | Are you sure that you wish to delete "Win2019"? This action | on is not reversible. |               |         |     |   |
| Work Backup            |                                                             | Cancel Remove         | 0/0 ~ Run All | Ø       | Lui | Û |
| Nin2010                | Every Day C Drive Profile ucb-window                        | vs-10-, ws-           |               | R       | 0   |   |

#### To run an on-demand full backup of all assets in the job

Use this procedure to run an on-demand full backup of each asset in the job. Jobs are queued as soon as the asset checks in and run if no other job is currently running for the asset.

- **1** Select **Backup > Jobs**.
- 2 Select the customer whose job you will run.
- **3** Locate the job in the list.
- 4 Click the job's **Run All** button.

The Run All button shows the number of pending fulls that have already been queued for this job. In the example image below, the job contains 8 assets and 1 full has already been queued.

5 Click Queue Full Backups to confirm.

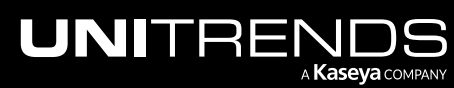

| VSA                                      |   | E.           |                                                                                                    | Q [                                                            | 🖹 🖞 📮 17 | 💵 📫 🔇           | 🤊 😝 db  | a iyai     | is.com |
|------------------------------------------|---|--------------|----------------------------------------------------------------------------------------------------|----------------------------------------------------------------|----------|-----------------|---------|------------|--------|
| < Q Search Navigation                    |   | unitrer      | nds-internal 🔐 Donut Shop 🗸 🗸                                                                                                    |                                                                |          |                 |         |            | Î      |
| Kaseya Endpoint Backup                   | * |              |                                                                                                    |                                                                |          |                 |         |            |        |
| Monitoring                               | • | New Job      | 2                                                                                                    |                                                                |          |                 |         |            |        |
| Dashboard<br>Restore Status              |   | Name 🌲       | Queue Full On All Assets                                                                                                    | ×                                                              | Notes 👙  | Pending Fulls   | Actions |            |        |
| Backup<br>Profile                        | • | 1.17 Backu   | The next backups scheduled will be full backups regardless of co<br>backup can take significantly longer to run than an incremental b<br>recommended you maintain a strong network connection during | nfiguration. A Full<br>ackup. It is<br>this process. It is not |          | 1/1 ✔ Run All   | Ø       | <u>Lat</u> | Û      |
| Jobs                                     | • | 1.3 kdcb     | recommended to run a full backup unless it is absolutely necessa<br>affect all of the assets connected to the <b>1.5 backup Test</b> job.                                                            | ary. This action will                                          |          | 2 / 2 🗸 Run All | Ø       | <u>Lat</u> | Û      |
| Summary View<br>List View<br>History     |   | 1.3 ucb U    | Cancel                                                                                                    | Queue Full Backups                                             | -4       | 2 / 2 🗸 Run All | Ø       | Lat        | Û      |
| Restore<br>File and Folder<br>Bare Metal | • | 1.5 backup T | rest Every 4 In User Folder Profile                                                                                                    | 5-s                                                            | 3        | 3 / 4 📋 Run All | Ø       | <u>Lut</u> | Û      |

6 The job's Run All button changes to green and the number of pending jobs is updated, indicating that new Run All jobs are pending. Each jobs is queued as soon as the asset checks in and runs if no other job is currently running for the asset.

| C Search Navigation     Kaseya Endpoint Backup |   | 👖 unitrends-internal 🛔 | Donut Sho        | op v                            | م :<br>                                                                           | Suc<br>a Fi | ccessfully upda<br>ull Backup. | 🤊 🗛 🕬    | t to ru    | n X |
|------------------------------------------------|---|------------------------|------------------|---------------------------------|-----------------------------------------------------------------------------------|-------------|--------------------------------|----------|------------|-----|
| Monitoring<br>Introduction                     | - | New Job                |                  |                                 |                                                                                   |             |                                | Asset is | update     | d   |
| Dashboard                                      |   | Name 🖕                 | Interval 💠       | Profile ≑                       | Assets                                                                            | Notes ≑     | Pending Fulls                  | Actions  |            |     |
| Restore status<br>Backup<br>Profile            | • | 1.17 Backup 3t         | Every 4<br>Hours | Testing Profile (do not change) | v-1-17-                                                                           |             | 1 / 1 🗸 Run All                | Ø        | Lat        | Û   |
| Jobs<br>Backup Status                          | • | 1.3 Upgrade<br>Tes     | Every 4<br>Hours | User Folder Prome               | st 9-30-Bulk,<br>st31-Single                                                      |             | 2 / 2 🗸 Run All                | Ø        | Lat        | Û   |
| Summary View<br>List View<br>History           |   | 1.3 u , g              | Every 4<br>Hours | User Folder Profile             | stägung uss III oc Bulk,<br>stägung uss III oc Bulk,<br>Button shows # of pending | fulls       | 2 / 2 🗸 Run All                | Ø        | <u>La1</u> | Û   |
| Restore<br>File and Folder<br>Bare Metal       | • | 1.5 backup Test        | Every 4<br>Hours | User Folder Profile             | v1                                                                                |             | 4/4 ✓ Run Ali                  | Ø        | Lat        | Û   |

- 7 The button returns to blue once any pending Run All job starts. Note that you cannot initiate Run All for the job if the button is gray (all assets are disabled) or green (all Run All jobs are pending)
- 8 Select Backup Status > List View to view jobs.

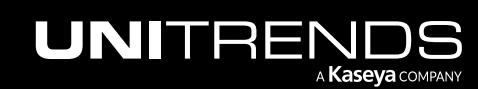

This page is intentionally left blank.

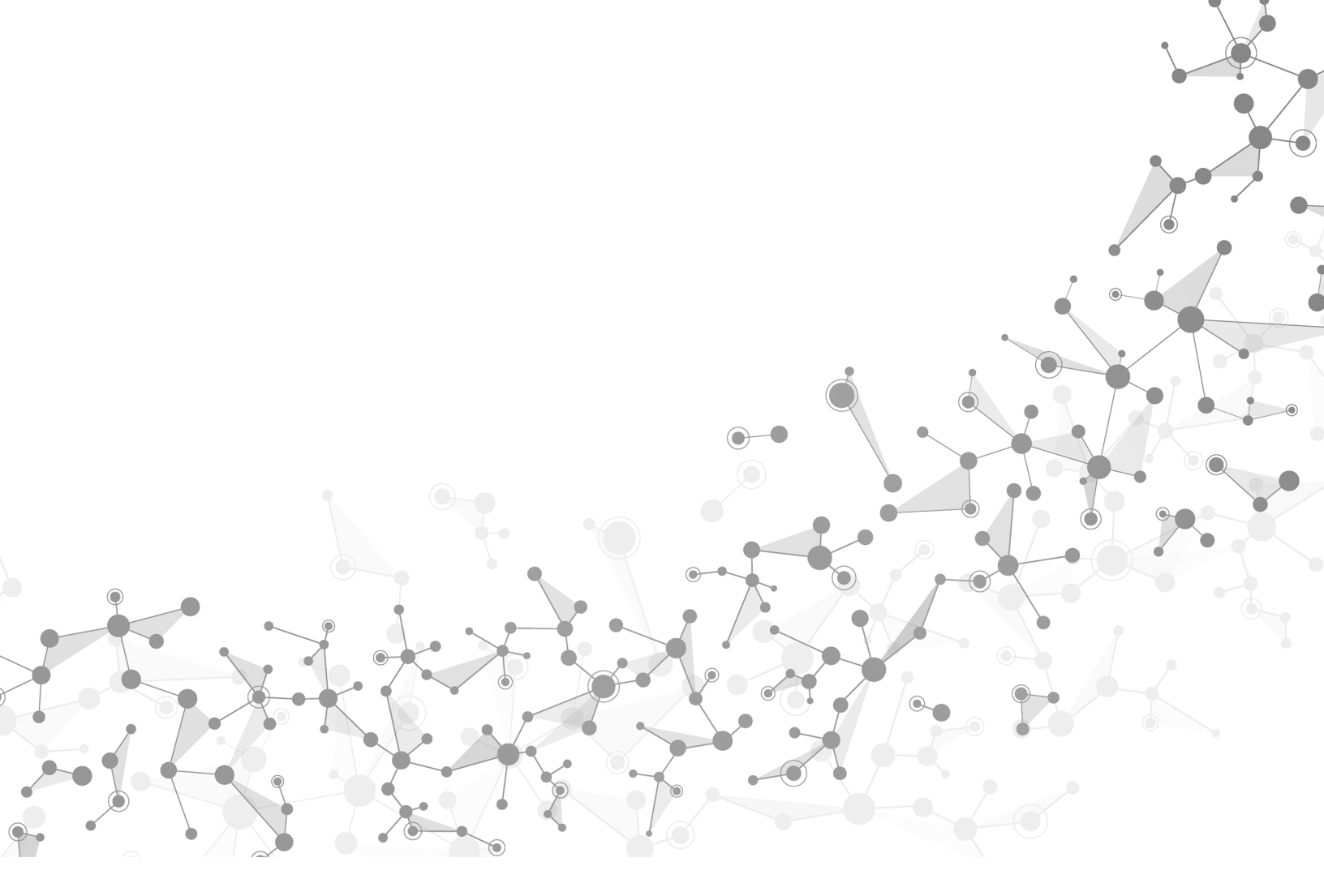

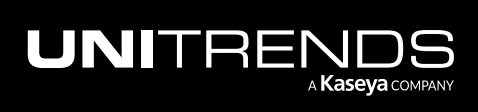

# **Chapter 4: Recovering Files**

This chapter provides considerations and instructions for recovering files from your backups. See the following topics for details:

- "Recovery considerations"
- "Recovering files and folders from a backup"

Note: To recover a failed asset from a system state backup, see "Bare Metal Recovery".

# **Recovery considerations**

Consider the following before recovering files:

- You can recover files from any backup to any asset that has been added to your Kaseya Endpoint Backup environment. (To add an asset, see "Install the Kaseya Endpoint Backup agent ".)
- File data is recovered. Other file attributes, such as Access Control Lists (ACLs), are not recovered.
- Recovery requires a stable connection. Recovery can resume if there is a brief disconnection. If the connection is interrupted for more than a few minutes, the recovery fails.

## Recovering files and folders from a backup

Use this procedure to recover selected files and folders from a backup.

#### To recover files

- 1 Select **Restore > File and Folder**.
- 2 Select an asset and the backup to recover:

#### Notes:

- You can filter the asset list by entering text in the Select Asset field. Only assets containing the string you entered display in the list.
- If the asset has been decommissioned, **DELETED AGENT** displays next to the asset name. You can recover backups of this asset by selecting it in the list, but you must recover the backup to another asset (one that has not been decommissioned).

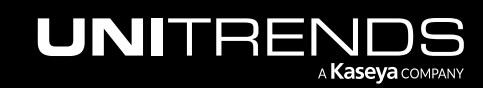

| VSA                             |                                                | Q Ē ஜ ₽ 8 ₽ 74 众                                    | 🕐 🖰 ms <u>, C '' '</u> i.com <mark>10</mark> |
|---------------------------------|------------------------------------------------|-----------------------------------------------------|----------------------------------------------|
| < Q Search Navigation           |                                                |                                                     |                                              |
| Kaseya Endpoint Backup          | 🗸 👖 unitrends-internal 😤 dem 🗸 🗸               |                                                     |                                              |
| Monitoring                      | Select Backup Select Files                     |                                                     |                                              |
| Dashboard                       | v-1-19-sta ****;b-190.07                       | <ul> <li>Configure</li> <li>MSP Settings</li> </ul> | Search files Search                          |
| Restore Status                  | Fri, Sep 24, 2021 3:52 PM     Name ◆           | Customer<br>Size ¢                                  | Modified 💠                                   |
| Profile                         | Fri, Sep 24, 2021 1:01 PM                      |                                                     |                                              |
| Jobs                            | • Fri, Sep 24, 2021 9:00 AM                    | DIR                                                 | -                                            |
| Backup Status<br><b>Restore</b> | Fri, Sep 24, 2021 5:00 AM3 Select backup       |                                                     | < 1 >                                        |
| File and Folder                 | <ul> <li>Fri, Sep 24, 2021 12:59 AM</li> </ul> |                                                     |                                              |
| Bare Metal                      | • Thu, Sep 23, 2021 8:59 PM                    |                                                     |                                              |
| Settings                        | < 1 / 1 >                                      |                                                     |                                              |
| Customer                        |                                                |                                                     | Restore Selection                            |
| Lleare                          |                                                |                                                     |                                              |

- 3 Select one or more items to recover, then click **Restore Selections**:
  - You can recover all files by selecting the root directory's checkbox.

| elect Backup               | Select Files          |                        |                     |
|----------------------------|-----------------------|------------------------|---------------------|
| v-1-19-staj j 'cb-19 !7 🗸  | Home / root directory | l -                    | Search files Search |
| Fri, Sep 24, 2021 3:52 PM  | Name 🗢                | Size 🌲                 | Modified ≑          |
| Fri, Sep 24, 2021 1:01 PM  | -                     |                        |                     |
| Fri, Sep 24, 2021 9:00 AM  | C:/                   | DIR                    | -                   |
| Fri, Sep 24, 2021 5:00 AM  | 1 Check the box       | k to recover all files | < 1                 |
| Fri, Sep 24, 2021 12:59 AM |                       |                        |                     |
| Thu, Sep 23, 2021 8:59 PM  |                       |                        |                     |
| < 1 / 1 >                  |                       |                        |                     |

• You can recover the contents of an entire drive or folder by selecting its checkbox.

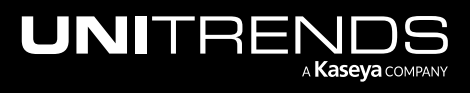

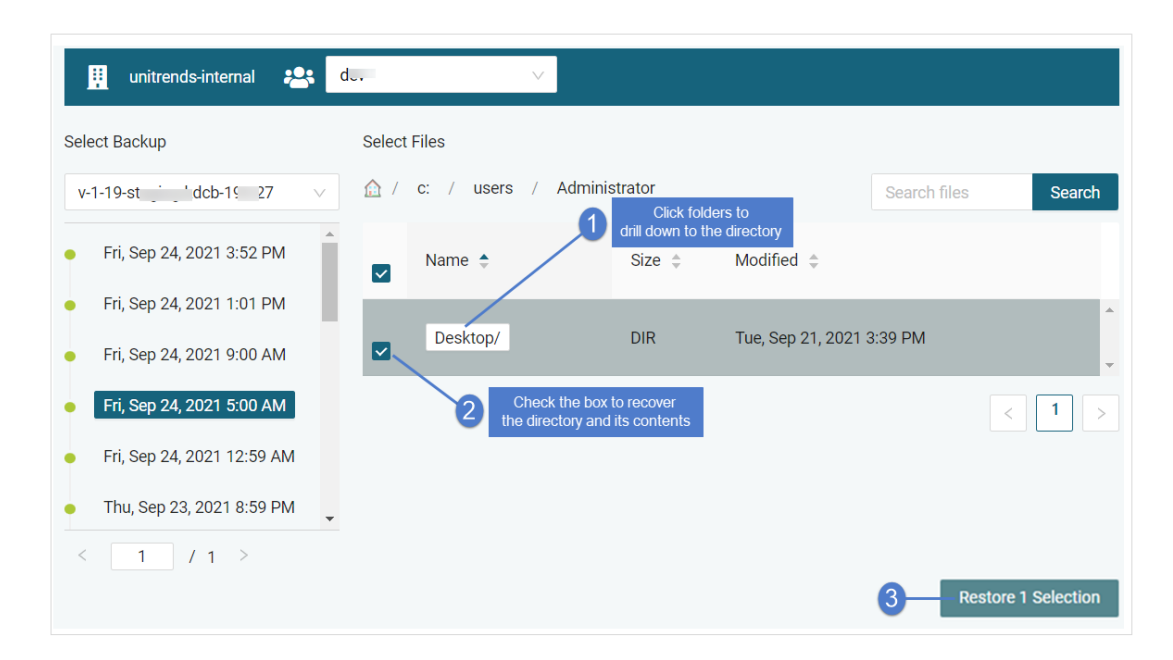

• You can search for and recover individual files/folders. Enter a text string in the Search Files field, then click **Search**. Files and directory names containing the string you entered display in a list. Check boxes to select items to recover.

| 👖 unitrends-internal 🙁                         | d        | $\vee$                          |             |        |                        |
|------------------------------------------------|----------|---------------------------------|-------------|--------|------------------------|
| Select Backup                                  | Select F | iles                            |             |        | 2                      |
| v-1-19-sti dcb-19 !7 v                         |          | Enter text s                    | string 1    | - in   | ni 📀 Search            |
| • Fri, Sep 24, 2021 3:52 PM                    | ~        | Path                            | Name 🔶      | Size 🜲 | Modified 🔶             |
| <ul> <li>Fri, Sep 24, 2021 1:01 PM</li> </ul>  |          |                                 |             | 282    | Tue, Feb 23, 2021 2:45 |
| • Fri, S Select items                          |          | c:/users/administrator/desktop/ | desktop.ini | В      | PM                     |
| <ul> <li>Fri, Sep 24, 2021 5:00 AM</li> </ul>  |          |                                 |             |        | < 1 >                  |
| <ul> <li>Fri, Sep 24, 2021 12:59 AM</li> </ul> |          |                                 |             |        |                        |
| • Thu, Sep 23, 2021 8:59 PM                    |          |                                 |             |        |                        |
|                                                |          |                                 |             | 4-     | Restore 1 Selection    |

• You can recover individual files by browsing the backup contents and selecting one or more files.

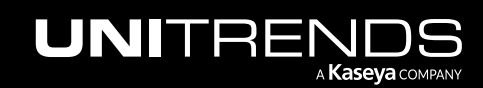

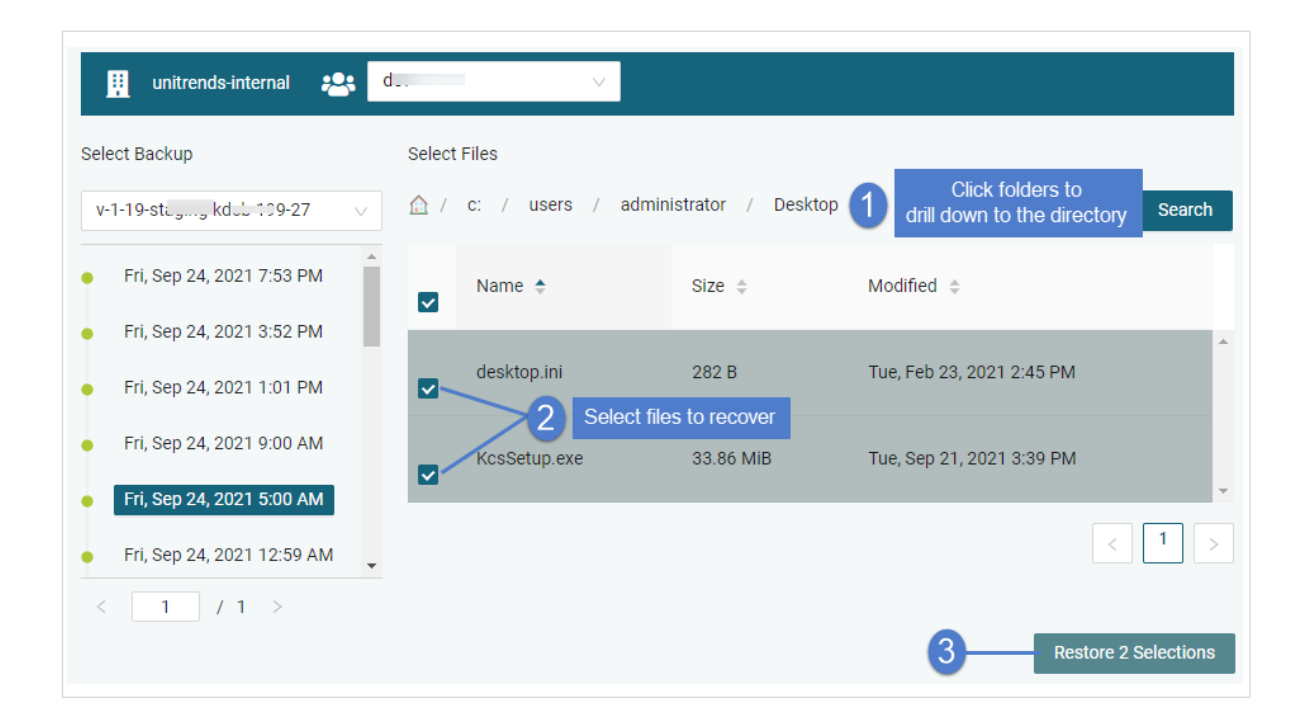

- 4 Select these Advanced Options for the recovery:
  - Target Asset Select the asset where files will be recovered.

**Note:** Assets that have been deleted or decommissioned are disabled in the list and cannot be used as destination assets.

- Alternate Path Enter the recovery path on the target asset. Use the default location, *C:/recover*, or enter an alternate path.
- Conflict Resolution Choose how to handle existing files of the same name in the target directory: select
   Overwrite to replace the file with the one you are recovering or Preserve Newer to keep the existing file only if it is newer than the one selected for recovery (otherwise overwrite the existing file).
  - **Note:** The Preserve Newer option is not used for files where the fully qualified file path is greater than 251 characters. In this case, the existing file is overwritten. This is a known issue that will be addressed in an upcoming release.
- Folder Structure Choose **Preserve** to recover the existing folder structure under the target directory or **Flatten** to recover only the files to the target directory.
- 5 Click Confirm Restore.

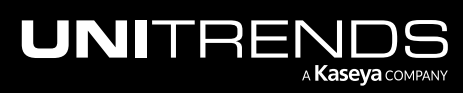

| Selected Files and Folders $\qquad \qquad \qquad \qquad \qquad \qquad \qquad \qquad \qquad \qquad \qquad \qquad \qquad \qquad \qquad \qquad \qquad \qquad \qquad$ |
|----------------------------------------------------------------------------------------------------|
| c:/users/administrator/desktop/desktop.ini                                                                                                    |
| c:/users/administrator/desktop/kcssetup.exe                                                                                                    |
| Advanced Options                                                                                                    |
| Target Asset: 1-7-stage icb-b " 15-87 v                                                                                                    |
| * Restore Path: C:/recover                                                                                                    |
| Conflict Resolution: Preserve Newer                                                                                                    |
| Folder Structure : Preserve V                                                                                                    |
| 2                                                                                                    |
| Cancel Confirm Restore                                                                                                    |

- 6 The job is added to the queue and displays on the Restore Status page. Files are recovered to the destination asset.
  - If the recovery path directory does not exist, the job creates it during the recovery.
  - If the destination asset is not online, the job runs upon the next agent check-in.

| VSA                    |   |          |                                              |          | Q 🖹 🖇                 | کا 📮 8 📮 74               | ¢ 🕐  | 😬 msu . 🗧 | ds.com 10 |
|------------------------|---|----------|----------------------------------------------|----------|-----------------------|---------------------------|------|-----------|-----------|
| < Q Search Navigation  | n | unitrer  | ids-internal 👥 dev                           |          | ~                     |                           |      |           |           |
| Kaseya Endpoint Backup | - |          |                                              |          |                       |                           |      |           | _         |
| Monitoring             | - |          |                                              |          |                       |                           |      |           |           |
| Introduction           |   | Task ID  | Job 💠                                        | Туре     | Target                | Start                     | End  | \$ S      | atus 😄    |
| Dashboard              |   |          |                                              | .loh is  | Job is added to queue |                           | Time |           |           |
| Restore Status         |   |          | 4e1:0:01 07eb-<br>44d1:ba82-<br>ee47cu:00063 |          | 1.7                   | Tue, Oct 27,<br>2020 1:56 |      |           |           |
| Backup                 | - | 75000536 |                                              | 🖿 File   | kd                    |                           |      |           |           |
| Profile                |   |          |                                              | & Folder |                       | PM                        |      | -         |           |
| Jobs                   |   |          |                                              |          |                       |                           |      |           |           |

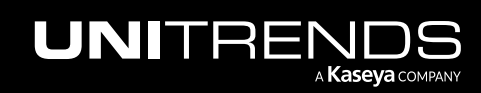

This page is intentionally left blank.

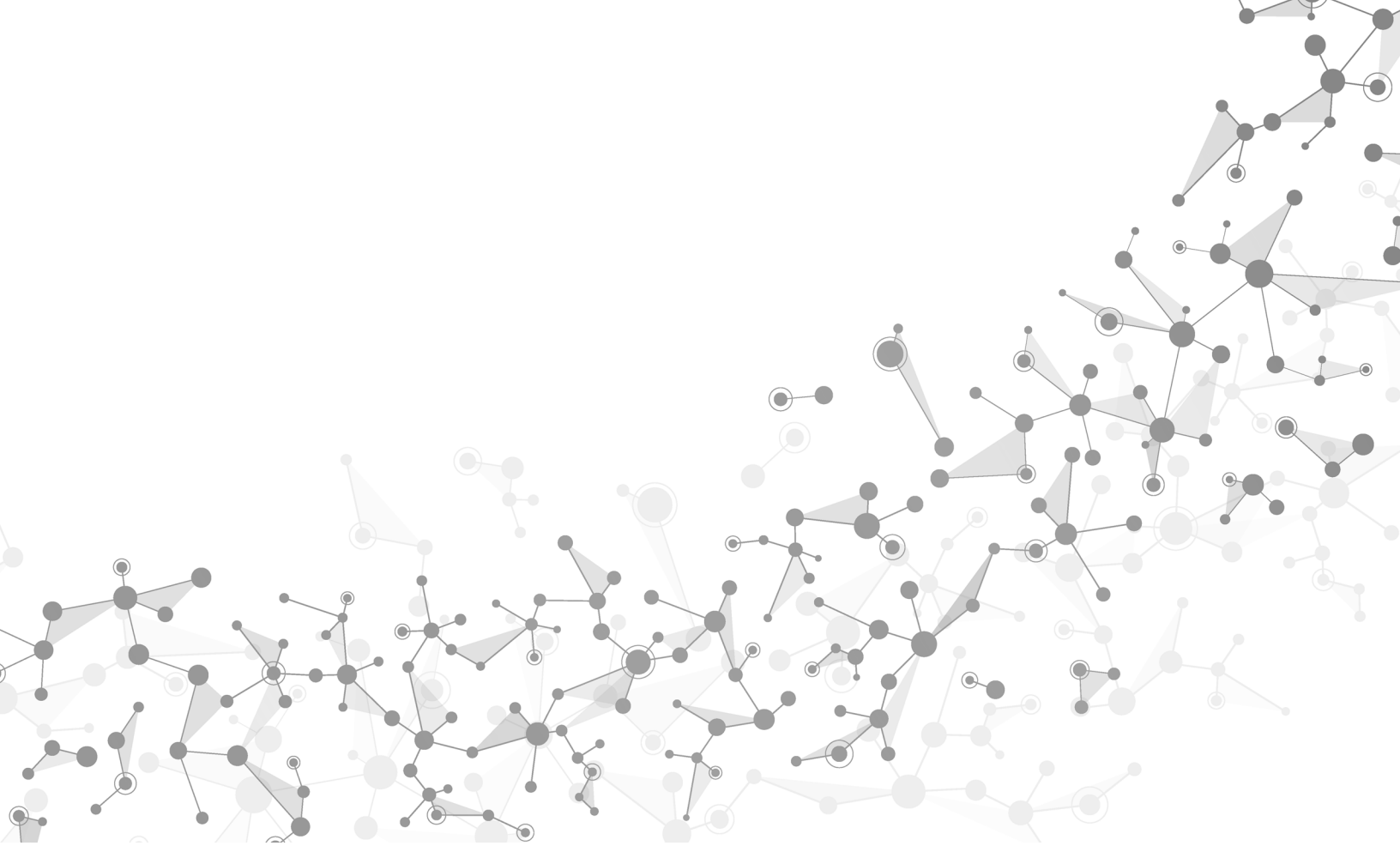

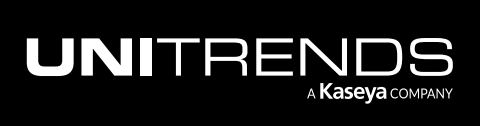

# **Chapter 5: Bare Metal Recovery**

Bare metal recovery enables you to restore a failed asset from a system state backup to identical or dissimilar hardware. The target recovery asset can be a physical machine or a VMware virtual machine (VM). To get started, review the "Prerequisites for bare metal recovery". Next, download the recovery ISO and burn it to a DVD/USB (for recovery to a physical asset) or save it to your VMware hypervisor (for recovery to a VM). In the event that your asset fails, run the "To perform a bare metal recovery" procedure to recover a physical or VM target asset.

#### Prerequisites for bare metal recovery

| Requirement                           | Description                                                                                                    |  |  |  |  |  |
|---------------------------------------|----------------------------------------------------------------------------------------------------|--|--|--|--|--|
| Operating<br>systems                  | Recovery to identical or dissimilar physical hardware and virtual machines is supported for the operating systems listed below.                                                                                                    |  |  |  |  |  |
|                                       | Supported client operating systems:                                                                                                    |  |  |  |  |  |
|                                       | Windows 8, 64-bit only                                                                                                    |  |  |  |  |  |
|                                       | Windows 10, 64-bit only                                                                                                    |  |  |  |  |  |
|                                       | Windows 11, 64-bit only                                                                                                    |  |  |  |  |  |
|                                       | Supported server operating systems:                                                                                                    |  |  |  |  |  |
|                                       | Windows 2016, 64-bit only, support does not include Nano Server                                                                                                    |  |  |  |  |  |
|                                       | Windows 2019, 64-bit only                                                                                                    |  |  |  |  |  |
|                                       | • Windows 2022, 64-bit only                                                                                                    |  |  |  |  |  |
|                                       | Note: Unitrends supports the most recent two Service Pack (SP) versions on all releases of Windows Server.                                                                                                    |  |  |  |  |  |
| An eligible<br>system state<br>backup | The backup used for recovery must meet these requirements:                                                                                                    |  |  |  |  |  |
|                                       | <ul> <li>It was run using agent version 1.24 or higher (agent 1.25 or higher for Windows 11 or<br/>Windows Server 2022).</li> </ul>                                                                                                    |  |  |  |  |  |
|                                       | It is successful.                                                                                                    |  |  |  |  |  |
|                                       | <ul> <li>It is a full or incremental system state backup that contains all critical system volumes. A system state backup is run with a system state profile (a profile whose Data Type is System State). For details on running a system state backup, see "To add a backup profile for syste state backups" and "To create a backup job".</li> </ul> |  |  |  |  |  |

The following requirements must be met to perform a bare metal recovery (BMR).

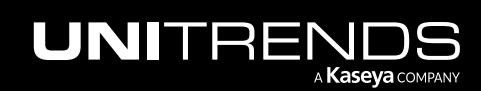

| Requirement                                     | Description                                                                                                    |  |  |  |  |
|-------------------------------------------------|----------------------------------------------------------------------------------------------------|--|--|--|--|
| Recovery ISO                                    | For the recovery, you must use the Kaseya Endpoint Backup BMR ISO image, <i>baremetal-recovery-media.iso</i> , provided on the Kaseya Endpoint Backup <b>Restore &gt; Bare Metal</b> page. The ISO contains WinPE (a minimal version of Windows used for installations) and the BMR UI. To prepare for DR, it is recommended that you do the following: |  |  |  |  |
|                                                 | <ul> <li>Create a bootable DVD or USB of the ISO and store it in a safe place, so that you can quickly recover to a physical machine target. (For details on creating bootable media, see this <u>KB</u> <u>article</u>.)</li> </ul>                                                                                                    |  |  |  |  |
|                                                 | • Save the ISO to your hypervisor (so you can quickly recover to a virtual machine target).                                                                                                    |  |  |  |  |
| Network<br>requirements                         | An IP address, netmask, and gateway are assigned to the recovery target asset during bare more recovery.                                                                                                    |  |  |  |  |
|                                                 | If Dynamic Host Configuration Protocol (DHCP) is available in your environment, network settings are assigned automatically.                                                                                                    |  |  |  |  |
|                                                 | If DHCP is not configured, or if you want to configure network settings for the target machine, you can manually enter the IP address, netmask, and gateway.                                                                                                    |  |  |  |  |
| Network<br>adapter                              | Wireless network adapters cannot be used for the recovery.                                                                                                    |  |  |  |  |
| Firmware<br>interface type                      | Supported for BIOS- and UEFI-based assets. The firmware interface type (BIOS or UEFI) of the recovery target machine must match that of the failed asset.                                                                                                    |  |  |  |  |
| Disk<br>configuration                           | <ul> <li>GPT disks are supported.</li> <li>Dynamic disks are not supported.</li> <li>iSCSI disks are not supported. Recover the critical (non-iSCSI) volumes as described in "To perform a bare metal recovery". Once the critical volumes have been restored, recover data on the iSCSI volumes as described in "To recover files".</li> </ul>         |  |  |  |  |
| Software RAID volumes                           | Software RAID configurations are not supported.                                                                                                    |  |  |  |  |
| Processor<br>features on the<br>recovery target | These processor features must be enabled on the recovery target machine: NX, PAE, and SSE2.<br>Ensure that these features are enabled on the target before booting from the ISO image. For<br>instructions, see <u>KB 360013249658</u> . Machines that do not have these processor features canno<br>be used for the recovery.                          |  |  |  |  |

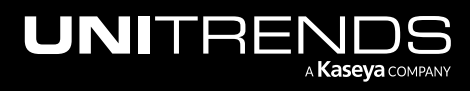
#### Kaseya Endpoint Backup Guide

### Release 1.30 | December 2022

| Requirement                   | Description                                                                                                    |  |  |  |  |
|-------------------------------|----------------------------------------------------------------------------------------------------|--|--|--|--|
| Disk space on recovery target | Make sure the target machine has enough disk space for the recovery. The recovery target can have smaller disks than the failed asset, but the recovery fails if the disks do not have enough space for the data on the critical volumes. |  |  |  |  |
| Supported                     | Use the "To perform a bare metal recovery" procedure for the following recovery scenarios:                                                                                                    |  |  |  |  |
| scenarios                     | Recover to the same physical hardware as the failed asset.                                                                                                    |  |  |  |  |
|                               | Recover a failed physical asset to dissimilar hardware.                                                                                                    |  |  |  |  |
|                               | Recover a failed physical asset to dissimilar hardware with fewer disks.                                                                                                    |  |  |  |  |
|                               | Recover a failed physical asset to hardware with smaller or larger disks.                                                                                                    |  |  |  |  |
|                               | • Recover a failed asset BIOS/MBR configuration to a dissimilar BIOS/MBR configuration.                                                                                                    |  |  |  |  |
|                               | • Recover a failed asset UEFI/GPT configuration to a dissimilar UEFI/GPT configuration.                                                                                                    |  |  |  |  |
|                               | Recover multi-boot configured BIOS servers.                                                                                                    |  |  |  |  |
|                               | • Recover a failed physical asset to a VMware virtual machine (VM).                                                                                                    |  |  |  |  |
|                               | • Recover a failed VM to a physical asset or to a VMware VM.                                                                                                    |  |  |  |  |
|                               | Notes:                                                                                                    |  |  |  |  |
|                               | <ul> <li>laaS VMs – BMR recovery of a failed Azure, AWS, or Google Cloud Computing (GCP) VM<br/>that was configured with laaS roles is not supported.</li> </ul>                                                                          |  |  |  |  |
|                               | <ul> <li>Recovering to a VMware VM – The virtual host must support the OS of the Windows asset<br/>you are recovering. For example, you cannot recover Windows 2016 to ESXi 5.1. See the<br/>VMware documentation for details.</li> </ul> |  |  |  |  |
|                               |                                                                                                    |  |  |  |  |

## To perform a bare metal recovery

Use this procedure to recover a failed asset. During this procedure, you will use the Kaseya Endpoint Backup bare metal ISO to recover the failed asset's critical disks from a backup. After the bare metal recovery completes, you will configure the recovered asset's network settings, then recover any data on non-critical volumes.

1 On the **Restore > Bare Metal** page, click **Download ISO**. The ISO, *baremetal\_recovery\_media.iso*, is downloaded.

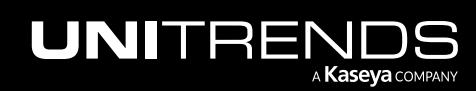

| VSA                                            |   |                                                     | Q 🖹 🖞 🖵 17 🖵 25 🔑 🕜 🔂 da in in indiscom                           |
|------------------------------------------------|---|-----------------------------------------------------|-------------------------------------------------------------------|
| Q Search Navigation     Kaseva Endpoint Backup |   | 👖 unitrends-internal 🏩 Admin                        | v                                                                 |
| Monitoring                                     | - | Create Access Key Download ISO ?                    | Bare Metal Sessions                                               |
| Dashboard<br>Restore Status                    |   | My Ne 2 y                                           | Session ID: 31dce54f-df21-4394-b347-37d208aa3aa0 Restore Delete   |
| Backup                                         | • | Access Key: 5dr Mileqjs9                            | > Session ID: 80d0a467-9530-4fc5-96da-f7e6b3842ab4 Restore Delete |
| Profile<br>Jobs                                |   | Fri, Mar 11, 2022 3:31 PM<br>d Control S.com Delete | > Session ID: 3100329d-6123-4b17-a549-56f226f3c5a3 Restore Delete |
| Backup Status<br>Summary View                  | • | My New Key                                          | > Session ID: 935321b9-7257-433c-8253-4980a1ff38c6 Restore Delete |
| List View<br>History                           |   | Access Key: xmpu:f7g                                | > Session ID: 6c5d7bdb-6171-4acb-8081-a6abaf46558d Restore Delete |
| Restore                                        | - | Tue, Mar 15, 2022 7:12 AM                           | > Session ID: 87125478-ad7a-47b3-9a38-9ac73f3047a1 Restore Delete |
| Bare Metal                                     |   | Delete                                              | > Session ID: fadff89f-d7a1-42ab-bb40-aef435be4063 Restore Delete |

### 2 Click Create Access Key.

The key is created and displays in the list below. For easy identification, you can click above and add a custom label.

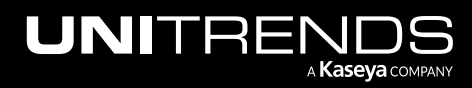

| VSA                    |                                | Q 🖹 🖞 🖵 17 🖵 25 🤔 🕜 🔂 dbi nds.com 🔀                                                                            |
|------------------------|--------------------------------|----------------------------------------------------------------------------------------------------|
| < Q Search Navigation  |                                |                                                                                                    |
| Kaseya Endpoint Backup |                                | · · · · · · · · · · · · · · · · · · ·                                                                          |
| Monitoring             | •                              |                                                                                                    |
| Introduction           | Create Access Key Download ISO | > Session ID: 736943e7-                                                                                        |
| Dashboard              |                                | Restore Delete                                                                                                 |
| Restore Status         | Access Key: 53j 7 d57 f7       | > Session ID: 310032 56f226f3c5a3                                                                              |
| Backup                 | Tue, Mar 15, 2022 8:34 AM      | Restore Delete                                                                                                 |
| Profile                | er ds.com Delete               |                                                                                                    |
| Jobs                   |                                | > Session ID: 935321b 80a1ff38c6                                                                               |
| Backup Status          | ► My New Key                   | Restore Delete                                                                                                 |
| Summary View           | Access Kours and               | > Session ID: 6c5dTighter and a session add -a6abaf46558d                                                      |
| List View              | The Morile 2000 000 DM         | Restore Delete                                                                                                 |
| History                | Tue, Mar 15, 2022 2.06 PM      |                                                                                                    |
| Restore                | Optional) Add a                | a label & click Save 25478- 25478- 25478- 25478- 25478- 25478- 25478- 25478- 25478- 25478- 25478- 25478- 25478 |
| File and Folder        |                                | Restore Delete                                                                                                 |
| Bare Metal             | Angel's access key Save        | > Session ID: fadff89f                                                                                         |
| Configure              | Access Key: g637 hmknr8        | Restore Delete                                                                                                 |
| Settings               | Thu, May 19, 2022 10:33 PM     |                                                                                                    |
| Customer               | s ands.com                     | > Session ID: f0b18d4                                                                                          |
| Users                  | Delete                         | 2 Access key is created                                                                                        |
| Assets                 | x 6: x1:                       | > Session ID: f6ee6580-df                                                                                      |
| My Settings            | < 1 >                          | Restore Delete                                                                                                 |

- **3** Prepare the recovery media:
  - To recover to a VM, save the ISO in a location that you can access from your hypervisor. Power down the recovery VM and edit its settings to boot from the ISO.
  - To recover to a physical machine, burn the ISO to USB or DVD (see this <u>KB article</u> for details). Power off the recovery machine and attach the recovery media.
- 4 Power on the recovery target machine. The machine boots from the ISO and the BMR interface displays.
- 5 In the Access Key field, enter the access key you created in step 2. Be sure to include the hyphen (-).
- 6 Click Create Session.

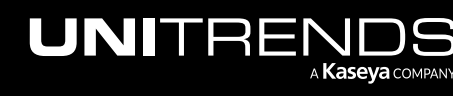

Release 1.30 | December 2022

| 0                | BMR         |  |
|------------------|-------------|--|
| File Edit View V | /indow Help |  |
|                  | Access Key: |  |
|                  | Launch cmd  |  |
|                  |             |  |

7 The key is saved and a secure session is created between the recovery target asset and Endpoint Backup in the Unitrends Cloud. (This may take a few minutes.)

Note the session ID as you will use it to identify your recovery session in Kaseya Endpoint Backup.

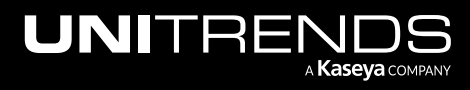

| 9              | BMR                                                                                                    |  |
|----------------|----------------------------------------------------------------------------------------------------|--|
| File Edit View | Window Help                                                                                                    |  |
|                |                                                                                                    |  |
|                | EndPoint Backup                                                                                                    |  |
|                | Session ID: 73694                                                                                                    |  |
|                | Authentication successful. You may now proceed with the restore, the session ID above should match the ID in the product UI. Please note, this session will<br>last twenty four hours by default. To load any custom drivers or execute advanced commands you can launch to a command line using the button below.<br>Session ID |  |
|                | Access Key: g637 kmknr8 Create Session                                                                                                    |  |
|                | <ul> <li>Ø Time Settings</li> <li>Ø Network Interfaces ✓ Connected to server</li> </ul>                                                                                                    |  |
|                | Launch cmd                                                                                                    |  |
|                |                                                                                                    |  |

8 Review network settings and modify if needed.

- If DHCP is configured for your network, network settings are assigned automatically.
- If DHCP is not configured, or if you want to configure network settings for the target machine manually, click **Network Interfaces**. Then enter a unique IP address, the Subnet Mask, and the Gateway. Click **Update**.

#### Notes:

- Network settings do not need to match those of the original asset. The only requirement is that the machine can communicate with Endpoint Backup (to access the backup you will use for recovery).
- The network settings that you configure during this step are used only for the recovery. They are not applied to the network adapter when you boot into the recovered operating system. Before connecting the recovered asset to your network, you will reconfigure the asset's network settings.

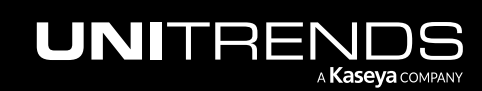

### Kaseya Endpoint Backup Guide

Release 1.30 | December 2022

| <b>A</b>       | DMR                                                                                                    |  |
|----------------|----------------------------------------------------------------------------------------------------|--|
| File Edit View | Window Help                                                                                                    |  |
|                |                                                                                                    |  |
|                |                                                                                                    |  |
|                |                                                                                                    |  |
|                |                                                                                                    |  |
|                |                                                                                                    |  |
|                | EndPoint Backup                                                                                                    |  |
|                | Session ID: 73694                                                                                                    |  |
|                | Authentication successful. You may now proceed with the restore, the session ID above should match the ID in the product UI. Please note, this session will<br>last twenty four hours by default. To load any custom drivers or execute advanced commands you can launch to a command line using the button below. |  |
|                | Access Key: g637 kmknr8 Create Session                                                                                                    |  |
|                | Time Settinas                                                                                                    |  |
|                | Interfaces ✓ Connected to server                                                                                                    |  |
|                | Launch cmd Click here                                                                                                    |  |
|                |                                                                                                    |  |
|                |                                                                                                    |  |
|                |                                                                                                    |  |
|                |                                                                                                    |  |
|                |                                                                                                    |  |

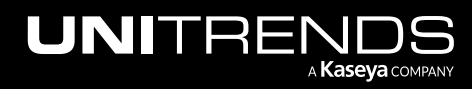

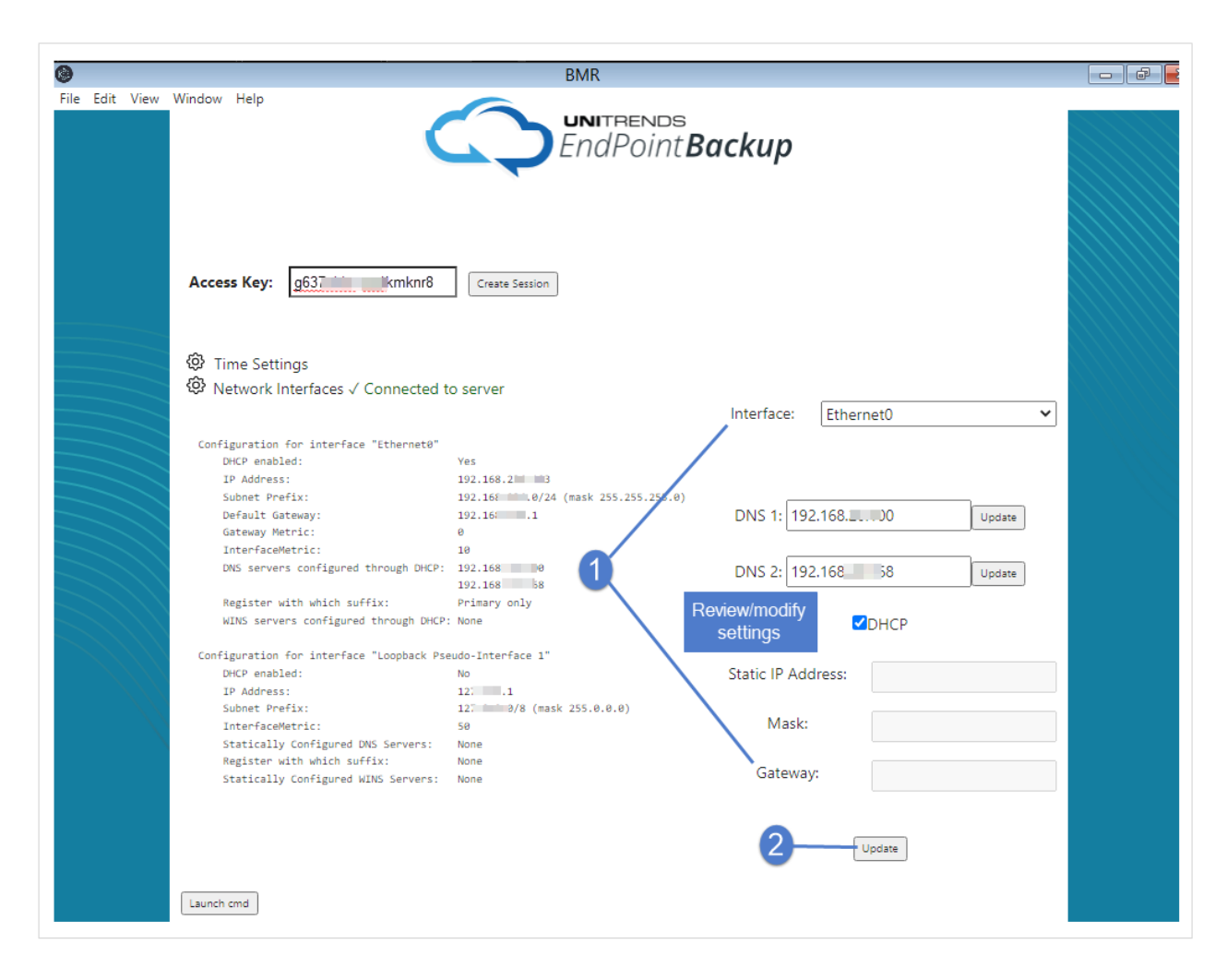

9 Click **Time Settings**. Select and save the date, time, and timezone of the Unitrends appliance storing the backup or hot backup copy that you will use for recovery.

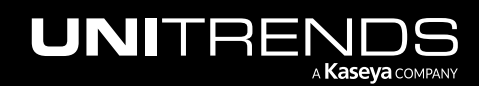

### Kaseya Endpoint Backup Guide

Release 1.30 | December 2022

| 0              | BMR                                                                                                    |  |
|----------------|----------------------------------------------------------------------------------------------------|--|
| File Edit View | Window Help                                                                                                    |  |
|                |                                                                                                    |  |
|                |                                                                                                    |  |
|                |                                                                                                    |  |
|                |                                                                                                    |  |
|                | UNITRENDS<br>EndPointBackup                                                                                                    |  |
|                | Session ID: 73694                                                                                                    |  |
|                | Authentication successful. You may now proceed with the restore, the session ID above should match the ID in the product UI. Please note, this session will<br>last twenty four hours by default. To load any custom drivers or execute advanced commands you can launch to a command line using the button below. |  |
|                | Access Key: g637Kmknr8 Create Session                                                                                                    |  |
|                | Time Settings                                                                                                    |  |
|                | Wetwork Interfaces ✓ Connected to server                                                                                                    |  |
|                | Launch cmd                                                                                                    |  |
|                |                                                                                                    |  |
|                |                                                                                                    |  |
|                |                                                                                                    |  |
|                |                                                                                                    |  |
|                |                                                                                                    |  |

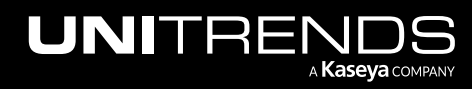

| 0            | BMR                                                                                           |  |
|--------------|-----------------------------------------------------------------------------------------------|--|
| File Edit Vi | w Window Help                                                                                 |  |
|              |                                                                                               |  |
|              |                                                                                               |  |
|              | EndPoint <b>Backup</b>                                                                        |  |
|              |                                                                                               |  |
|              | Access Key: g637                                                                              |  |
|              | The operation completed successfully.                                                         |  |
|              | Time Settings                                                                                 |  |
|              | Date 05/20/2022                                                                               |  |
|              | Time     10:54 AM O save Time   Select the time and click Save Time                           |  |
|              | Timezone<br>Eastern Standard Time V Save Timezone Select the timezone and click Save Timezone |  |
|              |                                                                                               |  |
|              | Launch cmd                                                                                    |  |
|              |                                                                                               |  |
|              |                                                                                               |  |

- **10** Return to the Kaseya Endpoint Backup **Restore > Bare Metal** page.
- **11** Select the customer whose backup you will recover
- **12** Locate your recovery session and click **Restore**.

**Note:** To view information about the machine you are recovering to, click > to expand session details.

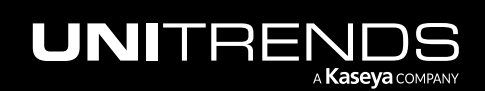

| VSA                    |                                                                                                    | Q 🖹 🖞 🖵 17 🖵 25 🗳 🕜 😝 doi 🚛 Inds.com                                                                                                    |
|------------------------|----------------------------------------------------------------------------------------------------|----------------------------------------------------------------------------------------------------|
| C Search Navigation    |                                                                                                    |                                                                                                    |
| Saseya Endpoint Backup | The second second secon |                                                                                                    |
| Monitoring             | ·                                                                                                    |                                                                                                    |
| Introduction           | Create Access Key Download ISO ?                                                                                                    | > Session ID: 736943e7-                                                                                                    |
| Dashboard              |                                                                                                    | Click here 2 Restore Delete                                                                                                    |
| Restore Status         | Access Key: 53j 7-52d57 f7                                                                                                    | > Session ID: 310032 56f226f3c5a3                                                                                                    |
| Backup                 | Tue, Mar 15, 2022 8:34 AM                                                                                                    | Restore Delete                                                                                                    |
| Profile                | er ds.com Delete                                                                                                    |                                                                                                    |
| Jobs                   |                                                                                                    | > Session ID: 935321b 80a1ff38c6                                                                                                    |
| Backup Status          | My New Key                                                                                                    | Restore                                                                                                    |
| Summary View           | Access Key: egef: w9hed                                                                                                    | > Session ID: 6c5dTimin 11T1 Imin 11T1-a6abaf46558d                                                                                                    |
| List View              | Tue Mar 15 2022 2:08 PM                                                                                                    | Restore Delete                                                                                                    |
| History                | er bds.com                                                                                                    |                                                                                                    |
| Restore                | ▼ Delete                                                                                                    | > Session ID: 87125478- /3f3047a1                                                                                                    |
| File and Folder        |                                                                                                    | Restore                                                                                                    |
| Bare Metal             | Angel's access key (Optional) Click to view m                                                                                                    | nachine details<br>2 Josef Josef |
| Configure              | Access Key: g637 hmknr8                                                                                                    | Restore Delete                                                                                                    |
| Settings               | Thu, May 19, 2022 10:33 PM                                                                                                    |                                                                                                    |
| Customer               | see ends.com Delete                                                                                                    | > Session ID: TUD 1804                                                                                                    |
| Users                  |                                                                                                    |                                                                                                    |
| Assets                 | 5.6., 5.1                                                                                                    | <ul> <li>Session ID: f6ee6580-df</li> <li>Iddbb5e</li> </ul>                                                                                                    |
| My Settings            |                                                                                                    | Restore Delete                                                                                                    |

- **13** Select the failed asset and the backup to recover.
  - **Note:** You can filter the asset list by entering text in the Choose Asset field. Only assets containing the string you entered display in the list.

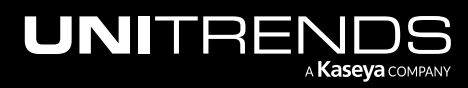

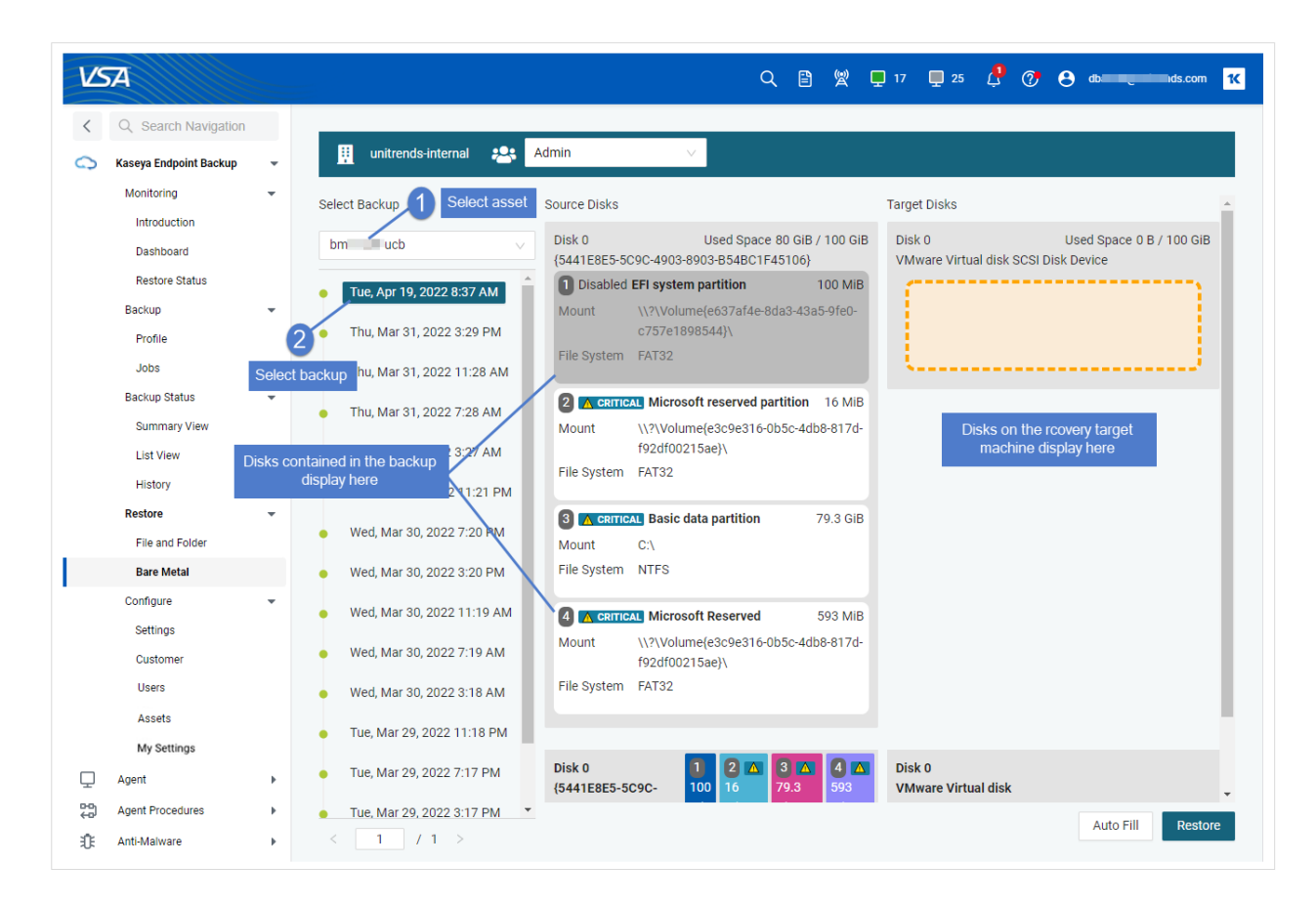

- 14 Click **Auto Fill**. Source disks are mapped to disks on the target machine. In our example, source disks 2, 3, and 4 will be recovered to Disk 0 on the target machine.
- **15** Review the disk mapping. If needed, modify the mapping. Simply drag a disk to move it to another location on the target.

#### Notes:

- You must recover all critical disks.
- You cannot recover non-critical disks. After performing the bare metal recovery, run the "To recover files" procedure to restore data from non-critical disks.
- **16** Click **Restore**. Click **Delete Data & Start Restore** to confirm.

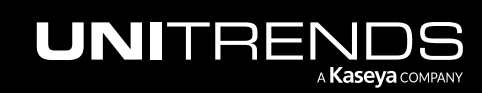

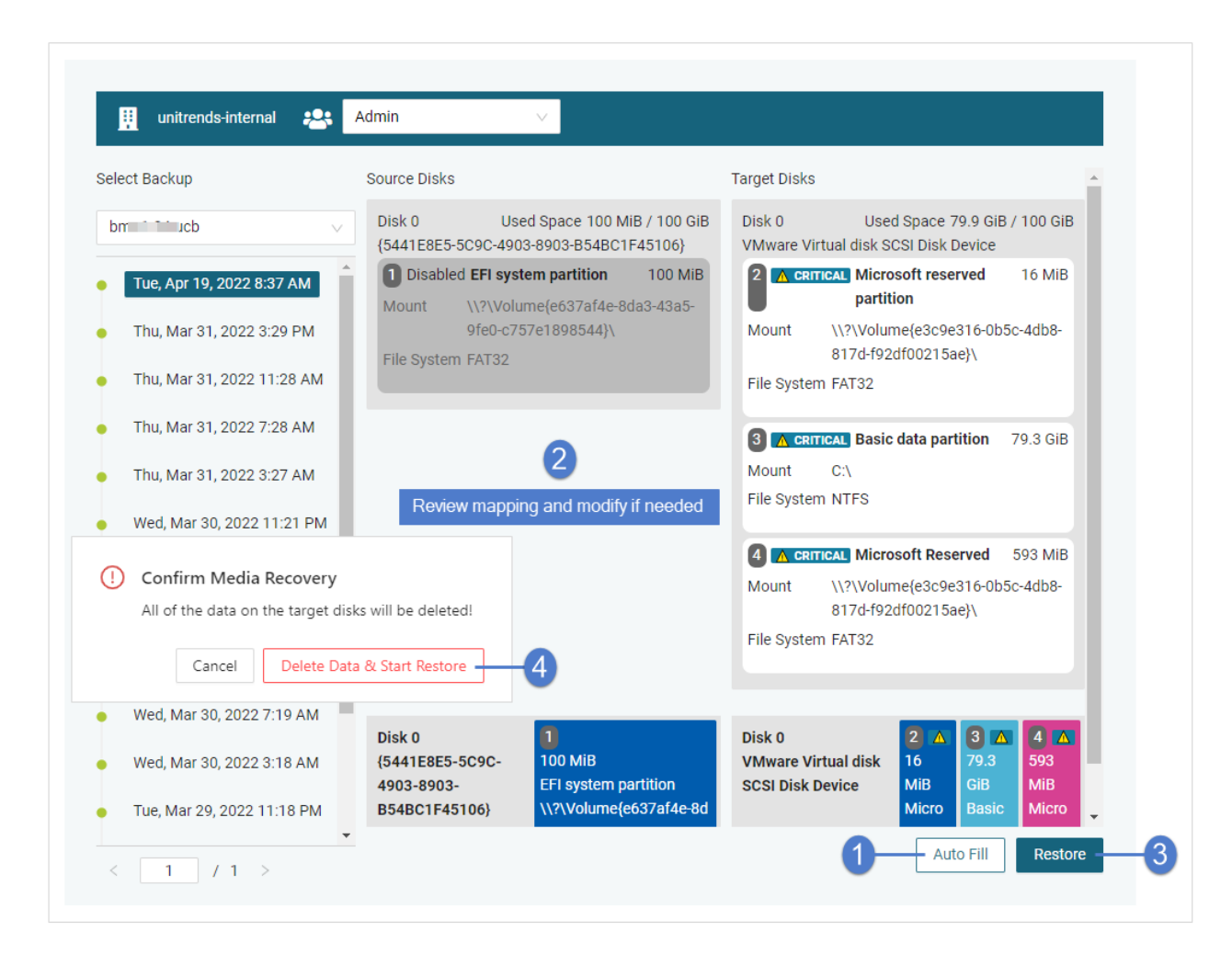

**17** The recovery starts. Return to the BMR interface. Recovery is complete when you see the message *Successfully Restored*.

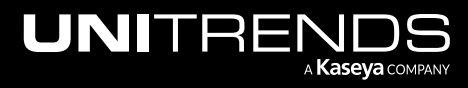

| 0            | BMR                                                                                                    |  |
|--------------|----------------------------------------------------------------------------------------------------|--|
| File Edit Vi | aw Window Help                                                                                              |  |
|              |                                                                                                    |  |
|              | Access Key: g637 Krmknr8 Create Session BMR job is running                                                  |  |
|              | <ul> <li>Ø Time Settings</li> <li>Ø Network Interfaces ✓ Connected to server</li> <li>Launch cmd</li> </ul> |  |
|              |                                                                                                    |  |

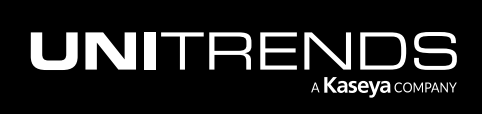

#### Kaseya Endpoint Backup Guide

Release 1.30 | December 2022

| 0    |           | BMR                                                                                                    |  |
|------|-----------|----------------------------------------------------------------------------------------------------|--|
| File | Edit View | Window Help                                                                                                    |  |
|      |           |                                                                                                    |  |
|      |           | Image: Successfully Restored!         Access Key:       g637         Image: Successfully Restored!         Recovery is complete |  |
|      |           | <ul> <li>Ime Settings</li> <li>Network Interfaces ✓ Connected to server</li> <li>Launch cmd</li> </ul>                          |  |
|      |           |                                                                                                    |  |

18 When the bare metal recovery is complete, use these steps to complete the recovery:

**Note:** Known bare metal recovery issue – In certain cases the Windows Start button does not function on the recovered asset. This will be fixed in an upcoming release.

- Restart the machine and configure network settings for the recovered asset. The network settings that were used for the recovery are not retained after booting into the recovered operating system. Consider the following when configuring network settings:
  - If the original asset is still connected to the network, you must assign the recovered asset a unique IP address and rename it before connecting to the network to avoid conflicts.
  - If the original asset is no longer connected to the network, you can assign the recovered asset the same IP address as the failed asset.
  - If you are using DHCP and the original asset is still connected to the network, rename the recovered asset to prevent conflicts.

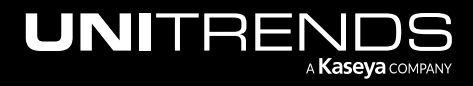

- (If needed) The bare metal recovery restored only the system critical volumes. If backups of the original Windows machine include other volumes, you must create and format those additional volumes.
- Install the agent on the recovered asset. For details, see "To install the agent manually on a single asset".
- (If needed) To restore data on non-critical volumes, recover files/folders from the failed asset's last backup to the recovered asset. For details, see "To recover files".
- The recovered asset is treated as a new asset. To protect the recovered asset, add or modify job schedules. For details, see "To create a backup job" or "To edit a backup job".

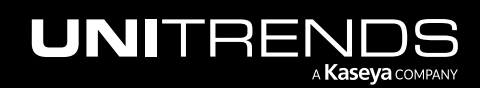

Release 1.30 | December 2022

This page is intentionally left blank.

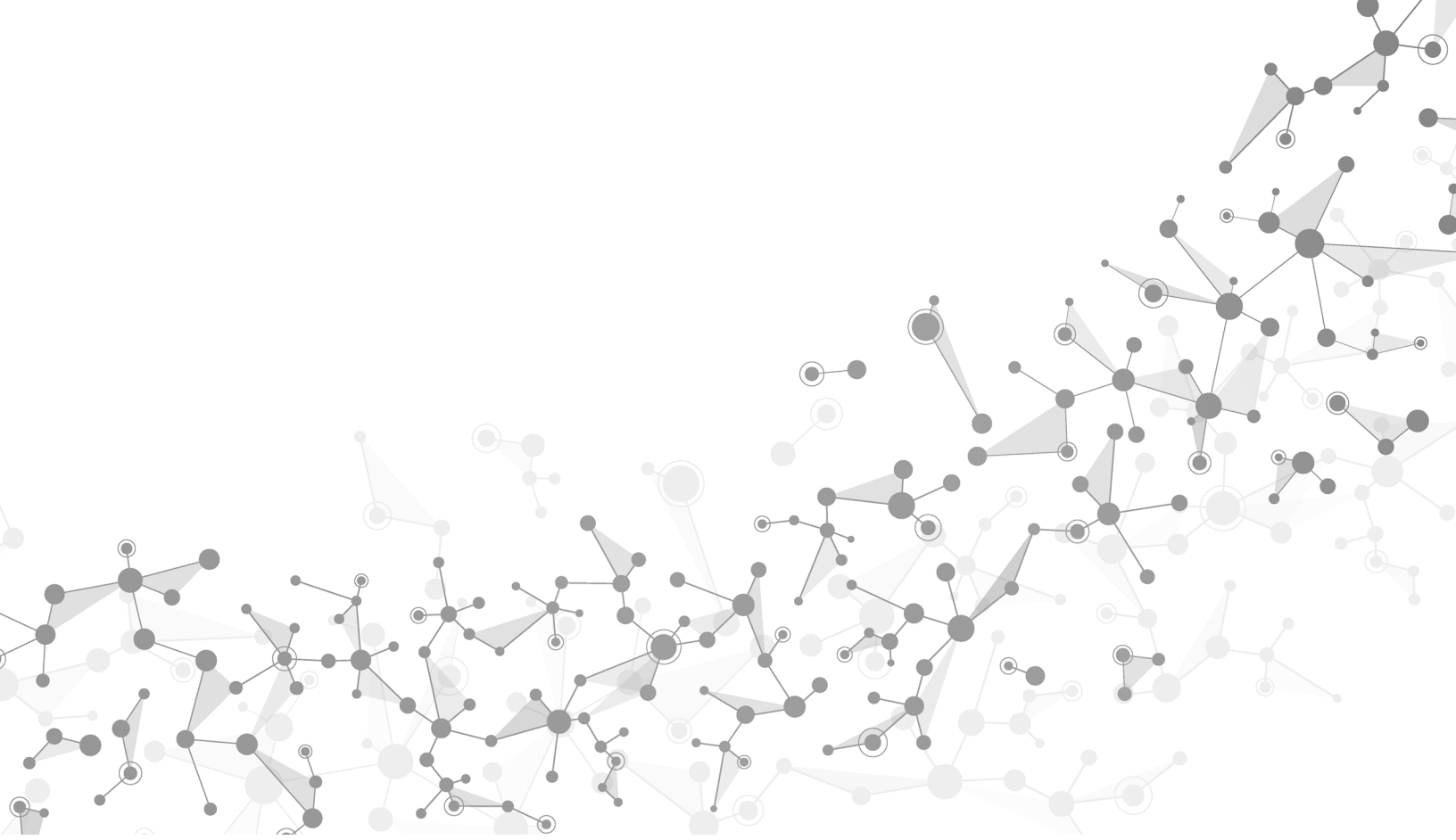

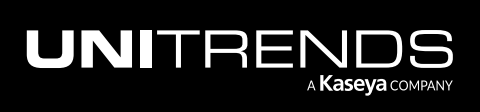

# Chapter 6: Monitoring Agents, Assets, Backups, and Restores

Use the Dashboard, Backup Status, and Restore Status pages to monitor your Kaseya Endpoint Backup environment. See these topics for details:

- "Working with the Dashboard"
- "Viewing backup status"
- "Viewing backup history"
- "BackupIQ alerts"
- "Viewing restore status"

# Working with the Dashboard

The Dashboard provides a high-level overview of your Kaseya Endpoint Backup environment from a single pane of glass.

#### To view the Dashboard

- 1 Select Dashboard.
- 2 Select a customer or All Customers from the drop-down list in the customer context banner.
  - Select one customer for an overview of that customer's agents and assets.
  - Select **All Customers** for a quick overview of the agents and assets across your entire Kaseya Endpoint Backup environment.

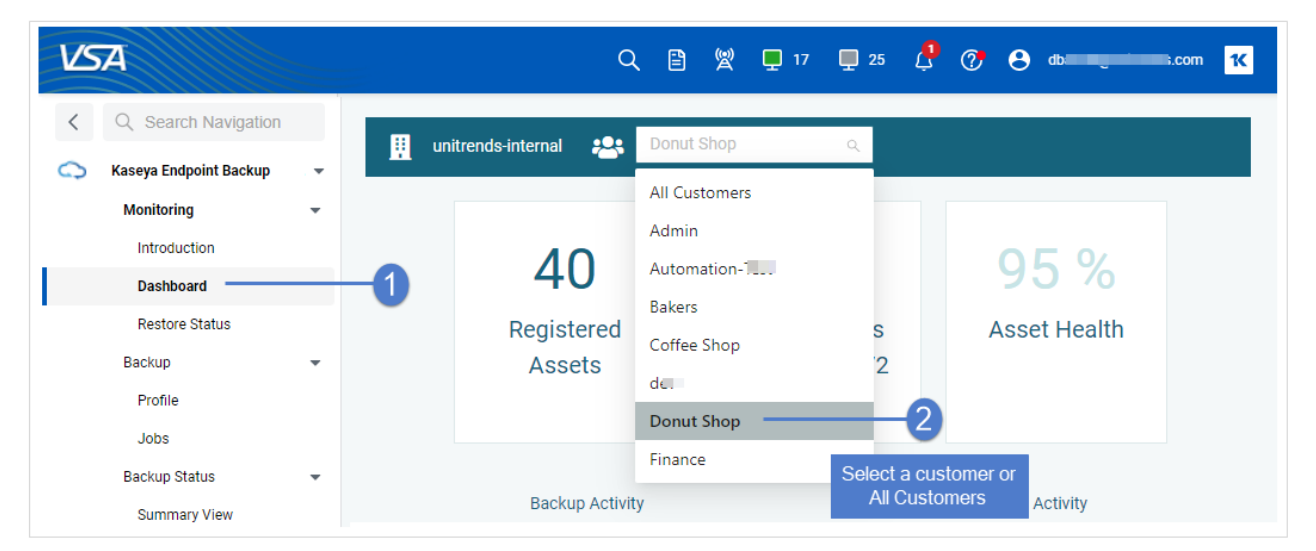

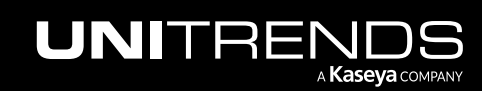

Release 1.30 | December 2022

- 3 An overview of the customer's assets and agents displays.
  - Single customer example When one customer is selected, the following displays:
    - Registered Agents The number of Kaseya Endpoint Backup agents that have been added.
    - Offline Agents The number of registered agents that have not been online over the last 72 hours.
    - Asset Health Overall asset health.
    - Backup Activity Backup activity over the last week. Hover over a bar in the graph to see how many jobs completed on a given day.
    - Restore Activity Restore activity over the last week. Hover over a bar in the graph to see how many jobs completed on a given day.

| VSA                    |   |          | Q [                   | 🖹 👷 📮 17 📮 24  | 5 🥂     | 🥐 😝 damaiyaninana.       | com <mark>1(</mark> |
|------------------------|---|----------|-----------------------|----------------|---------|--------------------------|---------------------|
| < Q Search Navigation  |   | 👯 uni    | trends-internal 🚑 de  | ×              |         |                          |                     |
| Kaseya Endpoint Backup | * |          |                       |                |         |                          |                     |
| Monitoring             | - |          |                       |                |         |                          |                     |
| Introduction           |   |          | 62                    | 51             |         | 60 %                     |                     |
| Dashboard              |   |          | 02                    | 51             |         | 09 /0                    |                     |
| Restore Status         |   |          | Registered            | Offline Assets | S       | Asset Health             |                     |
| Backup                 | • |          | Assets                | (not seen in 7 | 2       |                          |                     |
| Profile                |   |          |                       | hrs)           |         |                          |                     |
| Jobs                   |   |          |                       |                |         |                          |                     |
| Backup Status          | * |          | Packup Activity       |                |         | Postoro Activity         |                     |
| Summary View           |   |          | Backup Activity       |                |         | Restore Activity         |                     |
| List View              |   | 60<br>50 |                       | 50             |         |                          |                     |
| History                |   | 40       | 9/24                  | 30             |         |                          |                     |
| Restore                | * | 30<br>20 |                       | 20             | 9       | 724                      |                     |
| File and Folder        |   | 10       |                       | 10             |         | 1                        |                     |
| Bare Metal             |   | 0 9/2    | 3 9/24 9/25 9/26 9/27 | 9/28 9/29      | 9/23 9/ | 9/24 9/25 9/26 9/27 9/28 | 9/29                |
| Configure              | - |          |                       |                |         |                          |                     |

- When All Customers is selected, the following displays:
  - Registered Agents The number of Kaseya Endpoint Backup agents that have been added.
  - Offline Agents The number of registered agents that have not been online over the last 72 hours.
  - Asset Health Overall asset health.

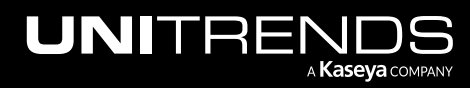

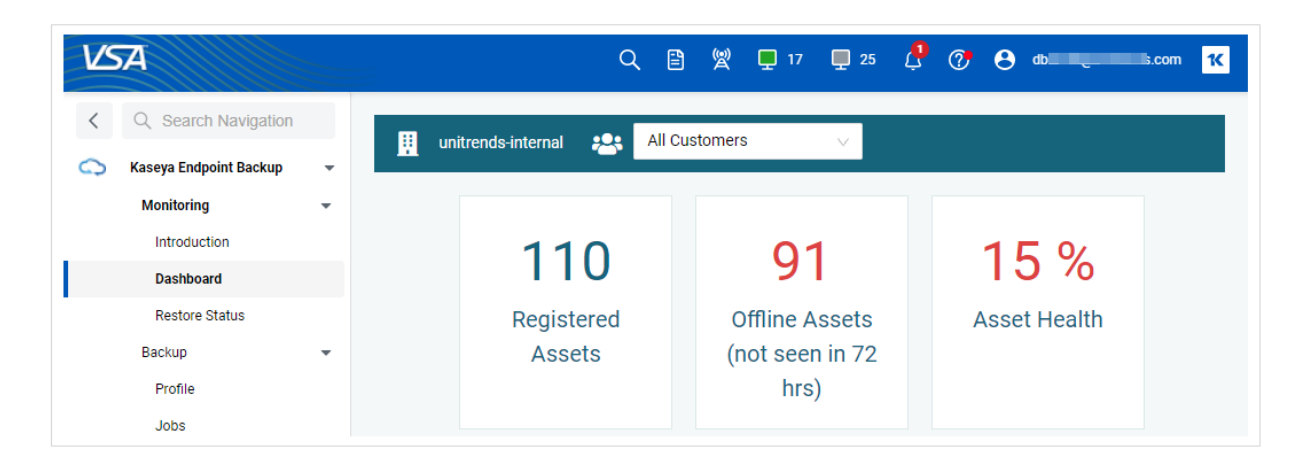

# Viewing backup status

The Backup Status Summary View and List View pages show the results of backup job activity.

To view backup status

- **1** Select **Backup Status > Summary View**.
- 2 Select the customer whose jobs you will view.

| VSA                                                                                                    | 🔍 🖹 🖞 🖵 17 🖵 25 🤔 🍞 😝 dba <b>nning mi</b> rends.com <mark>14</mark>                                              |
|----------------------------------------------------------------------------------------------------|----------------------------------------------------------------------------------------------------|
| < Q Search Navigation                                                                                                    | 👖 unitrends-internal 🚓 All Customers 🔍                                                                           |
| <ul> <li>Kaseya Endpoint Backup</li> <li>Monitoring</li> <li>Introduction</li> <li>Dashboard</li> <li>Restore Status</li> <li>Backup</li> </ul> | All Customers         Admin         Admin         Automation-Test         Bakers         Coffee Shop         dev |
| Profile<br>Jobs<br>Backup Status<br>Summary View<br>List View                                                                                   | Donut Shop 2<br>Finance                                                                                          |

- 3 The Summary View displays the following for each protected asset:
  - Hostname Name of the protected asset.

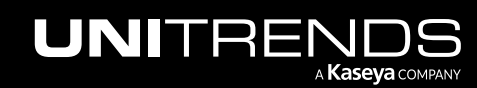

**Note:** If the asset has been decommissioned, **DELETED AGENT** displays next to the asset name. If a Delete All procedure is currently running for the asset, **Deleting ALL** displays next to the asset name.

- Today Icons indicating the status of today's most recent backup jobs:
   Success, (some jobs succeeded, some jobs failed), Failed, Failed, Running, or
   (no jobs ran).
- 1 Week Ago Icons indicating the status of last week's backup jobs:
   Success, (some jobs succeeded, some jobs failed),
   Failed, 
   Running, or
   (no jobs ran).

| VSA        | 4                          |   | Ð              |                  |                      |                              |       | Q |   | ø | ו 📮 | 7 <b>P</b> | 25  | Ç      | 7  | 8 | lba , |   | hds.com | 1( |
|------------|----------------------------|---|----------------|------------------|----------------------|------------------------------|-------|---|---|---|-----|------------|-----|--------|----|---|-------|---|---------|----|
| <          | Q Search Navigation        |   | 👖 unitrends-in | ternal 😤         | de                   | ~                            |       |   |   |   |     |            |     |        |    |   |       |   |         |    |
| $\bigcirc$ | Kaseya Endpoint Backup     | * |                |                  |                      |                              |       |   |   |   |     |            |     |        |    |   |       |   |         |    |
|            | Monitoring<br>Introduction | • | Organization 🍦 | Machine<br>Group | Machine              | Hostname 🍦                   | Today |   |   |   |     |            | 1 V | Veek A | go |   |       |   |         | ^  |
|            | Dashboard                  |   |                |                  |                      |                              |       |   |   |   |     |            |     |        |    |   |       |   |         |    |
|            | Restore Status<br>Backup   | - | myOrg          | base             | v-1<br>sta           | V-1-15 stag<br>Deleted AGENT |       |   |   |   |     |            |     |        |    |   |       |   |         |    |
|            | Profile                    |   |                |                  |                      |                              |       |   |   |   |     |            |     |        |    |   |       |   |         |    |
|            | Jobs                       |   | myOrg          | base             | ueb=<br>windows-10-  | v-1 ^2-stacing-<br>kd art-2  | • •   | • | • | • | •   |            |     | •      | •  | • | •     | × | ×       |    |
|            | Backup Status              | • |                |                  | -5                   |                              |       |   |   |   |     |            |     |        |    |   |       |   |         |    |
|            | Summary View               |   |                |                  |                      | v-1-5-staci                  |       |   |   |   |     |            |     |        |    |   |       |   |         |    |
|            | List View                  |   | myorg          | base             | v                    | kub-2022-05-17-              | •     |   | • | • |     |            |     |        | •  | • | •     |   |         |    |
|            | History                    |   |                |                  | 9                    | 11                           |       |   |   |   |     |            |     |        |    |   |       |   |         |    |
|            | Restore                    | * |                |                  | v1                   | v11-1-sta                    |       |   |   |   |     |            |     |        |    |   |       |   |         |    |
|            | File and Folder            |   | myorg          | base             | st j-k               | kuus 210-75                  | • •   |   | • | • | •   |            |     |        | •  | • | •     | • | •       |    |
|            | Bare Metal                 |   |                |                  |                      |                              |       |   |   |   |     |            |     |        |    |   |       |   |         | -1 |
|            | Configure                  | Ť | myorg          | base             | v-1 01-<br>stalling- | V-1ng-                       |       |   |   |   |     |            |     |        |    |   |       |   |         |    |
|            | Settings                   |   |                |                  |                      |                              |       |   |   |   |     |            |     |        |    |   |       |   |         | -1 |
|            | Customer                   |   | myorg          | base             | v-1· -               | v-1-16-st g-                 | •     |   |   |   | •   | •          |     | •      | •  | • | •     | • | •       |    |
|            | Users                      |   | , ,            |                  | sta g-               | ucli 100 113                 |       |   |   |   |     |            |     |        |    |   |       |   | -       |    |
|            | Assets                     |   |                |                  |                      |                              |       |   |   |   |     |            |     |        |    |   |       |   |         |    |

4 (Optional) Click a status icon to view details.

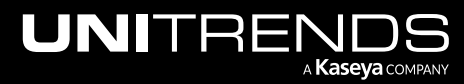

| 👖 unitrends-in | ternal 🙁           | de.                       | V                                           |         |                               |
|----------------|--------------------|---------------------------|---------------------------------------------|---------|-------------------------------|
| Organization 🍦 | Machine<br>Group 🍦 | Machine<br>ID             | Hostname 🌲                                  | Today   | 1 Week Ago                    |
| myOrg          | base               | v-1<br>sta                | v-1-1 Tistaging-<br>Deleted AGENT           |         |                               |
| myOrg          | base               | uct=<br>windows-10-<br>-5 | v-1 ^2-stacing-<br>kdart-2                  | • • • • | ••• ••• * *                   |
| myorg          | base               | v-<br>st g-               | v-1-25-staçi<br>kub-2022-05-17-<br>11 JJ 10 | • • • • | Click an icon to view details |
| myorg          | base               | v1<br>st j-k              | v11-1-sta                                   | • • • • | •••                           |
| myorg          | base               | v-1 01-<br>stanig-        | v-1ing-<br>DELETING ALL                     |         |                               |
| myorg          | base               | v-1· -<br>sta g-          | v-1-16-st g-<br>ucl: 100-113                | • • • • | •••                           |

The List View displays backups for the asset and day you selected. The following details display on the List View page:

- Date fields Date range of jobs displayed.
- Select Assets field Select one or more assets to filter the jobs list.
- Asset Name of the protected asset.
- Status icon Job status: <a>Failed</a>.
   Success, <a>Warning</a>, or <a>Failed</a>.
- Previously Successful Time since the last successful backup.
- File Count Number of files in the backup.
- Protected Protected size.
- Duration Job run time.
- Avg Transfer Rate The job's average data transfer rate in MB/s.
- Job Job name. *Deleted* displays if the job has been removed.
- Profile Backup profile used by the job:
  - **l**icon indicates the profile runs file and folder backups.
  - 🖵 icon indicates the profile runs system state backups.
  - Deleted displays if the profile has been removed.

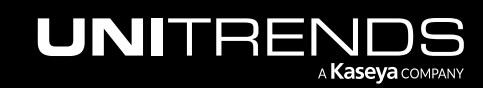

Release 1.30 | December 2022

- Start Time Date and time at which the backup job started.
- End Time Date and time at which the backup job finished.
- Task Job ID. Click to view job log.

| unitrend     | ls-internal 💡    | Admin      | v           |         |                |            |           |            |                         |                |                           |                              |                                  |          |
|--------------|------------------|------------|-------------|---------|----------------|------------|-----------|------------|-------------------------|----------------|---------------------------|------------------------------|----------------------------------|----------|
| 05/15/2022   |                  |            |             | □ → 05/ | 22/2022        |            |           | •          | Select Assets           | Sele           | ct another ass            | et(s) Click                  | o clear asset field              | 0        |
| Organization | Machine<br>Group | Machine ID | Asset       | Status  | Last<br>Backup | File Count | Protected | Duration   | Avg<br>Transfer<br>Rate | doL            | Profile                   | (show                        | jobs for all assets)<br>End Time | Task     |
|              |                  |            | ws-ka-10168 | •       | 2 days         | 3858       | 1.46 GiB  | 15 minutes | 16.6 Mbit/s             | Tejas Teinin   | User<br>Folder<br>Profile | Sun, May 22, 2022 9:42<br>AM | Sun, May 22, 2022 9:57<br>AM     | 5f63566a |
|              |                  |            | ws-ka-10168 | •       | 2 days         | 12653      | 3.57 GIB  | 21 minutes | 24.86<br>Mbit/s         | Tejas Te       | User<br>Folder<br>Profile | Fri, May 20, 2022 9:42<br>AM | Fri, May 20, 2022 10:03<br>AM    | c2d5731f |
|              |                  |            | ws-ka-10168 | •       | 2 days         | 34653      | 8.11 GiB  | 24 minutes | 51.2 Mbit/s             | Tejas <b>T</b> | User<br>Folder<br>Profile | Wed, May 18, 2022 9:41<br>AM | Wed, May 18, 2022<br>10:05 AM    | 58430f99 |
|              |                  |            | ws-ka-10168 | •       | 5 days         | 34214      | 7.98 GiB  | 18 minutes | 63.26<br>Mbit/s         | Tejas Teilt    | User<br>Folder<br>Profile | Mon, May 16, 2022 9:40<br>AM | Mon, May 16, 2022 9:58<br>AM     | f07b4cf7 |
|              |                  |            | ws-ka-10168 | ×       | 4 days         | 8600       | 2.36 GIB  | 13 hours   | 424.67<br>Kbit/s        | Tejas T€       | User<br>Folder<br>Profile | Sun, May 15, 2022 8:24<br>PM | Mon, May 16, 2022 9:40<br>AM     | 4d0df728 |

Click a task to view log details in the Task Details dialog.

(Optional) Click **Download Logs** to download a *.zip* file of the asset's recent log files. If you do not see this button, either this feature has not been enabled or the asset is running a pre-1.30 agent version. (For details, see "Working with asset log storage".)

| unitrend     | s-internal 🤧     | Ac in      | ×           |         |                |            |           |            |                     | Task Details Download                                                                         | Logs X | 4                                             |          |
|--------------|------------------|------------|-------------|---------|----------------|------------|-----------|------------|---------------------|-----------------------------------------------------------------------------------------------|--------|-----------------------------------------------|----------|
| 05/15/2022   |                  |            |             | □ → 05/ | 22/2022        |            |           |            | Sele                | asset                                                                                         |        | •                                             |          |
| Organization | Machine<br>Group | Machine ID | Asset       | Status  | Last<br>Backup | File Count | Protected | Duration   | Avg<br>Tran<br>Rate | agent_version<br>"10.6.1.1.1740"<br>agent_version_cloud<br>"1.24.0"<br>Log details displation | у      | End Time                                      | Task     |
|              |                  |            | ws-ka-10168 | •       | 2 days         | 3858       | 1.46 GiB  | 15 minutes | 16.6                | assec_uura<br>"f6e086d2-8749-4f58-803e-3059f54e2dfc"<br>compatible_prc<br>true                |        | Sun, May 22, 2022 9:57<br>AM                  | 5f63566a |
|              |                  |            | ws-ka-10168 | •       | 2 days         | 12653      | 3.57 GIB  | 21 minutes | 24.8<br>Mbit        | customer_id<br>29<br>delete_state<br>"NODELSTATE"                                             |        | Click a task<br>Fri, May 20, 2022 10:03<br>AM | c2d5731f |
|              |                  |            | ws-ka-10168 | •       | 2 days         | 34653      | 8.11 GiB  | 24 minutes | 51.2                | enabled<br>true<br>id<br>2791                                                                 |        | 1 Wed, May 18, 2022<br>10:05 AM               | 58430f99 |
|              |                  |            | ws-ka-10168 | •       | 5 days         | 34214      | 7.98 GiB  | 18 minutes | 63.2<br>Mbit        | job_uuid<br>"68732d85-4728-4588-8019-335ec54c0166"<br>last_known_sta<br>"REGISTERED"          |        | 0 Mon, May 16, 2022 9:58<br>AM                | f07b4cf7 |
|              |                  |            | ws-ka-10168 | ×       | 4 days         | 8600       | 2.36 GIB  | 13 hours   | 424.<br>Kbit        | last_seen<br>"2022-05-22T16:52:08.876Z"<br>name<br>"WS-KA-10168"                              |        | Mon, May 16, 2022 9:40<br>AM                  | 4d0df728 |

5 (Optional) Display other jobs on the List View page by modifying any of the following:

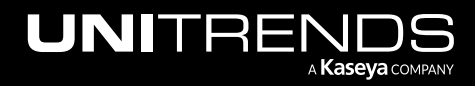

- Selected customer Select a different customer in the Customer list.
- Date range Modify the date range by clicking the calendar icons and selecting new dates.
- Selected assets Select one or more assets from the list. You can enter text to filter listed assets. Click X to clear the assets filter.

| VSA                        |   |                              |                                     |             |             |                |            |           |               | Q 🖹 👷 🖵 17 📮 25 🔓 🕐 😝 dear                                  |
|----------------------------|---|------------------------------|-------------------------------------|-------------|-------------|----------------|------------|-----------|---------------|-------------------------------------------------------------|
| C Search Navigation        |   | 👯 unit                       | rends-internal 🏩 Admin              | ~           | Se          | elect a custom | er         |           |               |                                                             |
| Kaseya Endpoint Backup     | * |                              |                                     |             | Modify date | ange           |            |           |               | Select assets                                               |
| Monitoring<br>Introduction | * | 05/20/2023                   | 2 22                                |             | □ → 05/22/  | 2022           |            |           |               | ws-ka-10168 Ead x ucb-windows-10- x Selected assets display |
| Dashboard                  |   |                              | May 2022 • 🔶 🥠                      |             |             |                |            |           |               | ucb-windows-10-                                             |
| Restore Status             |   | Organizat <sub>3</sub><br>on | Su Mo Tu We Th Fr Sa                | Asset       | Status      | Last<br>Backup | File Count | Protected | Duration      | ucb-windows-10-                                             |
| Backup                     | - |                              | 1 2 3 4 5 6 7                       |             |             | outhop         |            |           |               | ucb-windows-10-                                             |
| Profile                    |   |                              | 8 9 10 11 12 13 14                  |             |             |                |            |           |               | ucb-windows-10-                                             |
| Jobs                       |   |                              | 15 16 17 18 19 20 21                | ws-ka-10168 | •           | 2 days         | 3858       | 1.46 GiB  | 15<br>minutor | ucb-windows-10-                                             |
| Backup Status              | - |                              | 22 23 24 25 26 27 28                |             |             |                |            |           | minutes       | v-1-22-staningbase.myorg                                    |
| Summary View               |   |                              | 29 30 31 1 2 3 4<br>5 6 7 9 9 10 11 |             |             |                |            |           |               | v-1-22-sta gbase.myorg                                      |
| List View                  |   |                              | Clear Today                         | ws-ka-10168 |             | 2 days         | 12653      | 3.57 GiB  | 21            | v-1-22-sta g-uLD-199-251                                    |
| History                    |   |                              | ious)                               | 1           | -           |                |            |           | minutes       | ws-ka-10168. ead                                            |
| Restore                    | - | 4                            |                                     |             |             |                |            |           | -             |                                                             |

# Viewing backup history

The backup history graphs provide an at-a-glance view of overall asset health and the number of successful, failed, and in-progress backups over a specified date range.

Asset health is measured by the number of days since the last successful backup. By default, assets are *healthy* (green) if there is a successful backup in the last 3 days, *at risk* (yellow) if there is a successful backup in the last 4-7 days, and *critical* (red) if there is no successful backup in over 7 days.

You can opt to:

- Modify the date range included in the graphs
- Filter the view by selecting a customer
- Modify the number of days used to measure asset health
- Filter the view by selecting which assets to include
- View asset details by clicking a bar in the asset health graph

For details on working with the Backup History page, see the "Asset health example" and the "To view backup history" procedure.

#### Asset health example

In the example below we have selected a simple case. This example is one asset that was backed up on 7/20/2022. No additional backups have been taken. Setting the 3 days for Healthy and 7 days for At Risk demonstrate how the report ages out the machine. For the first 3 days the asset is considered healthy, then for 4 days it is at risk, and finally on the 8th day it is critical.

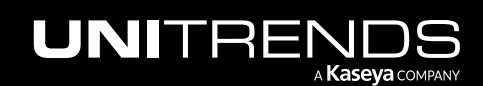

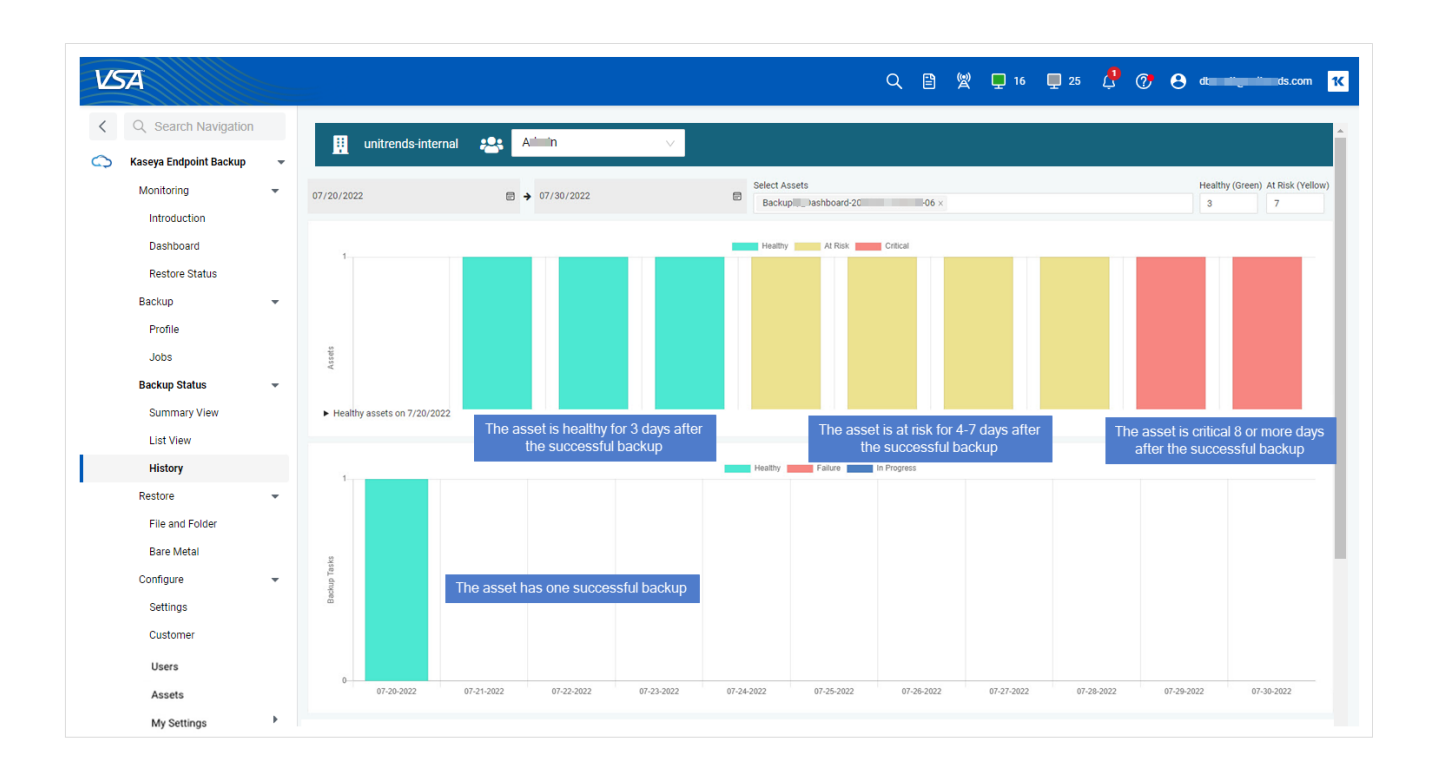

#### To view backup history

- **1** Select **Backup Status > History**.
- 2 Select a customer or All Customers from the drop-down list in the customer context banner.
  - Select one customer for an overview of that customer's asset health and backup tasks.
  - Select **All Customers** for a quick overview of asset health and backup tasks across your entire Kaseya Endpoint Backup environment.
- **3** (Optional) Modify the backup date range.

Asset health displays in the top graph. Hover over a bar in the graph to see the number of healthy, at risk, or critical assets for a given day.

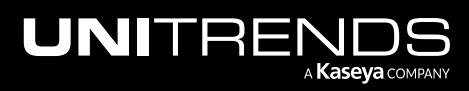

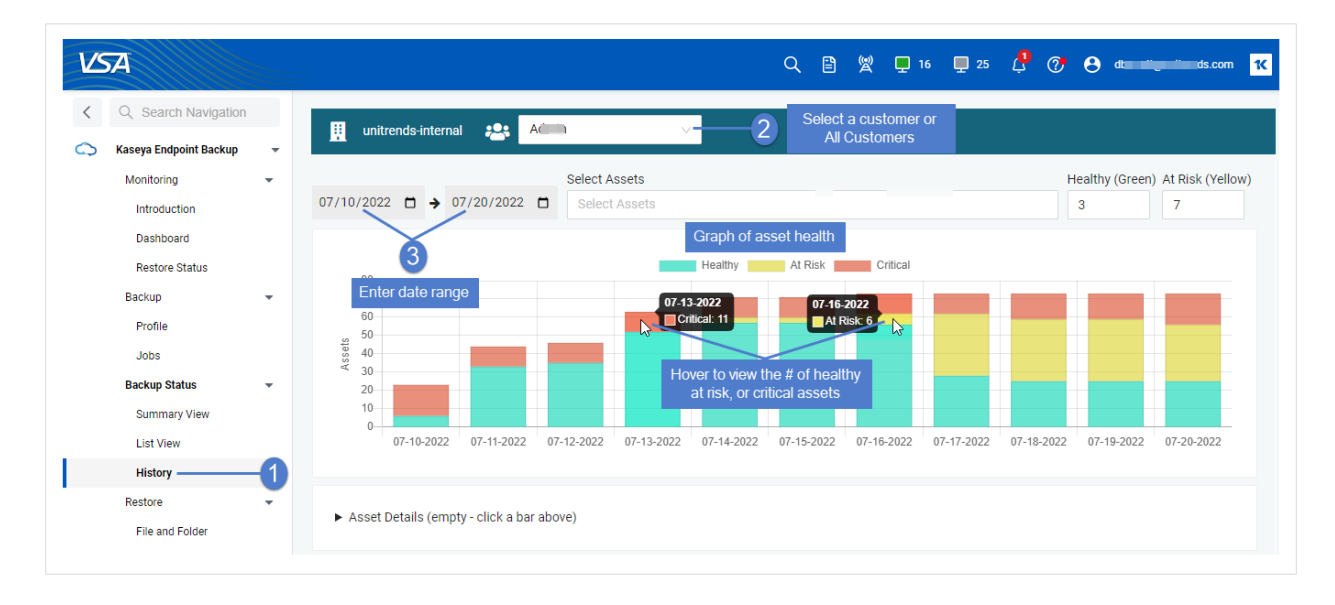

Backup tasks display in the bottom graph. Hover over a bar in the graph to see the number of *healthy* (green), *failed* (red), or *in progress* (blue) tasks for a given day.

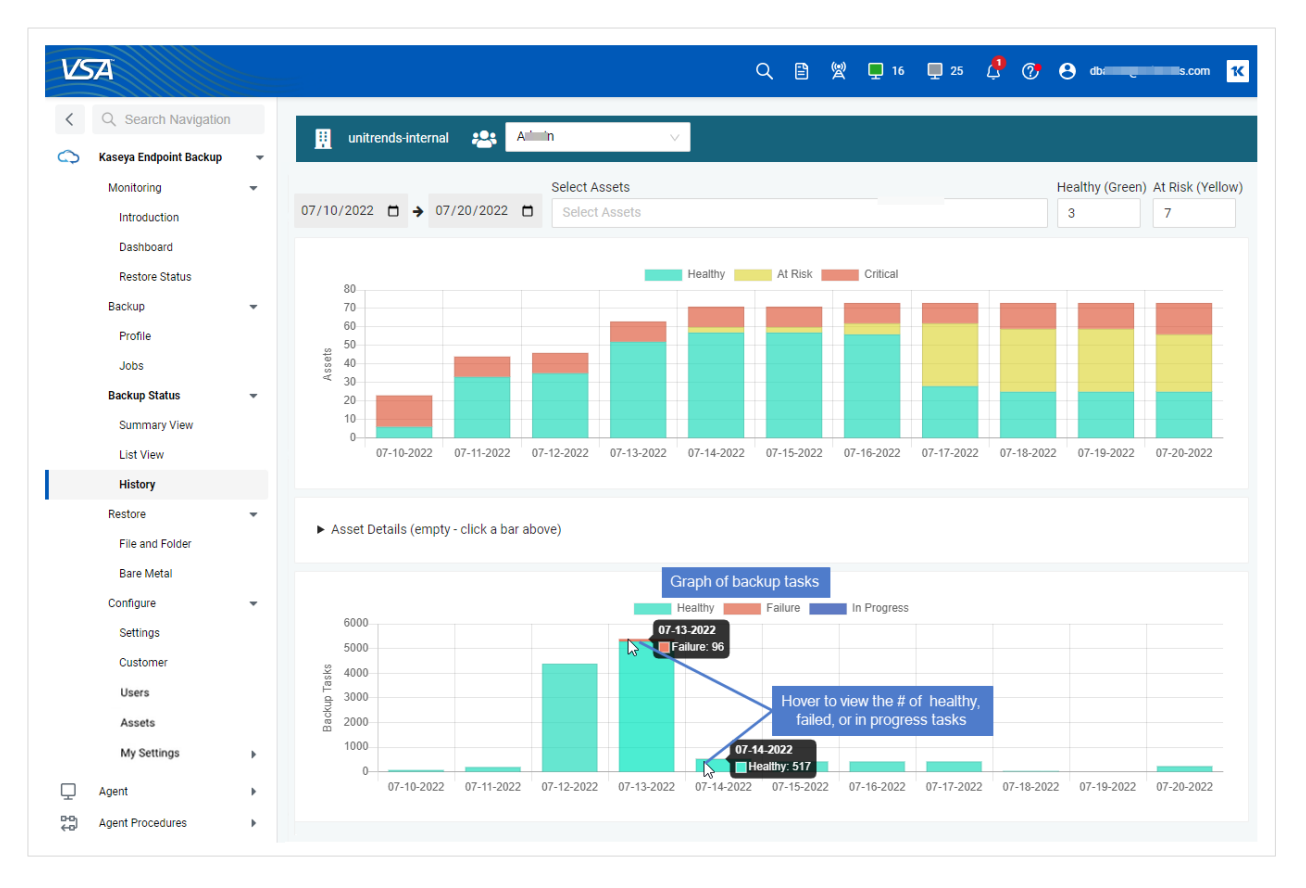

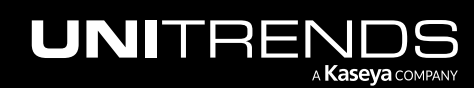

4 (Optional) Enter custom asset health criteria. In the following example, assets are *healthy* (green) if there is a successful backup in the last 2 days, *at risk* (yellow) if there is a successful backup in the last 3-5 days, and *critical* (red) if there is no successful backup in over 5 days:

Backup tasks display in the bottom graph. Hover over a bar in the graph to see the number of *healthy* (green), *failed* (red), or *in progress* (blue) tasks for a given day.

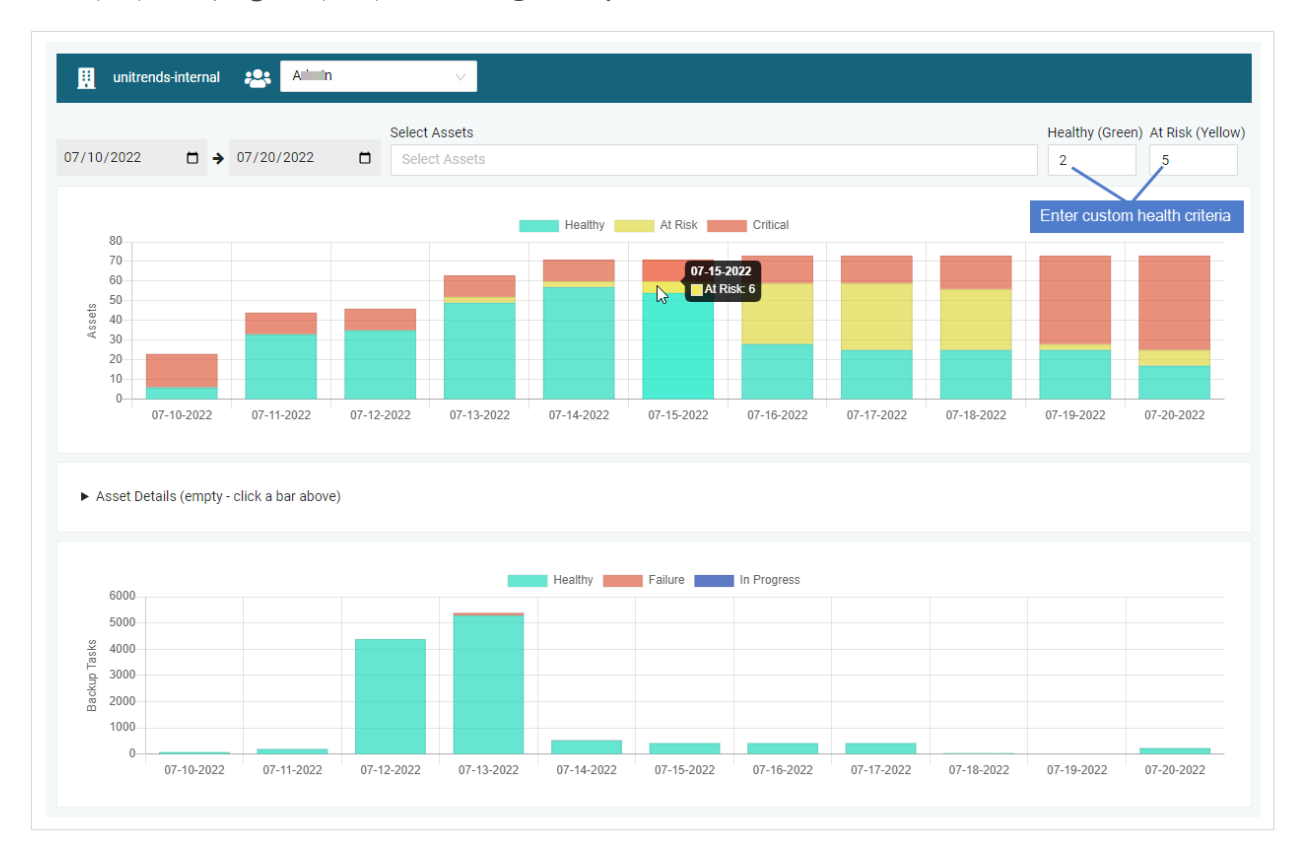

#### 5 (Optional) Filter by asset:

Note: Select Assets is not available when viewing All Customers. To filter by asset, you must first select a customer.

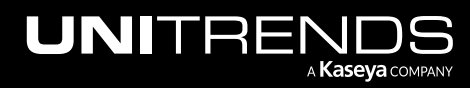

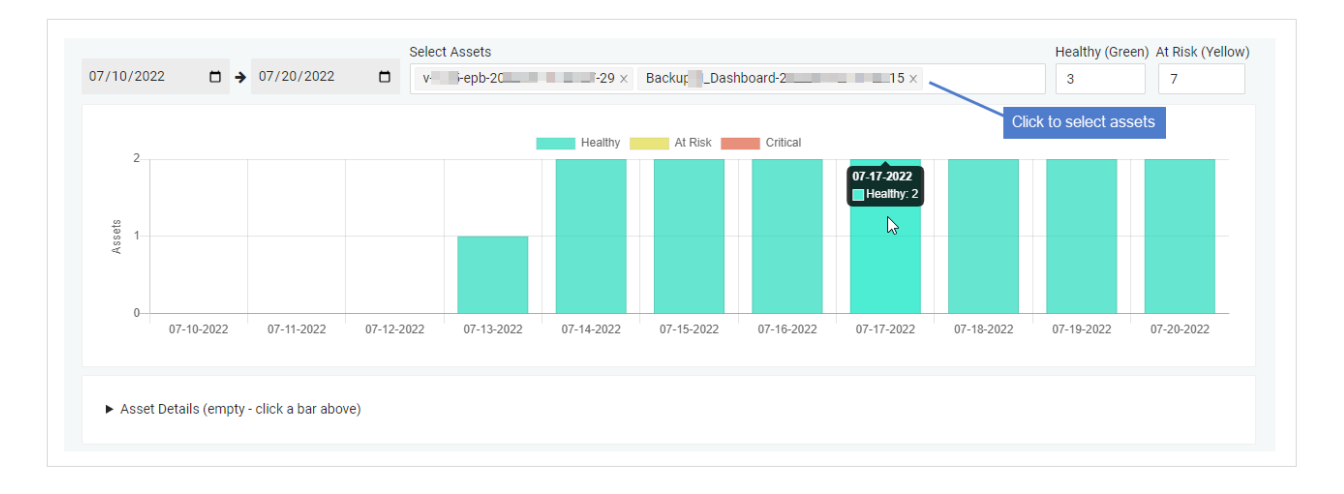

6 (Optional) Click a bar in the asset health graph to view asset details. In our example, the at risk assets on 07/16/2022 display:

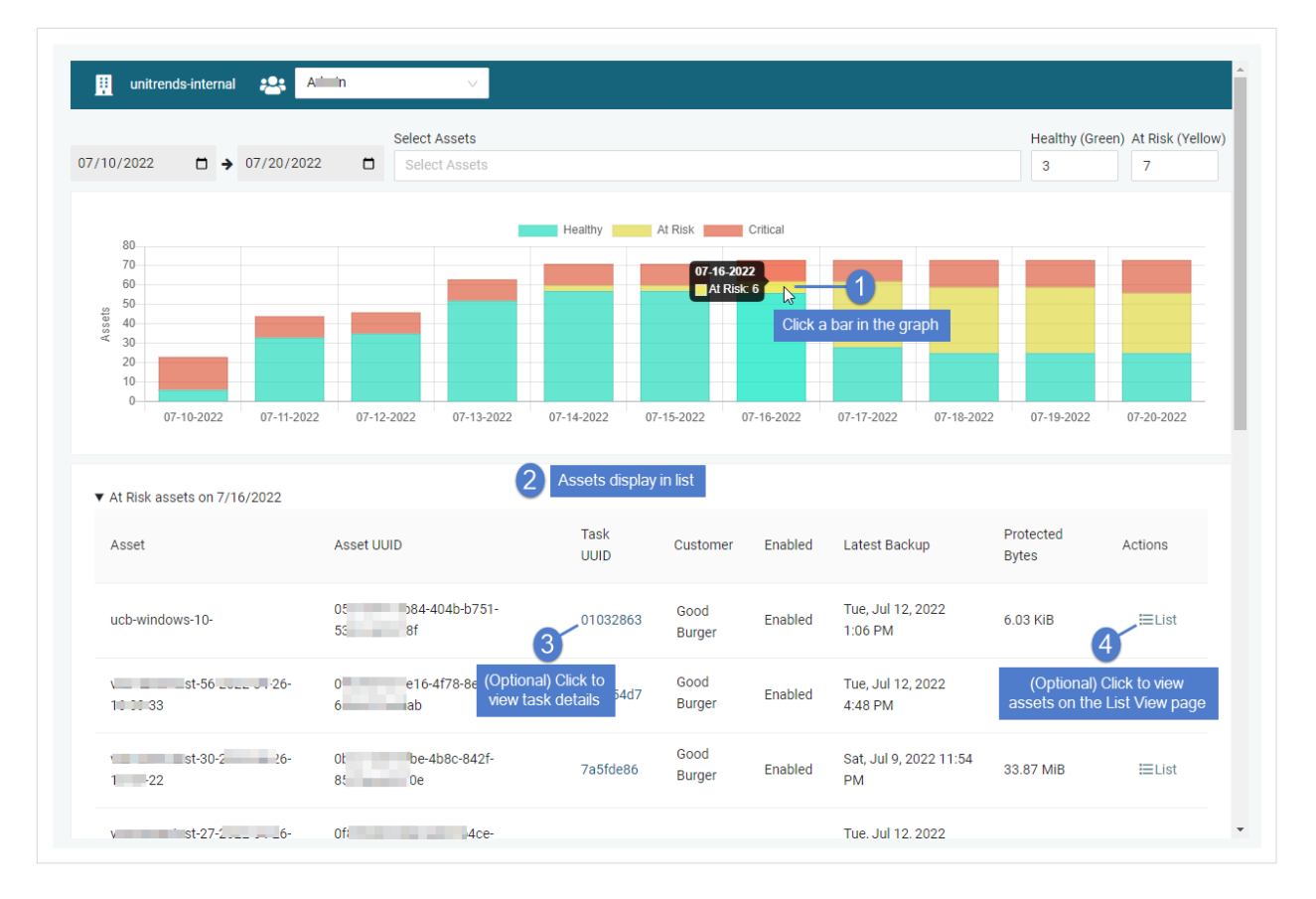

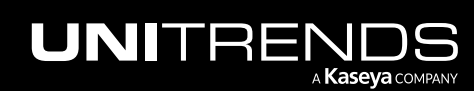

# **BackupIQ alerts**

The Unitrends Backup Portal has a conditional alarm feature that enables you to set a threshold for how long a machine can go without a good backup. If the threshold is exceeded, an alarm is generated and added to the Portal's BackupIQ Alerts list. You now have the option to integrate the Unitrends Backup Portal module and set up backup alerting for your Kaseya Endpoint Backup job tasks. For details, see "Working with your BackupIQ integration".

# Viewing restore status

The Restore Status page shows the results of restore job activity.

#### To view restore job status

- 1 Select Restore > Restore Status.
- 2 Select the customer whose jobs you will view.

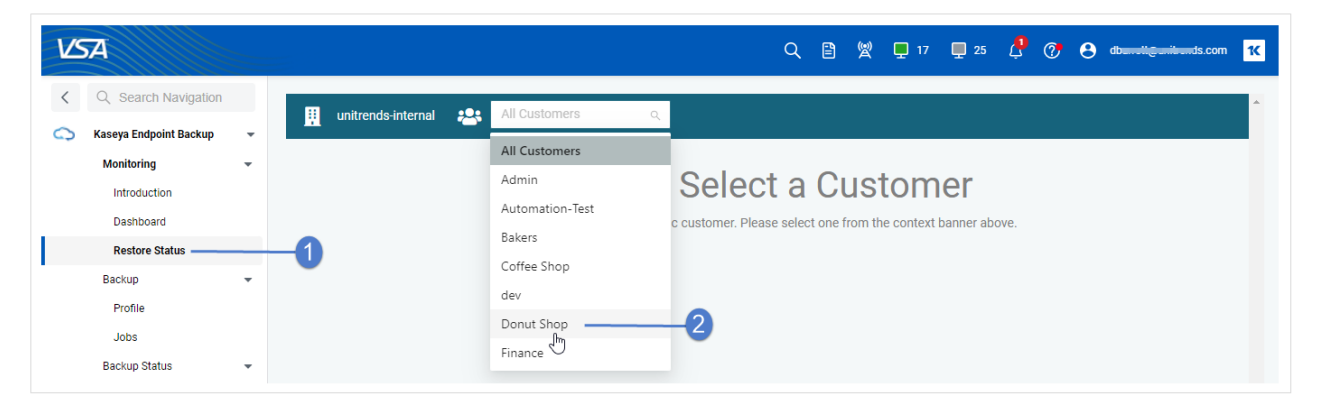

- 3 The Restore Status page displays the following for each job:
  - Job Job UUID.
  - Target Asset Asset where files were recovered.
  - Start Time Date and time at which the job started.
  - End Time Date and time at which the job finished.
  - Status icon Job status: G Running, Success, A Warning, or X Failed.

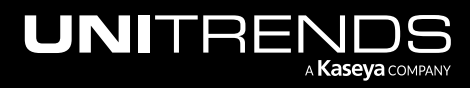

| VSA                                            |              |   |                                 |                  |              |          | ۹                                                             | 8 8                       | 📮 17 📮 25                                         | l 🖓 🤄                                  | dbarr                                  | ends.com <mark>1</mark> 4           |
|------------------------------------------------|--------------|---|---------------------------------|------------------|--------------|----------|---------------------------------------------------------------|---------------------------|---------------------------------------------------|----------------------------------------|----------------------------------------|-------------------------------------|
| < Q Search                                     | Navigation   |   | II unitren                      | ds-internal      | ev dev       |          | ✓                                                             |                           |                                                   |                                        |                                        |                                     |
| Kaseya Endpo                                   | oint Backup  | - |                                 |                  |              |          |                                                               | Oli-In-                   | 1                                                 |                                        |                                        |                                     |
| Monitoring<br>Introductio<br>Dashboard         | on<br>d      |   | Target<br>Machine<br>ID         | Machine<br>Group | Organization | Task ID  | Job 💠                                                         | Спск а<br>Туре            | Target                                            | Start<br>Time                          | End Time 🍦                             | Status 🍦                            |
| Restore St<br>Backup<br>Profile                | tatus        | - | v-1-15-<br>staging-1            | base             | myOrg        | 450b5f8c | d25faca8-ff52-47fd-<br>8b7a-a60a3f62cdd1                      | File &<br>Folder          | v-1-15-<br>staging Rob-<br>199-149                | Mon, May<br>24, 2021<br>2:48 PM        | Mon, May<br>24, 2021<br>2:51 PM        | •                                   |
| Jobs<br>Backup Stati<br>Summary<br>List View   | us -<br>View | - | staj-                           |                  |              | 0c1b952c | d25faca8-ff52-47fd-<br>8b7a-a60a3f62cdd1<br>b353-eC5173507882 | File & Folder Folder      | v-1-15-<br>staging mcb-<br>199-154<br>kduu-199-32 | Mon, May<br>24, 2021<br>12:42 PM<br>PM | Mon, May<br>24, 2021<br>12:45 PM<br>PM | •                                   |
| History<br>Restore<br>File and Fo<br>Bare Meta | older        |   | v-1-13-<br>sta i -              | base             | myorg        | c59d68db | 9366c943-73eb-<br>40e2-b3b4-<br>1ddd89d02726                  | File &                    | v-1-13-<br>staring-<br>kdc 215-<br>203            | Thu, Mar 18,<br>2021 7:07<br>PM        | Thu, Mar 18,<br>2021 9:29<br>PM        | ×                                   |
| Configure<br>Settings<br>Users<br>Assets       |              |   | v-1-13-<br>sta <del>ging-</del> | base             | myorg        | b5b1707f | 6970070f-26d3-49fe-<br>aca2-07d004c984b8                      | File & Folder             | v-1-13-<br>stad  -<br>kdc 15-<br>203              | Wed, Mar 3,<br>2021 6:02<br>PM         | Wed, Mar 3,<br>2021 6:05<br>PM         | •                                   |
| My Settin                                      | igs<br>I     |   |                                 |                  |              | ba3e3e57 | 58a35587-56b4-<br>4976-bf90-<br>53a0e4a46c5c                  | File<br>& Clice<br>Folder | v1-12-1-<br>k to view other p<br>215-1/9          | Wed Feb<br>ages 021<br>4:06 PM Jobs    | Wed, Feb<br>10, 2021<br>s per page     | 10 / page<br>20 / page<br>50 / page |
| CE Anti-Malware                                | 1            |   |                                 |                  |              |          | <                                                             | 1                         | 4 5 6                                             | 7 8                                    | 13 >> (                                | 10 / page                           |

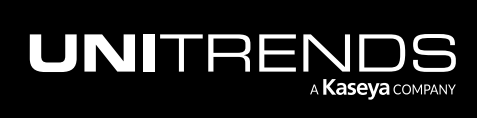

101

Release 1.30 | December 2022

This page is intentionally left blank.

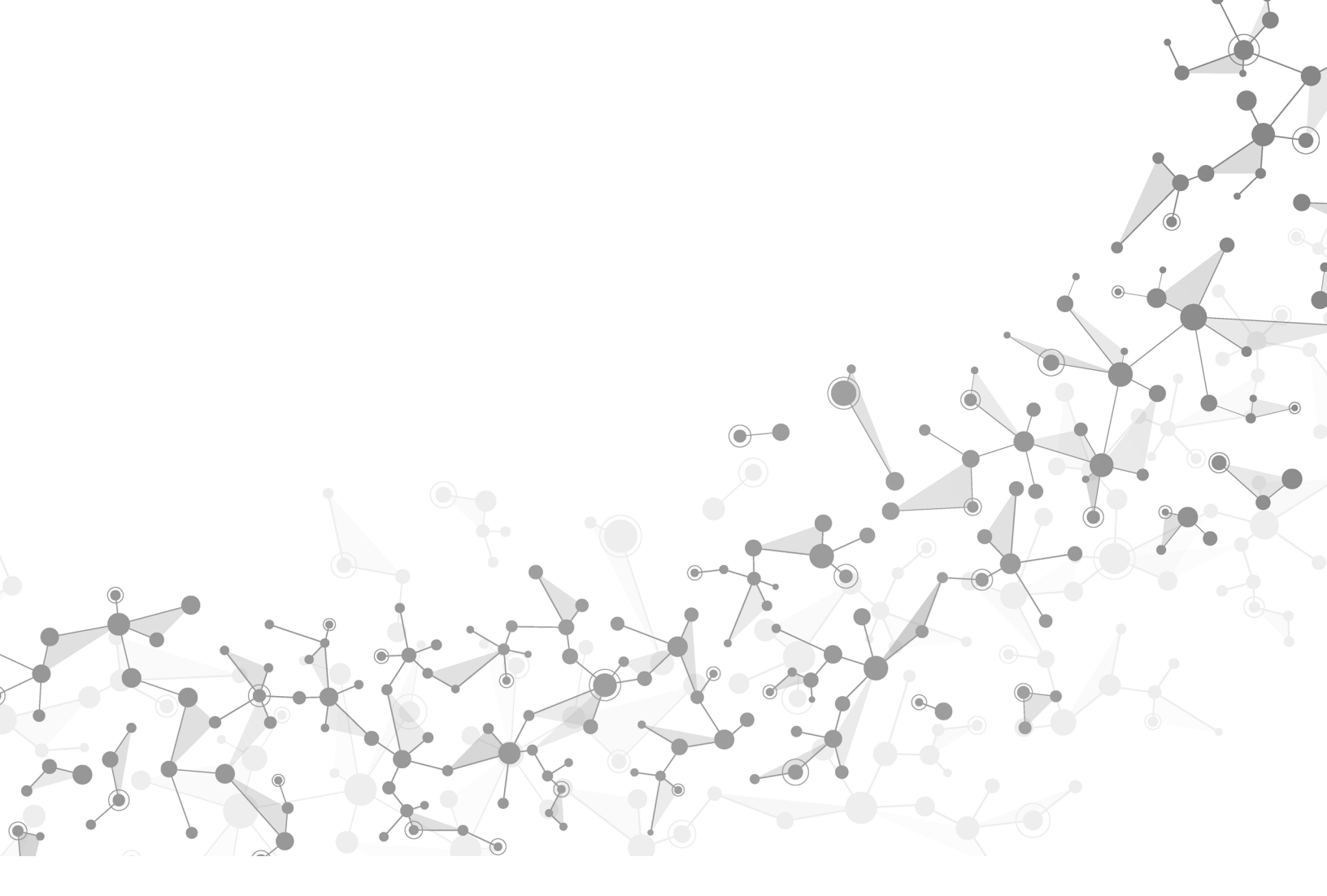

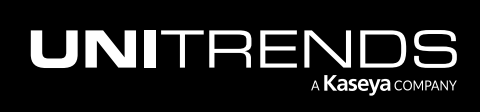

Chapter 6: Monitoring Agents, Assets, Backups, and Restores

# Chapter 7: Working with Customers, Assets, and Users

Use the procedures in this chapter to manage customers, assets, and users, and to modify your user account settings. See these topics for details:

- "Working with customers"
- "Working with users"
- "Working with users"
- "Working with your user account settings" Use these procedures to change your password or enable login with IT Complete.

# Working with customers

Use these procedures to manage your customers:

- "To view customers"
- "To add a customer"
- "To enable or disable a customer"

### To view customers

- 1 Select Configure > Customer.
- 2 The Customer page displays the following for each customer:
  - Customer Name Name of the customer. Click the name to edit.
  - Health Overall asset health.
  - Assets The number of Kaseya Endpoint Backup assets that have been added.
  - Offline The number of registered assets that have not been online over the last 72 hours.
  - Enabled Button indicating whether the customer is currently enabled: *On* indicates the customer is enabled, *Off* indicates the customer is disabled.

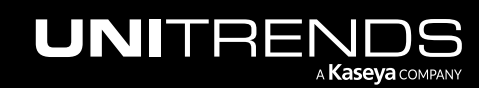

| VSA                    |                                         |                      |        | Q 🖹 🖞 🖵 17 🖵 25 | 🖓 🕐 😝 dbe 🚽 ds.com 1 |
|------------------------|-----------------------------------------|----------------------|--------|-----------------|----------------------|
| < Q Search Navigation  |                                         | nal 📲 All Customers  | × ×    |                 |                      |
| Kaseya Endpoint Backup |                                         |                      |        |                 |                      |
| Monitoring             | New Customer                            |                      |        |                 |                      |
| Introduction           | New Customer                            |                      |        |                 |                      |
| Dashboard              | Filter columns or Sea                   | rch keywords         |        |                 | 38 of 38 Results     |
| Restore Status         |                                         |                      |        |                 |                      |
| Backup                 | Customer Name                           | Health               | Assets | Offline         | Enabled 🔲            |
| Profile                | Admin-renamed                           | 45%                  | 39     | 38              | On                   |
| Jobs                   |                                         |                      |        |                 |                      |
| Backup Status          | <ul> <li>After the horn test</li> </ul> | 0%                   | 0      | 0               | On On                |
| Summary View           | Automation-Test                         | 0%                   | 0      | 0               | On                   |
| List view              | Delvere                                 |                      | 0      | 0               |                      |
| Postoro                | Dakers                                  |                      | 0      | 0               | On                   |
| File and Folder        | Coffee Shop                             | Click a name to edit | 0      | 0               | On On                |
| Bare Metal             | dev                                     | 71%                  | 201    | 190             | On                   |
| Configure              | •                                       |                      | 0      | 0               |                      |
| Settings               | Donut Shop                              | 0%                   | U      | U               | Off                  |
| Customer               | Click here                              | 0%                   | 0      | 0               | Off                  |
| Users                  |                                         |                      | v      | ~               |                      |

- **3** (Optional) To modify the display, you can:
  - Show, hide, and reorder columns.

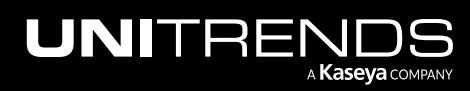

| O Search Navigation    |                   |                                  |                              |                   |                |
|------------------------|-------------------|----------------------------------|------------------------------|-------------------|----------------|
| Kaseya Endpoint Backup | 👖 unitrends-ir    | nternal 🙁 All Customers          | $\sim$                       |                   |                |
| Monitoring 👻           |                   |                                  |                              |                   |                |
| Introduction           | New Customer      |                                  |                              |                   |                |
| Dashboard              | Filter columns or | Search keywords                  |                              |                   | 38 of 38 Resul |
| Restore Status         |                   |                                  |                              |                   | 1              |
| Backup 👻               | Customer Name     | Health                           | Assets                       | Offline           | Enabled        |
| Profile                | Admin-ren ad      | 15%                              | 30                           | 38                | ( On           |
| Jobs                   | Administra        |                                  | 09                           | 50                |                |
| Backup Status 👻        | After the horn t  | List View Options                |                              | ×                 | On 🛇 On        |
| Summary View           | Auton Te          |                                  |                              |                   | On             |
| List View              |                   | Customize column visibility and  | order                        |                   |                |
| History                | Bakers            | Show/hide columns with checkboxe | s. Drag and drop to reorder. |                   | On On          |
| Restore 👻              | Coffee Shop       | Select All                       |                              |                   | On             |
| Pile and Folder        | 4.00              | Customer Name                    |                              |                   |                |
| Configure              | Gŧ                | - Health                         | Check boxes to displa        | av columns, clear | On On          |
| Settinas               | Donut Shop        |                                  | 2 boxes to hide column       | s, drag & drop to | Off off        |
| Customer               | Finance           | Assets                           |                              | unins.            | 📿 0n           |
| Users                  |                   | ✓ Omine                          |                              |                   |                |
| Assets                 | IT Solutions      | Enabled                          |                              | 3                 | On             |
| My Settings            | ITGlue            |                                  |                              |                   | Off Off        |
|                        |                   |                                  | Restore Defaul               | ts Cancel Apply   |                |

• Enter text in the *Filter columns or Search keywords* field to display only customer names that contain the string you entered.

| New Customer  |                   |        |         |         |            |
|---------------|-------------------|--------|---------|---------|------------|
| store         | Enter text string |        |         | 2 01    | 38 Results |
| Customer Name | Health            | Assets | Offline | Enabled |            |
| Pet Store     | 0%                | 0      | 0       | 💽 On    |            |
| Record Store  | 0%                | 0      | 0       | 💽 On    |            |

• Click in the *Filter columns or Search keywords*, click **Customer Name** and select a customer to display a single customer.

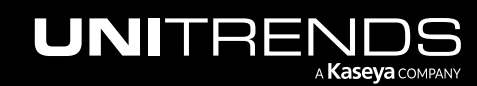

| unitrends-interna                  | al 🏩 All Customers | · ·    |         |                  |
|------------------------------------|--------------------|--------|---------|------------------|
| New Customer                       | Click in fi        | əld    |         |                  |
| Filter columns or Sear             | ch keywords        |        |         | 38 of 38 Results |
| Customer Name                      | Health             | Assets | Offline | Enabled          |
| Admin-re ind<br>Adi Afri forn tuni | 45%                | 39     | 38      | On On            |
| Auton st<br>Bakers                 | <sup>0%</sup>      | 0      | 0       | On               |
| Au1 Coffee Shop                    | 0%                 | 0      | 0       | On               |
| Bal Donut Shop                     | 0%                 | 0      | 0       | On On            |
| Finance<br>CO                      | 0%                 | 0      | 0       | On               |
| dev                                | 71%                | 201    | 190     | On               |

| unitrends-internal      | All Customers | s v                              |                 |                              |  |
|-------------------------|---------------|----------------------------------|-----------------|------------------------------|--|
| New Customer            |               |                                  |                 |                              |  |
| Customer Name: Bakers × | n keywords    | Filter is applied to the display | i o<br>Click to | f 38 Results<br>clear filter |  |
| Customer Name           | Health        | Assets                           | Offline         | Enabled                      |  |
| Bakers                  | 0%            | 0                                | 0               | 💽 On                         |  |

### To add a customer

- 1 Select Configure > Customer.
- 2 Click New Customer.
- **3** Enter the customer name.
- 4 Click Save.

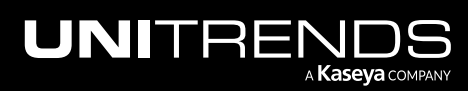

| VSA                |         |                       |               | Q 🖺                   |             | 🕽 🕐 😝 msi 🚬 ds.con |  |
|--------------------|---------|-----------------------|---------------|-----------------------|-------------|--------------------|--|
| < Q Search Navi    | gation  | unitrondo intorr      | All Custom    | iere V                |             |                    |  |
| Kaseya Endpoint Ba | eckup 👻 | unitrenos-interr      |               |                       |             |                    |  |
| Monitoring         | -       | New Customer          | -2            |                       |             |                    |  |
| Introduction       |         |                       |               |                       |             |                    |  |
| Dashboard          |         | Filter columns or Sea | rcn keywords  |                       |             | 38 01 38 Res       |  |
| Restore Status     |         | Customer Name         | Health        | Assets                | Offline     | Enabled            |  |
| Backup             | •       | Admin-re New          | Customer      |                       | ×           | 💽 on               |  |
| Profile            |         | After in horr         | oustoniei     |                       | <u> </u>    |                    |  |
| Jobs               |         | Anu norr              | . Committee   | 3 Enter ouctomor nome |             | On                 |  |
| Backup Status      | •       | AutoT                 | x corporation |                       |             | 4 🔍 On             |  |
| Summary View       |         | Bakers                |               |                       |             | On On              |  |
| List View          |         | Coffee Shop           |               |                       | Cancel Save | on                 |  |
| History            |         |                       | 710           | 201                   | 100         |                    |  |
| Restore            | *       | a                     | 13            | 201                   | 190         | On On              |  |
| File and Folder    |         | Donut Shop            | 0%            | 0                     | 0           | Off                |  |
| Bare Metal         |         | Finance               | 0%            | 0                     | 0           | On On              |  |
| Configure          | •       | IT Solutions          | 0%            | 0                     | 0           | On                 |  |
| Settings           |         |                       |               |                       |             |                    |  |
| Customer           |         |                       | 0%            | 0                     | 0           | Off                |  |
| Users              |         | Marketing             | 0%            | n                     | n           |                    |  |

5 The customer is added.

| VSA                    |   |                        |                    | Q      | 🖹 🖞 🖵 8 📮 74 ( | 🗘 🧭 🔁 ms 📩 ds.com 化 |
|------------------------|---|------------------------|--------------------|--------|----------------|---------------------|
| C Search Navigation    |   | unitrends-interna      | al 🙁 All Customers | ×      |                |                     |
| Kaseya Endpoint Backup | - |                        |                    |        |                |                     |
| Monitoring             | * | Customer Update        | ed Successfully    |        |                |                     |
| Introduction           |   |                        |                    |        |                |                     |
| Dashboard              |   | New Customer           |                    |        |                |                     |
| Restore Status         |   | Filter columns or Sear | ch keywords        |        |                | 39 of 39 Results    |
| Backup                 | • |                        |                    |        |                |                     |
| Profile                |   | Customer Name          | Health             | Assets | Offline        | Enabled             |
| Jobs                   |   | Admin-re ed            | 45%                | 39     | 38             | On                  |
| Backup Status          | • | Aft hor t              | 0%                 | 0      | 0              |                     |
| Summary View           |   |                        | -                  |        |                |                     |
| List View              |   | Apex Corporation       | 0%                 | 0      | 0              | On On               |
| History                |   | Autor st               | Customer is added  | 0      | 0              | On                  |
| Restore                | - | Bakers                 | 0%                 | 0      | 0              | On                  |
| File and Folder        |   | Coffee Shop            | 0%                 | 0      | 0              | On On               |
| Bare Metal             |   |                        | -                  | -      |                |                     |
| Configure              | - |                        |                    |        |                |                     |
| Settings               |   |                        |                    |        |                |                     |
| Customer               |   |                        |                    |        |                |                     |

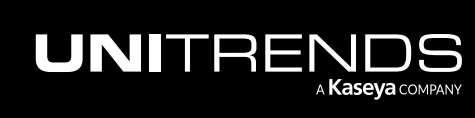

Release 1.30 | December 2022

### To enable or disable a customer

Once a customer has been disabled, no backup jobs are run for that customer. To resume jobs for the customer, simply enable the customer.

- **1** Select **Configure > Customer**.
- 2 Locate the customer in the list.
- 3 Click the customer's Enabled button to enable or disable the customer.

| VSA                    |   |                          |               | C      | ्र 🖹 🖞 🖵 17 🖵 25   | 🤌 🕜 😝 dba hds.com |
|------------------------|---|--------------------------|---------------|--------|--------------------|-------------------|
| < Q Search Navigation  |   |                          | All Customers | ~      |                    |                   |
| Kaseya Endpoint Backup | - |                          | ·@·           |        |                    |                   |
| Monitoring             | • | New Customer             |               |        |                    |                   |
| Introduction           |   |                          |               |        |                    |                   |
| Dashboard              |   | Filter columns or Search | eywords       |        |                    | 39 of 39 Results  |
| Restore Status         |   |                          |               |        |                    |                   |
| Backup                 | * | Customer Name            | Health        | Assets | Offline            | Enabled 🔲         |
| Profile                |   | Admilled                 | 45%           | 39     | 38                 | On On             |
| Jobs                   |   |                          | _             |        | Click to enable    |                   |
| Backup Status          | * | Al orn t t               | 0%            | 0      |                    | Off               |
| Summary View           |   | Apex Corporation         | 0%            | 0      | 0                  | On                |
| List View              |   |                          | -             |        |                    |                   |
| History                |   | Auto st                  | 0%            | 0      | 0 Click to disable | On                |
| Restore                | - | Bakers                   | 0%            | 0      | 0                  | On                |
| File and Folder        |   | Coffee Chen              | 00            | 0      | 0                  |                   |
| Bare Metal             |   | Confee Shop              | 0.8           | U      | U                  | Un                |
| Configure              | - | d                        | 71%           | 203    | 190                | On                |
| Settings               |   | Danut Ohan               |               | 0      | 0                  |                   |
| Customer               |   | Donut Shop               | 0%            | U      | U                  | Off               |

## Working with users

Use these procedures to manage Kaseya Endpoint Backup users:

**Note:** If you do not see the Users page, upgrade the Kaseya Endpoint Backup TAP module to the latest version as described in "Install the Kaseya Endpoint Backup TAP module " on page 7.

- "To view users"
- "To add a user"
- "To modify a user's role"
- "To change a user's password"
- "To delete a user"

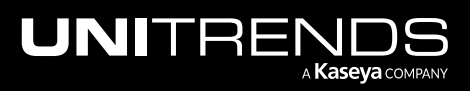
### To view users

- 1 Select Configure > Users.
- 2 The Users page displays the following for each user:
  - Email User's email address.
  - Roles User's role:
    - Tenant Admin Administrator role with full access. Users with this role can perform all Kaseya Endpoint Backup tasks.
    - Tenant Admin Read-only Administrator role with read-only access. Users with this role can view information and change their password only. These users cannot run other tasks or edit/update information.
    - System Admin Unitrends Support role, do not use.
    - System Admin Read-only Unitrends Support role, do not use.
  - K1 Linked Indicates whether this user account is linked to a KaseyaOne account:
    - indicates K1 is linked, which enables the user to log in to Endpoint Backup and KaseyaOne by using single sign-on.
    - O indicates K1 is NOT linked. (The user must run the "To enable login with IT Complete" procedure to link their Endpoint Backup and KaseyaOne accounts.)
  - Last Login Date and time when the user last logged in to Kaseya Endpoint Backup.
  - Last Password Change Date and time when this user's password was last changed.
  - Actions
    - Click 🖉 to change the user's role (for details, see "To modify a user's role").
    - Click 🖉 to change the user's password (for details, see "To change a user's password").
    - Click I to delete the user (for details, see "To delete a user").

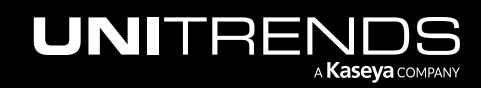

| VSA                                       |   |                              |     |                            |           | Q | e 🛛                      | <b>9</b> 17 | <b>Q</b> 25  | <b>!</b> ?           | 8    | dba     | h   | is.com |
|-------------------------------------------|---|------------------------------|-----|----------------------------|-----------|---|--------------------------|-------------|--------------|----------------------|------|---------|-----|--------|
| < Q Search Navigation                     |   |                              | *** | All Customers              | ~         |   |                          |             |              |                      |      |         |     |        |
| 🔿 Kaseya Endpoint Backup                  |   | -                            |     |                            |           |   |                          |             |              |                      |      |         |     |        |
| Monitoring                                | • | Search for Email             |     |                            |           |   |                          |             |              |                      |      |         | Net | v User |
| Introduction<br>Dashboard                 |   | Email                        | ¢   | Roles                      | K1 Linked |   | Last Login               |             | Last<br>Char | Password<br>nge      |      | Actions |     |        |
| Restore Status<br>Backup<br>Backup Status | • | edward.smith@gmail.com       |     | Tenant Admin Read-<br>only | 0         |   |                          |             | Fri, D<br>AM | ec 2, 2022 10:       | 11   | 0       | P   | Û      |
| Summary View<br>List View                 |   | nds.com                      |     | Tenant Admin Read-<br>only | 0         |   |                          |             | Tue,<br>PM   | Nov 22, 2022 4       | 4:29 | 0       | Ð   | Û      |
| History<br>Restore                        | , | msp-or@williams-alerting.com |     | Tenant Admin Read-<br>only | 0         |   | Mon, Nov 28,<br>12:52 PM | , 2022      | Mon<br>5:55  | , Nov 14, 2022<br>PM |      | I       | Ø   | Û      |
| Configure<br>Settings                     | • | msp@williams-alerting.com    |     | Tenant Admin               | 0         |   | Fri, Dec 2, 20<br>AM     | 22 10:08    |              |                      |      | I       | P   | Û      |
| Customer<br>Users                         |   | m , C - ""                   |     | Tenant Admin               | 0         |   | Fri, Dec 2, 20<br>AM     | 22 10:22    |              |                      |      | 0       | Ð   | Û      |

## To add a user

- 1 Select Configure > Users.
- 2 Click New User.
- 3 In the New User dialog:
  - Enter the user's email address.
  - Select a role: Tenant Admin (can perform all tasks) or Tenant Admin Read-only (can view information and change their password only).

**Note:** Do not select the System Admin or System Admin Read-only roles. These are Unitrends Support roles.

- Enter and confirm the user's password.
- Click New User.

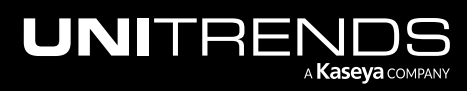

| VSA                            |                       |    |                              |         |                         | Q                      | 8 %      | v 🖵 17   | 🖵 25 🗳                   | 7                     | 😫 dba        | hds.co  | m  |
|--------------------------------|-----------------------|----|------------------------------|---------|-------------------------|------------------------|----------|----------|--------------------------|-----------------------|--------------|---------|----|
| < Q Search                     | h Navigation          |    |                              |         |                         |                        |          |          |                          |                       |              |         |    |
| 🔿 Kaseya Endp                  | point Backup          | -  | Williams' Alerting Services  | ~~ /    | All Customers V         |                        |          |          |                          |                       |              |         |    |
| Monitoring                     | J                     | •  | Search for Email             |         |                         |                        |          |          |                          |                       | 2—           | New Us  | er |
| Introduc<br>Dashboa<br>Restore | tion<br>ard<br>Status |    | Email                        | ¢       | New User                |                        |          | ×        | Last Pass<br>Change      | word                  | Actions      |         |    |
| Backup<br>Backup Str           | atus                  | ŀ  | c ends.com                   |         | * Email:                | edward.smith@gma       | il.com — |          | P.3° E                   | Enter em              | ail 🧷        | 0 0     |    |
| Summar<br>List View            | ry View               |    | msp-or@williams-alerting.com |         | * Role:                 | Tenant Admin Read-     | only     | ~        | 5:55 PM                  | Select a r            | ole          | 0 0     |    |
| History<br>Restore             |                       |    | msp@williams-alerting.com    |         | * New password:         | williams Alerting Serv | lices    | ø        |                          |                       | 1            | 0 0     |    |
| Configure<br>Settings          | 3                     | ·  | sqlst'@unitrends.com         |         | * Confirm new password: |                        |          | ø        | 5<br>Mon, Nov<br>4:02 PM | Enter and<br>21, 2022 | l confirm pa | issword |    |
| Custom                         | er                    | _0 | Strees store of sold states  | ··· ^tr |                         | C                      | ancel    | New User | M Nov                    | 21, 2022              | 0            | 0 0     |    |

The user is added:

| VSA                           |        |                             |                                             |           | Q 🖹 🖞 🖵 17 | 🖵 25 🗜 🥐 8                   | dba dba hds.com     |
|-------------------------------|--------|-----------------------------|---------------------------------------------|-----------|------------|------------------------------|---------------------|
| < Q Search Navigation         |        |                             |                                             |           |            | ✓ User created su            | ccessfully $\times$ |
| Kaseya Endpoint Backup        | -      | Williams' Alerting Services | All Customers                               | × .       |            |                              |                     |
| Monitoring<br>Backup          | )<br>} | Search for Email            |                                             |           |            |                              | New User            |
| Backup Status<br>Restore      | )<br>• | Email                       | Roles                                       | K1 Linked | Last Login | Last Password<br>Change      | Actions             |
| File and Folder<br>Bare Metal |        | edward.smith@gmail.com      | Tenant Admin Read-<br>only                  | 0         |            | Thu, Dec 1, 2022 5:44<br>PM  | 1 0 0               |
| Settings                      | Ŧ      | g('s.com                    | User is added<br>renant Admin Read-<br>only | 0         |            | Tue, Nov 22, 2022 4:29<br>PM | 000                 |

## To modify a user's role

- 1 Select Configure > Users.
- 2 Locate the user and click its *icon*.
- 3 In the Change Role dialog:
  - Select a new role: Tenant Admin (can perform all tasks) or Tenant Admin Read-only (can view information and change their password only).

**Note:** Do not select the System Admin or System Admin Read-only roles. These are Unitrends Support roles.

Click Save.

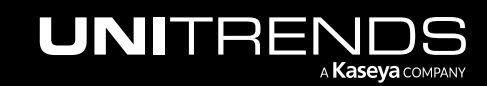

| VSA                                                                                                    |        |                             |                            | Q                 | . 🖹 🖞 🖵 17                  | 🖵 25 🗳 🕐 😝                                  | dba <b>h</b> ds.com <mark>1(</mark> |
|----------------------------------------------------------------------------------------------------|--------|-----------------------------|----------------------------|-------------------|-----------------------------|---------------------------------------------|-------------------------------------|
| C Search Navigation Control Search Navigation Control Search Naviga | ation  | Williams' Alerting Services | All Customers              | v                 |                             |                                             |                                     |
| Kaseya Endpoint Back                                                                                                    | cup 👻  |                             | All odotomeno              |                   |                             |                                             |                                     |
| Monitoring                                                                                                    | -      | Search for Email            |                            |                   |                             |                                             | New User                            |
| Introduction<br>Dashboard                                                                                                    |        | Email                       | ¢ Roles                    | K1 Linked         | Last Login                  | Last Password Change                        | Actions                             |
| Restore Status<br>Backup                                                                                                    | -      | g js.com                    | Tenant Admin Read-<br>only | 0                 | -                           | Tue, Nov 22, 2022 4:29<br>PM                | a 0 0                               |
| Profile                                                                                                    |        | mspns-alerting.com          | Tenant Admin Read-<br>only | Change Role for g | ds.com                      | ×                                           | 2                                   |
| Backup Status                                                                                                    |        |                             |                            | * Role:           | Tenant Admin                | ~                                           | -3                                  |
| Restore<br>Configure                                                                                                    | ><br>• | msp@williams-aierting.com   | Tenant Admin               | Tenant:           | Williams' Alerting Services |                                             | 1 0 0                               |
| Settings                                                                                                    |        | s,hds.com                   | Tenant Admin               |                   |                             |                                             | 0 0 0                               |
| Customer                                                                                                    | -0     | S tr.                       | Tenant Admin               | 0                 |                             | Cancel Save<br>Mon, Nov 21, 2022<br>4:29 PM | -4                                  |

## To change a user's password

- 1 Select Configure > Users.
- 2 Locate the user and click its 🖉 icon.
- 3 In the Change Password dialog:
  - Enter the new password in the New Password and Confirm New Password fields.
  - Click Save.

| VSA                                                           |        |                                           |                    | Q 🖺 🖞 🖵 1                               | 7 📮 25 🗘 🕐 😝                 | dba <b>1</b> nds.com         |
|---------------------------------------------------------------|--------|-------------------------------------------|--------------------|-----------------------------------------|------------------------------|------------------------------|
| C Search Navigation     Kaseya Endpoint Backup     Monitoring | •<br>• | Williams' Alerting Services               | All Customers      | V                                       |                              | New User                     |
| Introduction<br>Dashboard<br>Restore Status                   |        | Email \$                                  | Roles              | K1 Linked Last Login                    | Last Password Change         | Actions                      |
| Backup<br>Profile<br>Jobs                                     | •      | g(nds.com<br>msp-or@williams-alerting.com | Tenant Admin Read- | Change Password for game and a com      | PM X                         | 2                            |
| Backup Status<br>Restore                                      | •<br>• | msp@williams-alerting.com                 | Tenant Admin       | New password:     Confirm new password: | Ø<br>Ø                       | Enter & confirm new password |
| Settings<br>Customer                                          |        | s internet.com                            | Tenant Admin       |                                         | Cancel Save -                | 4                            |
| Users                                                         |        | §Str                                      | Tenant Admin       | 0 -                                     | Mon, Nov 21, 2022<br>3:32 PM | 000                          |

### To delete a user

1 Select Configure > Users.

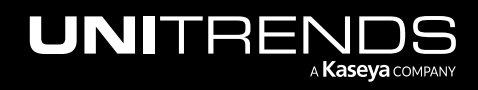

- 2 Locate the user and click its 🖉 icon.
- 3 In the Delete User dialog:
  - Type the word *DELETE* to confirm.
  - Click Delete.

|                                            |                                                  |                            |                 | Q 🖹 🖞 🖵 17                                      | 🖵 25 🤌 🥐 🤆                  | dba     | hds.con |
|--------------------------------------------|--------------------------------------------------|----------------------------|-----------------|-------------------------------------------------|-----------------------------|---------|---------|
| <ul> <li>Kaseya Endpoint Backup</li> </ul> | Williams' Alerting Services                      | All Customers              | ·               |                                                 |                             |         |         |
| Monitoring<br>Introduction                 | Search for Email                                 |                            |                 |                                                 |                             |         | New Use |
| Dashboard<br>Restore Status                | Email                                            | ÷ Roles                    | K1 Linked       | Last Login                                      | Last Password<br>Change     | Actions |         |
| Backup<br>Profile                          | ▼ edward.smith@gmail.com                         | Tenant Admin Read-<br>only | 0               |                                                 | Thu, Dec 1, 2022 5:44<br>PM | 0       |         |
| Jobs<br>Backup Status                      | g3.com                                           | Tenant Admin Read-<br>only | Delete User "e  | dward.smith@gmail.com"                          | ? ×                         | 0       | 2 0     |
| Restore<br>Configure                       | <ul> <li>msp-or@williams-alerting.com</li> </ul> | Tenant Admin Read-<br>only | Warn User their | i <b>ng</b><br>leletion is permanent. Alternati | vely, you may change        | 0       | 0 0     |
| Settings<br>Customer                       | 1 msp@williams-alerting.com                      | Tenant Admin               |                 | Type DELETE to confirm                          | DELETE                      | DELETE  | 0 0     |
| Assets                                     | درزt@unitrends.com                               | Tenant Admin               |                 |                                                 | Cancel Delete .             | 4       | 0 0     |

The user is deleted:

| VSA                                                                             |        |                                 |                            |           | Q 🖹 🖞 🖵 17        | 🖵 25 🗘 🕐 😁                   | dba <b>tu j</b> | hds.com  |
|---------------------------------------------------------------------------------|--------|---------------------------------|----------------------------|-----------|-------------------|------------------------------|-----------------|----------|
| <     Q. Search Navigation       Search Navigation       Kaseya Endpoint Backup | •      | 👖 Williams' Alerting Services 😤 | All Customers              |           |                   | User deleted succ            | essfully        | X        |
| Monitoring<br>Backup                                                            | )<br>) | Search for Email                |                            |           |                   |                              |                 | New User |
| Backup Status<br>Restore                                                        | *      | Email                           | ≑ Roles                    | K1 Linked | Last Login        | Last Password Change         | Actions         |          |
| Configure                                                                       | *      | g hds.com                       | Tenant Admin Read-<br>only | 0         |                   | Tue, Nov 22, 2022 4:29<br>PM | ı               | 0        |
| Customer                                                                        |        | msp-oi-alerting.com             | Tenant Admin Read-         | 0         | Mon, Nov 28, 2022 | Mon, Nov 14, 2022            | Ø               | 0 0      |

## Working with assets

Use these procedures to manage your assets:

- "To view assets"
- "To enable or disable an asset"
- "To delete an asset and/or an asset's backups"

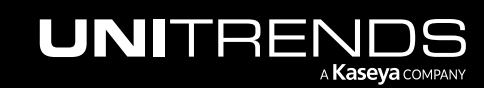

- "To promote an asset's next backup to a full"
- "To run an on-demand backup of the asset"

Note: To add an asset, simply install the agent as described in "Install the Kaseya Endpoint Backup agent ".

#### To view assets

- 1 Select Configure > Assets.
- 2 Select the customer whose assets you will view.
- 3 The following displays for each asset:

**Note:** The VSA Machine ID, Machine Group, and Organization columns contain data for assets running Kaseya Endpoint Backup agent version 1.4 or higher only.

- Machine ID VSA machine ID.
- Machine Group VSA machine group.
- Organization VSA organization.
- Asset Name Name of the protected asset.
- Success Of Last 10 Tasks Percentage indicating how many of the last 10 jobs completed successfully.
- Last Seen Date and time that the asset last checked in with Kaseya Endpoint Backup.
- Enabled Button indicating whether the asset is currently enabled:
  - On indicates the asset is enabled.
  - Off indicates the asset is disabled.
  - Deleting ALL indicates the asset and its backups are in the process of being deleted.
  - Deleted ALL indicates the asset and its backups have been deleted.
  - Deleted AGENT indicates the asset has been decommissioned.
- Agent Version Agent version running on the asset
- Run Full Button used to promote the asset's next scheduled backup to a full. See "To promote an asset's next backup to a full" for details.
- Run Once Button used to run an on-demand backup of the asset. See "To run an on-demand backup of the asset" for details.
- Delete Button used to delete an asset and/or the asset's backups. See "To delete an asset and/or an asset's backups" for details.

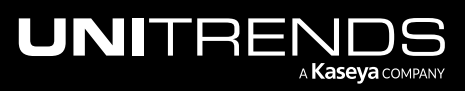

| VSA                    |          |                   |               |                  |                         |                      | Q                   | . 🖹 🕱     | 🖵 17 🛛 🖵 | 25 雄 🥐                  | e do        | ids.com <mark>1</mark> K |
|------------------------|----------|-------------------|---------------|------------------|-------------------------|----------------------|---------------------|-----------|----------|-------------------------|-------------|--------------------------|
| < Q Search Navigation  |          | unitrends-inte    | ernal 👥 Donut | Shop 🗸 🗸 🗸       |                         |                      |                     |           |          |                         |             |                          |
| Kaseya Endpoint Backup | •        |                   |               |                  |                         |                      |                     |           |          |                         |             |                          |
| Monitoring             | *        |                   |               | 2                |                         |                      |                     |           |          |                         |             |                          |
| Introduction           |          |                   |               |                  |                         |                      |                     |           |          | 1                       |             |                          |
| Dashboard              |          |                   |               |                  |                         |                      |                     |           | Bulk     | <pre>Installation</pre> | 去Single Ins | stallation               |
| Restore Status         |          |                   |               |                  |                         |                      |                     |           |          |                         |             | <u>^</u>                 |
| Backup                 | *        | Machine           | Machine       | Organization 🚖 🔍 | Asset                   | Success<br>Of Last 👙 | Last 🚊              | Enabled 😄 | Agent 🚊  | Actions                 |             |                          |
| Profile                |          | ID .              | Group         |                  | Name                    | 10 Tasks             | Seen                |           | Version  |                         |             |                          |
| Backup Status          | <b>.</b> |                   |               |                  | 1.7 stanian             |                      |                     |           |          |                         |             |                          |
| Summary View           |          | 1-7-sta (dc       | base          | myorg            | kdcb-b iii 115-         | 80%                  | 09/29/2020          | Off Off   |          | 🛱 Run Full              | 👌 Run Once  | 0                        |
| List View              |          |                   |               |                  | 87                      |                      | 10.34               |           |          |                         |             |                          |
| History                |          |                   |               |                  | nut-multi-              |                      | 06/20/2020          | _         |          |                         |             |                          |
| Restore                | -        | put-multi-bl k    | base          | myorg            | blo i isst-112          | 100%                 | 21:55               | 🕑 On      | 1.27.0   | ✓ Run Full              | ð Run Once  | Û                        |
| File and Folder        |          |                   |               |                  |                         |                      |                     |           |          |                         |             |                          |
| Bare Metal             |          | staying kdc-199   | base          | myorg            | staging kdc-<br>199-201 | 100%                 | 06/15/2021<br>17:22 | 💽 On      |          | 🛱 Run Full              | 👌 Run Once  | Û                        |
| Configure              | *        |                   |               |                  |                         |                      |                     |           |          |                         |             |                          |
| Settings               |          | staging lideb-19- | base          | myOrg            | stagi ji dob-           | 100%                 | 07/07/2020          | 💽 On      |          | ✓ Run Full              | ੈ Run Once  | 0                        |
| Customer               |          | 2                 |               |                  | 199-206                 |                      | 11:33               |           |          |                         |             |                          |
| Users                  |          | staji jidob-19-   | hasa          | muQra            | staging ltdcb-          | 100%                 | 09/29/2020          |           |          |                         |             | ~                        |
| Assets                 |          | 4                 | base          | myorg            | 199-250                 | 100%                 | 15:33               | Un S      |          | ✓Run Full               |             |                          |
|                        |          |                   |               |                  |                         |                      |                     |           |          |                         |             |                          |

- 4 (Optional) To modify the display you can:
  - Click  $\bigcirc$  and enter a text string to filter by machine ID, machine group, organization, or asset name.
  - Click on a column to sort alphabetically (a to z) or numerically (0-*n*). Click the column again to reverse the order.
  - Modify the number of rows per page.

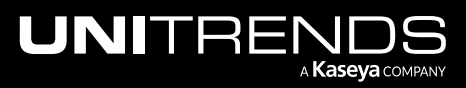

| 👖 unitrends-inte      | rnal 😤 Donut         | Shop 🗸              |                                     |                                  |                                  |            |                  |              |             |           |
|-----------------------|----------------------|---------------------|-------------------------------------|----------------------------------|----------------------------------|------------|------------------|--------------|-------------|-----------|
|                       | Click a heading      | g to sort by column |                                     |                                  |                                  |            | 🗅 Bulk           | Installation | 选Single Ins | tallation |
| Machine<br>ID         | Machine<br>Group ♀ ♀ | Organization 🔶 ्    | Asset<br>Name                       | Success<br>Of Last 💠<br>10 Tasks | Last<br>Seen 🗘                   | Enabled 💠  | Agent<br>Version | Actions      |             |           |
| 1-7-staji jikdo       | base                 | myorg Reset         | Q Search                            | Filter by a                      | sset name<br>09/29/2020<br>15:34 | Off Off    |                  | 🛱 Run Full   | ở Run Once  | Û         |
| put-multi-block       | base                 | myorg               | p in ulti-<br>block 112             | 100%                             | 06/29/2020<br>21:55              | 🕜 0n       |                  | ✓ Run Full   | ð Run Once  | Û         |
| staging-kdc-199       | base                 | myorg               | sta <b>g g</b> -kdc-<br>199-201     | 100%                             | 06/15/2021<br>17:22              | 💽 On       | 1.27.0           | 🛱 Run Full   | ð Run Once  | Û         |
| staging-kdcb-19-<br>2 | base                 | myOrg               | sta <u>nin j</u> -kulob-<br>199-206 | 100%                             | 07/07/2020<br>11:33              | 💽 On       |                  | ✓ Run Full   | ð Run Once  | Û         |
|                       |                      |                     |                                     |                                  |                                  | Click to v | iew other pag    | es           | < 1 2       | 3 > ,     |

## To enable or disable an asset

Once an asset has been disabled, no backup jobs are run for that asset. Backups continue to run for any other enabled assets in the job. To resume jobs for the asset, simply enable the asset.

- 1 Select Configure > Assets.
- 2 Select the customer whose asset you will enable or disable.
- 3 Locate the asset in the list.
- 4 Click the asset's Enabled button to enable or disable the asset.

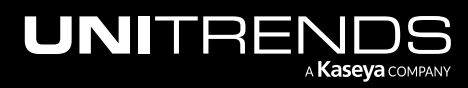

| VSA                                               |   |                   |                     |                  | (                             | 2 🖻 🕱                               | 🖵 17 🛛 🖵                  | 25 雄 🥐        | e dbai                        | nds.com <mark>1</mark> K |
|---------------------------------------------------|---|-------------------|---------------------|------------------|-------------------------------|-------------------------------------|---------------------------|---------------|-------------------------------|--------------------------|
| C Search Navigation     Kaseva Endpoint Backup    | Ţ | unitrends-inte    | ernal 🙁 d           | ×                |                               |                                     |                           |               |                               |                          |
| Monitoring<br>Introduction<br>Dashboard           | • |                   |                     | 2                |                               |                                     |                           | 🗅 Buik Instal | lation É                      | 上Single Installation     |
| Restore status<br>Backup<br>Profile<br>Jobs       | • | Machine<br>ID ♀ ੑ | Machine<br>Group ्र | Organization 🌲 ् | Asset<br>Name <sup>्र</sup> ् | Success<br>Of Last<br>10 ÷<br>Tasks | Last<br>Seen ÷            | Enabled 🔶     | Agent<br>Version <sup>‡</sup> | Actions                  |
| Backup Status<br>Summary View<br>List View        | • | Aiote-Sys4        | core                | marvel-cloud     | SE-<br>Server2016             | O% Clic                             | 05/22/2022<br>k to enable | Off           |                               | 🛱 Run Full               |
| History<br>Restore                                | • | bn., kub-1-24     | base                | myorg            | b Jb-1-24                     | 100% Clic                           | k to disable 2.<br>10:51  | On On         | 1.24.0                        | ✓ Run Full               |
| File and Folder<br>Bare Metal<br><b>Configure</b> | • | uoliiiqa-215-39   | root                | endpoint-backup  | uc 1a-215-<br>39              | 100%                                | 11/15/2021<br>17:27       | 💽 On          | 1.18.0                        | ✓ Run Full               |
| Settings<br>Customer                              |   | uc a-215-6        | root                | endpoint-backup  | uc qa-215-6                   | 100%                                | 11/15/2021<br>17:27       | 💽 On          | 1.18.0                        | ✓ Run Full               |
| Users<br>Assets                                   |   | u ja-215-8        | root                | endpoint-backup  | u ja-215-8                    | 100%                                | 11/15/2021<br>17:27       | 💽 On          | 1.18.0                        | ✓ Run Full               |

## To delete an asset and/or an asset's backups

Use this procedure to delete an asset, delete the asset's backups, or delete both the asset and its backups.

- 1 Select Configure > Assets.
- 2 Select the customer whose asset you will delete.
- 3 Locate the asset in the list and click its **Delete** button.
- 4 Select one of the following:
  - Decommission Endpoint Select to decommission the asset. Once the asset has been decommissioned, the
    asset is removed from jobs and you can no longer recover backups to the endpoint. (But you can recover
    backups of this asset to another asset.) Existing backups remain stored in the Cloud, but no new backups will
    run for this asset.
  - Purge Data Select to delete this asset's backups from the Cloud. Data deletion may take some time depending on the size. The next backup run for this asset will be promoted to a full.
  - Delete All Select to decommission the asset and delete this asset's backups from the Cloud. No new backups will run for the asset. The asset is removed from jobs and you can no longer recover files to the asset.

Note: Re-installing an agent on a decommissioned asset will register it as a new asset.

5 (Optional) If you selected Decommission Endpoint or Delete All, you can opt to use the Wait For Agent Uninstallation option to uninstall the agent on the endpoint:

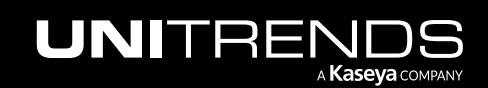

• Check the **Wait For Agent Uninstallation** box to ensure that the agent has been removed from the endpoint before decommissioning the asset.

- Leave the **Wait For Agent Uninstallation** box unchecked to decommission the asset without removing the agent from the endpoint.
- 6 Click Delete.

| VSA                      |     |                |            |                      |                 | Q 🖹 💥 🖵 17 📮 25 🔓 🥐 😝 documentations 🖬                                                                                                    |
|--------------------------|-----|----------------|------------|----------------------|-----------------|----------------------------------------------------------------------------------------------------|
| < Q Search Navigation    | on  |                | und all de |                      |                 |                                                                                                    |
| 🔿 Kaseya Endpoint Backup | , . | unitrends-inte |            |                      |                 | Delete "SE-Server2016" ×                                                                                                    |
| Monitoring               | -   |                |            | 2                    |                 | *                                                                                                    |
| Introduction             |     |                |            | -                    |                 | Agent Backups Metadata                                                                                                    |
| Dashboard                |     |                |            |                      |                 | O Decommission Endpoint                                                                                                    |
| Restore Status           |     |                |            |                      |                 | Remove all traces of the agent from "SE-Server2016". No new backups will run and no data can be restored                                                                               |
| Backup                   | *   | Machine        | Machine    |                      |                 | to this asset without re-installing the agent. Re-installing an agent on this endpoint will register it as a new                                                                       |
| Profile                  |     | ID 🗘 🔍         | Group 🍦 🔍  | Organization 💠 ्     | Asset Name 👙    | 0000-1.                                                                                                    |
| Jobs                     |     |                |            |                      |                 | 🔿 Purge Data 🔲 🧭                                                                                                    |
| Backup Status            | *   | A-Remote-Svs4  | core       | marvel-cloud         | SE-Server2016   | Delete all backup data associated with "SE-Server2016" from the Cloud. The next backup after deletion will                                                                             |
| Summary View             |     |                | 0010       | indirer ofour        | 02 0011012010   | be a full backup. Data deletion may take some time depending on the size.                                                                                                    |
| List View                |     |                |            |                      |                 | Delete All                                                                                                    |
| History                  |     | brur-kub-1-24  | base       | myorg                | brilli-kub-1-24 | Uninstall agent and delete all Cloud data. All traces of "1-24-epb-2022-03-11-22-54-34" will be removed                                                                                |
| Restore                  | *   |                |            | Select               | 4               | where possible including from the file system, registry, temporary files, etc. No backups will be taken and no<br>data can be restored to this asset unless the agent is re-installed. |
| File and Folder          |     | ucimja-215-39  | root       | endpoint-backup      | ucb-qa-215-39   | 👌 Run Once 📋                                                                                                    |
| Bare Metal               |     |                |            |                      |                 | Vait For Agent Uninstallation                                                                                                    |
| Configure                | *   |                |            | and a last back to a |                 | The application will wait for confirmation that the Endpoint Backup agent has been successfully removed<br>from the asset before proceeding with the rest of the uninstall process.    |
| Settings                 |     | uc a-215-6     | root       | епарота-раскир       | uc ±-215-6      | 5 O Run Once                                                                                                    |
| Customer                 | 2   |                |            |                      |                 |                                                                                                    |
| Users                    |     | uc a-215-8     | root       | endpoint-backup      | uci a-215-8     | Cancel Delete 👌 Run Once 🗊                                                                                                    |
| Assets                   |     |                |            |                      |                 |                                                                                                    |

The Delete All or Decommission Endpoint procedure starts.

- For Delete All, the asset's Enabled column contains *Deleting ALL* while the procedure is running and *Deleted ALL* when the procedure is finished.
- For Decommission Endpoint, the asset's Enabled column contains *Deleted AGENT* when the procedure is finished.
  - **Note:** If the asset's Enabled column does not change to *Deleted AGENT*, it is possible that the system cannot connect to the agent or the endpoint is running an older agent version. Run Decommission Endpoint again without selecting the Wait For Agent Uninstallation option. After the Decommission Endpoint procedure is finished, uninstall the agent manually.

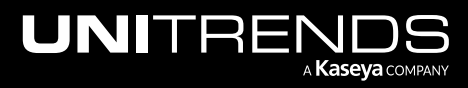

**Note:** Wait For Agent Uninstallation requires agent version 1.11 or later. Do not check this box if the endpoint is running an older agent or if the endpoint is no longer reachable. (You must manually uninstall older agent versions.)

|                            |                            |                           |               |                 | Bulk Installation       | le Installation |
|----------------------------|----------------------------|---------------------------|---------------|-----------------|-------------------------|-----------------|
| Asset Name 💠 🔍             | Success Of Last 10 Tasks 💠 | Last Seen 💠               | Enabled 🜩     | Agent Version 💠 | Actions                 | Â               |
| v-1-17-st cb-part-2-15, 06 | 0%                         | Asset is decommissioned   | Deleted AGENT | 1.24.0          | 🛱 Run Full 🛛 👌 Run Once | t t             |
| Sam-Laptop                 | 0%                         | Delete All is in progress | Deleting ALL  | 1.24.0          | 🛱 Run Full 👌 Run Once   | t t             |
| v-1-16-stadcb-1'2          | 60%                        | 07/24/2021 11:31          | On            | 1.24.0          | 🛱 Run Full 🛛 👌 Run Once | Ū.              |
| v-1-16-stagingb-194        | 60%                        | 07/24/2021 11:30          | On            | 1.24.0          | 🛱 Run Full 🛛 👌 Run Once | Û               |

## To promote an asset's next backup to a full

Use this procedure to run a full backup of the asset during the next scheduled run. To use this feature, the asset must be present in a job schedule.

- 1 Select Configure > Assets.
- 2 Select the customer whose asset you will promote.
- **3** Locate the asset in the list.
- 4 Click the asset's **Run Full** button.
- 5 Click **Run Full** to confirm.

| VSA                        |                                                                                        |                       | م          | 8 8       | 📮 17 📮 2  | 25 🤌 🕐 🤇                | dba <b>ll inds</b> .c | xom <mark>1K</mark> |
|----------------------------|----------------------------------------------------------------------------------------|-----------------------|------------|-----------|-----------|-------------------------|-----------------------|---------------------|
| C Search Navigation        | 🔢 unitrends-internal 🔑 Admin_ 🗸                                                        |                       |            |           |           |                         |                       |                     |
| 🔿 Kaseya Endpoint Backup 👻 |                                                                                        |                       |            |           |           |                         |                       |                     |
| Monitoring -               | 2                                                                                      |                       |            |           |           |                         |                       |                     |
| Introduction               | •                                                                                      |                       |            |           |           |                         |                       |                     |
| Dashboard                  |                                                                                        |                       |            |           |           | 🗅 Bulk Installatio      | on 🖧 Single Inst      | allation            |
| Restore Status             |                                                                                        |                       |            |           |           |                         |                       |                     |
| Backup 👻                   | Machine Machine Asset                                                                  | Success               | Last       |           | Agent     |                         |                       |                     |
| Profile                    | ID Group Crganization Crganization                                                     | Of Last 👙<br>10 Tasks | Seen 🌻     | Enabled 👙 | Version 🗘 | Actions                 |                       | - 11                |
| Jobs                       |                                                                                        |                       |            |           |           |                         |                       | - 1.                |
| Backup Status 👻            | ds-w2016-252                                                                           | 100%                  | 05/22/2022 | 📿 On      | 1.24.0    | 🗕 🗂 Run Full            | ð Run Once            |                     |
| Summary View               |                                                                                        |                       | 21:22      |           |           |                         |                       |                     |
| List View                  | Queue Full On All Assets ×                                                             | 09/                   | 09/27/2021 |           |           | 🛱 Run Full 🛛 👌 Run Once |                       |                     |
| History                    |                                                                                        | 100%                  | 13:38      | 🕑 On      | 1.24.0    |                         | 👌 Run Once            | Ċ                   |
| Restore 👻                  | The next backup task ds-w2016-252 runs will be a Full Backup regardless of             |                       |            |           |           |                         |                       |                     |
| File and Folder            | backup. It is recommended you maintain a strong network connection during this         | 100%                  | 09/27/2021 | 💽 On      | 1.24.0    | 🛱 Run Full              | ð Run Once            | Ð                   |
| Bare Metal                 | process. It is not recommended to run a full backup unless it is absolutely necessary. |                       | 10.02      |           |           |                         |                       |                     |
| Configure 👻                |                                                                                        | 100%                  | 09/27/2021 | ( On      | 124.0     | 🛱 Run Full              | ሻ Run Once            |                     |
| Settings                   | Cancel Run Full                                                                        | -4                    | 14:08      |           | 1.24.0    |                         | Ontair once           |                     |
| Customer                   |                                                                                        | •                     | 00/27/2021 |           |           |                         |                       |                     |
| Users                      | 10-                                                                                    | 100%                  | 14:24      | 🕜 On      | 1.24.0    | 🛱 Run Full              | ð Run Once            | Ċ                   |
| Assets                     |                                                                                        |                       |            |           |           |                         |                       |                     |
| My Settings                |                                                                                        |                       |            |           |           |                         |                       |                     |

6 The asset's Run Full button changes to green, indicating that the Run Full job is pending. The job is queued as soon as the asset checks in and runs if no other job is currently running for this asset.

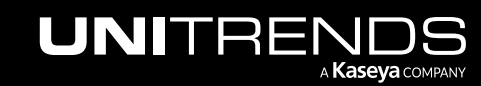

The button returns to blue once the job starts. Note that you cannot initiate Run Full for the asset if the button is gray (asset is disabled) or green (Run Full job is pending).

#### To run an on-demand backup of the asset

Use this procedure to run an on-demand backup of the asset. An incremental backup runs unless promotion to a full is required due to a configuration change. The job is queued as soon as the asset checks in and runs if no other job is currently running for this asset.

#### **1** Select **Configure > Assets**.

- 2 Select the customer.
- **3** Locate the asset in the list.
- 4 Click the asset's **Run Once** button.
- 5 Click **Run Once** to confirm.

| VSA                    |   |                 |             |             |                        |                        |                                     | C                                    | 2 🖹 🕱                               | <b>—</b> 17         | <b>Q</b> 25 | <b>?</b> ?     | 9 db        | ds.com 1K       |
|------------------------|---|-----------------|-------------|-------------|------------------------|------------------------|-------------------------------------|--------------------------------------|-------------------------------------|---------------------|-------------|----------------|-------------|-----------------|
| < Q Search Navigation  |   |                 | ernal 👥 de. |             | ~                      |                        |                                     |                                      |                                     |                     |             |                |             |                 |
| Kaseya Endpoint Backup | • |                 |             |             |                        |                        |                                     |                                      |                                     |                     |             |                |             |                 |
| Monitoring             | * |                 |             | 2           |                        |                        |                                     |                                      |                                     |                     |             |                |             |                 |
| Introduction           |   |                 |             |             |                        |                        |                                     |                                      |                                     |                     |             |                |             |                 |
| Dashboard              |   |                 |             |             |                        |                        |                                     |                                      |                                     |                     |             | Bulk Installat | ion 🕹 Sing  | le Installation |
| Restore Status         |   |                 |             |             |                        |                        |                                     |                                      |                                     |                     |             |                |             |                 |
| Backup                 | - |                 |             |             |                        |                        | Success                             |                                      |                                     |                     |             |                |             | Î               |
| Profile                |   | Machine         | Group       | Organizatio | n ‡                    | Asset<br>Name ≑ ्      | Of Last                             | Last<br>Seen ÷                       | Enabled 👙                           | Agent               | ÷ A         | Actions        |             |                 |
| Jobs                   |   | 10              | oroup       |             |                        | Hume                   | Tasks                               | Tasks                                |                                     | Version             |             |                |             |                 |
| Backup Status          | • |                 |             |             |                        |                        |                                     |                                      |                                     |                     |             | 3              |             |                 |
| Summary View           |   | ucb-windows-    | h           |             |                        | v-1-22-stanin j-       | 1000                                | 02/28/2022                           |                                     | 1 00 0              |             |                | A.D         |                 |
| List View              |   | 10-5            | Dase        | myorg       |                        |                        | 100%                                | 21:36                                |                                     | 011 1.22.0          |             | V KUN FUII     | () Run Once |                 |
| History                |   |                 |             |             |                        |                        |                                     |                                      |                                     |                     |             |                |             |                 |
| Restore                | • | v11-1-staning-k | base        | myorg       | Run Or                 | ıce                    |                                     |                                      |                                     | ×                   |             |                |             |                 |
| File and Folder        |   |                 |             |             |                        |                        |                                     |                                      |                                     |                     |             | ✓ Run Full     | O Run Once  |                 |
| Bare Metal             |   |                 |             |             | A backup<br>not active | task will run on v-1-  | 22-staying-kdin<br>ackup or restore | 199-pall 2 as s<br>tasks. An asset c | oon as it checks<br>hecks in once e | in and is<br>/erv 3 |             |                |             |                 |
| Configure              | * | v1-12-1-s       | base        | myorg       | minutes.               | This will not affect a | ny other assets r                   | egistered in the s                   | ystem.                              | , .                 |             | 🗸 Run Full     | ð Run Once  | Û               |
| Settings               |   |                 |             |             |                        |                        |                                     |                                      |                                     |                     |             |                |             |                 |
| Customer               |   |                 |             |             |                        |                        |                                     |                                      | Canaal                              |                     |             |                |             |                 |
| Users 1                |   | v112-st ging-kd | base        | myorg       |                        |                        |                                     |                                      | Cancel R                            | un Once             | 4           | ✓ Run Full     | 👌 Run Once  | Û               |
| Assets                 |   |                 |             |             |                        |                        |                                     |                                      |                                     |                     |             |                |             |                 |

6 The asset's Run Once button changes to green, indicating that the Run Once job is pending. The job is queued as soon as the asset checks in and runs if no other job is currently running for this asset.

The button returns to blue once the job starts. Note that you cannot initiate Run Once for the asset if the button is gray (asset is disabled) or green (Run Once job is pending).

## Working with your user account settings

Use these procedures to change your password or enable/disable login with IT Complete:

- "To change your Kaseya Endpoint Backup password"
- "To enable login with IT Complete from the My Settings page"

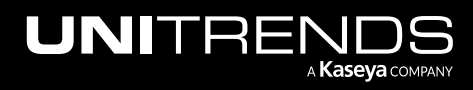

- "To disable login with IT Complete"
- "To enable search by asset name"

To change your Kaseya Endpoint Backup password

- 1 Select Configure > My Settings.
- 2 Enter your old password.
- 3 Enter the new password.
- 4 Enter the new password again to confirm.
- 5 Click Change Password.

| VSA                    |   | Q 🖹 👷 🖵 17 📮 25 👶 🥐 😝 abamatapanina da com                                            | 10 |
|------------------------|---|---------------------------------------------------------------------------------------|----|
| C Search Navigation    |   | Change your password                                                                  | ^  |
| Kaseya Endpoint Backup | - |                                                                                       |    |
| Monitoring             | * | Old password:     Did password:     Did password:     Did password:     Did password: |    |
| Introduction           |   |                                                                                       |    |
| Dashboard              |   | New password:                                                                         |    |
| Restore Status         |   | * Confirm new password                                                                |    |
| Backup                 | • |                                                                                       |    |
| Profile                |   | 4 Change Password                                                                     |    |
| Jobs                   |   | · · · · · · · · · · · · · · · · · · ·                                                 |    |
| Backup Status          | - |                                                                                       |    |
| Summary View           |   | Link your account                                                                     |    |
| List View              |   |                                                                                       |    |
| History                |   | Circomplete                                                                           |    |
| Restore                |   |                                                                                       |    |
| Configure              | - |                                                                                       |    |
| Settings               |   | VSA User Settings                                                                     |    |
| Customer               |   | Lie Accel Manaer                                                                      |    |
| Users                  |   | USE ASSELTABILITAS                                                                    |    |
| Assets                 | 1 |                                                                                       |    |
| My Settings            |   |                                                                                       |    |

To enable login with IT Complete from the My Settings page

- 1 Select Configure > My Settings.
- 2 Click Link.
  - Note: If you do not see the IT Complete Link button, your organization has not been registered with IT Complete. Register your organization as described in "Working with Kaseya Endpoint Backup Settings" on page 127.

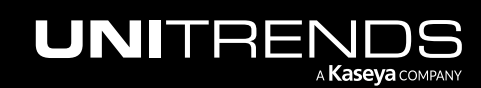

| VS | A                      |   |                        | Q 🖹 👷 🖵 17 📮 25 🔓 🍞 😝 data ang antara data com | к |
|----|------------------------|---|------------------------|------------------------------------------------|---|
| <  | Q Search Navigation    |   | Change your password   | 3 Complete.                                    | * |
| 0  | Kaseya Endpoint Backup | * |                        |                                                |   |
|    | Monitoring             | - | * Old password:        | : Old password Ø                               |   |
|    | Introduction           |   |                        |                                                |   |
|    | Dashboard              |   | * New password:        | New password                                   |   |
|    | Restore Status         |   | * Confirm new paceword | Confirm now naceword                           |   |
|    | Backup                 | • | - committee password.  |                                                |   |
|    | Profile                |   |                        | Change Password                                |   |
|    | Jobs                   |   |                        |                                                |   |
|    | Backup Status          | • |                        |                                                |   |
|    | Summary View           |   | Link your account      |                                                |   |
|    | List View              |   |                        |                                                |   |
|    | History                |   | IT Complete            |                                                |   |
|    | Restore                |   |                        |                                                |   |
|    | Configure              | - |                        |                                                |   |
|    | Settings               |   | VSA User Settings      |                                                |   |
|    | Customer               |   | Lise Asset Names:      |                                                |   |
|    | Users                  |   | Use Asset Names :      |                                                |   |
|    | Assets                 |   |                        |                                                |   |
|    | My Settings            |   |                        |                                                |   |

To disable login with IT Complete

- 1 Select Configure > My Settings.
- 2 Click Unlink.

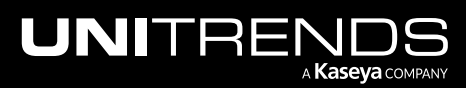

| VSA                            | (                       | २ 🖹 🖞 🖵 17           | 🖵 25 🗳 | 0.6 | dba "is.c   | :om <b>1K</b> |
|--------------------------------|-------------------------|----------------------|--------|-----|-------------|---------------|
| C Search Navigation            | Change your password    |                      |        |     |             |               |
| 🔿 Kaseya Endpoint Backup Sta 👻 |                         |                      |        |     |             |               |
| Monitoring 👻                   | * Old password:         | Old password         |        |     |             | ø             |
| Introduction                   | * New password ·        | New password         |        |     |             | <i>a</i>      |
| Dashboard                      | when password.          | New password         |        |     |             | yer           |
| Restore Status                 | * Confirm new password: | Confirm new password |        |     |             | ø             |
| Backup 👻                       |                         |                      |        |     |             |               |
| Profile                        |                         |                      |        |     | Change Pass | word          |
| Jobs                           |                         |                      |        |     |             |               |
| Backup Status 📼                | Link your account       |                      |        |     |             |               |
| Summary View                   |                         |                      |        |     |             |               |
| List View                      |                         |                      |        |     | -           |               |
| History                        | 📄 IT Complete           |                      |        |     | 2           | Inlink        |
| Restore >                      |                         |                      |        |     |             |               |
| Configure -                    | VSA User Settings       |                      |        |     |             |               |
| Settings                       |                         |                      |        |     |             |               |
| Customer                       | Use Asset Names:        |                      |        |     |             |               |
| Users                          |                         |                      |        |     |             |               |
| Assets                         |                         |                      |        |     |             |               |
| My Settings                    |                         |                      |        |     |             |               |

The account link is removed and you are logged out of Kaseya Endpoint Backup.

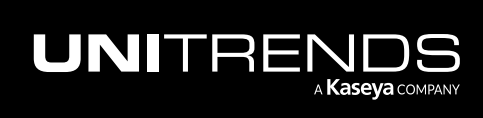

| Kaseya |                                           |  |
|--------|-------------------------------------------|--|
|        |                                           |  |
|        | Username<br>Password                      |  |
|        | Log In                                    |  |
|        | Or                                        |  |
|        | C Log In with IT Complete                 |  |
|        | <u>Help &amp; Support</u>   © Kaseya 2021 |  |

#### To enable search by asset name

By default, the asset filters search by VSA machine name (e.g., *Mymachine001.groupname.myorg*). To search by asset name instead:

- 1 Select Configure > My Settings.
- 2 From the Use Asset Names list, select **Hostnames**:

| VS | A                                                                                                    |             |                                        |                                                                      |                                                 | ۹ | <b>B</b> ( | 🖞 📮 1 | 6 🛄 25 | <i>(</i> ? ( | 9 E | dba  | ds.       | .com |
|----|----------------------------------------------------------------------------------------------------|-------------|----------------------------------------|----------------------------------------------------------------------|-------------------------------------------------|---|------------|-------|--------|--------------|-----|------|-----------|------|
| <  | Q Search Navigation                                                                                                    |             | Change your passwo                     | ord                                                                  |                                                 |   |            |       |        |              |     |      |           |      |
|    | Kaseya Endpoint Backup                                                                                                  | -           |                                        |                                                                      |                                                 |   |            |       |        |              |     |      |           |      |
|    | Monitoring                                                                                                    | *           |                                        | * Old password:                                                      | Old password                                    |   |            |       |        |              |     |      |           | Ø    |
|    | Introduction                                                                                                    |             |                                        |                                                                      |                                                 |   |            |       |        |              |     |      |           |      |
|    | Dashboard                                                                                                    |             |                                        | * New password:                                                      | New password                                    |   |            |       |        |              |     |      |           | Ø    |
|    | Restore Status                                                                                                    |             |                                        | Confirm new password:                                                | Confirm new password                            |   |            |       |        |              |     |      |           | ø    |
|    | Backup                                                                                                    | *           |                                        |                                                                      |                                                 |   |            |       |        |              |     |      |           |      |
|    | Profile                                                                                                    |             |                                        |                                                                      |                                                 |   |            |       |        |              |     | Chan | ge Passwo | ord  |
|    | Jobs                                                                                                    |             |                                        |                                                                      |                                                 |   |            |       |        |              |     |      |           |      |
|    | Packup Status                                                                                                    |             |                                        |                                                                      |                                                 |   |            |       |        |              |     |      |           |      |
|    | backup Status                                                                                                    | *           |                                        |                                                                      |                                                 |   |            |       |        |              |     |      |           |      |
|    | Summary View                                                                                                    | •           | VSA User Settings                      |                                                                      |                                                 |   |            |       |        |              |     |      |           |      |
|    | Summary View                                                                                                    | •           | VSA User Settings                      |                                                                      |                                                 |   |            |       |        |              |     |      |           | _    |
|    | Summary View<br>List View<br>History                                                                                    | Ť           | VSA User Settings<br>Use Asset Names : | Hostnames (Desktop00                                                 | 001)                                            |   |            |       |        |              |     |      |           | ~    |
|    | Summary View<br>List View<br>History<br>Restore                                                                         | •           | VSA User Settings<br>Use Asset Names : | Hostnames (Desktop00<br>VSA names (Mymachine                         | 001)<br>e001.groupname.myorg) (default)         |   |            |       |        |              |     |      |           | ~    |
|    | Summary View<br>List View<br>History<br>Restore<br>Configure                                                            | *<br>}<br>* | VSA User Settings<br>Use Asset Names : | Hostnames (Desktop00<br>VSA names (Mymachine<br>Hostnames (Desktop00 | 001)<br>e001.groupname.myorg) (default)         |   |            |       |        |              |     |      |           | ~    |
|    | Summary View<br>List View<br>History<br>Restore<br>Configure<br>Settings                                                | *<br>}<br>* | VSA User Settings<br>Use Asset Names : | Hostnames (Desktop00<br>VSA names (Mymachine<br>Hostnames (Desktop00 | 001)<br>e001.groupname.myorg) (default)<br>001) |   |            |       |        |              |     |      |           | ~    |
|    | Summary View<br>List View<br>History<br>Restore<br>Configure<br>Settings<br>Customer                                    | *<br>*      | VSA User Settings<br>Use Asset Names:  | Hostnames (Desktop00<br>VSA names (Mymachini<br>Hostnames (Desktop00 | e001.groupname.myorg) (default)                 |   |            |       |        |              |     |      |           | ~    |
|    | Summary View<br>List View<br>History<br>Restore<br>Configure<br>Settings<br>Customer<br>Users                           | *<br>*<br>* | VSA User Settings                      | Hostnames (Desktop00<br>VSA names (Mymachin<br>Hostnames (Desktop00  | 001)<br>e001.groupname.myorg) (default)<br>001) |   |            |       |        |              |     |      |           | ~    |
|    | Summary View<br>Summary View<br>List View<br>History<br>Restore<br>Configure<br>Settings<br>Customer<br>Users<br>Assets |             | VSA User Settings<br>Use Asset Names:  | Hostnames (Desktop00<br>VSA names (Mymachini<br>Hostnames (Desktop00 | e001.groupname.myorg) (default)<br>001)         |   |            |       |        |              |     |      |           | ~    |

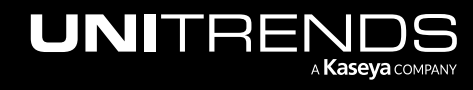

| VSA                                                                        |        |                                         |                                 | Q 🖺 | Ø | <b>—</b> 16 | 🖵 25 🔑 | 0 | e dba     | ds.com |
|----------------------------------------------------------------------------|--------|-----------------------------------------|---------------------------------|-----|---|-------------|--------|---|-----------|--------|
| < Q Search Navigation                                                      | on     | Change your password                    |                                 |     |   |             |        |   |           |        |
| Kaseya Endpoint Backup                                                     | • •    |                                         |                                 |     |   |             |        |   |           |        |
| Monitoring                                                                 | -      | * Old password:                         | Old password                    |     |   |             |        |   |           | ø      |
| Introduction                                                               |        |                                         |                                 |     |   |             |        |   |           |        |
| Dashboard                                                                  |        | * New password:                         | New password                    |     |   |             |        |   |           | ø      |
| Restore Status                                                             |        | Orafina and a state                     | Out from a supervised           |     |   |             |        |   |           | ~      |
| Backup                                                                     | -      | * Confirm new password:                 | coniirm new password            |     |   |             |        |   |           | Ø      |
| Profile                                                                    |        |                                         |                                 |     |   |             |        |   | Change Pa | ssword |
| Jobs                                                                       |        |                                         |                                 |     |   |             |        |   |           |        |
| Backup Status                                                              | -      |                                         |                                 |     |   |             |        |   |           |        |
| Summary View                                                               |        | VSA User Settings                       |                                 |     |   |             |        |   |           |        |
| List View                                                                  |        | Lice Accet Names - Hestnames (Deckton00 | 01)                             |     |   |             |        |   |           |        |
| 1 links and                                                                |        | Ose Asset Names. Trostnames (Desktopool | 01)                             |     |   |             |        |   |           | ~      |
| HISTORY                                                                    |        |                                         |                                 |     |   |             |        |   |           |        |
| Restore                                                                    |        |                                         | Search by asset name is enabled |     |   |             |        |   |           |        |
| Restore<br>Configure                                                       | )<br>T |                                         | Search by asset name is enabled |     |   |             |        |   |           |        |
| Restore<br>Configure<br>Settings                                           | )<br>  |                                         | Search by asset name is enabled |     |   |             |        |   |           |        |
| nistory<br>Restore<br>Configure<br>Settings<br>Customer                    | *      |                                         | Search by asset name is enabled |     |   |             |        |   |           |        |
| Histofy<br>Restore<br>Configure<br>Settings<br>Customer<br>Users           | *      |                                         | Search by asset name is enabled |     |   |             |        |   |           |        |
| Histofy<br>Restore<br>Configure<br>Settings<br>Customer<br>Users<br>Assets | *      |                                         | Search by asset name is enabled |     |   |             |        |   |           |        |

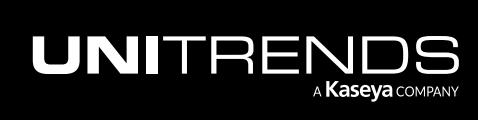

Release 1.30 | December 2022

This page is intentionally left blank.

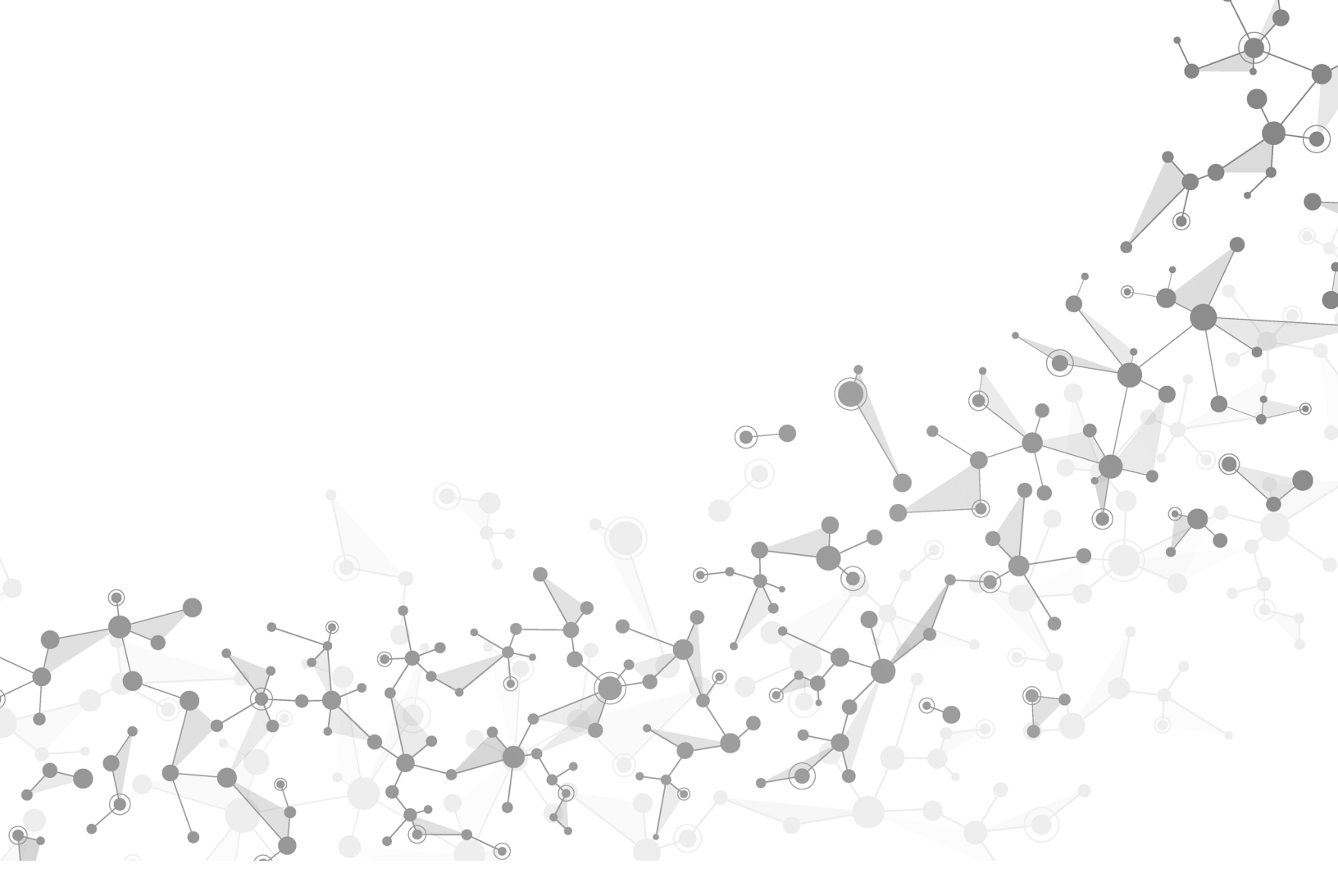

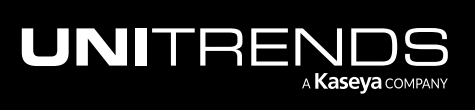

Chapter 7: Working with Customers, Assets, and Users

# Chapter 8: Working with Kaseya Endpoint Backup Settings

Use the Settings page to view storage configuration and to manage integrations between Kaseya Endpoint Backup and Kaseya modules.

See these topics for details:

- "Viewing Kaseya Endpoint Backup settings"
- "Working with your IT Complete integration"
- "Working with your BackupIQ integration"
- "Working with asset log storage"

## Viewing Kaseya Endpoint Backup settings

To view Kaseya Endpoint Backup settings, select **Configure > Settings**. These settings display:

- Storage Configuration area
  - Region The Kaseya Cloud region where backups are stored.
  - UUID Unique identifier of your Kaseya Endpoint Backup instance.
  - Host Name Cloud storage host name.
  - Alias Cloud storage alias.
- Integrations area Shows modules that can be integrated with your Kaseya Endpoint Backup. If you see the Pregister button, the module is not integrated. If you see the Runregister button, the module is integrated.
- Asset Log Storage Enable this feature to automatically upload asset logs to the Unitrends Cloud. Indicates log storage is enabled. Indicates log storage is not enabled. For details, see "Working with asset log storage" on page 147.

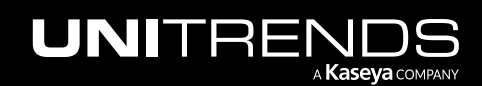

| V          | A                                                                                                    | Q 🖹 👷 🖵 17 🖵 25 🗘 🕐 🔂 do 🜉 dis com                                                                                                    |  |  |  |  |  |
|------------|----------------------------------------------------------------------------------------------------|----------------------------------------------------------------------------------------------------|--|--|--|--|--|
| <          | Q Search Navigation                                                                                                    | 🔢 Williams' Alerting Services 🏩 Default 🗸                                                                                                    |  |  |  |  |  |
| 0          | Kaseya Endpoint Backup<br>Monitoring<br>Introduction                                                                                                    | Storage Configuration                                                                                                    |  |  |  |  |  |
|            | Dashboard<br>Restore Status                                                                                                    | Region: 102 100                                                                                                    |  |  |  |  |  |
|            | Profile<br>Jobs                                                                                                    | Host Name: Williams Alerting Services                                                                                                    |  |  |  |  |  |
|            | Backup Status 👻                                                                                                    | Alias: Williams Alerting Services                                                                                                    |  |  |  |  |  |
|            | List View<br>History                                                                                                    | Integrations                                                                                                    |  |  |  |  |  |
|            | Restore 👻                                                                                                    | IT Complete     Module is NOT integrated                                                                                                    |  |  |  |  |  |
|            | Bare Metal Configure                                                                                                    | connect your organization to the kaseyaUne Porta to enable II. Complete single sign-Un with all your kaseya modules. I hrough the kaseyaUne portal you will have access to your account manager, billing, help desk tickets, Kaseya University classes, and more. |  |  |  |  |  |
|            | Settings Customer Click here Users Connect to BackupIQ, our free intelligence engine, available via the Unitrends module of UniView or your VSA. Take advantage of powerful monitoring, actionable insights, trouble ticket automation and much more. |                                                                                                    |  |  |  |  |  |
|            | Assets My Settings Asset Log Storage Log storage is enabled                                                                                                    |                                                                                                    |  |  |  |  |  |
| \$\$<br>\$ | Agent  Agent Procedures                                                                                                    | Allow asset logs to be stored in the cloud. This feature aids support when troubleshooting issues by uploading the relevant error logs to the Unitrends Cloud automatically.                                                                                      |  |  |  |  |  |
| ÷          | Anti-Malware (deprecated)                                                                                                    |                                                                                                    |  |  |  |  |  |

## Working with your IT Complete integration

Once your organization is integrated with IT Complete, users can opt to link their Kaseya Endpoint Backup user account to their KaseyaOne user account to enable single sign-on. Once the account is linked, the user can simply click **Log In** with IT Complete on the Login page to access Kaseya Endpoint Backup, without entering their Kaseya Endpoint Backup credentials.

• To integrate your organization, locate the IT Complete integration and click its *Pregister* button.

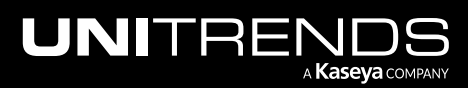

| VSA                                                                          | Q 🖹 👷 🖵 17 📮 25 🔑 🔗 do 💶 ds.com <u>14</u>                                                                                                    |
|------------------------------------------------------------------------------|----------------------------------------------------------------------------------------------------|
| <ul> <li>&lt; Q Search Navigation</li> <li>Kaseya Endpoint Backup</li> </ul> | Williams' Alerting Services 2                                                                                                    |
| Monitoring<br>Introduction                                                   | Storage Configuration                                                                                                    |
| Dashboard<br>Restore Status                                                  | Region:                                                                                                    |
| Backup<br>Profile<br>Jobs                                                    | •     UUID:     7493     5f71f5       Host Name:     Will Ing Services                                                                                                    |
| Backup Status<br>Summary View                                                | Alias: Will ng Services                                                                                                    |
| List View<br>History                                                         | Integrations                                                                                                    |
| Restore<br>File and Folder                                                   | ▼ Click here                                                                                                    |
| Bare Metal Configure                                                         | Connect your organization to the KaseyaOne Portal to enable IT Complete Single Sign-On with all your Kaseya modules. Through     the KaseyaOne portal you will have access to your account manager, billing, help desk tickets, Kaseya University classes, and     more. |
| Settings<br>Customer                                                         | Connect to BackupIQ     Connect to BackupIQ our free intelligence engine available via the Unitrends module of UniView or your VSA. Take advantage of                                                                                                    |
| Users<br>Assets                                                              | powerful monitoring, actionable insights, trouble ticket automation and much more.                                                                                                    |
| wy settings                                                                  |                                                                                                    |

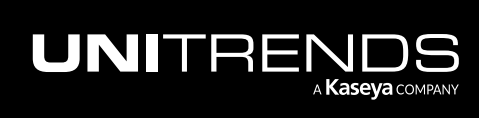

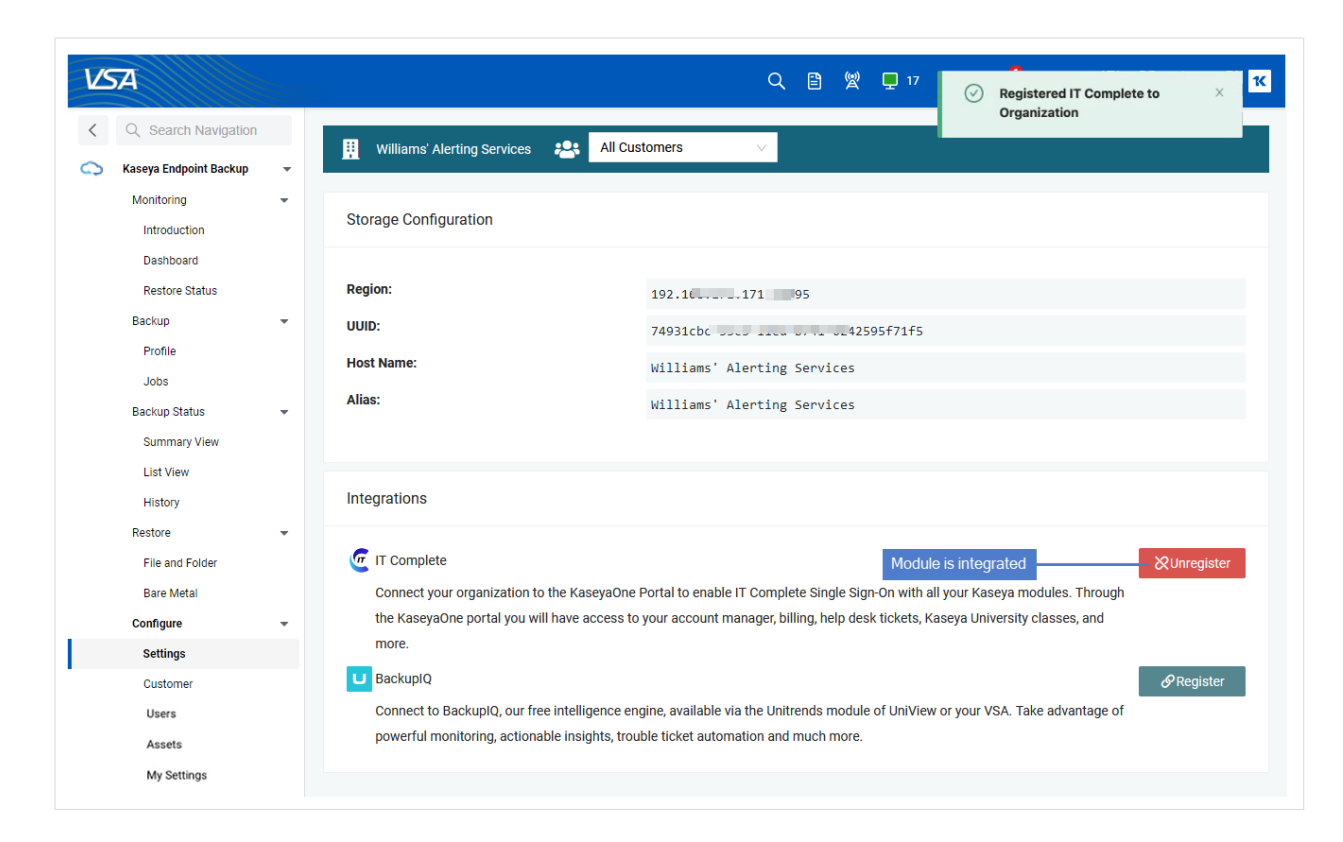

• To remove the integration, locate the IT Complete integration and click its & button. Click **Unregister** again to confirm. This removes the integration and all existing user account links to KaseyaOne.

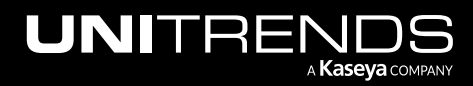

| VSA                         |                                                  | Q 🖹 👷 🖵 17 🖵 25 👶 🧭 abs 🚛 and as co                                                                             | vm <b>1</b> K |
|-----------------------------|--------------------------------------------------|----------------------------------------------------------------------------------------------------|---------------|
| < Q Search Navigation       | III Williams' Alerting Services                  | All Customers                                                                                                   |               |
| 🔿 Kaseya Endpoint Backup 👻  |                                                  |                                                                                                    |               |
| Monitoring -                | Storage Configuration                            |                                                                                                    |               |
| Dashboard<br>Restore Status | Region:                                          | 102 1 71 05                                                                                                    |               |
| Backup -                    | UUID:                                            | 74931cbc                                                                                                    |               |
| Jobs<br>Beekun Statun       | Host Name:<br>Alias:                             | Are you sure you want to delete your                                                                            |               |
| Summary View                |                                                  | organization's IT Complete registration?<br>All users in this organization will lose their IT<br>Complete link. |               |
| List View                   | Integrations                                     | Cancel Urregister 2                                                                                             |               |
| Restore 👻                   | 🧑 IT Complete                                    |                                                                                                    | er            |
| Bare Metal                  | Connect your organization to the Kasey           | aOne Portal to enable IT Complete Single Sign-On with all your Kaseya modules. Through                          |               |
| Configure 👻                 | the KaseyaOne portal you will have acco<br>more. | ess to your account manager, billing, help desk tickets, Kaseya University classes, and                         |               |
| Customer                    | BackupIQ                                         | <i>₽</i> Registe                                                                                                | r             |
| Users                       | Connect to BackupIQ, our free intelligen         | nce engine, available via the Unitrends module of UniView or your VSA. Take advantage of                        | _             |
| Assets<br>My Settings       | powerrur monitoring, actionable insignt          | וא, ונסעטופ זוכאפי מענטוזמונטוז מזע וזועכוז וזוסופ.                                                             |               |

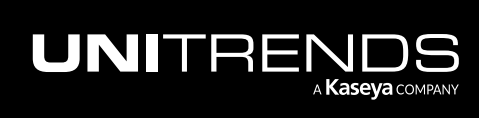

| C Search Navigation     Kaseya Endpoint Backup                                               | Q 🖹 👷 🖵 17 🖵 25 🚅 Successfully unregistered your X                                                                                                    |
|----------------------------------------------------------------------------------------------|----------------------------------------------------------------------------------------------------|
| Introduction                                                                                 | Storage Configuration                                                                                                    |
| Dashoard<br>Restore Status<br>Backup ~<br>Profile<br>Jobs<br>Backup Status ~<br>Summary View | Region:T1 95UUID:7493Host Name:WillAlias:WillNg Services                                                                                                    |
| List View<br>History                                                                         | Integrations                                                                                                    |
| Restore  File and Folder Bare Metal Configure  Customer Users Assets My Settings             | <ul> <li>Connect your organization to the KaseyaOne Portal to enable IT Complete Single Sign-On with all your Kaseya modules. Through the KaseyaOne portal you will have access to your account manager, billing, help desk tickets, Kaseya University classes, and more.</li> <li>BackupIQ Or free intelligence engine, available via the Unitrends module of UniView or your VSA. Take advantage of powerful monitoring, actionable insights, trouble ticket automation and much more.</li> </ul> |

## Working with your BackupIQ integration

After you have integrated BackuplQ, you can set up alerting for your Kaseya Endpoint Backup job tasks in the Unitrends Backup Portal. You use Unitrends Backup Portal's conditional alarm feature to set a threshold for how long a machine can go without a good backup. If the threshold is exceeded, an alarm is generated and added to the Portal's BackuplQ Alerts list. If the Unitrends Backup Portal has been integrated with a PSA system (BMS, Autotask, or ConnectWise), a ticket is also generated in the PSA. Additionally, you may opt to receive email notifications for these alerts.

See these procedures for details:

- "To integrate BackupIQ"
- "To remove the BackuplQ integration"
- "To set up BackuplQ alerts for Kaseya Endpoint Backup"
- "To view BackuplQ alerts"
- "To set up email notification for BackuplQ alerts"
- "To dismiss BackupIQ alerts"

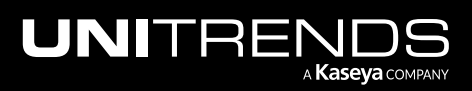

Release 1.30 | December 2022

To integrate your PSA system with Unitrends Backup Portal, see *Working with Integrations* in the <u>Unitrends Backup</u> Portal Guide.

## To integrate BackuplQ

- **Note:** Unitrends Backup Portal credentials are required for integration. If you have not received an email with credentials from the Unitrends Backup Portal Onboarding team, contact your Account Manager to get started.
- 1 Locate the BackupIQ integration and click its *Pregister* button.

| VSA                        | Q 🖹 👷 🖵 17 🖵 25 🔑 🔗 db 🚛 ds.com 👔                                                                                                    |
|----------------------------|----------------------------------------------------------------------------------------------------|
| C Search Navigation        | II Williams' Alerting Services : 1 All Customers                                                                                                    |
| Kaseya Endpoint Backup     |                                                                                                    |
| Monitoring<br>Introduction | Storage Configuration                                                                                                    |
| Dashboard                  |                                                                                                    |
| Restore Status             | Region: 192.16 1995                                                                                                    |
| Backup                     | • UUID: 74931cbc 595f71f5                                                                                                    |
| Profile                    | Host Name: Williams' Alerting Services                                                                                                    |
| Jobs                       | Alize                                                                                                    |
| Backup Status              | Williams' Alerting Services                                                                                                    |
| Summary View               |                                                                                                    |
| List View                  |                                                                                                    |
| History                    | Integrations                                                                                                    |
| Restore                    |                                                                                                    |
| File and Folder            | Unregister & Unregister                                                                                                    |
| Bare Metal                 | Connect your organization to the KaseyaOne Portal to enable IT Complete Single Sign-On with all your Kaseya modules. Through                                                                                          |
| Configure                  | the Kaseyaone portal you will have access to your account manager, billing, help desk tockets, Kaseya University classes, and more.                                                                                   |
| Settings                   |                                                                                                    |
| Customer                   |                                                                                                    |
| Users                      | connect to backupig, our rree intelligence engine, available via the Unitrends module of UniView or your VSA. Take advantage of<br>powerful monitoring, actionable insights, trouble ticket automation and much more. |
| Assets                     |                                                                                                    |
| My Settings                |                                                                                                    |

- 2 Log in to your Unitrends Backup Portal:
  - Enter the backup.net homerealm that was provided to you by the Unitrends Backup Portal Onboarding team. Click **Next**.

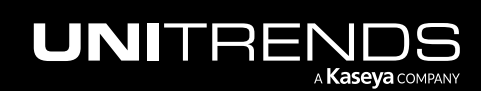

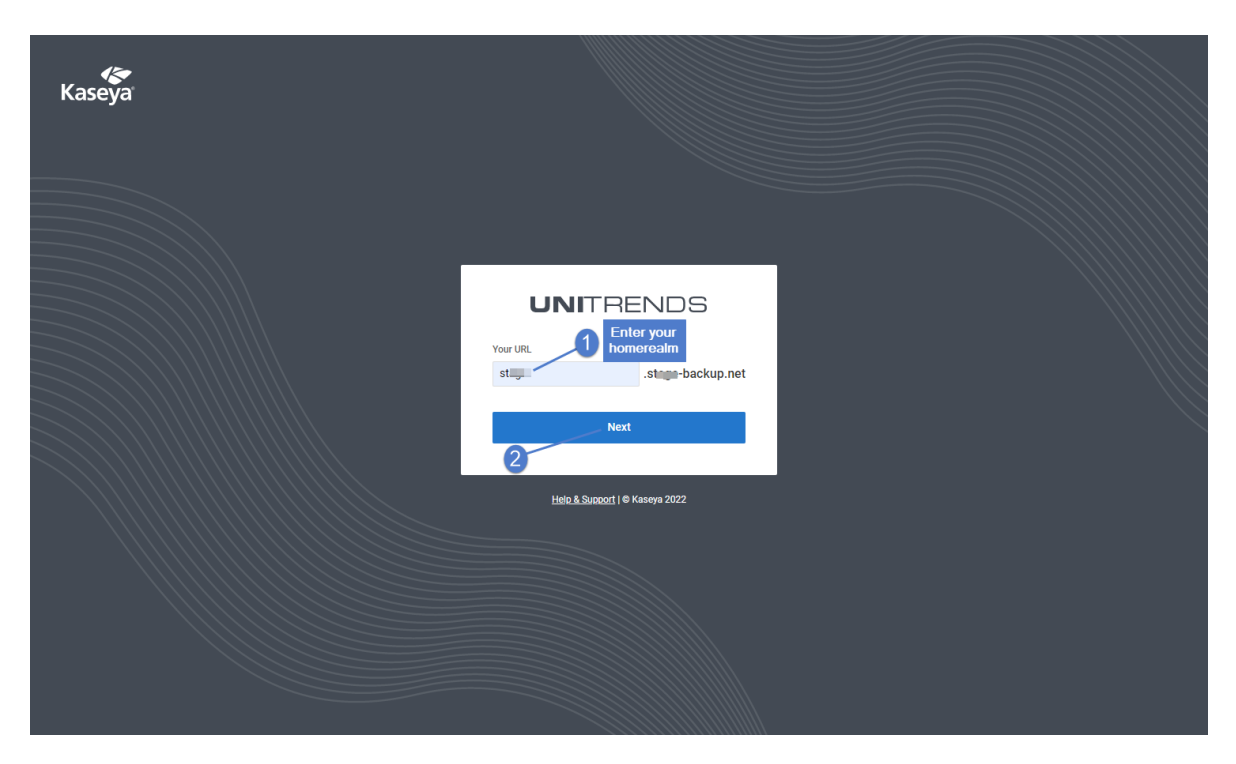

• Enter the username and password of your Unitrends Backup Portal account. Click Login.

| Kaseya |                                                                 |  |
|--------|-----------------------------------------------------------------|--|
|        | UNITRENDS                                                       |  |
|        | Email dburningunitrends.com Password Forjot password? Cog in Or |  |
|        | روت Log in with IT Complete<br>Help. & Subport   € Kaseya 2022  |  |
|        |                                                                 |  |

**3** BackuplQ is integrated and the Kaseya Endpoint Backup Settings page displays:

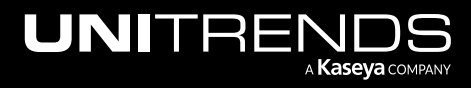

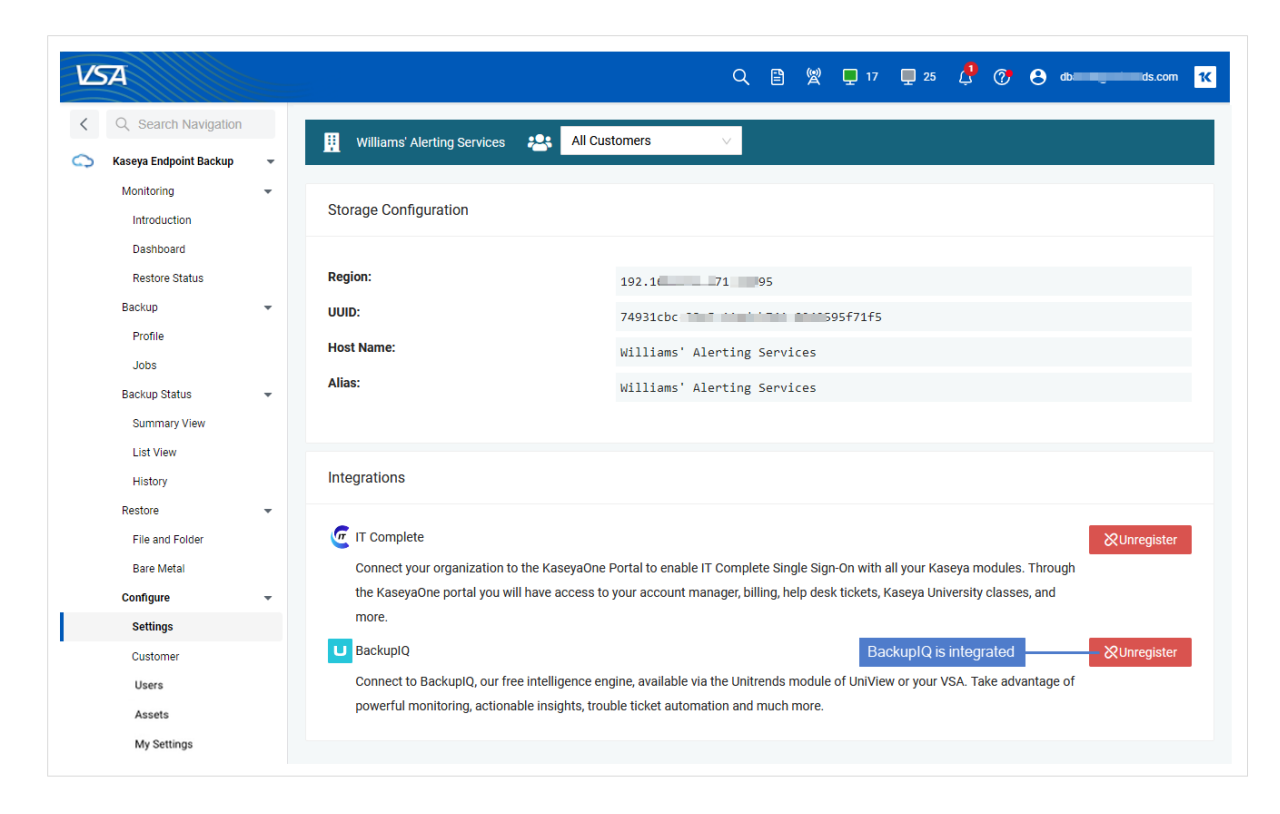

To start receiving backup alerts, proceed to "To set up BackupIQ alerts for Kaseya Endpoint Backup" on page 137.

## To remove the BackupIQ integration

1 Locate the BackupIQ integration and click its & unregister button.

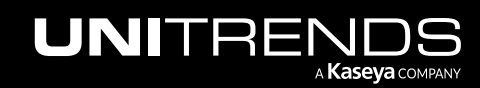

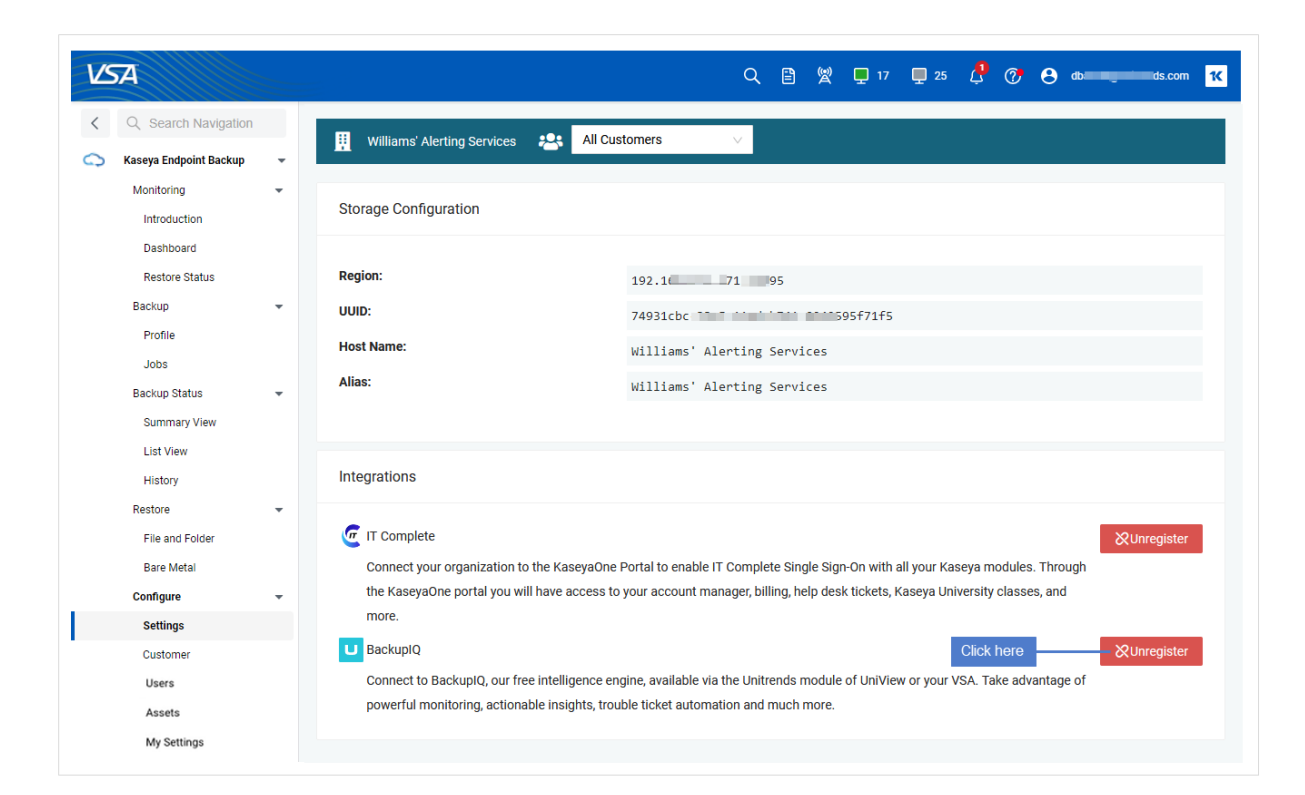

2 Click Unlink to confirm.

| Kaseya |                                                                           |  |
|--------|---------------------------------------------------------------------------|--|
|        | EndPoint Backup<br>Do you want to unlink EndPoint Backup from<br>UniView? |  |
|        | Unlink<br>Cancel Click here                                               |  |
|        | Helo & Support   & Kaseya 2022                                            |  |
|        |                                                                           |  |

3 The integration is removed from Kaseya Endpoint Backup. Endpoint Backup alerts are removed from the Unitrends Backup Portal.

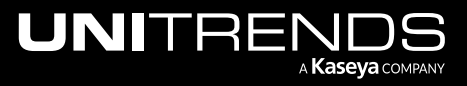

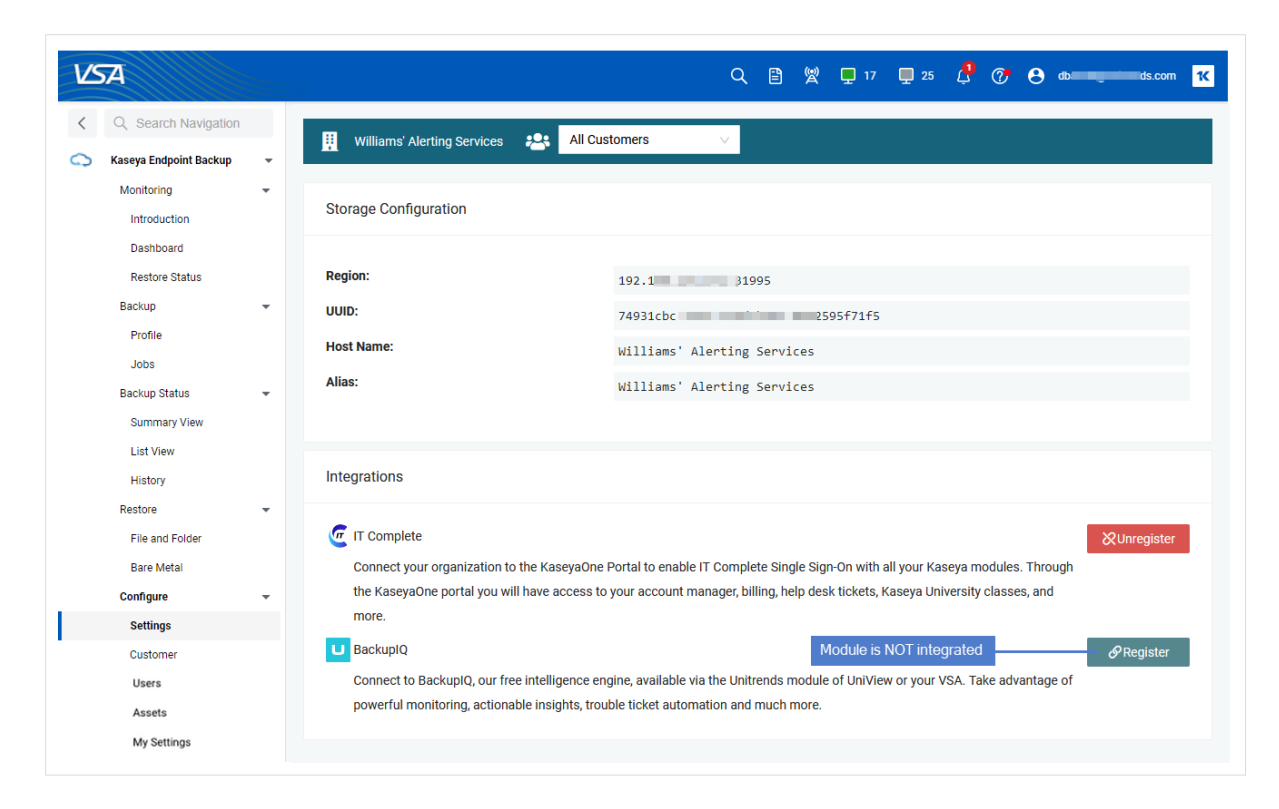

## To set up BackupIQ alerts for Kaseya Endpoint Backup

After you have integrated BackuplQ, use this procedure to set alert thresholds against the last successful backup. When a threshold is crossed, an alert is added to BackuplQ, enabling you to quickly prioritize and address alarm conditions.

#### Notes:

- You must integrate BackupIQ before running this procedure.
- A Unitrends Backup Portal superuser account is required to run this procedure.
- **1** Log in to your Unitrends Backup Portal as a superuser:
  - Select the Unitrends Backup module.

**Note:** If you have not integrated the Unitrends Backup module, contact your Account Manager to get started.

• Enter the username and password of your Unitrends Backup Portal superuser account. Click Login.

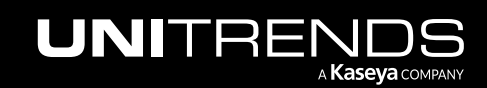

| V         | Ā                    |                                         | Q 🖹 👷 🖵 16 📮 25 🎝 🖓 😝 da <u>n ing ind</u> iscom |
|-----------|----------------------|-----------------------------------------|-------------------------------------------------|
| <         | Q Search Navigation  |                                         |                                                 |
| ¢         | Unitrends Backup     | 1 Kaseva                                |                                                 |
|           | Portal               | - Ruseya                                |                                                 |
|           | Dashboard            |                                         |                                                 |
|           | Appliances           |                                         |                                                 |
|           | Jobs                 |                                         |                                                 |
|           | Organizations        |                                         | UNITRENDS                                       |
| ₽         | Agent                |                                         | Je-backup.net                                   |
| 0-0<br>←0 | Agent Procedures     |                                         | Email                                           |
| ÷         | Anti-Malware         |                                         | db III Itrends.com                              |
| \$        | Antivirus            | •                                       | Password Enrod password?                        |
| ę         | Audit                | •                                       |                                                 |
| ۲         | AuthAnvil            | •                                       |                                                 |
| ¢         | Backup               | •                                       |                                                 |
| ⊕         | Cloud Backup         | • >>>>>>>>>>>>>>>>>>>>>>>>>>>>>>>>>>>>> |                                                 |
| 5         | Data Backup          | •                                       | Or                                              |
| Ð         | Datto BCDR           | • ///////////////////////////////////// | C Log in with IT Complete                       |
| Ċ         | Discovery            | •                                       |                                                 |
| + D<br>11 | Info Center          | •                                       |                                                 |
| ~         | Monitor              | •                                       | Help & Support   © Kaseya 2022                  |
| (e)<br>A  | Network Monitor      | •                                       |                                                 |
| Ś         | Patch Management     | •                                       |                                                 |
| 0         | Policy Management    | •                                       |                                                 |
| ۲.<br>۱   | Ransomware Detection | >                                       |                                                 |

- 2 Click the BackuplQ icon in the upper-right corner.
- 3 Click the 🕸 icon.

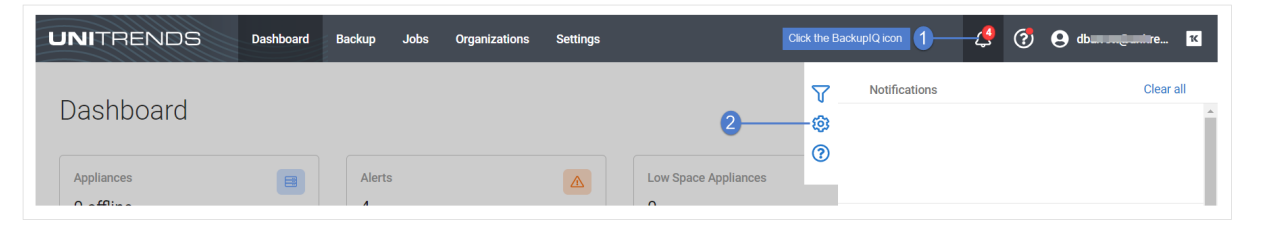

4 Click C to view global threshold settings for Backups.

Note: Replication Offsite thresholds do not apply to Kaseya Endpoint Backup.

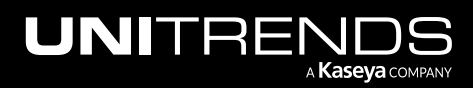

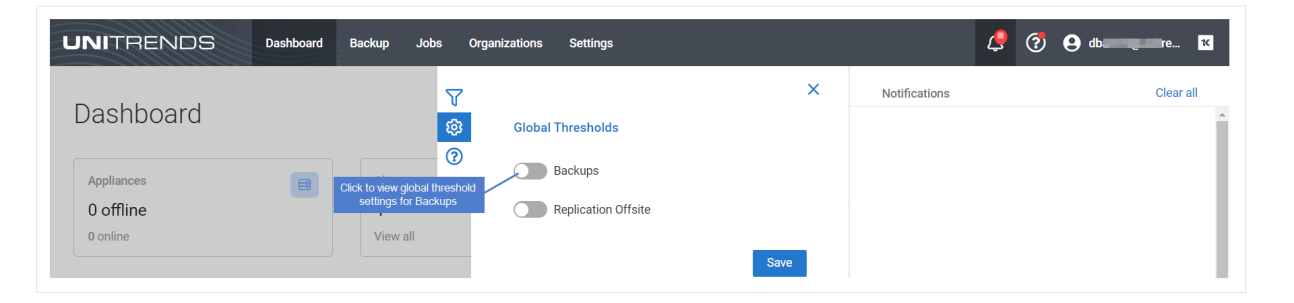

5 (Required) Enter global threshold settings and click Save.

In this 1-hour example, a backup alarm is generated if the backup does not complete successfully within 1 hour of the job's scheduled start time.

Notes:

- A Kaseya Endpoint Backup customer is known as an organization in the Unitrends Backup Portal.
- Global threshold settings are applied to assets that are protected by a backup schedule and do not have a custom threshold assigned. Global thresholds are applied across all organizations.

| UNITRENDS                           | Dashboard | Backup Jobs             | Organizations Settings                                         |      | Ĺ             | 🮐 🗿 diamangantire 📧 |
|-------------------------------------|-----------|-------------------------|----------------------------------------------------------------|------|---------------|---------------------|
| Dashboard                           |           | V<br>®                  | Global Thresholds                                              | ×    | Notifications | Clear all           |
| Appliances<br>O offline<br>O online | E         | Alerts<br>4<br>View all | Backups<br>Time without successful backup<br>days hours<br>0 1 |      |               |                     |
| Active Jobs                         |           |                         | Replication Offsite                                            | Save | 2             |                     |

- 6 (Optional) Add a custom threshold and apply to organizations:
  - **Note:** Custom thresholds take precedence over global thresholds. Each organization can be assigned one custom threshold.
  - Click Create New:

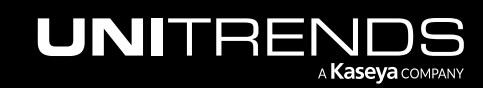

| UNITRENDS Dashboard                  | Backup Jobs Orga        | anizations Settings                                                       |   | <b></b>       | 🤔 😝 db 📑 tre 📧 |
|--------------------------------------|-------------------------|---------------------------------------------------------------------------|---|---------------|----------------|
| Dashboard                            | <b>v</b>                | Global Thresholds                                                         | × | Notifications | Clear all      |
| Appliances<br>O offline<br>O online  | Alerts<br>4<br>View all | Backups     Time without successful backup     days     bours     0     1 |   |               |                |
| Active Jobs<br>Job Name Appliance As | ssets Progress          | Replication Offsite                                                       | 9 |               |                |
| No Act                               | tive Jobs               | Custom Thresholds Click here + Create New                                 | v |               |                |

• Enter a title and threshold settings for Backups. Add one or more organizations. Click Save:

| INITRENDS          | Dashboard Backup Jobs Org             | ganizations Settings |                       |                 | 🦨 😨 😫 | dt <b>anna a</b> tre |
|--------------------|---------------------------------------|----------------------|-----------------------|-----------------|-------|----------------------|
|                    | T                                     | ← Back               |                       | × Notifications |       | Clear all            |
| Dashboard          | <b>Ø</b>                              | Custom Thresholds    |                       |                 |       |                      |
|                    |                                       | Title                |                       |                 |       |                      |
| Appliances         | Alerts                                | 1 day1               | Enter a title         |                 |       |                      |
| 0 offling          | E .                                   |                      |                       |                 |       |                      |
| 0 opline           | C<br>View ell                         | Backups              |                       |                 |       |                      |
| 0 Online           | View di                               | Time without success | ful backup            |                 |       |                      |
|                    |                                       | days                 | hours                 |                 |       |                      |
| Active Jobs        |                                       | 1                    | 0                     |                 |       |                      |
| Active cops        |                                       |                      |                       | an far Daalwaa  |       |                      |
|                    |                                       | Replication Of       | Enter threshold setti | ngs for Backups |       |                      |
| Job Name Appliance | Assets Progress                       | Time without success | ful replication       |                 |       |                      |
|                    |                                       | days                 | hours                 |                 |       |                      |
|                    | No Active Jobs                        | 1                    | 0                     |                 |       |                      |
| Look               | s like vou don't have any Active Jobs |                      |                       |                 |       |                      |
|                    |                                       | Q Search             |                       |                 |       |                      |
|                    |                                       |                      |                       |                 |       |                      |
|                    |                                       | Organization 1       | Threshold             |                 |       |                      |
|                    | Updat                                 | Donut Shop           | Remove                |                 |       |                      |
|                    |                                       | Finance              | Add Click to add o    | ne or           |       |                      |
|                    |                                       | IT Solutions         | Add 3 more organiza   | tions           |       |                      |
| Recent Jobs        |                                       | ITGlue               | Add                   |                 |       |                      |
|                    |                                       | Lexington Office     | Add                   |                 |       |                      |
| Appliance          | Job Namo                              | Marketing            | Add                   |                 |       |                      |
| Арриансе           | JOD Name                              |                      |                       |                 |       |                      |
|                    |                                       |                      | 4 Save                |                 |       |                      |

• The custom threshold is added:

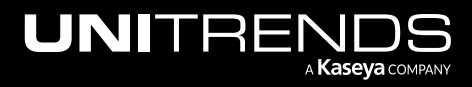

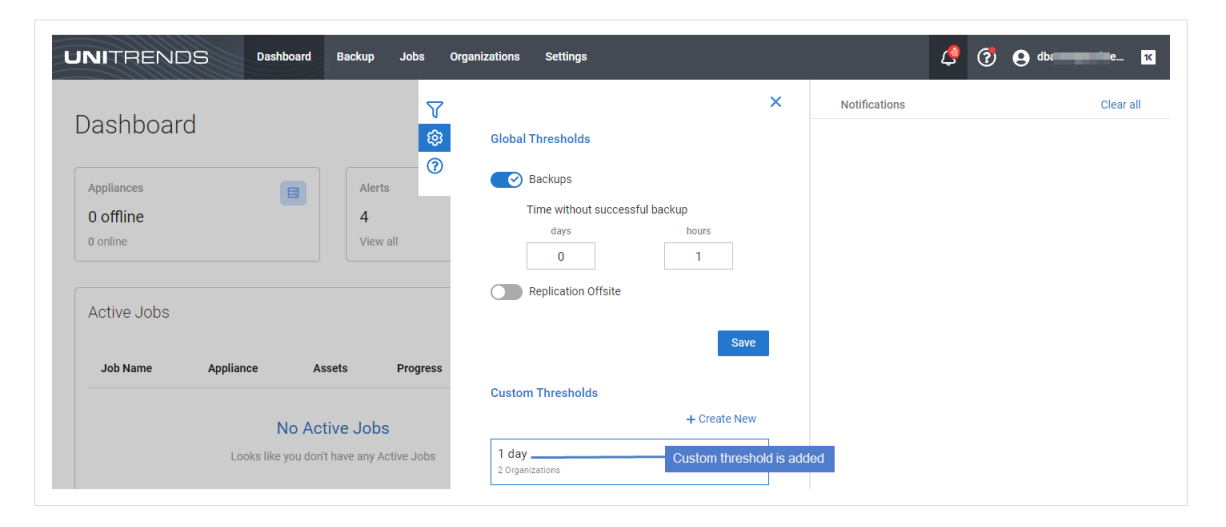

After setting thresholds for backups, an alarm is generated if the threshold is crossed. These conditions are checked: threshold settings, last successful backup, and backup job schedule.

#### Notes:

- The BackuplQ integration sends last backup information to the Unitrends Backup Portal. BackuplQ alerting does not begin for a given asset until the next successful backup runs (a successful backup must run after BackuplQ has been integrated to enable alerting for the asset).
- BackuplQ retains the last 90 days of backup status information received from Kaseya Endpoint Backup. Backup alerts are generated for the last 90 days of backup activity.

When alarms are generated, they are added to the alerts list in BackuplQ, as shown in "To view BackuplQ alerts".

Note: You can opt to also receive email notification of BackuplQ alerts. For details, see "To set up email notification for BackuplQ alerts".

#### To view BackupIQ alerts

**1** In the Unitrends Backup Portal, click the BackupIQ icon. Alerts display below:

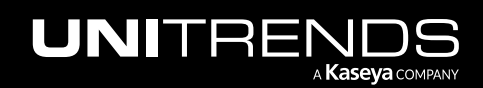

Release 1.30 | December 2022

| UNITRENDS                           | Dashboard                          | Backup Jobs O                         | organizations Settings |                                       | Cli    | ck here                                                        | - 🛃 🗿 🕒 🚛 📧                                        |
|-------------------------------------|------------------------------------|---------------------------------------|------------------------|---------------------------------------|--------|----------------------------------------------------------------|----------------------------------------------------|
| Dashboard                           |                                    |                                       |                        |                                       | ₹<br>© | Notifications<br>Backup was not co<br>2 hours ago              | Clear all ompleted within 1 hour(s) threshold.     |
| Appliances<br>O offline<br>O online |                                    | Alerts<br>4<br>View all               |                        | Low Space Appliances<br>0<br>View all |        | Organization<br>Asset<br>Backup was not co                     | Asset name<br>ompleted within 1 hour(s) threshold. |
| Active Jobs                         |                                    |                                       | - Alerts d             | isplay in list 2 Jobs                 |        | 6 hours ago<br>Organization<br>Asset                           | de-<br>v 8-alert 53                                |
| Job Name App                        | liance Asse                        | ts Progress                           | Duration               | 6                                     |        | 7 hours ago<br>Organization<br>Asset                           | v 7-alert 51                                       |
|                                     | No Activ<br>Looks like you don't h | <b>re Jobs</b><br>ave any Active Jobs |                        | 2                                     |        | Backup was not or<br>Sep 20, 02:48 pm<br>Organization<br>Asset | empleted within 1 hour(s) threshold.               |

2 (Optional) Click  $\mathbf{V}$  to filter the alerts list by organization:

**Note:** A Kaseya Endpoint Backup *customer* is known as an *organization* in Unitrends Backup Portal.

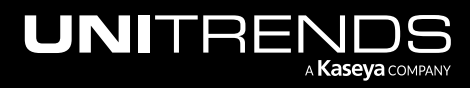

| ere Notifications | Clear all                               |
|-------------------|-----------------------------------------|
| Backup was not    | completed within 1 hour(s) threshold.   |
| Sep 22, 07:49 am  |                                         |
| Organization      | Admin-r                                 |
| Asset             | ws-ka-10168                             |
| Backup was not    | t completed within 1 hour(s) threshold. |
| Sep 21, 03:49 pm  |                                         |
| Organization      | d∎                                      |
| Asset             | ucb-windows-10-                         |
| Backup was not    | completed within 1 hour(s) threshold.   |
| Sep 21, 03:19 pm  |                                         |
| Organization      | de                                      |
| Asset             | ucb-windows-10-                         |
| Backup was not    | completed within 1 hour(s) threshold.   |
| Sep 21, 02:24 pm  |                                         |
| Organization      | d                                       |
| Asset             | v stag j-                               |
| Backup was not    | completed within 1 hour(s) threshold.   |
| Sep 21, 02:04 pm  |                                         |
| Organization      | de                                      |
| Assat             | v -alert rele                           |
| Asset             | 51                                      |
| Backup was not    | t completed within 1 hour(s) threshold. |
| Sep 21, 02:04 pm  |                                         |
| Organization      | d                                       |
| Asset             | v 10-alertase-2022 00 20 00-            |
| Maati             | 53                                      |

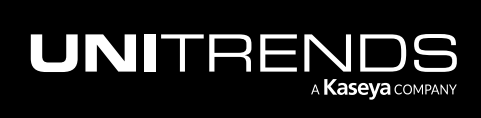

- Select an organization from the Organization list. (To clear the filter, select All from the Organization list.)
- Click X to exit.

| bs Organizations Settings                    | 4 🥑 🗧                                                                          | db 📜 tre ҡ                                      |
|----------------------------------------------|--------------------------------------------------------------------------------|-------------------------------------------------|
| V Organization                               | Notifications                                                                  | Clear all                                       |
| Image: Select an organiization       Dismiss | Backup was not completed within 1<br>Sep 22, 07:49 am<br>Organization<br>Asset | hour(s) threshold.<br>Admin-read<br>ws-ka-10168 |

3 To investigate why a backup did not complete successfully within the target threshold, view the asset's last backup in Kaseya Endpoint Backup (for details see "Viewing backup status".)

#### To set up email notification for BackupIQ alerts

Unresolved alerts display in the BackupIQ alerts list. If you have integrated Unitrends Backup Portal with a PSA system (BMS, Autotask, or ConnectWise), a ticket is also generated in your PSA. Additionally, you may opt to receive email notifications for these alerts. Use these steps to set up email notification:

**Note:** To integrate your PSA system with Unitrends Backup Portal, see *Working with Integrations* in the Unitrends Backup Portal Guide.

1 In the Unitrends Backup Portal, click **Settings**:

| UNITRENDS | Dashboard | Backup | Jobs | Organizations  | Settings | <u>9</u> | (?) 😝 🚛     | itre | к |
|-----------|-----------|--------|------|----------------|----------|----------|-------------|------|---|
|           |           |        |      |                | /        | Scope Or | rganization |      | * |
| Dashboard |           |        |      | Click Settings |          | All 🗸 🗸  | All ~       | 53   |   |
|           |           |        |      |                |          |          |             |      |   |

- 2 On the Settings page, select the **Alerts** view.
- 3 Scroll down to Email Settings. Enter the email address and click Add Email. Repeat to add another address.

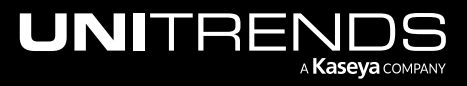
| ITRENDS                                                                            | Dashboard                 | Backup     | Jobs                       | Organizations               | Settings |  | Ę | . 🤊 | e dba itre |
|------------------------------------------------------------------------------------|---------------------------|------------|----------------------------|-----------------------------|----------|--|---|-----|------------|
| ettings                                                                            |                           |            |                            |                             |          |  |   |     |            |
| Alerts Integrations                                                                | Users                     | Scopes     | Public A                   | APIs                        |          |  |   |     |            |
| High storage growth                                                                |                           |            |                            |                             |          |  |   |     |            |
| Inventory Sync warning                                                             |                           |            |                            |                             |          |  |   |     |            |
| Licensing issues                                                                   |                           |            |                            |                             |          |  |   |     |            |
| Password changed                                                                   |                           |            |                            |                             |          |  |   |     |            |
| Reboot required                                                                    |                           |            |                            |                             |          |  |   |     |            |
| Replica failures                                                                   |                           |            |                            |                             |          |  |   |     |            |
| Ransomware                                                                         |                           |            |                            |                             |          |  |   |     |            |
| Email Settings<br>Alerts generated by our syst<br>dbsrrecegourinerids.com<br>Email | 2 Scroll<br>em will be se | down to En | nail Setting<br>lowing add | js<br>Iresses:<br>Add Email | -4       |  |   |     |            |
| sia                                                                                | ya.com                    |            |                            |                             |          |  |   |     | 圎          |
|                                                                                    |                           |            |                            |                             |          |  |   |     |            |
|                                                                                    |                           |            |                            |                             |          |  |   |     |            |
|                                                                                    |                           |            |                            |                             |          |  |   |     |            |

Upon adding one or more email addresses, alerts are emailed to the specified addresses.

Once the alert condition has been resolved, Unitrends Backup Portal automatically removes the alert from BackupIQ and emails notification that the alert has been dismissed.

# To dismiss BackupIQ alerts

Once an alert condition has been resolved, Unitrends Backup Portal automatically removes the alert from BackupIQ. You can opt to manually dismiss alerts by using this procedure.

- **Note:** Dismissing an alert does not resolve the alert condition. If the alert condition still exists, a subsequent alert will be generated.
- 1 Log in to the Unitrends Backup Portal.
- 2 Click the BackuplQ icon to display alerts.
- 3 (Optional) To dismiss a single alert, click its X icon.
- 4 (Optoinal) To dismiss all alerts, click Clear all.

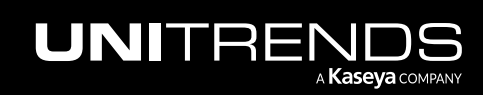

Release 1.30 | December 2022

| JNITRENDS                                        | Dashboard | Backup                | Jobs     | Organizations | Settings |                                       | Click  | k to view alerts 🥂 🦉 🧭                                                                                                    | e dba <b>nii fan</b> itre                                                                                                    |
|--------------------------------------------------|-----------|-----------------------|----------|---------------|----------|---------------------------------------|--------|----------------------------------------------------------------------------------------------------|----------------------------------------------------------------------------------------------------|
| Dashboard<br>Appliances<br>0 offline<br>0 online |           | Alerts<br>8<br>View a | 11       |               |          | Low Space Appliances<br>0<br>View all | 7<br>© | Notification: Click to dismiss a<br>Backup was not completed within<br>Sep 22, 07.49 am<br>Organization<br>Aaset<br>Backup was not completed within<br>Sep 21, 03.49 pm<br>Organization<br>Aaset | all alerts Clear all<br>n 1 hour(s) threshold.<br>Admin ad<br>wska:10168<br>n 1 hour(s) the Dismiss<br>fismiss one alert<br>ucb-windows-10- |
| Active Jobs<br>Job Name Appli                    | ance As   | ssets                 | Progress | Duratio       | n        | 6                                     |        | Backup was not completed within<br>Sep 21, 03:19 pm<br>Organization<br>Asset                                                                                                    | n 1 hour(s) threshold.<br>d<br>ucb-windows-10-                                                                                              |

- 5 (Optional) To dismiss one organization's alerts:
  - Click  $\mathbf{V}$ .

| UNITRENDS  | Dashboard | Backup | Jobs | Organizations | Settings |                      |         | Ļ                                                            | 🕐 😝 dbaanii fan itre 📧                   |  |
|------------|-----------|--------|------|---------------|----------|----------------------|---------|--------------------------------------------------------------|------------------------------------------|--|
| Dashboard  |           |        |      |               |          | Click here           | -7<br>© | Notifications<br>Backup was not complete<br>Sep 22, 07:49 am | Clear all ed within 1 hour(s) threshold. |  |
| Appliances |           | Alerts |      |               |          | Low Space Appliances | 0       | Organization<br>Asset                                        | Admin bd<br>ws-ka-10168                  |  |

- Select an organization from the Organization list.
- Click **Dismiss**.

| bs Organizations Settings                                 | 4 😯 🔁 db                                 | tre <mark>K</mark>           |
|-----------------------------------------------------------|------------------------------------------|------------------------------|
| Creanization                                              | Notifications                            | Clear all                    |
| Admin-re ed .                                             | Backup was not completed within 1 hour(s | s) threshold.                |
| Select an organization                                    | Sep 22, 07:49 am                         |                              |
| Dismiss                                                   | Organization 2                           | Admin-remaind<br>ws-ka-10168 |
| 3                                                         | List is filtered                         |                              |
| Click to dismiss all alerts for the selected organization |                                          |                              |

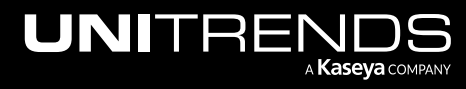

# Working with asset log storage

Enable this feature to automatically upload your assets' error log files to the Unitrends Cloud. Error logs provide valuable troubleshooting information you can use to address Kaseya Endpoint Backup issues. Once logs have been uploaded, you can download and review them in just a few clicks— and easily send an error log *.zip* file to Unitrends Support so that issues can be resolved quickly.

The asset log feature applies to assets running Kaseya Endpoint Backup agent version 1.30 or higher. Once you have enabled the feature, logs are uploaded as tasks complete for assets running the 1.30+ agent. (To upgrade the agent on your assets, see "Install the Kaseya Endpoint Backup agent ".)

Logs are stored in the Unitrends Cloud for 60 days. Logs older than 60 days are automatically purged from Unitrends Cloud storage.

See these procedures for details:

- "To enable asset log storage"
- "To download and view asset logs"
- "To disable asset log storage"

### To enable asset log storage

Locate the Asset Log Storage and click its D button.

| C Racer Abayean   Karser Adoubt Back Karser Adoubt Back   Mentering Karser Adoubt Back   Mentering                                                                                                    | VSA                                                                           | Q 🖻 👷 🖵 55 🗘 🕐 muu 🗰 56 com 🔀                                                                                                    |
|----------------------------------------------------------------------------------------------------|-------------------------------------------------------------------------------|----------------------------------------------------------------------------------------------------|
| Monitoria •   Introduction •   Introduction •   Databased •   Reader Shaws •   Reader Shaws                                                                                                    | <ul> <li>&lt; Q. Search Navigation</li> <li>Kaseya Endpoint Backup</li> </ul> | 🔢 unitrends-internal 🤐 Adir aned 🕜                                                                                                    |
| Dashead     Region:     Image: Image: | Monitoring +                                                                  | Storage Configuration                                                                                                    |
| Pedie     Wethink     Definition       Pedie     Host Name:     den-ltr-d2c-612_fib       Jobs     Allass:     den-ltr-d2c-612_fib       Jobs     Allass:     den-ltr-d2c-612_fib       Jobs     Interdention     den-ltr-d2c-612_fib       Jobs     Interdention     den-ltr-d2c-612_fib       Jobs     Interdentio                                                                                                    | Dashboard<br>Restore Status<br>Backup 👻                                       | Region: uclng=storage.backup.net:443                                                                                                    |
| Backg Status     -     -     -     -     -     -     -     -     -     -     -     -     -     -     -     -     -     -     -     -     -     -     -     -     -     -     -     -     -     -     -     -     -     -     -     -     -     -     -     -     -     -     -     -     -     -     -     -     -     -     -     -     -     -     -     -     -     -     -     -     -     -     -     -     -     -     -     -     -     -     -     -     -     -     -     -     -     -     -     -     -     -     -     -     -     -     -     -     -     -     -     -     -     -     -     -     -     -     -     -     -     -     -     -     -     -     -     -     -     -     -     -     -     -     -     -     -     -     -     -     -     -     -     -     -     -     -     -     -     -     -     -     -     -                                                                                                    | Profile<br>Jobs                                                               | Optimization         Optimization           Host Name:         de=lt=-d2e=612         f1b           Allow:         de=lt=-d2e=612         f1b                                                                                                    |
| Hardward     Integrations       Hastore     Integrations       Restore     Integrations       File and Fider     Integrations       Bire Meail     Connect your organization to the Kaseya/One Portal to enable IT Complete Single Sign-On with all your Kaseya modules. Through the Kaseya/One portal you will have access to your account managet, billing, help desk tickets, Kaseya       Conford     Backupil       Customer     Backupil       Customer     Connect to BackupilQ, our free intelligence engine, available via the Unitrends module of UNVew or your VSA. Take advantage of powerful monitoring, actionable insights, trouble ticket automation and much more.                                                                                                    | Backup Status v<br>Summary View                                               | Anna. den-ltr-d2c-612 flb                                                                                                    |
| Fie and Feder     If Complete     Withrengister       Bare Meal     Connect you organization to the KaseyaOne Portal to enable IT Complete Single Sign-On with all your Kaseya modules. Through the KaseyaOne portal you will have access to your account managet, billing, help desk tickets, Kaseya       Confuer     University classes, and more.       Content     Image: Connect you organization to the KaseyaOne Portal to enable IT Complete Single Sign-On with all your Kaseya modules. Through the KaseyaOne portal you will have access to your account managet, billing, help desk tickets, Kaseya       Content     Image: Content you organization to the KaseyaOne portal to enable IT Complete Single Sign-On with all your Kaseya modules. Through the KaseyaOne portal you will have access to your account managet, billing, help desk tickets, Kaseya       Content     Image: Content you organization to the KaseyaOne portal you will have access to your account managet, billing, help desk tickets, Kaseya       Content you organization to the KaseyaOne portal you will have access to your account managet, billing, help desk tickets, Kaseya       Content you organization to the KaseyaOne portal you will have access to your account managet, billing, help desk tickets, Kaseya       Content you organization to the KaseyaOne portal you will you organization to the KaseyaOne portal you will have access to your account managet, billing, help desk tickets, Kaseya       Content you organization to the KaseyaOne portal you will you organization access to your access to your access to your access to your access to your access to your access to your access to your access to your access to your access to your access to your access to your access to your access to your acces                                                                                                    | History<br>Restore                                                            | Integrations                                                                                                    |
| Configure       Contracting University University, University, Unitedia, Unitedia, University, University, University, Uni      | File and Folder<br>Bare Metal                                                 | If Complete     Connect your organization to the KaseyaOne Portal to enable IT Complete Single Sign-On with all your Kaseya modules. Through the KaseyaOne portal you will have access to your account manager, billing, help desk tickets, Kaseya |
| Uses                                                                                                    | Configure +<br>Settings<br>Customer                                           | Connect to BackupiQ, our free intelligence engine, available via the Unitereds module of UniView or your VSA. Take advantage of powerful monitoring, actionable insights, trouble ticket automation and much more.                                 |
| Asset Log Storage                                                                                                    | Users<br>Assets                                                               | Asset Log Storage                                                                                                    |
| My settings  Click here Alow asset logs to be stored in the cloud. This feature aids support when troubleshooting issues by uploading the relevant error logs to the Unitrends Cloud automatically.  Alow asset logs to be stored in the cloud. This feature aids support when troubleshooting issues by uploading the relevant error logs to the Unitrends Cloud automatically.                                                                                                    | My Settings                                                                   | Click here<br>Allow asset logs to be stored in the cloud. This feature aids support when troubleshooting issues by uploading the relevant error logs to the Unitrends Cloud automatically.                                                         |

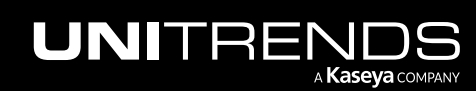

| VSA                                                                                       |        | Q 🗎 💥 🖵 5 📮 155 🎝 🧭 muunimaanaatukkoon 🔢                                                                                                    |
|-------------------------------------------------------------------------------------------|--------|----------------------------------------------------------------------------------------------------|
| Q Search Navigation     Kaseya Endpoint Backup     Monitoring     Introduction            | •      | I unitrends internal 🔅 Adri uned 🗸                                                                                                    |
| Dashboard<br>Restore Status<br>Backup<br>Profile<br>Jobs<br>Backup Status<br>Summary View | •      | Region:     ucl_mg=storage.backup.metr443       UUID:     09110cc2-01                                                                                                    |
| List View<br>History<br>Restore<br>File and Folder<br>Bare Metal<br><b>Configure</b>      | •      | Integrations  C IT Complete Connect your organization to the KaseyaOne Portal to enable IT Complete Single Sign-On with all your Kaseya modules. Through the KaseyaOne portal you will have access to your account manager, billing, help desk tickets, Kaseya University classes, and more. |
| Settings<br>Customer<br>Users<br>Assets<br>My Settings                                    |        | BackupIQ Connect to BackupIQ, our free intelligence engine, available via the Unitrends module of UniView or your VSA. Take advantage of powerful monitoring, actionable insights, trouble ticket automation and much more. Asset Log Storage Log storage is enabled                         |
| Agent                                                                                     | )<br>} | Nlow asset logs to be stored in the cloud. This feature aids support when troubleshooting issues by uploading the relevant error logs to the Unitrends Cloud automatically.                                                                                                    |

# To download and view asset logs

Logs are downloaded from the Task Details dialog. Access the Task Details dialog from either of these pages: Backup Status > List View or Restore Status. See "Backup Status > List View Example" or "Restore Status Example" for details.

#### Backup Status > List View Example

**1** On the List View page, locate the asset and click its Task link.

| VSA                                                        | 8                             |                                   |        |                |               |               |               |                         | Q 🗎           | 👷 📮 s                     | 🖵 155 🗘 🔗                    | 😫 msur               | tds.com 14   |
|------------------------------------------------------------|-------------------------------|-----------------------------------|--------|----------------|---------------|---------------|---------------|-------------------------|---------------|---------------------------|------------------------------|----------------------|--------------|
| < Q Search Navigation                                      | 👖 unitrends-internal 🙁        | Admin-reliand                     |        |                |               |               |               |                         |               |                           |                              |                      |              |
| C Kaseya Endpoint Backup +<br>Monitoring +<br>Introduction | 11/29/2022 □ → 12/06/202      | 22 Select Assets<br>Select Assets |        |                |               |               |               |                         |               |                           |                              |                      |              |
| Dashboard<br>Restore Status<br>Backup 👻                    | Organization Machine<br>Group | Machine ID Asset                  | Status | Last<br>Backup | File<br>Count | Protecte<br>d | Duration      | Avg<br>Transfer<br>Rate | Job           | Profile                   | Start Time                   | End Time             | Task         |
| Profile<br>Jobs<br>Backup Status 👻                         | prope id root                 | ws-ka-<br>10168 WS-KA-10168       | •      | 2 days         | 1796          | 1.48 GiB      | 12<br>minutes | 18.34<br>Mbit/s         | Tejas<br>Test | User<br>Folder<br>Profile | Sun, Dec 4, 2022 10:26<br>PM | Sun, Dec 4, 2<br>PM  | 5a38044<br>9 |
| List View 1<br>History<br>Restore                          | propeniimd root               | ws-ka-<br>10168 WS-KA-10168       | •      | 19 days        | 20076         | 4.77 GiB      | an hour       | 8.61<br>Mbit/s          | Tejas<br>Test | User<br>Folder<br>Profile | Fri, Dec 2, 2022 10:26<br>PM | Fri, Dec 2, 20<br>PM | 00bd4d4<br>b |

2 In the Task Details dialog, click **Download Logs**. A *.zip* file of the asset's recent logs is downloaded.

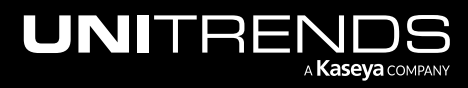

| VSA                                      |   |               |                |                                                                                     |                            |   | ۹ 🗈 🤅         | 2 🖵 s                    | 🖵 155 🗘 🧷 €                  | msur                 | hds.com      |
|------------------------------------------|---|---------------|----------------|-------------------------------------------------------------------------------------|----------------------------|---|---------------|--------------------------|------------------------------|----------------------|--------------|
| < Q. Search Navigation                   | 1 | 👖 unitrends-  | -internal      | 🚓 Admin-re d                                                                        |                            |   |               |                          |                              |                      |              |
| Monitoring<br>Introduction               | * | 11/29/2022    | □ → 1          | Select Assets<br>Task Details                                                       |                            | 0 | Download Logs | c                        |                              |                      |              |
| Restore Status<br>Backup                 | ÷ | Organization  | Machi<br>Group | asset                                                                               |                            |   |               | ofile                    | Start Time                   | End Time             | Task         |
| Profile<br>Jobs<br>Backup Status         | Ŧ | prope         | root           | agent_version<br>"10.6.9.1.7271"<br>agent_version_cloud<br>"1.29.0"                 |                            |   |               | l User<br>older<br>ofile | Sun, Dec 4, 2022 10:26<br>PM | Sun, Dec 4, 2<br>PM  | 5a38044<br>9 |
| Summary View<br>List View<br>History     |   | propeliminand | root           | "See6eb92-3a5f-4def-88b7-a8c76186e79c"<br>compatible_profile<br>true<br>customer.id |                            |   |               | l User<br>older<br>ofile | Fri, Dec 2, 2022 10:26<br>PM | Fri, Dec 2, 20<br>PM | 00bd4d4<br>b |
| Restore<br>File and Folder<br>Bare Metal | Ţ | propeliminand | root           | 158415<br>delete_state<br>"NODELSTATE"<br>enabled                                   |                            |   |               | l User<br>older<br>ofile | Thu, Dec 1, 2022 10:25<br>PM | Fri, Dec 2, 20<br>AM | 77b200d<br>4 |
| Settings<br>Customer<br>Users            |   | propelimini   | root           | true<br>id<br>67214<br>job_uuid<br>"0940856a_2452.6a/b.0x04.ax024624531a;"          |                            |   |               | l User<br>older<br>ofile | Wed, Nov 30, 2022 9:14<br>PM | Wed, Nov 30<br>PM    | 6730b5a<br>c |
| Assets<br>My Settings                    |   | propell id    | root           | soucostar_cuss-weud-9884-88855835188<br>last_known_state<br>"REGISTERED"            |                            |   |               | l User<br>older          | Tue, Nov 29, 2022 9:13<br>PM | Tue, Nov 29,<br>PM   | f641d21<br>1 |
| Agent Agent Procedures                   |   | 98316_1669    | 1913195zip     | Logs are dowr                                                                       | loaded to <i>.zip</i> file |   |               |                          | Show all X                   | _                    | 2            |

3 To view logs, open the .*zip* file and extract the log files.

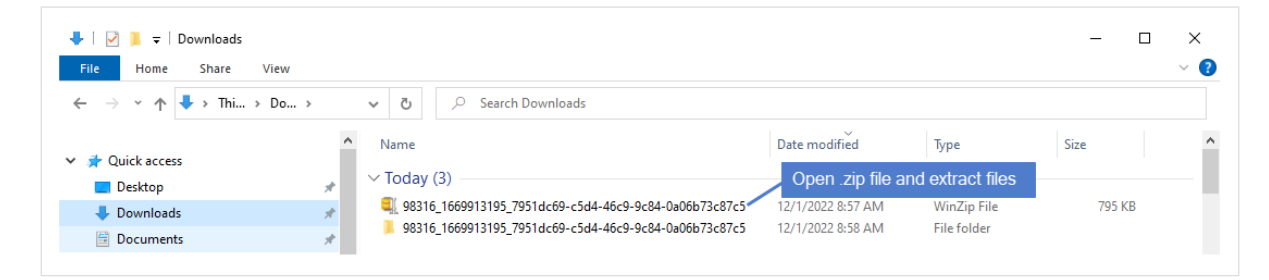

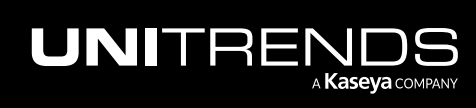

| Home Share V        | iew   |                                                     |                                |               |         |
|---------------------|-------|-----------------------------------------------------|--------------------------------|---------------|---------|
| → ~ ↑ 🖡 « Do >      | 98316 | ✓         Ŏ         Search 98316_1669913195_7951dct | 59-c5d4-46c9-9c84-0a06b73c87c5 |               |         |
| Quick access        | ^     | Name Asset log                                      | Date modified                  | Туре          | Size    |
|                     |       | C_• PCBP• Logs.dir• adapter_1                       | 12/1/2022 4:46 AM              | Text Document | 7 K     |
| Desktop             | *     | C_• PCBP• Logs.dir• adapter_2                       | 12/1/2022 5:46 AM              | Text Document | 7 K     |
| Downloads           | *     | C_• PCBP• Logs.dir• adapter_3                       | 12/1/2022 6:46 AM              | Text Document | 7 K     |
| 🖹 Documents         | *     | C_• PCBP• Logs.dir• adapter_4                       | 12/1/2022 7:46 AM              | Text Document | 7 K     |
| Pictures            | *     | C_• PCBP• Logs.dir• adapter_5                       | 12/1/2022 8:47 AM              | Text Document | 7 K     |
| Cloud-Backup        |       | C_• PCBP• Logs.dir• agentconfig_1                   | 11/14/2022 10:27 AM            | Text Document | 1 K     |
| Image-replicas      |       | C_•PCBP•Logs.dir•agentconfig_2                      | 11/14/2022 10:27 AM            | Text Document | 1 K     |
| MSP-Portal          |       | C_• PCBP• Logs.dir• customInstall                   | 11/14/2022 10:27 AM            | Text Document | 124 K   |
|                     |       | C_•PCBP•Logs.dir•d2c_backup_1                       | 12/1/2022 5:46 AM              | Text Document | 6 K     |
| recover-exchange    |       | C_• PCBP• Logs.dir• d2c_backup_2                    | 12/1/2022 6:46 AM              | Text Document | 6 K     |
| OneDrive            |       | C_•PCBP•Logs.dir•d2c_backup_3                       | 12/1/2022 7:46 AM              | Text Document | 6 K     |
| OneDrive Dersonal   |       | C_• PCBP• Logs.dir• d2c_backup_4                    | 12/1/2022 8:47 AM              | Text Document | 6 K     |
| OneDrive - Personal |       | C_• PCBP• Logs.dir• d2c_backup_5                    | 12/1/2022 4:46 AM              | Text Document | 6 K     |
| This PC             |       | C_•PCBP•Logs.dir•d2c_restore_1                      | 11/14/2022 10:37 AM            | Text Document | 4 K     |
| 🕽 3D Objects        |       | C_• PCBP• Logs.dir• d2c_service_1                   | 11/21/2022 2:07 AM             | Text Document | 1,095 K |
| Desktop             |       | C_• PCBP• Logs.dir• d2c_service_2                   | 12/1/2022 8:46 AM              | Text Document | 3,134 K |
| Documents           |       | C_• PCBP• Logs.dir• d2c_service_3                   | 11/14/2022 10:46 AM            | Text Document | 3 K     |
| Downloads           |       | C_• PCBP• Logs.dir• d2c_service_4                   | 11/16/2022 12:09 AM            | Text Document | 462 K   |
| - Downloads         |       | C_• PCBP• Logs.dir• d2c_service_5                   | 11/17/2022 11:26 PM            | Text Document | 585 K   |
| Music               |       | C_• PCBP• Logs.dir• d2c-logger-lock.lock            | 11/14/2022 10:27 AM            | LOCK File     | 0 K     |

#### **Restore Status Example**

**1** On the Restore Status page, locate the recovery task and click its Task ID link.

| VSA                                            |                                       |                      | Q [                                      | 9 Ø                    | 🖵 17 🖵 25                                             | <b>!</b> ?                      | 0  | dbarr <b>Humin</b> ends         | .com <mark>1(</mark> |
|------------------------------------------------|---------------------------------------|----------------------|------------------------------------------|------------------------|-------------------------------------------------------|---------------------------------|----|---------------------------------|----------------------|
| C Search Navigation     Kaseva Endpoint Backup | unitrends-internal                    | 2: d                 | V                                        |                        |                                                       |                                 |    |                                 |                      |
| Monitoring -<br>Introduction<br>Dashboard      | Target Machine<br>Machine Group<br>ID | Organization Task ID | ¢ doL                                    | Туре                   | Target                                                | Start<br>Time                   | \$ | End Time 💠                      | Status ≑             |
| Restore Status 1<br>Backup<br>Profile          | v-1-15-<br>stajing-1 base             | myOrg 75358ee7       | 3f896853-2194-4881-b961-<br>47c09d3fb929 | <b>⊡</b> Bare<br>Metal | Session: 09†4a2dd-<br>032e-4be5-88ec-<br>49e1a1772d9d | Wed, Nov<br>30, 2022<br>7:47 AM |    | Wed, Nov<br>30, 2022<br>7:47 AM | •                    |

2 In the Task Details dialog, click **Download Logs**. A *.zip* file of the asset's recent logs is downloaded.

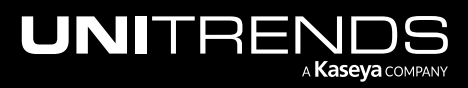

|                        |   | Task Details                           | 0                                                                                                    | Download Logs |
|------------------------|---|----------------------------------------|----------------------------------------------------------------------------------------------------|---------------|
| Kaseya Endpoint Backup | • |                                        | •                                                                                                    |               |
| Monitoring             | • |                                        |                                                                                                    |               |
| Introduction           |   |                                        |                                                                                                    |               |
| Dashboard              |   | asset                                  | backup_config                                                                                                   |               |
| Restore Status         |   | agent version                          | after command                                                                                                   |               |
| Backup                 | - | "10.6.9.2.7696"                        | "N/A"                                                                                                    |               |
| Profile                |   |                                        | and the disc is a second second second second second second second second second second second second second se |               |
| Jobs                   |   | agent_version_cloud                    | application_type                                                                                                |               |
| Backup Status          | - | 1.25.0                                 | FILL                                                                                                    |               |
| Summary View           |   | asset_uuid                             | backup_type                                                                                                    |               |
| Summary View           |   | "2/c5088c-du                           | "INCREMENTAL"                                                                                                   |               |
| List view              |   | compatible_profile                     | before_command                                                                                                  |               |
| History                |   | true                                   | "N/A"                                                                                                    |               |
| Restore                |   | customer_id                            | block_size                                                                                                    |               |
| File and Folder        |   | 158415                                 | 1024                                                                                                    |               |
| Bare Metal             |   | delete_state                           | config_id                                                                                                    |               |
| Configure              | - | "NODELSTATE"                           | 369150                                                                                                    |               |
| Settings               |   | enabled                                | data_type                                                                                                    |               |
| Customer               |   | true                                   | "SYSTEM"                                                                                                    |               |
| Customer               |   | id                                     | delay after sync seconds                                                                                        |               |
| Users                  |   | 67217                                  | 0                                                                                                    |               |
| Assets                 |   | ioh uuid                               | file selections                                                                                                 |               |
| My Settings            |   | "3f896853-2194-4881-b961-47c09d3fb929" | { "exclusions": null. "inclusions": null. "path type": "NOPATHTYPE" }                                           |               |
| Agent                  | - |                                        | (,,, ,, , ,, , , ,                                                                                              |               |
| Agent Procedures       |   | last_known_state                       | name<br>"Surtom State"                                                                                          |               |
|                        |   | REGISTERED                             | System State                                                                                                    |               |

3 To view logs, open the *.zip* file and extract the log files.

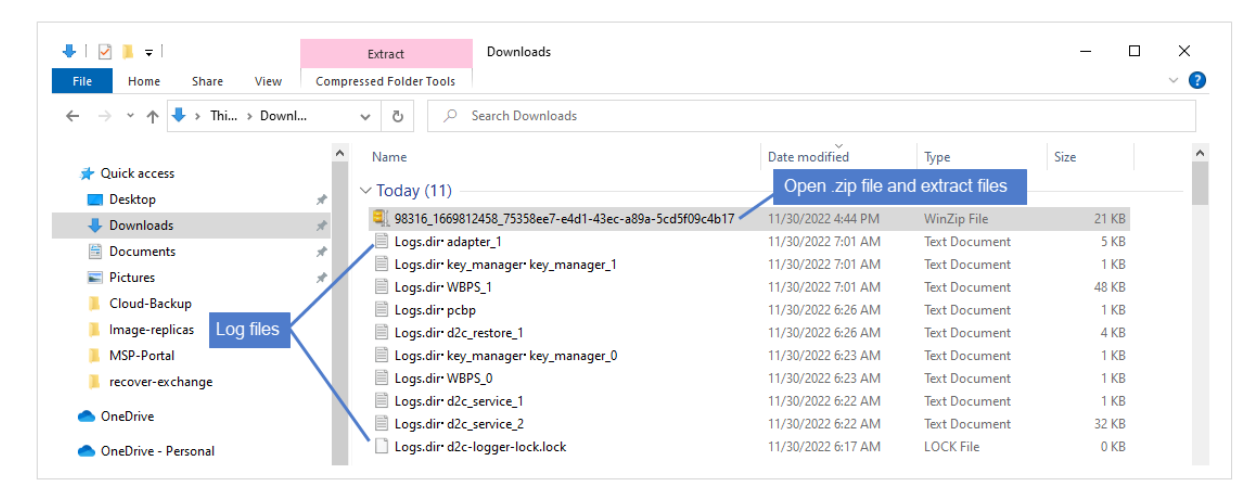

# To disable asset log storage

Locate the Asset Log Storage and click its 💽 button.

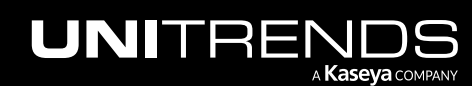

## Kaseya Endpoint Backup Guide

Release 1.30 | December 2022

| VSA                                                                                       |        |                                                                                                    | Q 🖹 👷 🖵 5 📮 155 🗘 🧭 🔂 maxu, 📫 da.com 🔽                                                                                       |
|-------------------------------------------------------------------------------------------|--------|----------------------------------------------------------------------------------------------------|----------------------------------------------------------------------------------------------------|
| <ul> <li>&lt; Q. Search Navigation</li> <li>Kaseya Endpoint Backup</li> </ul>             | Ŧ      | 🕂 unitrends-internal 🤹 Adri amed 🗸                                                                                                    |                                                                                                    |
| Monitoring                                                                                | ·      | Storage Configuration                                                                                                    |                                                                                                    |
| Dashboard<br>Restore Status<br>Backup<br>Profile<br>Jobs<br>Backup Status<br>Summary View | •      | Region: uci<br>UUID: 09)<br>Host Name: des<br>Allas: der                                                                                          | ng-storage.backup.net:443<br>110cc2-0 as-6alada967a85<br>a-ltt-d2c-612 fib<br>-ltt-d2c-612 fib                               |
| List View<br>History                                                                      |        | Integrations                                                                                                    |                                                                                                    |
| Restore<br>File and Folder<br>Bare Metal<br>Configure<br>Settings                         | •      | T Complete     Connect your organization to the KaseyaOne Portal to enable IT Complete Single Sig     University classes, and more.     Backupic) | CUnregister                                                                                                    |
| Customer<br>Users                                                                         |        | Connect to BackupIQ, our free intelligence engine, available via the Unitrends module                                                             | of UniView or your VSA. Take advantage of powerful monitoring, actionable insights, trouble ticket automation and much more. |
| Assets<br>My Settings<br>Agent<br>& Agent Procedures                                      | ۶<br>۲ | Asset Log Storage<br>Click here<br>Allow asset logs to be stored in the cloud. This feature aids support when troubles                            | shooting issues by uploading the relevant error logs to the Unitrends Cloud automatically.                                   |

| VSA                                                                                                    |                                                                                                    | Q, 🖹 👷 📮 5 📮 155 🗘 🧭 🔂 maxaaa aa aa aa aa aa aa aa aa aa aa aa a                                      |  |
|----------------------------------------------------------------------------------------------------|----------------------------------------------------------------------------------------------------|----------------------------------------------------------------------------------------------------|--|
| Q. Search Navigation        Kaseya Endpoint Backup                                                                   | 👖 unitrends-internal 😤 Adm amed 🗸                                                                                                    |                                                                                                    |  |
| Monitoring •                                                                                                    | Storage Configuration                                                                                                    |                                                                                                    |  |
| Dabboad<br>Restore Status<br>Backup *<br>Polite<br>Joba<br>Backup Status *<br>Summary View<br>List View<br>List View | Region:<br>UUID:<br>Host Name:<br>Allas:                                                                                                    | uclng-storage.backup.net:463<br>99110cc2-0a5-6alada967a85<br>een-ltr-dzc-612flb<br>een-ltr-dzc-612flb |  |
|                                                                                                    | Integrations                                                                                                    |                                                                                                    |  |
| File and Folder<br>Bare Metal<br>Configure                                                                           | If Complete     Connect your organization to the KaseyaOne Portal to enable IT Complete Single Sign-On with all your Kaseya modules. Through the KaseyaOne portal you will have access to your account manager, billing, help desk tickets, Kaseya University classes, and more. |                                                                                                    |  |
| Settings<br>Customer<br>Users                                                                                        | Connect to BackupiQ, our free intelligence engine, available via the Unitrends mod                                                                                                    | Ø Register                                                                                            |  |
| Assets<br>My Settings                                                                                                | Asset Log Storage Log storage is disabled                                                                                                    |                                                                                                    |  |
| ☐     Agent       ▷     B       ↓     Agent Procedures                                                               | Allow asset logs to be stored in the cloud. This feature aids support when trout                                                                                                    | elshooting issues by uploading the relevant error logs to the Unitrends Cloud automatically.          |  |

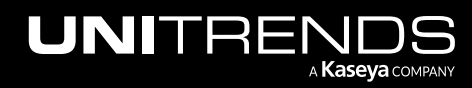

152

# Chapter 9: Cooper Insights in KaseyaOne

The Cooper Intelligence Engine provides insights based on telemetry gathered from your module usage. These insights are designed to help you get the most out of your Kaseya modules. Insights let you know about features that drive the most value for your business and guide you toward following industry leading best practices.

To receive insights from Kaseya Endpoint Backup, your Kaseya Endpoint Backup and KaseyaOne user accounts must be linked. If you are using the *Login with IT Complete* single sign-on feature, you're all set. If not, run the <u>To enable login</u> with IT Complete procedure in the <u>Kaseya Endpoint Backup Guide</u> to set up single sign-on.

For more on KaseyaOne and Cooper Insights, see <u>KaseyaOne</u> and <u>FAQs - Cooper Intelligence Engine</u>.

Haven't used KaseyaOne? It's free! Contact Support to get started.

#### Insight details

Kaseya Endpoint Backup includes these insights:

| Insight<br>Name    | Summary                                                        | Triggers                                                                      | Excludes                                                                                                    |
|--------------------|----------------------------------------------------------------|-------------------------------------------------------------------------------|----------------------------------------------------------------------------------------------------|
| Recovery<br>drills | Complete recovery testing at all your customer sites           | No restores in > 90 days for a given customer                                 | <ul> <li>Insight does not apply to:</li> <li>Disabled customers</li> <li>Disabled assets</li> <li>Systems without valid backups</li> </ul>                                                  |
| Backup<br>coverage | Ensure backups are<br>configured and running on all<br>systems | Asset has agent installed but is<br>not part of a job. Not taking<br>backups. | <ul> <li>Insight does not apply to:</li> <li>Disabled customers</li> <li>Disabled assets</li> <li>Deleted/decommissioned assets</li> <li>Recently installed assets (&lt; 7 days)</li> </ul> |

Our goal with these insights is to:

- Ensure that your assets are always protected.
- Ensure that you are adhering to industry best practices by conducting recovery tests for all the organizations you support.

These insights are just the beginning – stay tuned for more Kaseya Endpoint Backup insights in upcoming releases!

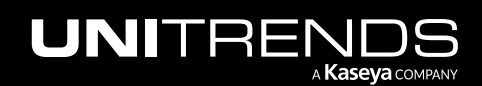

#### Working with Cooper Insights in KaseyaOne

To view and manage insights:

- **1** Log in to KaseyaOne and select **Cooper**.
- 2 Active insights display in the To Do list.

| <b>1Kaseya</b> One                                                   |                                                                                                    | ¢ ? ⊖                                                                               | ana in                   |
|----------------------------------------------------------------------|----------------------------------------------------------------------------------------------------|-------------------------------------------------------------------------------------|--------------------------|
| ନି Home<br>ନି Home<br>ଓ Billing & Subscriptions                      | Cooper<br>Here to provide you with daily insights on how you can optimize your business.                                                                                                    | Scoreboard                                                                          |                          |
| R Cooper<br>오 Support<br>오 Admin Settings<br>원 IT Complete Community | To Do     16     Completed     21     Archived     2       Your Insights     Image: Completed State State | 53%<br>Kaep it up)                                                                  |                          |
|                                                                      | You need to test your backups! It's been 90 days since you've completed recovery testing for some of your organizations. EndPoint Backup                                                                                                    |                                                                                     |                          |
|                                                                      | Carefull Backups aren't configured to run on some of your endpoints. You are not fully protected. You've installed agents but until they are added to a job, critical data is left unprotected. EndPoint Backup                                                                                                    | Module<br>Passly<br>mylTprocess                                                     | 0/2<br>0/3               |
|                                                                      | Maximize training engagement with 'Custom Domains' The new BullPhish ID custom domains functionality is a highly requested feature that will allow you to use you own domain or your customers' domain as a sending domain for security awareness training campaign emails, thereby improving campaign deliverability to end users. With the feature enablement                                                                                                    | Compliance Manager<br>Network Detective Pro<br>VulScan<br>Spanning Google Workspace | 5/5<br>0/4<br>3/4<br>2/2 |
| 然 My Account Team ~                                                  | BullPhish ID                                                                                                    | Spanning Microsoft 365<br>Cooper<br>BullPhish ID                                    | 2/2<br>0/4               |
| Marketo Sync<br>Account Manager                                      | Stop the Manual Report Generation Madness! Let Network Detective Pro's automation do the work!     Your Network Detective Pro subscription includes a powerful Report Automation Server (we call it Reports; for short); that's designed to save you a ton of     time when it comes to generating reports on a recurring basis. You decide what reports to generate, how frequently you want them generated, and even                                                                                                    | VSA<br>Graphus<br>EndPoint Backup                                                   | 3/4<br>2/2<br>0/2        |

- 3 Click an Endpoint Backup insight.
- 4 Review insight details. Do one of the following:
  - Click the action button to address the insight (Jump to the Endpoint Backup recovery page in our example).

OR

Click Skip For Now to move the insight to the Archived list.

Notes:

- To address the recovery drills insight, run one test recovery for each of the customers listed in the insight details (customers *Good Burger* and *Miami Specialist Lab* in our example).
- To address the backup coverage insight, run backups for each of the assets listed in the insight details.
- You can also opt to disable customers, disable assets, or delete/decommission assets to remove them from the insight.

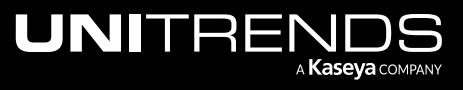

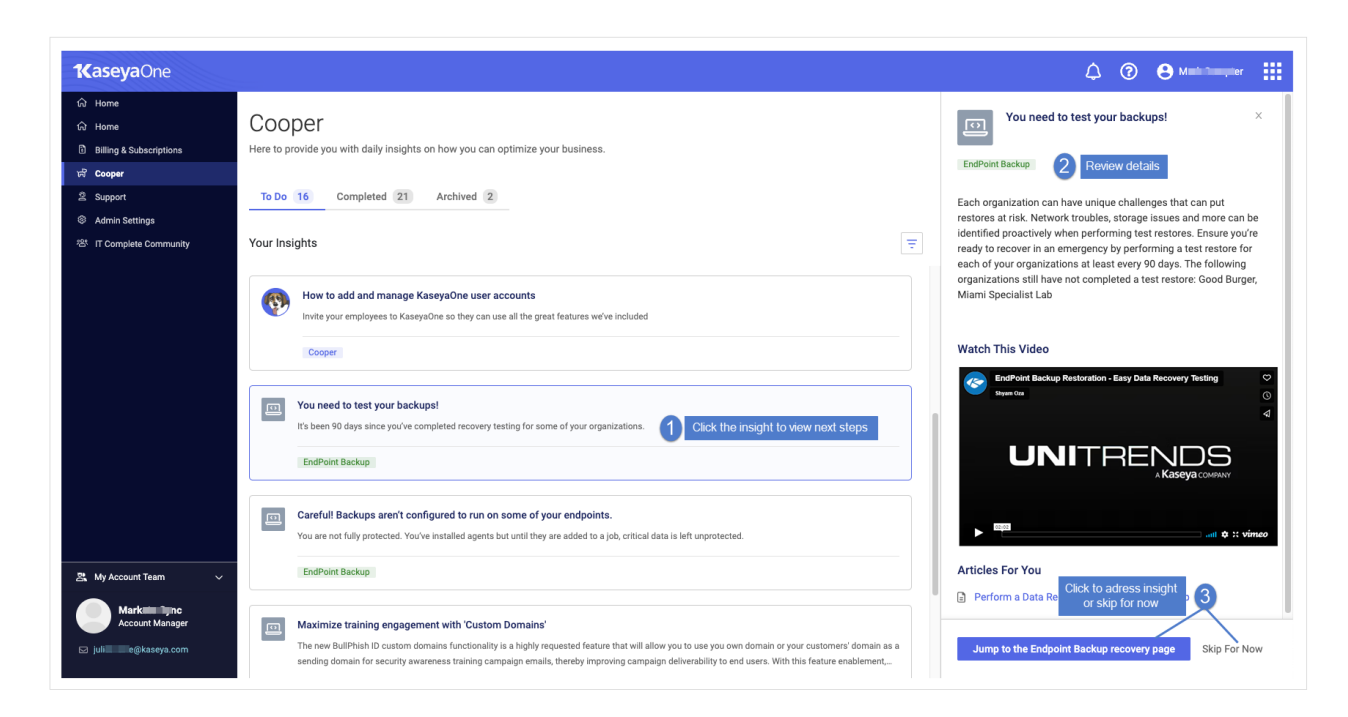

5 When the insight condition is resolved, the insight moves to the Completed list.

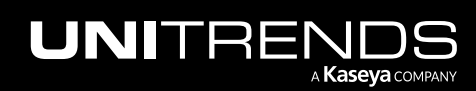